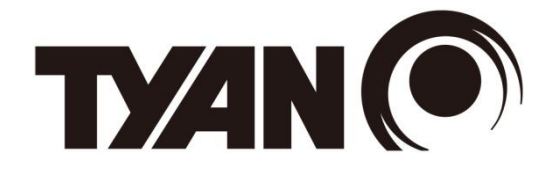

# TS70A-B8056 TS70A-B8056-HE

# Service Engineer's Manual

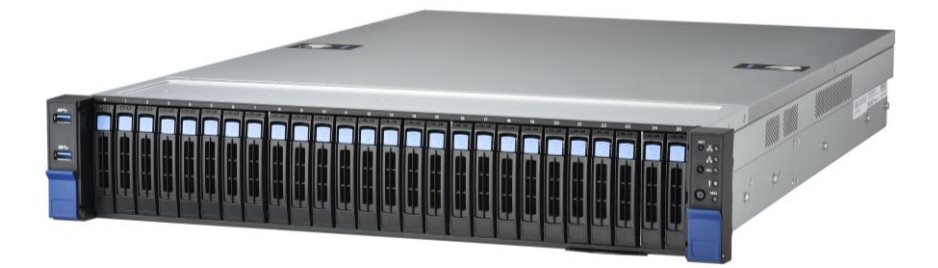

# Copyright

This publication, including all photographs, illustrations, and software, is protected under international copyright laws, with all rights reserved.

Neither this manual, nor any material contained herein, may be reproduced without written consent of manufacturer.

Copyright 2024 MITAC COMPUTING TECHNOLOGY CORPORATION. All rights reserved. TYAN<sup>®</sup> is a registered trademark of MITAC COMPUTING TECHNOLOGY CORPORATION.

Version 1.0j

## Disclaimer

Information contained in this document is furnished by MITAC COMPUTING TECHNOLOGY CORPORATION and has been reviewed for accuracy and reliability prior to printing. MITAC assumes no liability whatsoever, and disclaims any express or implied warranty, relating to sale and/or use of TYAN<sup>®</sup> products including liability or warranties relating to fitness for a particular purpose or merchantability. MITAC retains the right to make changes to produce descriptions and/or specifications at any time, without notice. In no event will MITAC be held liable for any direct or indirect, incidental or consequential damage, loss of use, loss of data or other malady resulting from errors or inaccuracies of information contained in this document.

#### **Trademark Recognition**

All registered and unregistered trademarks and company names contained in this manual are property of their respective owners including, but not limited to the following.

TYAN<sup>®</sup> is a trademark of MITAC COMPUTING TECHNOLOGY CORPORATION. AMD<sup>®</sup> is a trademark of AMD<sup>®</sup> Corporation.

AMI<sup>®</sup>, AMIBIOS<sup>®</sup> and combinations thereof are trademarks of AMI Technologies. Microsoft<sup>®</sup>, Windows<sup>®</sup> are trademarks of Microsoft Corporation.

IBM<sup>®</sup>, PC<sup>®</sup>, AT<sup>®</sup> and PS/2<sup>®</sup> are trademarks of IBM Corporation.

Winbond<sup>®</sup> is a trademark of Winbond Electronics Corporation.

# • FCC Declaration

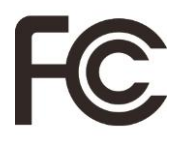

#### Notice for the USA

Compliance Information Statement (Supplier's Declaration of Conformity, SDoC) FCC Part 15: This device complies with part 15 of the FCC Rules.

This device complies with Part 15 of the FCC Rules. Operation is subject to the following two conditions:

-This device may not cause harmful interference.

-This device must accept any interference received, including interference that may cause undesired operation.

This equipment has been tested and found to comply with the limits for a Class A digital device, pursuant to Part 15 of the FCC Rules. These limits are designed to provide reasonable protection against harmful interference when the equipment is operated in a commercial environment. This equipment generates, uses, and can radiate radio frequency energy and, if not installed and used in accordance with the instruction manual, may cause harmful interference to radio communications. Operation of this equipment in a residential area is likely to cause harmful interference at his own expense.

#### Notice for Canada

This Class A digital apparatus complies with Canadian ICES-003. Cet appareil numérique de la Classe A est conforme à la norme NMB-003 du Canada.

## • Notice for Europe (CE Mark)

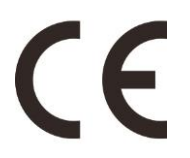

This product is in conformity with the Council Directive 2014/30/EU and 2014/35/EU.

#### Warning

This equipment is compliant with Class A of CISPR 32. In a residential environment this equipment may cause radio interference.

クラスA機器

この装置は、クラスA機器です。この装置を住宅環境で使用すると電波妨害を 引き起こすことがあります。この場合には使用者が適切な対策を講ずるよう要求 されることがあります。

VCCI-A

# • Safety: IEC/EN 62368-1

This equipment is compliant with CB/LVD of Safety: IEC/EN 62368-1.

### About this Manual

This manual is intended for technicians, authorized service personnel or trained hardware service personnel with hardware knowledge of computers. This is aimed to provide you with instructions on installing your TYAN TS70A-B8056.

## How this guide is organized

This guide contains the following parts:

#### Chapter 1: Overview

This chapter provides an introduction to the TYAN TS70A-B8056 barebones and standard parts list, describes the external components, gives an overview of the product from different angles.

#### Chapter 2: Setting Up

This chapter covers procedures on installing the memory modules, hard drivers and other optional parts.

#### **Chapter 3: Replacing the Pre-installed Components**

This chapter covers the removal and replacement procedures for pre-installed components.

#### Chapter 4: Motherboard Information

This chapter lists the hardware setup procedures that you need to abide by when installing system components. It includes description of the jumpers and connectors on the motherboard.

#### **Chapter 5: BIOS Setup**

This chapter tells how to change system settings through the BIOS setup menu. Detailed descriptions of the BIOS parameters are also provided.

#### **Chapter 6: Diagnostics**

This chapter introduces some BIOS codes and technical terms to provide better service for the customers.

#### Appendix:

This chapter provides the cable connection table, how to install IO plate for OCP Card, the FRU parts list for reference of system setup, and technical support in case a problem arises with your system.

#### Safety and Compliance Information

Before installing and using TYAN TS70A-B8056, take note of the following precautions:

• Read all instructions carefully.

• Do not place the unit on an unstable surface, cart, or stand.

• Do not block the slots and opening on the unit, which are provided for ventilation.

• Only use the power source indicated on the marking label. If you are not sure, contact the power company.

• The unit uses a three-wire ground cable, which is equipped with a third pin to ground the unit and prevent electric shock. Do not defeat the purpose of this pin. If your outlet does not support this kind of plug, contact your electrician to replace your obsolete outlet.

• Do not place anything on the power cord. Place the power cord where it will not be in the way of foot traffic.

• Follow all warnings and cautions in this manual and on the unit case.

• Do not push objects in the ventilation slots as they may touch high voltage components and result in shock and damage to the components.

• When replacing parts, ensure that you use parts specified by the manufacturer.

• When service or repairs have been done, perform routine safety checks to verify that the system is operating correctly.

• Avoid using the system near water, in direct sunlight, or near a heating device.

• Cover the unit when not in use.

## Safety Information

Retain and follow all product safety and operating instructions provided with your equipment. In the event of a conflict between the instructions in this guide and the instructions in equipment documentation, follow the guidelines in the equipment documentation.

Observe all warnings on the product and in the operating instructions. To reduce the risk of bodily injury, electric shock, fire and damage to the equipment, observe all precautions included in this guide.

You must become familiar with the safety information in this guide before you install, operate, or service TYAN products.

| Â        | <b>CAUTION:</b> There is a risk of personal injury and equipment damage. Follow the instructions provided in the Tyan product documentation or displayed on the product.                                                            |  |  |
|----------|----------------------------------------------------------------------------------------------------|--|--|
| i        | Read the e-manual.<br>https://www.tyan.com/                                                                                                    |  |  |
|          | <b>CAUTION:</b> Hazardous moving fan blade. Keep body parts away from moving fan blades.                                                                                                    |  |  |
|          | <b>CAUTION:</b> Hot parts. Avoid contact. Surfaces are hot<br>and may cause personal injury if touched. To reduce<br>risk of injury from Hot parts, allow the surface to cool<br>before touching.                                   |  |  |
| <u> </u> | <b>CAUTION:</b> Hazardous voltages are present. To reduce the risk of electric shock and danger to personal health, follow the instructions.                                                                                        |  |  |
|          | <b>CAUTION:</b> Multiple power connections. Prior to servicing, disconnect all power cords.<br><b>ATTENTION:</b> Raccordements de puissance multiples.<br>Avant l'entretien, vous devez débranchez tous les cordons d'alimentation. |  |  |

#### **General Precautions**

• Follow all caution and warning instructions marked on the equipment and explained in the accompanying equipment documentation.

#### Machine Room Environment

• Make sure that the area in which you install the system is properly ventilated and climate-controlled.

• Ensure that the voltage and frequency of your power source match the voltage and frequency inscribed on the electrical rating label of the equipment.

• Do not install the system in or near a plenum, air duct, radiator, or heat register.

• Never use the product in a wet location.

#### Equipment Chassis

- Do not block or cover the openings to the system.
- Never push objects of any kind through openings in the equipment. Dangerous voltages might be present.

• Conductive foreign objects can produce a short circuit and cause fire, electric shock, or damage to your equipment.

• Lift equipment using both hands and with your knees bent.

#### Equipment Racks

To avoid injury or damage to the equipment:

• Observe local occupational health and safety requirements and guidelines for manual materials handling.

• Do not attempt to move a rack by yourself; a minimum of two people are needed to move a rack.

• Do not attempt to move a fully loaded rack. Remove equipment from the rack before moving it.

• Do not attempt to move a rack on an incline that is greater than 10 degrees from the horizontal.

• Make sure the rack is properly secured to the floor or ceiling.

• Make sure the stabilizing feet are attached to the rack if it is a single-rack installation.

• Make sure racks are coupled together if it is a multiple-rack installation.

• Make sure the rack is level and stable before installing an appliance in the rack.

- Make sure the leveling jacks are extended to the floor.
- Make sure the full weight of the rack rests on the leveling jacks.

• Always load the rack from the bottom up. Load the heaviest component in the rack first.

• Make sure the rack is level and stable before pulling a component out of the rack.

• Make sure only one component is extended at a time. A rack might become unstable if more than one component is extended.

## To avoid damage to the equipment:

• The rack width and depth must allow for proper serviceability and cable management.

• Ensure that there is adequate airflow in the rack. Improper installation or restricted airflow can damage the equipment.

• The rack cannot have solid or restricted airflow doors. You must use a mesh door on the front and back of the rack or remove the doors to ensure adequate air flow to the system.

• If you install the Model in a rack, do not place equipment on top of the unit. It will cause restricted airflow and might cause damage to the equipment.

• Make sure the product is properly matted with the rails. Products that are improperly matted with the rails might be unstable.

• Verify that the AC power supply branch circuit that provides power to the rack is not overloaded. This will reduce the risk of personal injury, fire, or damage to the equipment. The total rack load should not exceed 80 percent of the branch circuit rating. Consult the electrical authority having jurisdiction over your facility wiring and installation requirements.

#### **Equipment Power Cords**

• Use only the power cords and power supply units provided with your system. The system might have one or more power cords.

• Plug the power cord into a grounded (earthed) electrical outlet that is easily accessible at all times.

• In all European electrical environments, you must ground the Green/Yellow tab on the power cord. If you do not ground the Green/Yellow tab, it can cause an electrical shock due to high leakage currents.

• Do not place objects on AC power cords or cables. Arrange them so that no one might accidentally step on or trip over them.

• Do not pull on a cord or cable. When unplugging from the electrical outlet, grasp the cord by the plug.

• To reduce the risk of electrical shock, disconnect all power cords before servicing the appliance.

#### Batteries

• The equipment battery contains lithium manganese dioxide. If the battery pack is not handled properly, there is risk of fire and burns.

• Do not disassemble, crush, puncture, short external contacts, or dispose of the battery in fire or water.

- Do not expose the battery to temperatures higher than 60°C (140°F).
- Do not attempt to recharge the battery.

• Dispose of used batteries according to the instructions of the manufacturer. Do not dispose of batteries with the general office waste.

**CAUTION:** Risk of Explosion if Battery is replaced by an Incorrect Type. Replace the battery only with a spare designated for your equipment.

#### **Equipment Modifications**

• Do not make mechanical modifications to the system. TYAN is not responsible for the regulatory compliance of TYAN equipment that has been modified.

#### **Equipment Repairs and Servicing**

• The installation of internal options and routine maintenance and service of this product should be performed by technicians, authorized service personnel or trained hardware service personnel who are knowledgeable about the procedures, precautions, and hazards associated with equipment containing hazardous energy levels.

• Do not exceed the level of repair specified in the procedures in the product documentation. Improper repairs can create a safety hazard.

• Allow the product to cool before removing covers and touching internal components.

• Remove all watches, rings, or loose jewelry when working before removing covers and touching internal components.

- Do not use conductive tools that could bridge live parts.
- Use gloves when you remove or replace system components; they can become hot to the touch.

• If the product sustains damage requiring service, disconnect the product from the AC electrical outlet and refer servicing to an authorized service provider. Examples of damage requiring service include:

- The power cord, extension cord, or plug has been damaged.

- Liquid has been spilled on the product or an object has fallen into the product.

- The product has been exposed to rain or water.

- The product has been dropped or damaged.

 The product does not operate normally when you follow the operating instructions.

• Be sure to replace the cover before re-connecting the power cord.

# 安全資訊

請保留和遵守隨本設備提供的所有產品安全與操作說明。本指南的說明與設 備文件的說明內容如有沖突,請遵守設備文件中的指導。

遵守產品上和操作說明中的所有警告。為降低人身傷害、電擊、火災及設備 損壞的風險,請遵守本指南中包括的所有注意事項。

在安裝、操作和維修產品之前,您必須先熟悉本指南中的安全資訊。

# 設備上的符號

|            | 警告:<br>該符號表示可能存在危險。如果未遵守注意事項,<br>則可能出現傷害。請查閱設備文件了解詳細資訊。                    |  |  |
|------------|----------------------------------------------------------------------------|--|--|
| Ĩ          | 請於以下網站讀取電子手冊。<br><u>https://www.tyan.com/</u>                              |  |  |
| <u>\$6</u> | 警告:<br>該符號表示可能存在危險的移動風扇葉片。請保<br>持身體部位遠離移動中的風扇葉片。                           |  |  |
|            | 警告:<br>該符號表示表面或元件高溫。如果接觸到表面,則<br>可能被燙傷。為降低被高溫元件燙傷的風險,請在<br>接觸之前先讓表面溫度冷卻下來。 |  |  |
| <u> </u>   | 警告:<br>該符號表示存在高壓電路或電擊危險。所有維修工<br>作應交由專業人員。                                 |  |  |
|            | 警告:<br>維修前須切斷所有電源。                                                         |  |  |

#### 一般注意事項

■ 遵守設備上標示的以及隨附設備文件中介紹的所有注意事項和警告資訊。

## 機房環境

- 本裝置僅適用於機房或資訊室。
- 確保系統安裝的區域通風良好,溫度濕度等可控制。
- 確保機房電源的電壓和頻率與設備電力標籤上標示的電壓和頻率相符。
- 安裝系統時應遠離高壓、排氣管、散熱器等。
- 切勿在潮濕環境中使用本產品。

## 設備底座

- 請勿堵塞或蓋住系統的槽孔。
- 切勿將任何物件插入設備的槽孔。內部可能存在高壓。
- 可導電的物件可能造成短路並引起火災、電撃或設備損壞。
- 雙膝彎曲,用雙手提起設備。

#### 設備機架

避免人身傷害或設備損壞指引:

- 遵守當地的職業健康和安全規定以及手工物料搬運的指導。
- 請勿嘗試獨自搬動機架,搬動機架至少需要兩人。
- 請勿嘗試搬動滿載的機架。從機架上卸下設備後再搬動它。
- 請勿嘗試在大於 10 度的斜坡上搬動機架,以免造成危險。
- 確保機架已正確固定到地板或天花板上。
- 如果是單機架安裝,確保穩定支腳已裝到機架。
- 如果是多機架安裝,確保各機架已咬合在一起。

- 將裝置安裝到機架之前,確保機架是水平和穩定的。
- 確保承重腳已伸展至地板。
- 確保機架的全部重量放在承重腳上。
- 務必從下至上裝入機架。先在機架中裝入最重的元件。
- 從機架中拉出元件之前,確保機架是水平和穩定的。

 確保一次只有一個元件被伸展。如果一次伸展一個以上的元件,則機架可 能會不穩定。

避免設備損壞指引:

- 機架寬度和深度必須保證能夠適當地進行維修和排列纜線。
- 保證機架內的通風良好。安裝不當或通風不良可能會損壞設備。
- 機架不能有實心或受限制的通風門。您必須在機架前後使用絲網門,或者 將門卸下以保證系統的良好通風。
- 如果您在機架中安裝設備,請勿將設備放在裝置上。這會造成通風不暢, 並可能會造成設備損壞。
- 確保產品與護欄正確咬合。與護欄咬合不良的產品可能會不穩定。
- 驗證為機架提供電源的交流電源分支電路沒有多載,以降低人身傷害、 電擊、火災及設備損壞的風險。
- 機架總負載不應超過分支電路額定值的 80%。請向對您的設備連線和安裝規定具有管轄權限的電力部門查詢。

設備電源線

只使用隨系統提供的電源線和電源裝置。系統可能配有一條或多條電源線。

■ 將電源線插入到能方便接觸到的接地電源插座。

- 在歐洲供電環境中,您必須將電源線上的綠色/黃色接頭接地。如果沒有 將綠色/黃色接頭接地,則可能由於大量電流洩露而造成電擊。
- 請勿在交流電源線或纜線上放置物件。將電源線或纜線放在人們不易踩到

或被絆倒的地方。

請勿拉扯電源線或纜線。從電源插座上斷開電源線時,應抓住電源線插
 頭。

為降低電擊風險,請在維修裝置之前,斷開所有電源線連接。

設備電池

本系統使用鋰錳電池。如果電池組處理不當,則會有起火風險。

 請勿拆解、擠壓、穿刺電池,將其投入火中或水中,或使其與外部短路接 觸。

■ 請勿將電池置於 60°C (140°F) 以上的高溫環境中。

■ 請勿嘗試給電池充電。

按照製造商的說明處理用過的電池。請勿將電池當作一般家庭垃圾處理。
 若要對電池進行回收再用或正確處理,請使用公共收集系統,或將其送回授
 權合作夥伴或其代理。

警告:若置換不同型式之電池有起火或爆炸風險。請換上專為本產
 品指定的備用電池。

設備改造

不要對本設備進行機械或電氣修改,以免造成安全問題。對於被改造設備
 的認證合格概不負責。

### 設備維修與維護

 安裝內部元件和日常的產品維護應由熟悉程序、注意事項及高壓設備危險 的專業人員執行。

■ 請勿任意拆裝設備. 任何未經授權或認證人員之設備拆裝可能造成嚴重的

安全問題. 任何問題, 請洽您的銷售人員或經銷商尋求協助。

■ 除非安裝手冊或使用手冊中提及,否則請勿嘗試維修您的設備.永遠遵守 安裝手冊及使用手冊的說明。

■ 在卸下機蓋和接觸內部元件之前,應先讓產品冷卻下來。

 卸下機蓋和接觸內部元件之前進行工作時,應取下手錶、戒指或鬆散的珠 寶等物品。

- 請勿使用可能會橋接執行中部件的導電工具。
- 卸下或更換系統元件時,請戴上手套,以免被高溫的元件表面燙傷。
- 如果產品持續發生損壞,需要維修,請從交流電源插座上斷開產品,並交
   由授權的服務提供商進行維修。下面是一些需要維修的情況:
- 電源線、延長線或插頭損壞。
- 有液體濺到產品上,或異物進入到產品內。
- 產品遭到雨淋或進水。
- 產品跌落或損壞。
- 在您按照操作說明使用時,產品操作不正常。

# 操作環境溫度升高

如果將此設備安裝在封閉式或具有多個設備的機架上,機架的操作環境溫度可能會高於設備房間的溫度。因此,在安裝此設備時必須考慮滿足生產廠商規定的最高環境溫度 (Tma)要求。

減少通風

將設備安裝於機架上不會造成安全操作設備所需的通風出現通風不良的狀況。

## 機械負載

■ 將設備安裝於機架上不會造成因為機械負載不均而出現危險的狀況。

# 電路過度負荷

必須考量將設備連接到供電電路時的狀況,而過流防護及供電線路可能出
 現電路過度負荷的問題。對於這類疑慮,必須妥適考量設備標示牌的額定
 值。

# 牢固的地面固定

 務必使安裝於機架上的裝置在地面固定牢固。必須特別注意非直接接上電 源的其他分路供電 (例如使用電源排插座)。

警告使用者:

警告:為避免電磁干擾,本產品不應安裝或使用於住宅環境。

連絡方式

製造商: 神雲科技股份有限公司

地址:新竹科學園區新竹縣研發二路1號3樓

#### 電話: 886-3-5779088

#### Taiwan BSMI RoHS Declaration

| 設備名稱:伺服器 / 型號(型式):TS70A-B8056<br>Equipment Name:Server / Type:TS70A-B8056                                                                                                    |                   |                      |                      |                                                      |                                              |                                                      |
|----------------------------------------------------------------------------------------------------|-------------------|----------------------|----------------------|------------------------------------------------------|----------------------------------------------|------------------------------------------------------|
|                                                                                                    |                   | R用物質及其化學符號           |                      |                                                      |                                              |                                                      |
| 單位<br>Unit                                                                                                    | 鉛<br>Lead<br>(Pb) | 汞<br>Mercury<br>(Hg) | 鎬<br>Cadmium<br>(Cd) | 六價鉻<br>Hexavalent<br>Chromium<br>(Cr <sup>+6</sup> ) | 多溴聯苯<br>Polybrominated<br>biphenyls<br>(PBB) | 多溴二苯醚<br>Polybrominated<br>diphenyl ethers<br>(PBDE) |
| 印刷電路板總成<br>Printed Circuit<br>Board Assembly                                                                                                    | _                 | 0                    | 0                    | 0                                                    | 0                                            | 0                                                    |
| 機械組件<br>Mechanical<br>Assemblies                                                                                                    | _                 | 0                    | 0                    | 0                                                    | 0                                            | 0                                                    |
| 風扇<br>Fans                                                                                                    | _                 | о                    | 0                    | 0                                                    | 0                                            | 0                                                    |
| 散熱器<br>Heatsink                                                                                                    | 0                 | 0                    | 0                    | 0                                                    | 0                                            | 0                                                    |
| 電源線<br>Power Cord                                                                                                    | 0                 | 0                    | 0                    | 0                                                    | 0                                            | 0                                                    |
| 電源供應器<br>Power Supply                                                                                                    | _                 | 0                    | 0                    | 0                                                    | 0                                            | 0                                                    |
| <ul> <li>備考1. <sup>∞</sup>0″ 係指該項限用物質之百分比含量未超出百分比含量基準值。</li> <li>Note1. <sup>∞</sup>0″ indicates that the percentage content of the restricted substance does not exceed the percentage of reference value of presence.</li> <li>備考2. <sup>∞</sup>-″ 係指該項限用物質為排除項目。</li> <li>Note2. <sup>∞</sup>-″ indicates that the restricted substance corresponds to the exemption.</li> </ul> |                   |                      |                      |                                                      |                                              |                                                      |

#### Taiwan BSMI RoHS Declaration

| 設備名稱:伺服器 / 型號(型式):TS70A-B8056-HE<br>Equipment Name:Server / Type:TS70A-B8056-HE                                                                                                    |                   |                                                              |                      |                                                      |                                              |                                                      |
|----------------------------------------------------------------------------------------------------|-------------------|--------------------------------------------------------------|----------------------|------------------------------------------------------|----------------------------------------------|------------------------------------------------------|
|                                                                                                    |                   | 限用物質及其化學符號<br>Restricted substances and its chemical symbols |                      |                                                      |                                              |                                                      |
| 單位<br>Unit                                                                                                    | 鉛<br>Lead<br>(Pb) | 汞<br>Mercury<br>(Hg)                                         | 鎘<br>Cadmium<br>(Cd) | 六價鉻<br>Hexavalent<br>Chromium<br>(Cr <sup>+6</sup> ) | 多溴聯苯<br>Polybrominated<br>biphenyls<br>(PBB) | 多溴二苯醚<br>Polybrominated<br>diphenyl ethers<br>(PBDE) |
| 印刷電路板總成<br>Printed Circuit<br>Board Assembly                                                                                                    | _                 | 0                                                            | 0                    | 0                                                    | 0                                            | 0                                                    |
| 機械組件<br>Mechanical<br>Assemblies                                                                                                    | _                 | 0                                                            | 0                    | 0                                                    | 0                                            | 0                                                    |
| 風扇<br>Fans                                                                                                    | _                 | 0                                                            | 0                    | 0                                                    | 0                                            | 0                                                    |
| 散熱器<br>Heatsink                                                                                                    | 0                 | 0                                                            | 0                    | 0                                                    | 0                                            | 0                                                    |
| 電源線<br>Power Cord                                                                                                    | 0                 | 0                                                            | 0                    | 0                                                    | 0                                            | 0                                                    |
| 電源供應器<br>Power Supply                                                                                                    | _                 | 0                                                            | 0                    | 0                                                    | 0                                            | 0                                                    |
| <ul> <li>備考1. <sup>∞</sup>0″係指該項限用物質之百分比含量未超出百分比含量基準值。</li> <li>Note1. <sup>∞</sup>0″ indicates that the percentage content of the restricted substance does not exceed the percentage of reference value of presence.</li> <li>備考2. <sup>∞</sup>-″係指該項限用物質為排除項目。</li> <li>Note2. <sup>∞</sup>-″ indicates that the restricted substance corresponds to the exemption.</li> </ul> |                   |                                                              |                      |                                                      |                                              |                                                      |

# **Table of Contents**

| Chapter 1: C | )verview                          | .24 |
|--------------|-----------------------------------|-----|
| 1.1 Abc      | out the TYAN TS70A-B8056          | 24  |
| 1.2 Pro      | duct Model                        | 25  |
| 1.3 Fea      | itures                            | 26  |
| 1.4 Sta      | ndard Parts List                  | 35  |
| 1.4.1        | Box Contents                      | 35  |
| 1.4.2        | Accessories                       | 35  |
| 1.5 Abc      | out the Product                   | 36  |
| 1.5.1        | System Front View                 | 36  |
| 1.5.2        | System Rear View                  | 38  |
| 1.5.3        | System Top View                   | 40  |
| Chapter 2: S | etting Up                         | .43 |
| 2.0.1        | Before you Begin                  | 43  |
| 2.0.2        | Work Area                         | 43  |
| 2.0.3        | Tools                             | 43  |
| 2.0.4        | Precautions                       | 44  |
| 2.1 Inst     | alling Motherboard Components     | 45  |
| 2.1.1        | Removing the Chassis Cover        | 45  |
| 2.1.2        | Removing the Riser Bracket        | 46  |
| 2.1.3        | Replacing the Chassis Cover       | 47  |
| 2.1.4        | Installing the CPU and Heatsink   | 48  |
| 2.1.5        | Installing the Airduct            | 51  |
| 2.1.6        | Installing the Memory             | 52  |
| 2.1.7        | Installing the PCI-E Card         | 53  |
| 2.1.8        | Installing Hard Drives            | 54  |
| 2.1.9        | Installing the M.2 Latch          | 57  |
| 2.1.10       | Installing OCP Card               | 59  |
| 2.2 Rac      | k Mounting                        | 61  |
| 2.2.1        | Installing the Server in a Rack   | 61  |
| 2.2.2        | Rack mounting the Server          | 65  |
| Chapter 3: R | eplacing Pre-Installed Components | .66 |
| 3.1 Intro    | oduction                          | 66  |
| 3.2 Disa     | assembly Flowchart                | 66  |
| 3.3 Rer      | noving the Cover                  | 67  |
| 3.4 Rep      | blacing Motherboard Components    | 67  |
| 3.4.1        | Replacing the Riser Card          | 67  |
| 3.4.2        | PCI-E Riser Cards Specification   | 69  |
| 3.5 Rep      | placing the Front Panel Board     | 70  |

| 3.5        | 5.1 Front Panel Board Specifications      | . 71 |
|------------|-------------------------------------------|------|
| 3.5        | 5.2 FPB LED Definitions                   | . 72 |
| 3.6        | Replacing the USB Board                   | . 73 |
| 3.6        | 5.1 USB Board Specifications              | . 74 |
| 3.7        | Replacing the System Fan                  | . 75 |
| 3.8        | Replacing the HDD Backplane Board         | . 77 |
| 3.8        | B.1 HDD Backplane Board Features          | . 78 |
| 3.8        | 3.2 Connector Definition                  | . 79 |
| 3.9        | Replacing the Power Distribution Board    | . 81 |
| 3.9        | 0.1 Power Distribution Board Features     | . 82 |
| 3.9        | 0.2 Pin Definitions                       | . 83 |
| 3.10       | Replacing the Power Backplane Board       | . 84 |
| 3.11       | Replacing the Power Supply                | . 86 |
| 3.1        | 2 Disconnecting All Motherboard Cables    | . 87 |
| Chapter    | 4: Board Information                      | 88   |
| 4.1        | Board Image                               | . 89 |
| 4.2        | Block Diagram                             | . 90 |
| 4.3        | Motherboard Mechanical Drawing            | . 91 |
| 4.4        | Board Parts, Jumpers and Connectors       | . 92 |
| 4.5        | ED Definitions                            | 103  |
| 4.6        | Installing the Processor and Heatsink     | 106  |
| 4.7        | Thermal Interface Material                | 109  |
| 4.8        | Tips on Installing Motherboard in Chassis | 110  |
| 4.9        | Installing the Memory                     | 112  |
| 4.1        | 0 Installing Add-In Cards                 | 11/  |
| 4.1        | 1 Connecting External Devices             | 118  |
| 4.1        | 2 Installing the Power Supply             | 119  |
| 4.1        |                                           | 121  |
| Chapter    | 5: BIOS Setup                             | 122  |
| 5.1        | About the BIOS                            | 122  |
| 5.Z        | Main Menu                                 | 124  |
| 5.3<br>E 4 | Advanced Menu                             | 120  |
| 0.4<br>5.5 | Chippet Menu                              | 104  |
| 5.5<br>5.6 | Sonver Management                         | 210  |
| 5.0<br>5.7 | Server Management                         | 219  |
| 5.8        | Boot                                      | 220  |
| 5.0        | Save & Evit                               | 233  |
| Chanter    | 6: Diagnostics                            | 230  |
| 6 1        | Flash   Itility                           | 220  |
| 6.2        | AMIRIOS Post Code (Antio)                 | 200  |
| 0.2        |                                           | 240  |

| Appendix I: Cable Connection Tables    | 249 |
|----------------------------------------|-----|
| Appendix II: Fan and Temp Sensors      |     |
| Appendix III: How to recover UEFI BIOS |     |
| Appendix IV: FRU Parts Table           |     |
| Appendix V: Technical Support          |     |

# NOTE

# **Chapter 1: Overview**

#### 1.1 About the TYAN TS70A-B8056

Congratulations on your purchase of the TYAN<sup>®</sup> TS70A-B8056, a highly optimized rack-mountable barebone system. The TS70A-B8056 is designed to AMD<sup>®</sup> EPYC<sup>™</sup> 9004 series Processor, and up to 3,072GB RDIMM/3DS RDIMM DDR5 4800/4400/4000 MHz memory. Leveraging advanced technology from AMD<sup>®</sup>, TS70A-B8056 server system is capable of offering scalable 32 and 64-bit computing, high bandwidth memory design, providing a rich feature set and incredible performance, and lightning-fast PCI-E bus implementation. The TS70A-B8056 not only empowers your company in nowadays IT demand but also offers a smooth path for future application usage.

TYAN<sup>®</sup> also offers the TS70A-B8056 in a version that can support up to twenty-six hot-swap 2.5" NVMe SSD. The TS70A-B8056 uses TYAN<sup>®</sup>'s latest chassis, featuring a robust structure and a solid mechanical enclosure. All of this provides TS70A-B8056 the power and flexibility to meet the needs of nowadays server application.

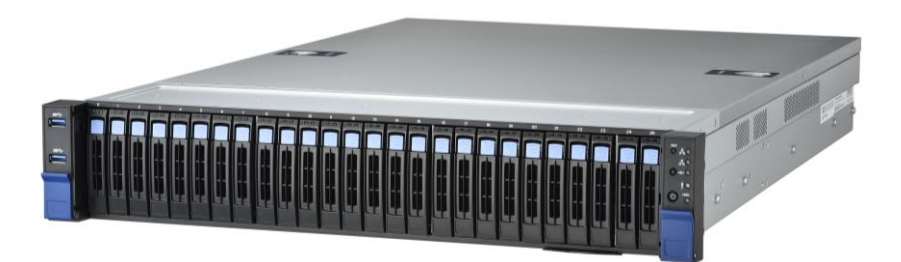

## 1.2 Product Model

The system boards within the Tyan barebone systems contain different features and chipsets, which are defined by the following models:

- B8056T70AE26HR-2T: AMD-based platform, support (26) Hot-Swap 2.5" NVMe SSDs + S8056GM2NRE-2T MB, with 1000W/1600W 80+ Platinum PSU
- B8056T70AE26HR-2T-HE: AMD-based platform, support (26) Hot-Swap 2.5" NVMe SSDs + S8056GM2NRE-2T MB, with 1600W 80+ Titanium PSU
- B8056T70AE26HR: AMD-based platform, support (26) Hot-Swap 2.5" NVMe SSDs + S8056GME MB, with 1000W/1600W 80+ Platinum PSU
- B8056T70AE26HR-HE: AMD-based platform, support (26) Hot-Swap 2.5" NVMe SSDs + S8056GME MB, with 1600W 80+ Titanium PSU

## 1.3 Features

| Boboontonteropeontoations |                                               |                                                                                                    |  |  |
|---------------------------|-----------------------------------------------|----------------------------------------------------------------------------------------------------|--|--|
| System                    | Form Factor                                   | 2U Rackmount                                                                                                    |  |  |
|                           | Chassis Model                                 | TS70A                                                                                                    |  |  |
|                           | Dimension (D x W x H)                         | 27.56" x 17.26" x 3.42" (700 x 438.5 x 87mm)                                                                                                    |  |  |
|                           | Motherboard Name                              | S8056GM2NRE-2T                                                                                                    |  |  |
|                           | Board Dimension                               | Prop. 14.18" x 12.16" (360.2 x 308.8mm)                                                                                                    |  |  |
|                           | Buttons                                       | (1) ID / (1) PWR w/ LED / (1) RST                                                                                                    |  |  |
| Front Panel               | LEDs                                          | (1) HDD / (1) ID / (2) LAN / (1) System Event                                                                                                    |  |  |
|                           | I/O Ports                                     | (2) USB 3.2 Gen.1 ports                                                                                                    |  |  |
|                           | Q'ty / Type                                   | (26) 2.5" Hot-Swap NVMe                                                                                                    |  |  |
| External Drive<br>Bay     | Front Drive Bay<br>Interface                  | (26) NVMe U.2                                                                                                    |  |  |
| Buy                       | Front HDD Backplane<br>Support                | NVMe                                                                                                    |  |  |
| System Cooling            | FAN                                           | (3) hot-swap 8056 fans                                                                                                    |  |  |
| Configuration             | Redundancy                                    | Yes                                                                                                    |  |  |
|                           | Туре                                          | CRPS                                                                                                    |  |  |
|                           | Input Range                                   | AC 100-127V/13A , AC 200-240V/9.5A                                                                                                    |  |  |
|                           | Frequency                                     | 50-60 Hz                                                                                                    |  |  |
| Power Supply              | Output Watts                                  | 1,000 Watts (100-127V AC input) /<br>1,600 Watts (200-240V AC input)                                                                             |  |  |
|                           | Efficiency                                    | 80 plus Platinum                                                                                                    |  |  |
|                           | Redundancy                                    | 1+1                                                                                                    |  |  |
|                           | Q'ty / Socket Type                            | (1) AMD Socket SP5                                                                                                    |  |  |
| Processor                 | Supported CPU Series                          | (1) AMD EPYC <sup>™</sup> 9004 Series Processor                                                                                                  |  |  |
| FIOCESSO                  | Thermal Design Power<br>Wattage               | Max up to 400W* (cTDP)                                                                                                    |  |  |
|                           | Supported DIMM Qty                            | (24) DIMM slots                                                                                                    |  |  |
|                           | DIMM Type / Speed                             | RDDR5 4800 w/ ECC (1.1V) when 2DPC/1DPC / 3DS RDDR5 4800 w/ ECC (1.1V) when 2DPC/1DPC                                                            |  |  |
| Memory                    | Capacity                                      | Up to 3,072GB RDIMM/3DS RDIMM DDR5<br>4800/4400/4000 memory                                                                                      |  |  |
|                           | Memory channel                                | 12 Channels per CPU                                                                                                    |  |  |
|                           | Memory voltage                                | 1.1V                                                                                                    |  |  |
| Expansion Slots           | PCle                                          | (1) PCI-E Gen.5 x8 slot                                                                                                    |  |  |
|                           | Pre-installed TYAN Riser<br>Card (PCle Gen.5) | (1) M7136T70-R24-2F riser card for for<br>(2) FH/HL PCIe 5.0 x16 slots /<br>(1) M7136T70-L28-1F riser card for for<br>(1) FH/HL PCIe 5.0 x8 slot |  |  |
|                           | Others                                        | (1) PCI-E Gen.5 x16 OCP 3.0 mezzanine slot                                                                                                    |  |  |
| LAN                       | Q'ty / Port                                   | (2) 10GbE ports + (1) GbE dedicated for IPMI                                                                                                    |  |  |
| EAN                       | Controller                                    | Intel X710-AT2                                                                                                    |  |  |

#### B8056T70AE26HR-2T Specifications

|                         | PHY                             | Realtek RTL8211F                                                                                                    |
|-------------------------|---------------------------------|----------------------------------------------------------------------------------------------------|
|                         | Connector (M.2)                 | (2) 22110/2280 (by PCIe Gen.4 interface)                                                                                                    |
| Storage NVMe            | Connector (U.2)                 | (2) P2305-4E storage mezz. for (8) NVMe ports /<br>(9) SFF-TA-1016 (MCIO 8x) for (18) front NVMe<br>Nvme(#0~#23) *width x4 / Nvme(#24~#25) *width x2                                           |
|                         | Connector type                  | D-Sub 15-pin                                                                                                    |
| Graphic                 | Resolution                      | Up to 1920x1200                                                                                                    |
|                         | Chipset                         | Aspeed AST2600                                                                                                    |
|                         | USB                             | <ul> <li>(1) USB3.2 Gen.1 conn. (Type-A) /</li> <li>(1) USB3.2 Gen.1 header /</li> <li>(2) USB3.2 Gen.1 ports (@ front) /</li> <li>(2) USB3.2 Gen.1 ports (@ rear)</li> </ul>                  |
| I/O Ports               | COM                             | (1) DB-9 COM port                                                                                                    |
|                         | VGA                             | (1) D-Sub 15-pin port                                                                                                    |
|                         | RJ-45                           | (2) 10 GbE ports + (1) dedicated GbE for IPMI                                                                                                    |
|                         | Button                          | ID Button / Power Button / Reset Button                                                                                                    |
| TPM (Ontional)          | TPM Support                     | Please refer to our TPM supported list.                                                                                                    |
|                         | Interface                       | SPI                                                                                                    |
|                         | Chipset                         | Aspeed AST2600                                                                                                    |
|                         | Temperature                     | Monitors temperature for CPU & system environment                                                                                                    |
| System<br>Monitoring    | Voltage                         | Monitors voltage for CPU, memory, chipset & power supply                                                                                                    |
| lineining               | LED                             | Over temperature warning indicator / Fan & PSU fail<br>LED indicator / Over voltage warning indicator                                                                                          |
|                         | Others                          | Watchdog timer support                                                                                                    |
|                         | Onboard Chipset                 | Onboard Aspeed AST2600                                                                                                    |
| Server<br>Management    | AST2600 iKVM Feature            | 24-bit high quality video compression / Supports<br>storage over IP and remote platform-flash / USB 2.0<br>virtual hub                                                                         |
|                         | AST2600 IPMI Feature            | IPMI 2.0 compliant baseboard management controller (BMC) / 10/100/1000 Mb/s MAC interface                                                                                                    |
|                         | Brand / ROM size                | AMI / 64MB                                                                                                    |
| BIOS                    | Feature                         | Hardware Monitor / FAN speed control automatic /<br>Boot from USB device/PXE via LAN/Storage /<br>Console Redirection / SMBIOS 3.3/PnP/Wake on<br>LAN / ACPI 6.2 / ACPI sleeping states S0, S5 |
| <b>Operating System</b> | OS supported list               | Please refer to our AVL support lists.                                                                                                    |
|                         | FCC (SDoC)                      | Class A                                                                                                    |
| Regulation              | CE (DoC)                        | Class A                                                                                                    |
|                         | CB/LVD                          | Yes                                                                                                    |
|                         | VCCI                            | Class A                                                                                                    |
|                         | C-Tick                          | Class A                                                                                                    |
|                         | Operating Temp.                 | 10° C ~ 35° C (50° F~ 95° F)                                                                                                    |
| Operating               | Non-operating Temp.             | - 40° C ~ 70° C (-40° F ~ 158° F)                                                                                                    |
| Environment             | In/Non-operating<br>Humidity 90 | 90%, non-condensing at 35° C                                                                                                    |

| Package Contains | Barebone           | (1) TS70A-B8056 Barebone     |
|------------------|--------------------|------------------------------|
|                  | Manual             | (1) Quick Installation Guide |
| RoHS             | RoHS 6/6 Compliant | Yes                          |

#### B8056T70AE26HR Specifications

| System          | Form Factor                            | 2U Rackmount                                                                                                 |
|-----------------|----------------------------------------|----------------------------------------------------------------------------------------------------|
|                 | Chassis Model                          | TS70A                                                                                                    |
|                 | Dimension (D x W x H)                  | 27.56" x 17.26" x 3.42" (700 x 438.5 x 87mm)                                                                 |
|                 | Motherboard Name                       | S8056GME                                                                                                    |
|                 | Board Dimension                        | Prop. 14.18" x 12.16" (360.2 x 308.8mm)                                                                      |
|                 | Buttons                                | (1) ID / (1) PWR w/ LED / (1) RST                                                                            |
| Front Panel     | LEDs                                   | (1) HDD / (1) ID / (2) LAN / (1) System Event                                                                |
|                 | I/O Ports                              | (2) USB 3.2 Gen.1 ports                                                                                      |
|                 | Q'ty / Type                            | (26) 2.5" Hot-Swap NVMe                                                                                      |
| External Drive  | Front Drive Bay<br>Interface           | (26) NVMe U.2                                                                                                |
| Buy             | Front HDD Backplane<br>Support         | NVMe                                                                                                    |
| System Cooling  | FAN                                    | (3) hot-swap 8056 fans                                                                                       |
| Configuration   | Redundancy                             | Yes                                                                                                    |
|                 | Туре                                   | CRPS                                                                                                    |
|                 | Input Range                            | AC 100-127V/13A , AC 200-240V/9.5A                                                                           |
|                 | Frequency                              | 50-60 Hz                                                                                                    |
| Power Supply    | Output Watts                           | 1,000 Watts (100-127V AC input) /<br>1,600 Watts (200-240V AC input)                                         |
|                 | Efficiency                             | 80 plus Platinum                                                                                             |
|                 | Redundancy                             | 1+1                                                                                                    |
|                 | Q'ty / Socket Type                     | (1) AMD Socket SP5                                                                                           |
| Processor       | Supported CPU Series                   | (1) AMD EPYC <sup>™</sup> 9004 Series Processor                                                              |
|                 | Thermal Design Power Wattage           | r Max up to 400W* (cTDP)                                                                                     |
|                 | Supported DIMM Qty                     | (24) DIMM slots                                                                                              |
| Memory          | DIMM Type / Speed                      | RDDR5 4800 w/ ECC (1.1V) when 2DPC/1DPC / 3DS<br>RDDR5 4800 w/ ECC (1.1V) when 2DPC/1DPC                     |
|                 | Capacity                               | Up to 3,072GB RDIMM/3DS RDIMM DDR5<br>4800/4400/4000 memory                                                  |
|                 | Memory channel                         | 12 Channels per CPU                                                                                          |
|                 | Memory voltage                         | 1.1V                                                                                                    |
|                 | PCIe                                   | (1) PCI-E Gen.5 x8 slot                                                                                      |
| Expansion Slots | Pre-installed TYAN<br>Riser Card (PCle | (1) M7136T70-R24-2F riser card for for (2) FH/HL PCIe 5.0 x16 slots / (1) M7136T70-L28-1F riser card for for |

|                         | Gen.5)                  | (1) FH/HL PCIe 5.0 x8 slot                                                                                                    |  |  |
|-------------------------|-------------------------|----------------------------------------------------------------------------------------------------|--|--|
|                         | Others                  | (1) PCI-E Gen.5 x16 OCP 3.0 mezzanine slot                                                                                                    |  |  |
|                         | Q'ty / Port             | (1) GbE dedicated for IPMI                                                                                                    |  |  |
| LAN                     | PHY                     | Realtek RTL8211F                                                                                                    |  |  |
|                         | Connector (M.2)         | (2) 22110/2280 (by PCIe Gen.4 interface)                                                                                                    |  |  |
| Storage NVMe            | Connector (U.2)         | (2) P2305-4E storage mezz. for (8) NVMe ports /<br>(9) SFF-TA-1016 (MCIO 8x) for (18) front NVMe<br>Nvme(#0~#23) *width x4 / Nvme(#24~#25) *width x2                                           |  |  |
|                         | Connector type          | D-Sub 15-pin                                                                                                    |  |  |
| Graphic                 | Resolution              | Up to 1920x1200                                                                                                    |  |  |
|                         | Chipset                 | Aspeed AST2600                                                                                                    |  |  |
|                         | USB                     | <ul> <li>(1) USB3.2 Gen.1 conn. (Type-A) /</li> <li>(1) USB3.2 Gen.1 header /</li> <li>(2) USB3.2 Gen.1 ports (@ front) /</li> <li>(2) USB3.2 Gen.1 ports (@ rear)</li> </ul>                  |  |  |
| I/O Ports               | COM                     | (1) DB-9 COM port                                                                                                    |  |  |
|                         | VGA                     | (1) D-Sub 15-pin port                                                                                                    |  |  |
|                         | RJ-45                   | (1) GbE port dedicated for IPMI                                                                                                    |  |  |
|                         | Button                  | ID Button / Power Button / Reset Button                                                                                                    |  |  |
| TPM (Optional)          | TPM Support             | Please refer to our TPM supported list.                                                                                                    |  |  |
|                         | Interface               | SPI                                                                                                    |  |  |
|                         | Chipset                 | Aspeed AST2600                                                                                                    |  |  |
|                         | Temperature             | Monitors temperature for CPU & system environmen                                                                                                    |  |  |
| System<br>Monitoring    | Voltage                 | Monitors voltage for CPU, memory, chipset & power supply                                                                                                    |  |  |
| lionitoring             | LED                     | Over temperature warning indicator / Fan & PSU fail<br>LED indicator / Over voltage warning indicator                                                                                          |  |  |
|                         | Others                  | Watchdog timer support                                                                                                    |  |  |
|                         | Onboard Chipset         | Onboard Aspeed AST2600                                                                                                    |  |  |
| Server<br>Management    | AST2600 iKVM<br>Feature | 24-bit high quality video compression / Supports<br>storage over IP and remote platform-flash / USB 2.0<br>virtual hub                                                                         |  |  |
|                         | AST2600 IPMI Feature    | IPMI 2.0 compliant baseboard management controller<br>(BMC) / 10/100/1000 Mb/s MAC interface                                                                                                   |  |  |
|                         | Brand / ROM size        | AMI / 64MB                                                                                                    |  |  |
| BIOS                    | Feature                 | Hardware Monitor / FAN speed control automatic / Boot<br>from USB device/PXE via LAN/Storage / Console<br>Redirection / SMBIOS 3.3/PnP/Wake on LAN / ACPI<br>6.2 / ACPI sleeping states S0, S5 |  |  |
| <b>Operating System</b> | OS supported list       | Please refer to our AVL support lists.                                                                                                    |  |  |
| Regulation              | FCC (SDoC)              | Class A                                                                                                    |  |  |
|                         | CE (DoC)                | Class A                                                                                                    |  |  |
|                         | CB/LVD                  | Yes                                                                                                    |  |  |
|                         | VCCI                    | Class A                                                                                                    |  |  |
|                         | C-Tick                  | Class A                                                                                                    |  |  |
| Operating               | Operating Temp.         | 10° C ~ 35° C (50° F~ 95° F)                                                                                                    |  |  |

| Environment      | Non-operating Temp.             | - 40° C ~ 70° C (-40° F ~ 158° F) |  |
|------------------|---------------------------------|-----------------------------------|--|
|                  | In/Non-operating<br>Humidity 90 | 90%, non-condensing at 35° C      |  |
| Package Contains | Barebone                        | (1) TS70A-B8056 Barebone          |  |
|                  | Manual                          | (1) Quick Installation Guide      |  |
| RoHS             | RoHS 6/6 Compliant              | Yes                               |  |

#### B8056T70AE26HR-2T-HE Specifications

| System          | Form Factor                                   | 2U Rackmount                                                                         |  |  |
|-----------------|-----------------------------------------------|--------------------------------------------------------------------------------------|--|--|
|                 | Chassis Model                                 | TS70A                                                                                |  |  |
|                 | Dimension (D x W x H)                         | 27.56" x 17.26" x 3.42" (700 x 438.5 x 87mm)                                         |  |  |
|                 | Motherboard Name                              | S8056GM2NRE-2T                                                                       |  |  |
|                 | Board Dimension                               | Prop. 14.18" x 12.16" (360.2 x 308.8mm)                                              |  |  |
|                 | Buttons                                       | (1) ID / (1) PWR w/ LED / (1) RST                                                    |  |  |
| Front Panel     | LEDs                                          | (1) HDD / (1) ID / (2) LAN / (1) System Event                                        |  |  |
|                 | I/O Ports                                     | (2) USB 3.2 Gen.1 ports                                                              |  |  |
|                 | Q'ty / Type                                   | (26) 2.5" Hot-Swap NVMe                                                              |  |  |
| External Drive  | Front Drive Bay<br>Interface                  | (26) NVMe U.2                                                                        |  |  |
| Buy             | Front HDD Backplane<br>Support                | NVMe                                                                                 |  |  |
| System Cooling  | FAN                                           | (3) hot-swap 8056 fans                                                               |  |  |
| Configuration   | Redundancy                                    | Yes                                                                                  |  |  |
|                 | Туре                                          | CRPS                                                                                 |  |  |
|                 | Input Range                                   | AC 100-127V/12A , AC 200-240V/10A                                                    |  |  |
|                 | Frequency                                     | 50/60 Hz                                                                             |  |  |
| Power Supply    | Output Watts                                  | 1,000 Watts (100-127V AC input) /<br>1,600 Watts (200-240V AC input)                 |  |  |
|                 | Efficiency                                    | 80 plus Titanium                                                                     |  |  |
|                 | Redundancy                                    | 1+1                                                                                  |  |  |
|                 | Q'ty / Socket Type                            | (1) AMD Socket SP5                                                                   |  |  |
| Processor       | Supported CPU Series                          | (1) AMD EPYC <sup>™</sup> 9004 Series Processor                                      |  |  |
|                 | Thermal Design Power<br>Wattage               | Max up to 400W* (cTDP)                                                               |  |  |
|                 | Supported DIMM Qty                            | (24) DIMM slots                                                                      |  |  |
| Memory          | DIMM Type / Speed                             | RDDR5 4800 w/ ECC (1.1V) when 2DPC/1DPC / 3DS RDDR5 4800 w/ ECC (1.1V) when 2DPC/1DF |  |  |
|                 | Capacity                                      | Up to 3,072GB RDIMM/3DS RDIMM DDR5<br>4800/4400/4000 memory                          |  |  |
|                 | Memory channel                                | 12 Channels per CPU                                                                  |  |  |
|                 | Memory voltage                                | 1.1V                                                                                 |  |  |
|                 | PCIe                                          | (1) PCI-E Gen.5 x8 slot                                                              |  |  |
| Expansion Slots | Pre-installed TYAN Riser<br>Card (PCIe Gen.5) | (1) M7136T70-R24-2F riser card for for<br>(2) FH/HL PCIe 5.0 x16 slots /             |  |  |

|                         |                      | (1) M7136T70-L28-1F riser card for for<br>(1) EH/HL PCIe 5.0 x8 slot                                                                                                    |  |  |
|-------------------------|----------------------|----------------------------------------------------------------------------------------------------|--|--|
|                         | Others               | (1) PCI-E Gen.5 x16 OCP 3.0 mezzanine slot                                                                                                    |  |  |
|                         | Q'tv / Port          | (2) 10GbE ports + (1) GbE dedicated for IPMI                                                                                                    |  |  |
| LAN                     | Controller           | Intel X710-AT2                                                                                                    |  |  |
|                         | PHY                  | Realtek BTI 8211F                                                                                                    |  |  |
|                         | Connector (M.2)      | (2) 22110/2280 (by PCIe Gen.4 interface)                                                                                                    |  |  |
| Storage NVMe            | Connector (U.2)      | (2) P2305-4E storage mezz. for (8) NVMe ports /<br>(9) SFF-TA-1016 (MCIO 8x) for (18) front NVMe<br>Nvme(#0~#23) *width x4 / Nvme(#24~#25) *width >                                            |  |  |
|                         | Connector type       | D-Sub 15-pin                                                                                                    |  |  |
| Graphic                 | Resolution           | Up to 1920x1200                                                                                                    |  |  |
|                         | Chipset              | Aspeed AST2600                                                                                                    |  |  |
|                         | USB                  | <ul> <li>(1) USB3.2 Gen.1 conn. (Type-A) /</li> <li>(1) USB3.2 Gen.1 header /</li> <li>(2) USB3.2 Gen.1 ports (@ front) /</li> <li>(2) USB3.2 Gen.1 ports (@ rear)</li> </ul>                  |  |  |
| I/O Ports               | COM                  | (1) DB-9 COM port                                                                                                    |  |  |
|                         | VGA                  | (1) D-Sub 15-pin port                                                                                                    |  |  |
|                         | RJ-45                | (2) 10 GbE ports + (1) dedicated GbE for IPMI                                                                                                    |  |  |
|                         | Button               | ID Button / Power Button / Reset Button                                                                                                    |  |  |
| TPM (Optional)          | TPM Support          | Please refer to our TPM supported list.                                                                                                    |  |  |
|                         | Interface            | SPI                                                                                                    |  |  |
|                         | Chipset              | Aspeed AST2600                                                                                                    |  |  |
|                         | Temperature          | Monitors temperature for CPU & system environm                                                                                                    |  |  |
| System<br>Monitoring    | Voltage              | Monitors voltage for CPU, memory, chipset & power supply                                                                                                    |  |  |
| 5                       | LED                  | Over temperature warning indicator / Fan & PSU fail<br>LED indicator / Over voltage warning indicator                                                                                          |  |  |
|                         | Others               | Watchdog timer support                                                                                                    |  |  |
|                         | Onboard Chipset      | Onboard Aspeed AST2600                                                                                                    |  |  |
| Server<br>Management    | AST2600 iKVM Feature | 24-bit high quality video compression / Supports storage over IP and remote platform-flash / USB 2.0 virtual hub                                                                               |  |  |
|                         | AST2600 IPMI Feature | IPMI 2.0 compliant baseboard management controller (BMC) / 10/100/1000 Mb/s MAC interface                                                                                                    |  |  |
|                         | Brand / ROM size     | AMI / 64MB                                                                                                    |  |  |
| BIOS                    | Feature              | Hardware Monitor / FAN speed control automatic /<br>Boot from USB device/PXE via LAN/Storage /<br>Console Redirection / SMBIOS 3.3/PnP/Wake on<br>LAN / ACPI 6.2 / ACPI sleeping states S0, S5 |  |  |
| <b>Operating System</b> | OS supported list    | Please refer to our AVL support lists.                                                                                                    |  |  |
|                         | FCC (SDoC)           | Class A                                                                                                    |  |  |
| Regulation              | CE (DoC)             | Class A                                                                                                    |  |  |
| Regulation              | CB/LVD               | Yes                                                                                                    |  |  |
|                         | VCCI                 | Class A                                                                                                    |  |  |

|                          | C-Tick                          | Class A                           |  |  |
|--------------------------|---------------------------------|-----------------------------------|--|--|
|                          | Operating Temp.                 | 10° C ~ 35° C (50° F~ 95° F)      |  |  |
| Operating<br>Environment | Non-operating Temp.             | - 40° C ~ 70° C (-40° F ~ 158° F) |  |  |
|                          | In/Non-operating<br>Humidity 90 | 90%, non-condensing at 35° C      |  |  |
| Package Contains         | Barebone                        | (1) TS70A-B8056 Barebone          |  |  |
|                          | Manual                          | (1) Quick Installation Guide      |  |  |
| RoHS                     | RoHS 6/6 Compliant              | Yes                               |  |  |

#### B8056T70AE26HR-HE Specifications

| System         | Form Factor                    | 2U Rackmount                                                                             |  |  |
|----------------|--------------------------------|------------------------------------------------------------------------------------------|--|--|
|                | Chassis Model                  | TS70A                                                                                    |  |  |
|                | Dimension (D x W x H)          | 27.56" x 17.26" x 3.42" (700 x 438.5 x 87mm)                                             |  |  |
|                | Motherboard Name               | S8056GME                                                                                 |  |  |
|                | Board Dimension                | Prop. 14.18" x 12.16" (360.2 x 308.8mm)                                                  |  |  |
|                | Buttons                        | (1) ID / (1) PWR w/ LED / (1) RST                                                        |  |  |
| Front Panel    | LEDs                           | (1) HDD / (1) ID / (2) LAN / (1) System Event                                            |  |  |
|                | I/O Ports                      | (2) USB 3.2 Gen.1 ports                                                                  |  |  |
|                | Q'ty / Type                    | (26) 2.5" Hot-Swap NVMe                                                                  |  |  |
| External Drive | Front Drive Bay<br>Interface   | (26) NVMe U.2                                                                            |  |  |
| Day            | Front HDD Backplane<br>Support | NVMe                                                                                     |  |  |
| System Cooling | FAN                            | (3) hot-swap 8056 fans                                                                   |  |  |
| Configuration  | Redundancy                     | Yes                                                                                      |  |  |
|                | Туре                           | CRPS                                                                                     |  |  |
|                | Input Range                    | AC 100-127V/12A , AC 200-240V/10A                                                        |  |  |
|                | Frequency                      | 50/60 Hz                                                                                 |  |  |
| Power Supply   | Output Watts                   | 1,000 Watts (100-127V AC input) /<br>1,600 Watts (200-240V AC input)                     |  |  |
|                | Efficiency                     | 80 plus Titanium                                                                         |  |  |
|                | Redundancy                     | 1+1                                                                                      |  |  |
|                | Q'ty / Socket Type             | (1) AMD Socket SP5                                                                       |  |  |
| Processor      | Supported CPU Series           | (1) AMD EPYC <sup>™</sup> 9004 Series Processor                                          |  |  |
|                | Thermal Design Power Wattage   | Max up to 400W* (cTDP)                                                                   |  |  |
| Memory         | Supported DIMM Qty             | (24) DIMM slots                                                                          |  |  |
|                | DIMM Type / Speed              | RDDR5 4800 w/ ECC (1.1V) when 2DPC/1DPC / 3DS<br>RDDR5 4800 w/ ECC (1.1V) when 2DPC/1DPC |  |  |
|                | Capacity                       | Up to 3,072GB RDIMM/3DS RDIMM DDR5<br>4800/4400/4000 memory                              |  |  |

|                         | Memory channel                                   | 12 Channels per CPU                                                                                                    |  |  |  |
|-------------------------|--------------------------------------------------|----------------------------------------------------------------------------------------------------|--|--|--|
|                         | Memory voltage                                   | 1.1V<br>(1) PCL 5 Con 5 x8 elet                                                                                                    |  |  |  |
|                         | PCIe                                             | (1) PCI-E Gen.5 x8 slot                                                                                                    |  |  |  |
| Expansion Slots         | Pre-installed TYAN<br>Riser Card (PCle<br>Gen.5) | (1) M7136T70-R24-2F riser card for for (2) FH/HL PCIe<br>5.0 x16 slots / (1) M7136T70-L28-1F riser card for for<br>(1) FH/HL PCIe 5.0 x8 slot                                                  |  |  |  |
|                         | Others                                           | (1) PCI-E Gen.5 x16 OCP 3.0 mezzanine slot                                                                                                    |  |  |  |
|                         | Q'ty / Port                                      | (1) GbE dedicated for IPMI                                                                                                    |  |  |  |
|                         | PHY                                              | Realtek RTL8211F                                                                                                    |  |  |  |
|                         | Connector (M.2)                                  | (2) 22110/2280 (by PCIe Gen.4 interface)                                                                                                    |  |  |  |
| Storage NVMe            | Connector (U.2)                                  | (2) P2305-4E storage mezz. for (8) NVMe ports /<br>(9) SFF-TA-1016 (MCIO 8x) for (18) front NVMe<br>Nvme(#0~#23) *width x4 / Nvme(#24~#25) *width x2                                           |  |  |  |
|                         | Connector type                                   | D-Sub 15-pin                                                                                                    |  |  |  |
| Graphic                 | Resolution                                       | Up to 1920x1200                                                                                                    |  |  |  |
|                         | Chipset                                          | Aspeed AST2600                                                                                                    |  |  |  |
|                         | USB                                              | <ul> <li>(1) USB3.2 Gen.1 conn. (Type-A) /</li> <li>(1) USB3.2 Gen.1 header /</li> <li>(2) USB3.2 Gen.1 ports (@ front) /</li> <li>(2) USB3.2 Gen.1 ports (@ rear)</li> </ul>                  |  |  |  |
| I/O Ports               | COM                                              | (1) DB-9 COM port                                                                                                    |  |  |  |
|                         | VGA                                              | (1) D-Sub 15-pin port                                                                                                    |  |  |  |
|                         | RJ-45                                            | (1) GbE port dedicated for IPMI                                                                                                    |  |  |  |
|                         | Button                                           | ID Button / Power Button / Reset Button                                                                                                    |  |  |  |
| TPM (Ontional)          | TPM Support                                      | Please refer to our TPM supported list.                                                                                                    |  |  |  |
|                         | Interface                                        | SPI                                                                                                    |  |  |  |
|                         | Chipset                                          | Aspeed AST2600                                                                                                    |  |  |  |
|                         | Temperature                                      | Monitors temperature for CPU & system environment                                                                                                    |  |  |  |
| System<br>Monitoring    | Voltage                                          | Monitors voltage for CPU, memory, chipset & power supply                                                                                                    |  |  |  |
|                         | LED                                              | Over temperature warning indicator / Fan & PSU fail<br>LED indicator / Over voltage warning indicator                                                                                          |  |  |  |
|                         | Others                                           | Watchdog timer support                                                                                                    |  |  |  |
|                         | Onboard Chipset                                  | Onboard Aspeed AST2600                                                                                                    |  |  |  |
| Server<br>Management    | AST2600 iKVM<br>Feature                          | 24-bit high quality video compression / Supports<br>storage over IP and remote platform-flash / USB 2.0<br>virtual hub                                                                         |  |  |  |
|                         | AST2600 IPMI Feature                             | IPMI 2.0 compliant baseboard management controller (BMC) / 10/100/1000 Mb/s MAC interface                                                                                                    |  |  |  |
| BIOS                    | Brand / ROM size                                 | AMI / 64MB                                                                                                    |  |  |  |
|                         | Feature                                          | Hardware Monitor / FAN speed control automatic / Boot<br>from USB device/PXE via LAN/Storage / Console<br>Redirection / SMBIOS 3.3/PnP/Wake on LAN / ACPI<br>6.2 / ACPI sleeping states S0, S5 |  |  |  |
| <b>Operating System</b> | OS supported list                                | Please refer to our AVL support lists.                                                                                                    |  |  |  |
| Regulation              | FCC (SDoC)                                       | Class A                                                                                                    |  |  |  |

| CE (DoC)<br>CB/LVD       |                                 | Class A                           |  |  |
|--------------------------|---------------------------------|-----------------------------------|--|--|
|                          |                                 | Yes                               |  |  |
|                          | VCCI                            | Class A                           |  |  |
|                          | C-Tick                          | Class A                           |  |  |
|                          | Operating Temp.                 | 10° C ~ 35° C (50° F~ 95° F)      |  |  |
| Operating<br>Environment | Non-operating Temp.             | - 40° C ~ 70° C (-40° F ~ 158° F) |  |  |
|                          | In/Non-operating<br>Humidity 90 | 90%, non-condensing at 35° C      |  |  |
| Package Contains         | Barebone                        | (1) TS70A-B8056 Barebone          |  |  |
|                          | Manual                          | (1) Quick Installation Guide      |  |  |
| RoHS                     | RoHS 6/6 Compliant              | Yes                               |  |  |

#### NOTE:

- The specifications are subject to change without prior notice.
   Please visit our website for the latest specifications.

## 1.4 Standard Parts List

This section describes TS70A-B8056 package contents and accessories. Open the box carefully and ensure that all components are present and undamaged. The product should arrive with packaged as illustrated below.

#### 1.4.1 Box Contents

If any items are missing or appear damaged, contact your retailer or browse to TYAN's website for service: <u>http://www.tyan.com</u>

- 2U chassis for 2.5 " HD TS70A-B8056
- (1+1)1600W(80+Platinum) CRPS (Common Redundant Power Supply) (pre-installed)
- (1) CPU Air Duct 2U (pre-installed)
- (3) 80\*80\*56 system fans (pre-installed)
- (1) S8056GM2NRE/S8056GM2NE-2T Motherboard(pre-installed)
- (1) M1718T65-FPB Front Panel Board(pre-installed)
- (1) M1717T65-USB Front Panel USB Board(pre-installed)
- (1) M7136T70-L28-1F PCI-E Riser(pre-installed)
- (1) M7136T70-R24-2F PCI-E Riser(pre-installed)
- (1) M7063F86-PBP Power Distribution Board(pre-installed)
- (1) M7126T65-PDB Power Distribution Board(pre-installed)
- (1) 2x2.5" HDD: M1318T65-BP12E-2 HDD Backplane (pre-installed)
- (3) 8x2.5 NVME: M1322T70A-BPE-8 NVME Backplane (pre-installed)
- (2) Re-timer card :P2305-4E(pre-installed)

#### 1.4.2 Accessories

If any items are missing or appear damaged, contact your retailer or browse to TYAN's website for service: <u>http://www.tyan.com</u>

- (1) Tool-less Rail Kit
- (1) CPU heatsink
- (2) US Power Cords
- (2) EU Power Cords
- (1) M.2 Card Latch
- Tyan Quick Installation Guide
- Screw kit (452T48800004 for TPM)
- CHINA ROHS TO DECLARE sheet

## 1.5 About the Product

The following views show you the product.

#### 1.5.1 System Front View

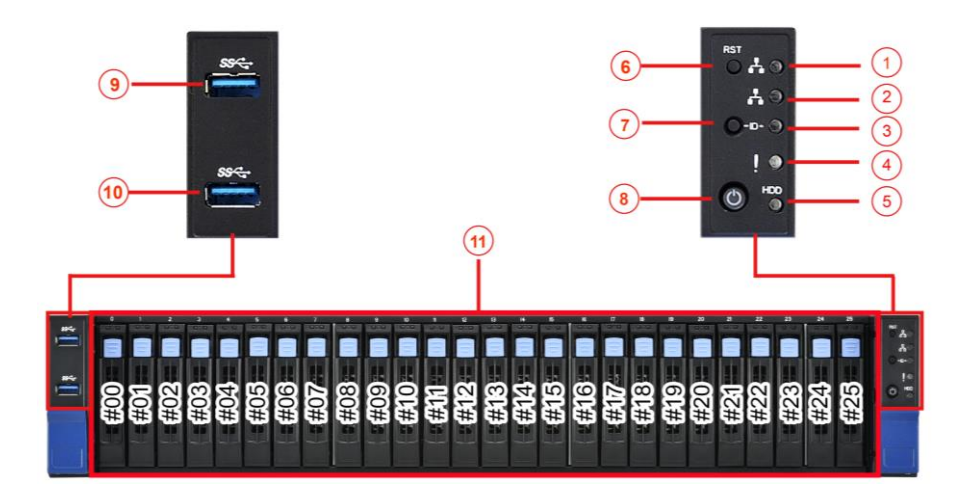

| M1718T65-FPB Front Panel Board/ M1717T65-USB USB Board |              |    |                             |
|--------------------------------------------------------|--------------|----|-----------------------------|
| 1                                                      | LAN1LED      | 7  | ID Button                   |
| 2                                                      | LAN2 LED     | 8  | Power Button with green LED |
| 3                                                      | ID LED       | 9  | USB 3.0 Port                |
| 4                                                      | Warning LED  | 10 | USB 3.0 Port                |
| 5                                                      | HDD LED      | 11 | 2.5" NVMe bays              |
| 6                                                      | RESET Button |    |                             |
## M1718T65-FPB Front Panel LED Control Board

Switch and LED Indication

| Field     | QTY | Color          | Behavior                                                                                                    |  |
|-----------|-----|----------------|----------------------------------------------------------------------------------------------------|--|
| Power     | 1   | Green          | System Power off / off<br>System Power On / solid on                                                                                                   |  |
| LAN1/LAN2 | 2   | Green          | Offline / LED Off<br>Linking / Solid on<br>Access / Blinking                                                                                           |  |
| ID        | 1   | Blue           | Normal / Off<br>Located / Solid on                                                                                                    |  |
| Warning   | 1   | Red/Green/Blue | System normal /All off<br>Memory warning / Green blinking<br>PSU warning / Blue solid on<br>FAN warning / Blue blinking<br>System fault / Red solid on |  |
| HDD LED   | 1   | Green/Red      | HDD present / Green solid on<br>HDD activity / Green blinking<br>HDD fail / Red solid on                                                               |  |

Status LED (Red)

| LED                  | Color | State                  | Description                  |  |
|----------------------|-------|------------------------|------------------------------|--|
|                      | Red   | ON                     | SATA/SAS HDD fail            |  |
|                      |       | OFF                    | No failure found             |  |
|                      | Green | ON                     | SATA/SAS HDD ready           |  |
| HDD Power/Access LED |       | Blinking               | SATA/SAS HDD access activity |  |
|                      |       | OFF Power disconnected |                              |  |

# 1.5.2 System Rear View

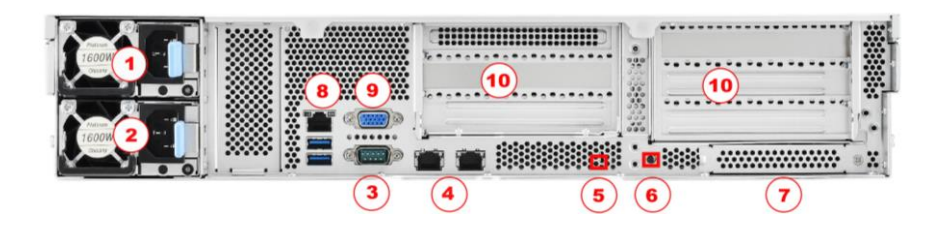

| 1 | PSU1                                   | 6  | ID Button                    |
|---|----------------------------------------|----|------------------------------|
| 2 | PSU0                                   | 7  | Dedicate to OCP Card         |
| 3 | Serial Port (COM1)USB3.2<br>Gen1 Ports | 8  | Dedicate to IPMI Port (LAN3) |
| 4 | RJ45 LAN Port (LAN1/ LAN2)             | 9  | VGA Port                     |
| 5 | ID LED (Blue)                          | 10 | Add-On Card field            |

#### ID LED

| LED | State | Color | Description           |  |
|-----|-------|-------|-----------------------|--|
|     | On    | Blue  | System identified     |  |
|     | Off   | Off   | System not identified |  |

#### Rear I/O: Onboard LAN LED Color Definition

The **three (3)** onboard Ethernet ports have green and amber LEDs to indicate LAN status. The chart below illustrates the different LED states.

| 10Mbps/100Mbps/1Gbps/10Gbps LAN Link/Activity LED Scheme |        |                 |              |  |  |
|----------------------------------------------------------|--------|-----------------|--------------|--|--|
| LEFT                                                     | RIGHT  | Left LED        | Right LED    |  |  |
| No                                                       | Link   | Off             | Off          |  |  |
| 10Mbpc                                                   | Link   | Green           | Off          |  |  |
| TOMOPS                                                   | Active | Blinking Green  | Off          |  |  |
| 4000                                                     | Link   | Green           | Solid Green  |  |  |
| TUUMbps                                                  | Active | Blinking Green  | Solid Green  |  |  |
| 101                                                      | Link   | Green           | Solid Yellow |  |  |
| 1Gbps                                                    | Active | Blinking Green  | Solid Yellow |  |  |
| 10Gbps                                                   | Link   | Yellow          | Solid Yellow |  |  |
|                                                          | Active | Blinking Yellow | Solid Yellow |  |  |

# 1.5.3 System Top View

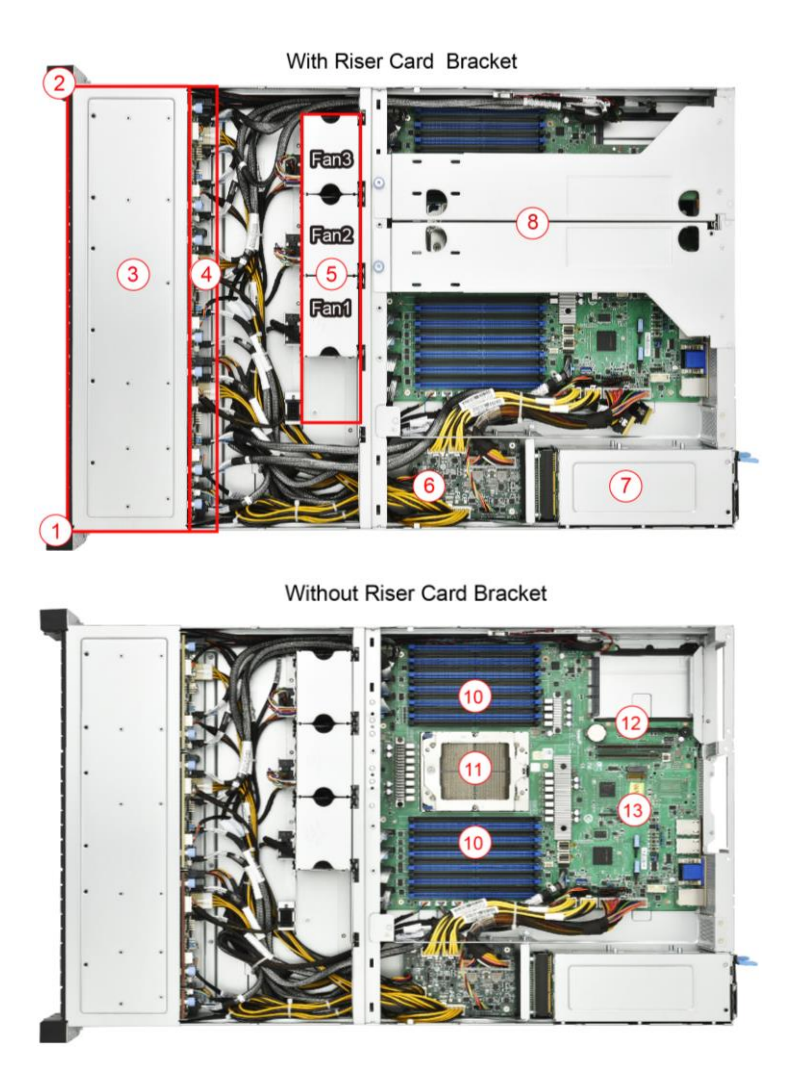

| 1  | (1) M1717T65-USB USB Board                                                         |
|----|------------------------------------------------------------------------------------|
| 2  | (1) M1718T65-FPB Front Panel Board                                                 |
| 3  | HDD Module                                                                         |
| 4  | M1322T70A-BPE-8/ M1318T65-BP12E-2<br>HDD Backplane Board                           |
| 5  | (3) System fans                                                                    |
| 6  | M7100F48B-PDB Power Distribution Board                                             |
| 7  | M7063F86-PBP Power Backplane Board                                                 |
| 8  | Power Module                                                                       |
| 9  | Riser Card Bracket (M7136T70-L28-1F, M7136T70-R24-2F pre-installed) pre-installed) |
| 10 | Memory Slots                                                                       |
| 11 | CPU Sockets                                                                        |
| 12 | PCIE#1 x24 (PESLOT1) /PCIE#2 x16 (PESLOT2)                                         |
| 13 | M.2 Area                                                                           |

# NOTE

# Chapter 2: Setting Up

### 2.0.1 Before you Begin

This chapter explains how to install the CPUs, CPU heatsinks, memory modules, and hard drives. Instructions on inserting add on cards are also given.

#### 2.0.2 Work Area

Make sure you have a stable, clean working environment. Dust and dirt can get into components and cause malfunctions. Use containers to keep small components separated. Putting all small components in separate containers prevents them from becoming lost. Adequate lighting and proper tools can prevent you from accidentally damaging the internal components.

#### 2.0.3 Tools

The following procedures require only a few tools, including the following:

- A cross head (Phillips) screwdriver
- A grounding strap or an anti-static pad
- A T20 Security Torx screwdriver

Most of the electrical and mechanical connections can be disconnected with your hands. It is recommended that you do not use pliers to remove connectors as it may damage the soft metal or plastic parts of the connectors.

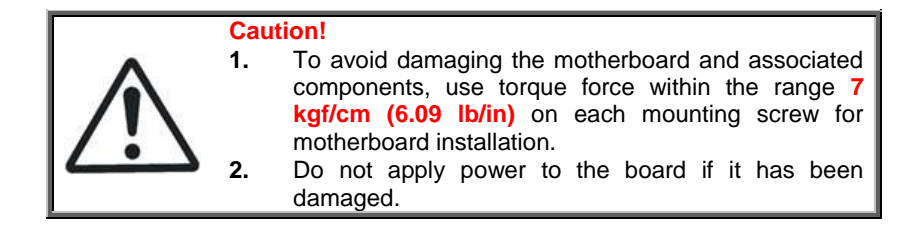

#### 2.0.4 Precautions

Components and electronic circuit boards can be damaged by discharges of static electricity. Working on a system that is connected to a power supply can be extremely dangerous. Follow the guidelines below to avoid damage to TS70A-B8056 or injury to yourself.

- Ground yourself properly before removing the top cover of the system. Unplug the power from the power supply and then touch a safely grounded object to release static charge (i.e. power supply case). If available, wear a grounded wrist strap. Alternatively, discharge any static electricity by touching the bare metal chassis of the unit case, or the bare metal body of any other grounded appliance.
- Avoid touching motherboard components, IC chips, connectors, memory modules, and leads.
- The motherboard is pre-installed in the system. When removing the motherboard, always place it on a grounded anti-static surface until you are ready to reinstall it.
- Hold electronic circuit boards by the edges only. Do not touch the components on the board unless it is necessary to do so. Do not flex or stress circuit boards.
- Leave all components inside the static-proof packaging that they ship with until they are ready for installation.
- After replacing optional devices, make sure all screws, springs, or other small parts are in place and are not left loose inside the case. Metallic parts or metal flakes can cause electrical shorts.

**NOTE:** All connectors are keyed to only attach one way. All use the correct screw size as indicated in the procedures.

# 2.1 Installing Motherboard Components

This section describes how to install components on to the mainboard, including CPUs, memory modules and add on cards.

#### 2.1.1 Removing the Chassis Cover

Follow these instructions to remove TS70A-B8056 chassis cover.

1. Press the latches simultaneously and slide the chassis cover backwards.

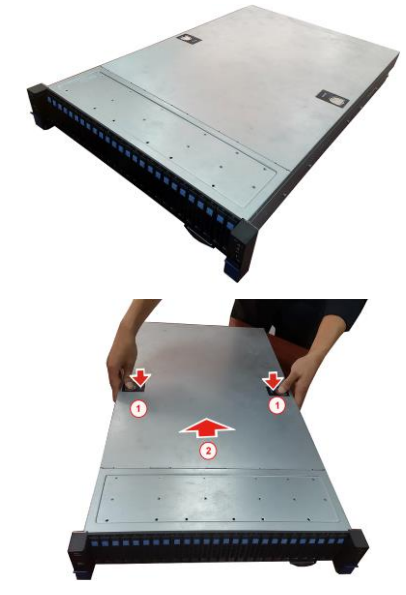

2. Slide to lift the rear top cover up.

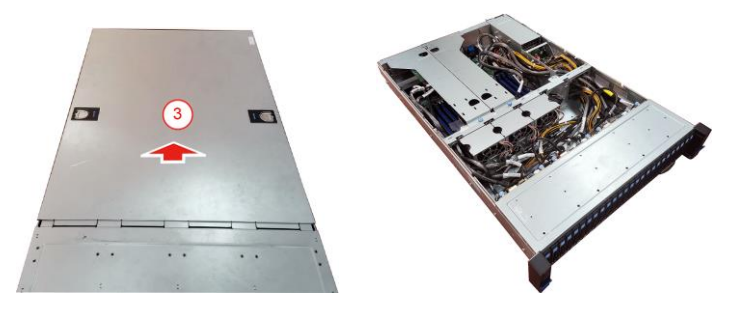

# 2.1.2 Removing the Riser Bracket

1. Use a screwdriver to loosen two thumb screws. Then lift up the Riser Card Brackets.

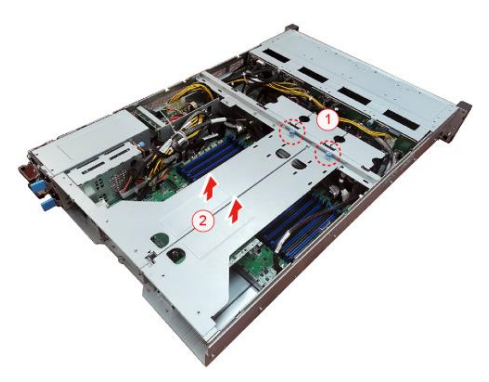

# 2.1.3 Replacing the Chassis Cover

Follow these instructions to replace TS70-B8056 chassis cover.

1. Place the chassis cover on top.

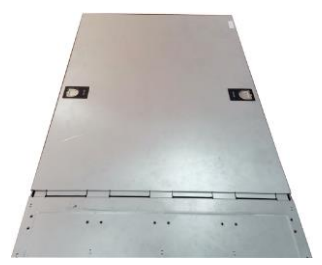

2. Push the latches simultaneously and slide the chassis cover forwards until it clicks.

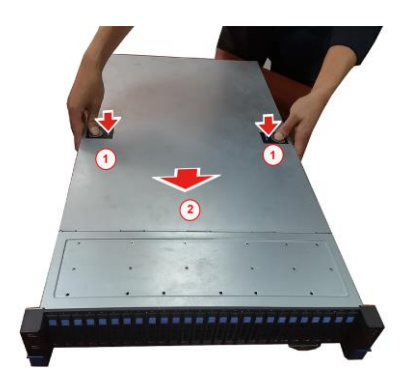

## 2.1.4 Installing the CPU and Heatsink

Follow the steps below on installing CPU and CPU heat sink. The TS70A-B8056 supports single AMD Zen 4 (Genoa) series CPU. The following installation is based on an AMD SP5 socket.

1. Use a T20 Torx screwdriver to loosen the screws securing the force frame. Note: The force frame will automatically eject after the captive screws are being released.

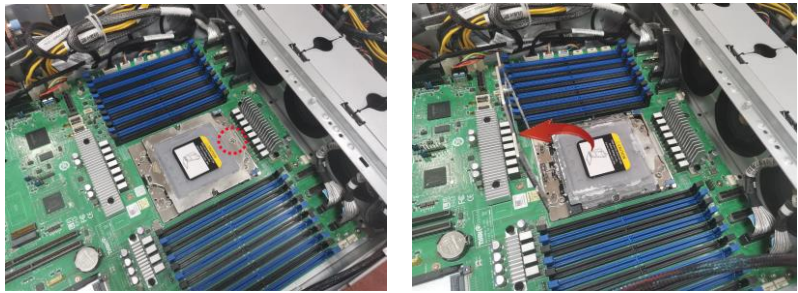

2. By placing your both index fingers on the sides on the metal handle, pull to release the rail frame. Then lift the rail frame to its fully open position.

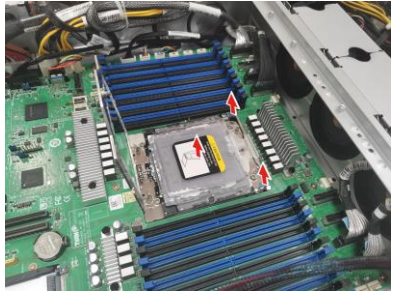

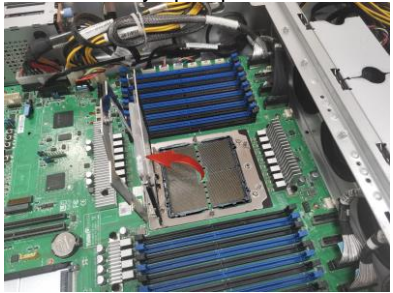

3. Remove the external cap from the rail frame.

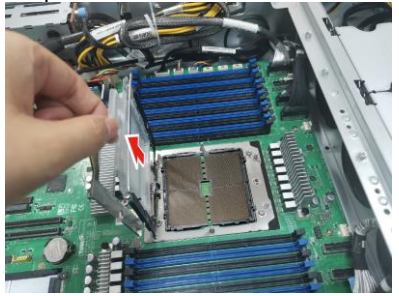

**4.** Align and install the carrier frame with package into the slot on the rail frame. Note: During installation, observe the following:

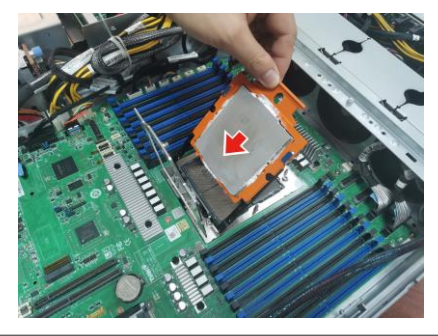

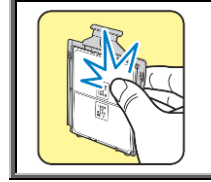

NOTE:

During installation, observe the following: 1. Make sure to push the carrier frame with package towards the end of the rail frame until it clicks into place. 2. Do not drop the carrier frame or touch the package pad to avoid component damage.

5. Carefully close the rail frame with the installed package. Then push both edges of the rail frame firmly until it locks in place.

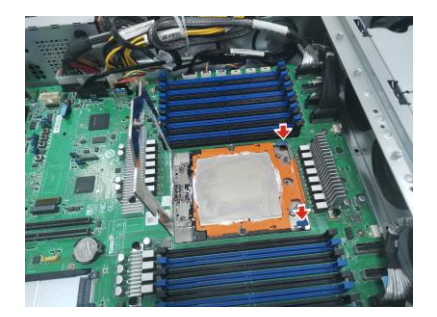

6. Close the force frame. Then use a T20 Torx screwdriver to tighten the screws to secure the force frame.

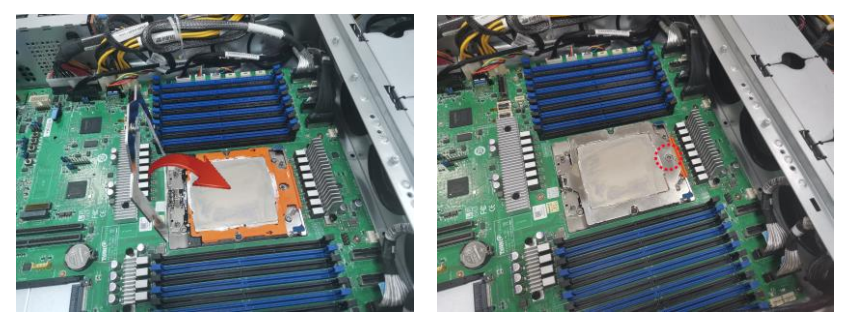

7. To secure the heatsink, use a T20 Security Torx to tighten the screws. Tighten the six screws in a sequential order (1→2→3→4→5→6) to secure the heat sink. Disassemble the heatsink in a sequential order (6→5→4→3→2→1) to loosen the heatsink.

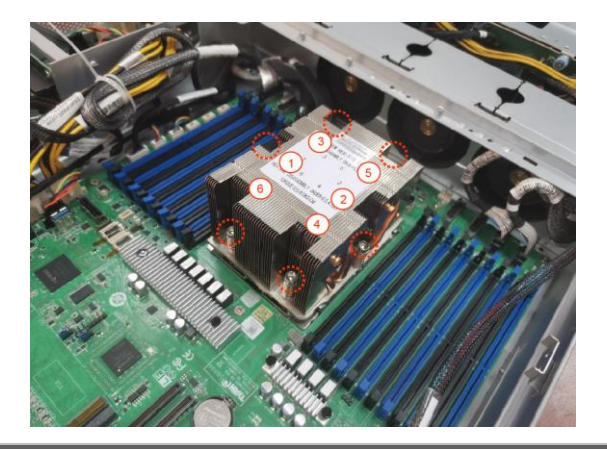

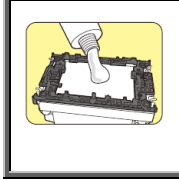

**NOTE:** A new heatsink comes with pre-installed thermal grease. Once the heatsink has been removed from the processor, you need to clean the processor and heatsink using an alcohol solvent. Then apply new thermal grease before reinstalling the heatsink.

## 2.1.5 Installing the Airduct

Follow the steps below on installing Airduct to the heat sink.

1. Press down the airduct onto the heatsink.

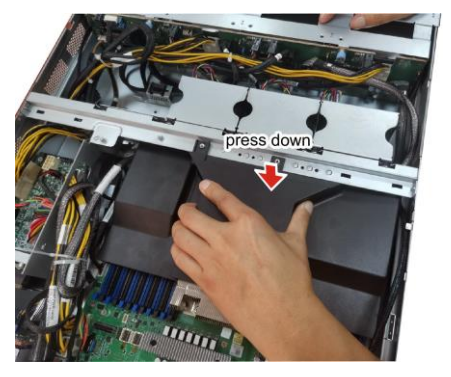

51 http://www.tyan.com

2. The airduct installation has finished.

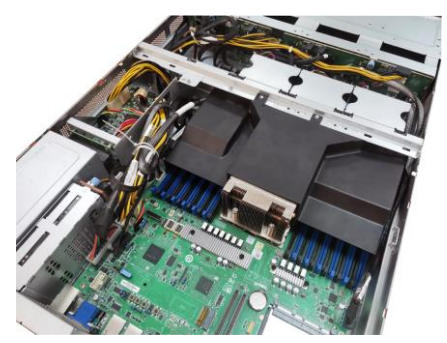

# 2.1.6 Installing the Memory

Follow these instructions to install the memory modules onto the motherboard.

1. Unlock the clips.

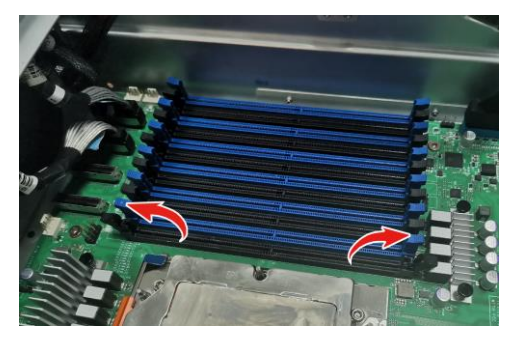

2. Insert the memory module.

52 http://www.tyan.com

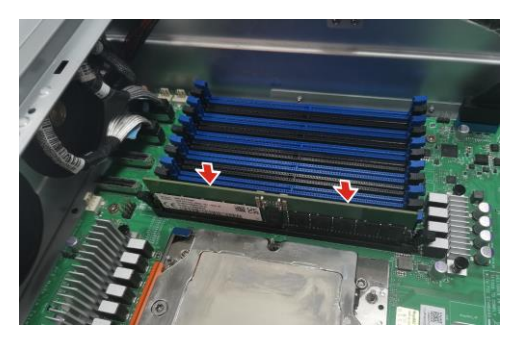

3. Lock the clips.

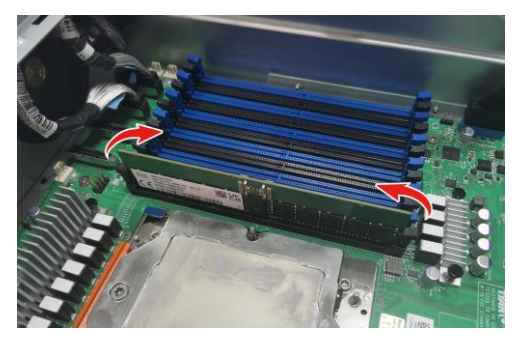

# 2.1.7 Installing the PCI-E Card

Follow these instructions to install the PCI-E card.

1. Unscrew the riser card bracket.

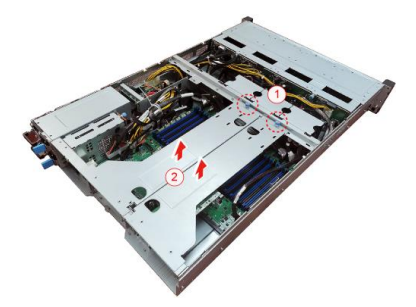

2. Unscrew to remove the dummy bracket.

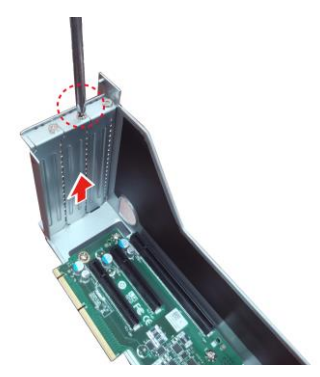

3. Insert the PCI-E card into the slot and screw it firmly to the riser card bracket.

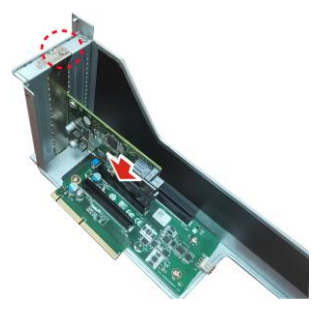

**4.** Replace the riser card bracket into the chassis and use a screw driver to fasten the thumb screw.

#### 2.1.8 Installing Hard Drives

The TS70A-B8056 supports twenty-six 2.5" hot-swap NVMe SSDs.

#### Installing 2.5" Hot-Swap Hard Drives

Follow these instructions to install a 2.5" SSD.

Warning!!! Always install the hard disk drive to the chassis after the chassis has been secured on the rack.

1. Press the locking lever latch and pull the locking lever open.

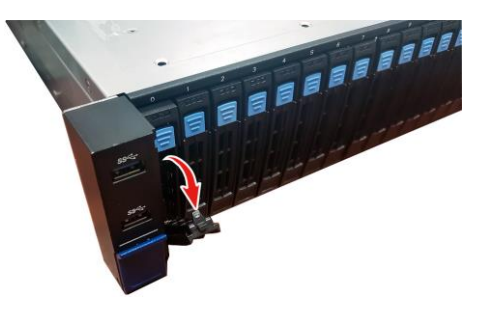

2. Slide the HDD tray out.

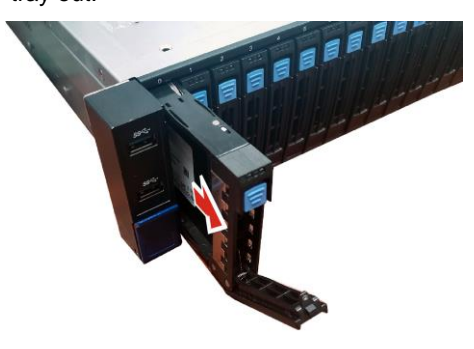

3. Open the lock to place the 2.5" hard disk drive into the HDD tray.

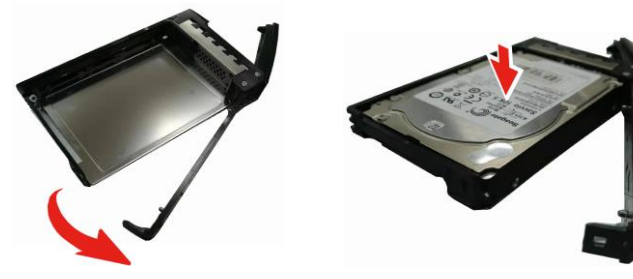

4. Lock the tray lever to secure HDD.

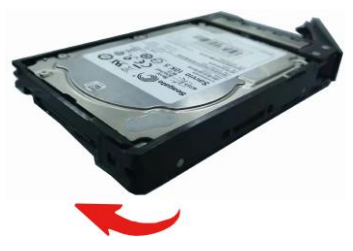

5. Reinsert the HDD tray into the chassis. Push to secure the locking lever until it clicks into place.

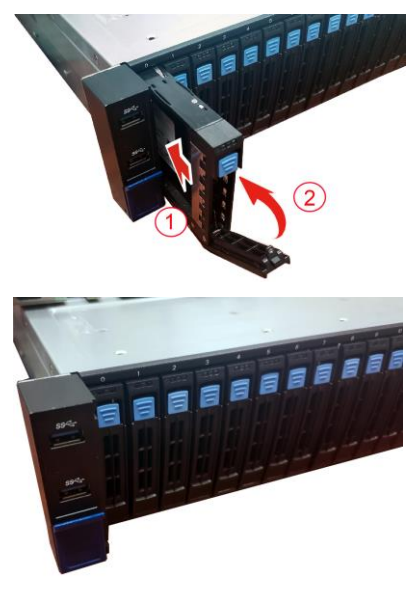

## 2.1.9 Installing the M.2 Latch

Follow these instructions to install the M.2 Latch.

1. Take out the M.2 Latch from the AK box.

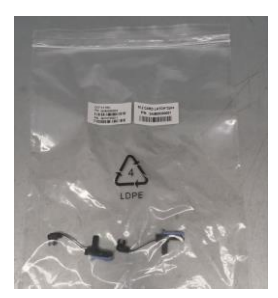

2. Measure the length of the M.2 card and insert the latch into the appropriate hole.

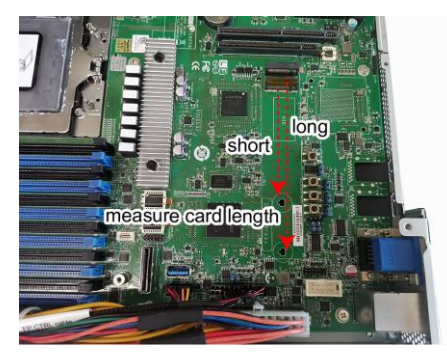

3. Insert the M.2 Latch into the appropriate hole.

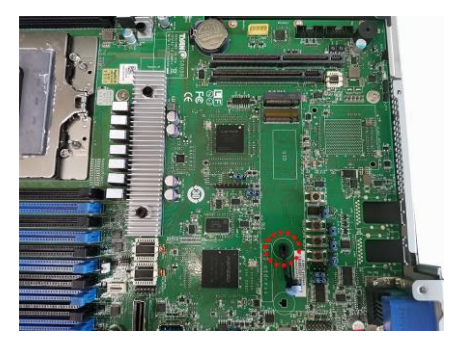

4. Insert the M.2 card into the slot. Pull the latch to lock the M.2 card.

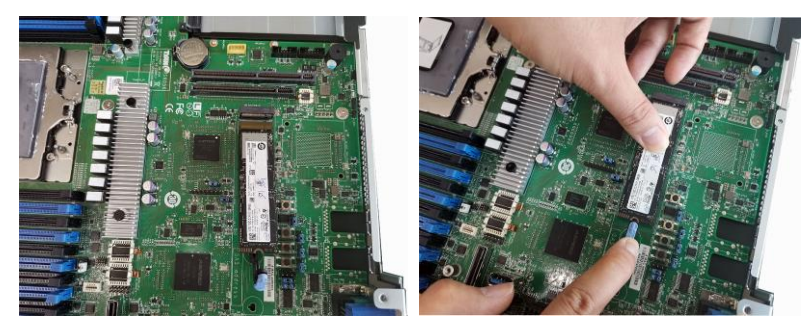

5. One latch can fix two M.2 cards.

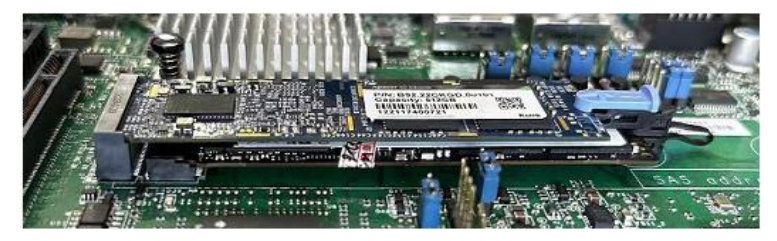

## 2.1.10 Installing OCP Card

Follow these instructions to install the OCP Card. Here is a sample showing how to install the dual-port LAN card M7062-I599-2T.

1. Unscrew the riser card bracket.

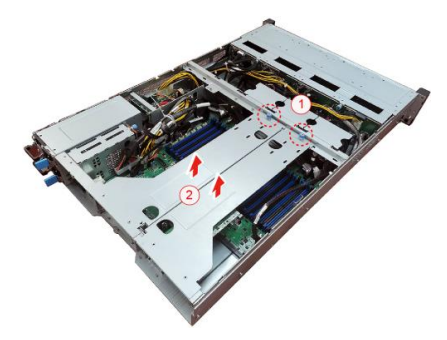

2. Remove the riser card bracket from the chassis.

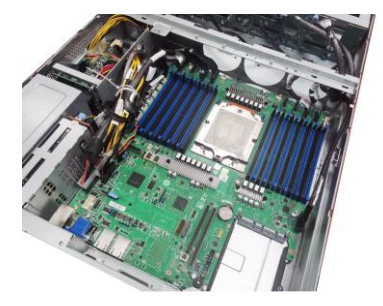

3. Use a screwdriver to release the OCP card slot. Take out the OCP bracket.

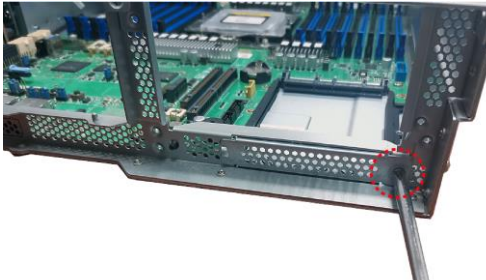

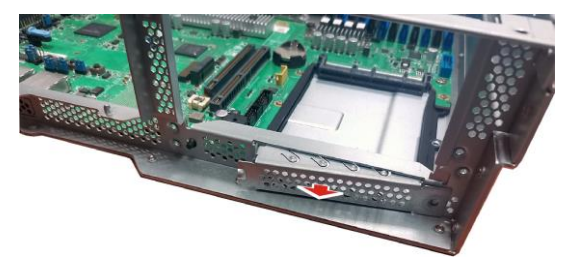

4. Insert the LAN card into the OCP slot and Push forward the OCP card to the OCP slot.

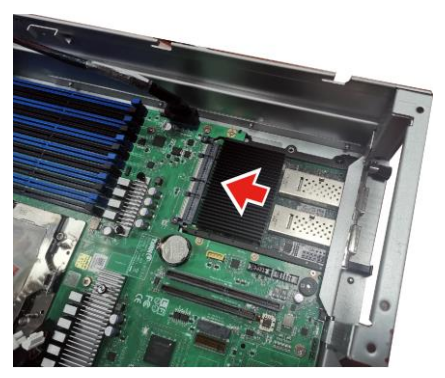

5. The OCP card installation has been completed.

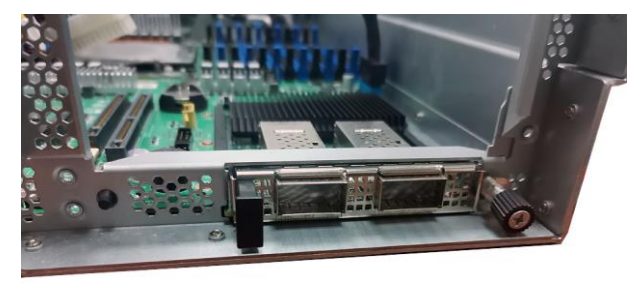

# 2.2 Rack Mounting

After installing the necessary components, the TYAN TS70A-B8056 can be mounted in a rack using the supplied rack mounting kit.

#### Sliding Rail Kit

- Sliding Rails x 2
- Rail screw Pack x 1

## 2.2.1 Installing the Server in a Rack

Follow these instructions to mount the TYAN TS70-B8056 into an industry standard 19" rack.

**NOTE**: Before mounting the TYAN TS70-B8056 in a rack, ensure that all internal components have been installed and that the unit has been fully tested. However, to make the installation easier, we suggest that you remove all HDD trays before you insert the chassis into the rack.

#### Installing the Inner Rails to the Chassis

1. Draw out the inner rail from the rail assembly. When the rail comes to a stop, push the **white** tab in the direction as the arrow shows to release the latch and completely draw the inner rail out.

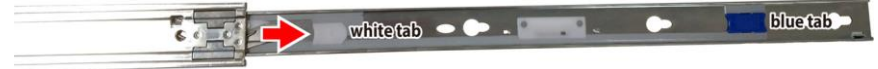

2. Align the inner sliding rail on the side of the server, and pull in the direction as the arrow shows to secure the hooks

3. Align the inner sliding rail on the side of the server, and pull towards the arrow to secure the hooks

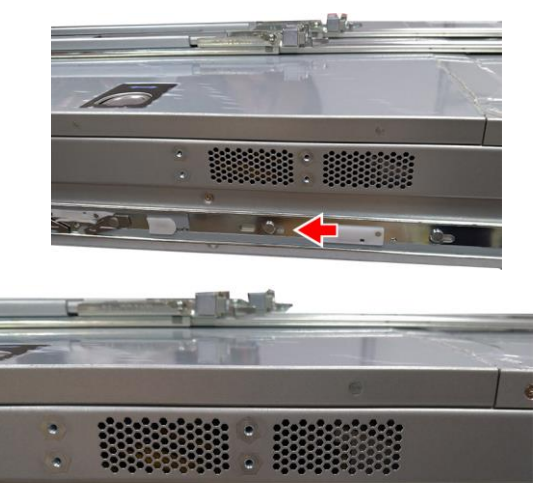

4. Repeat steps 2 to 4 to secure the sliding rail to the other side of the server.

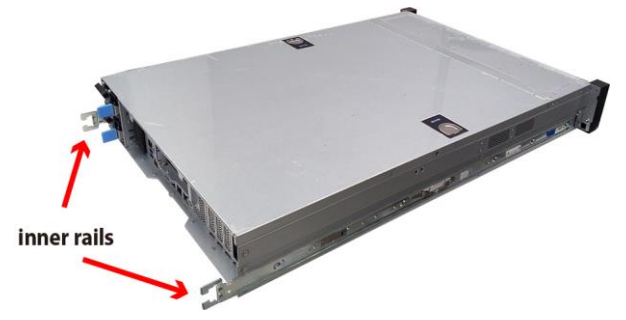

**NOTE:** Use a screwdriver to slightly push the latch open and then push the inner rail forwards to unlock.

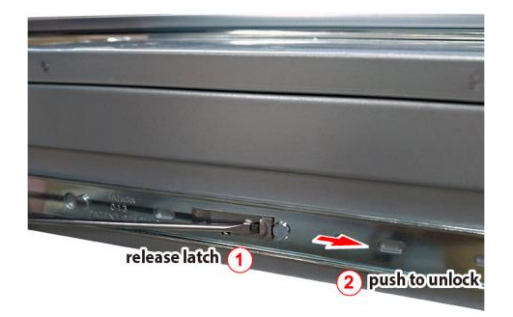

#### Installing the Outer Rails to the Unit

1. Attach the outer rail to the rack. Pull the latch open and align the square stud with the square hole on the rack rail. Please note that the square stud must be fully attached inside the square hole and then close the latch to lock.

#### Rear

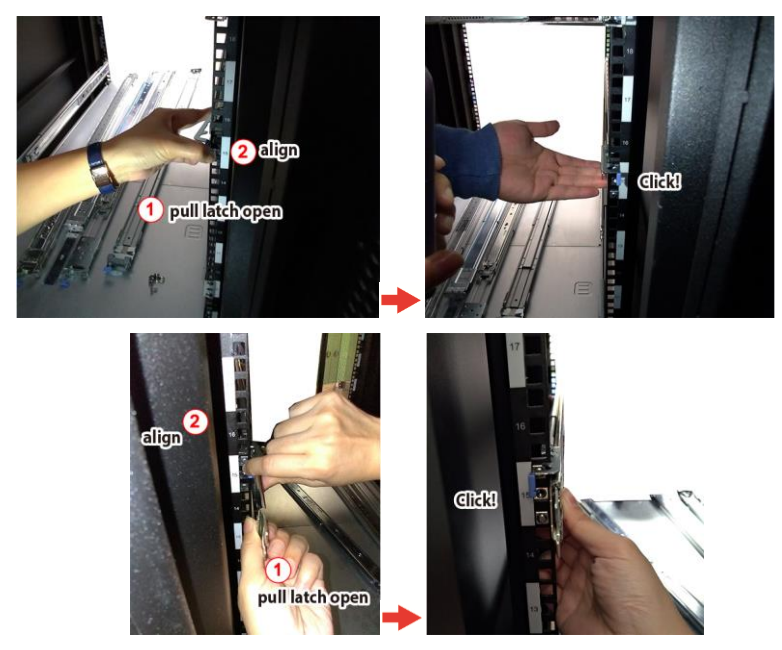

#### **Front**

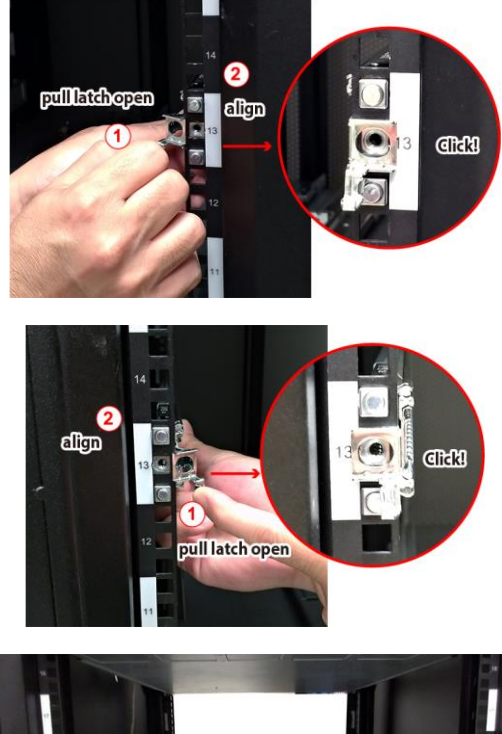

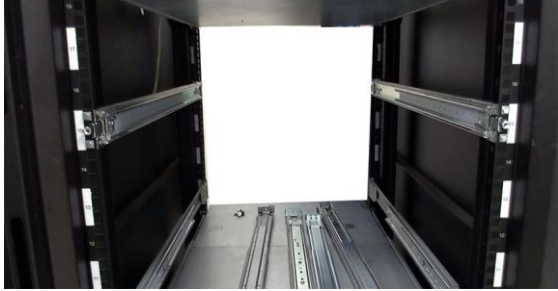

## 2.2.2 Rack mounting the Server

1. Draw out the middle rail to the latch position.

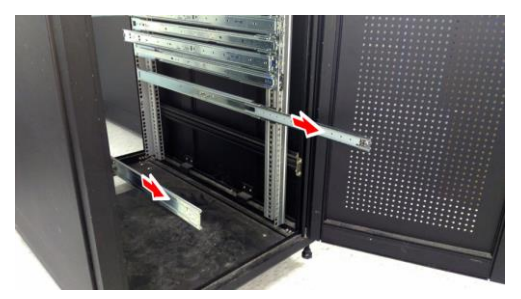

2. When the inner rails come to a stop, pull the tab to release the latch and push the whole system in.

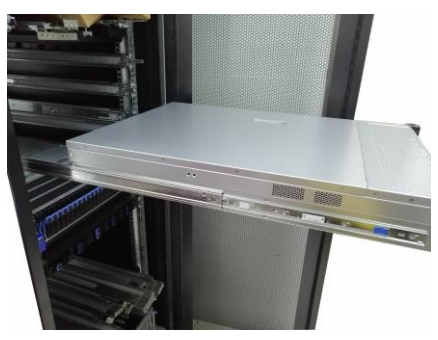

3. Secure the unit to the rack.

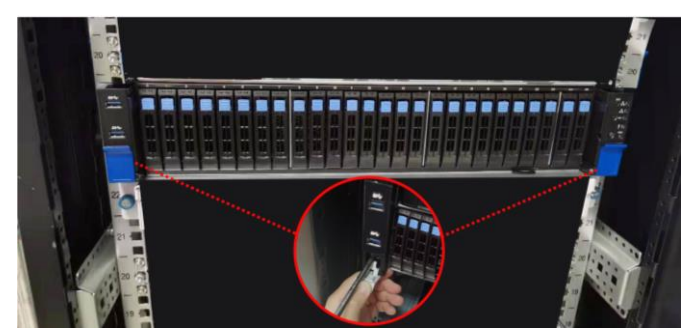

# **Chapter 3: Replacing Pre-Installed Components**

### 3.1 Introduction

This chapter explains how to replace the pre-installed components, including the Motherboard, M1717T65-FPB Front Panel Board, M1718T65-USB Board, M1322T70A-BPE-8 HDD Backplane, M7126T65-PDB Power Distribution board, M7063F86-PBP Power Backplane Board. M7136T70-L28-1F and M7136T70-R24-2F Riser cards, P2305-4E PCIE Re-timer Board, System fan and Power supply unit etc.

## 3.2 Disassembly Flowchart

The following flowchart outlines the disassembly procedure.

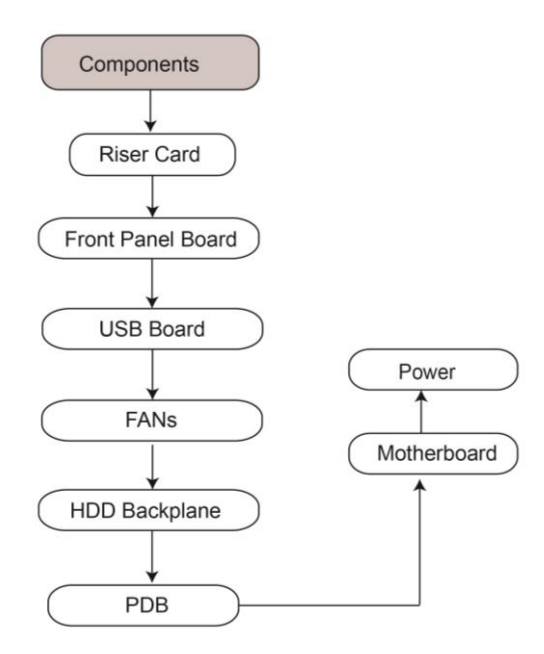

# 3.3 Removing the Cover

Before replacing any parts you must remove the chassis cover first. Follow **Chapter 2.1.1** to remove the cover of the TS70A-B8056.

## 3.4 Replacing Motherboard Components

Follow these instructions to replace motherboard components, including the motherboard.

## 3.4.1 Replacing the Riser Card

Follow these instructions to replace the M7136T70-L28-1F and M7136T70-R24-2F Riser cards.

1. Unscrew the riser card bracket.

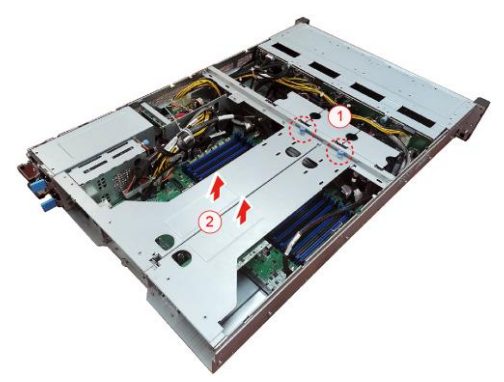

2. Disconnect the P2305-4E PCIE Re-timer Board cables.

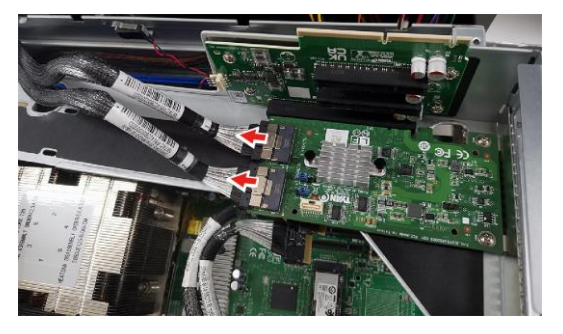

**3.** Unscrew the P2305-4E PCIE Re-timer Board to replace with a new one on both left and right riser card.

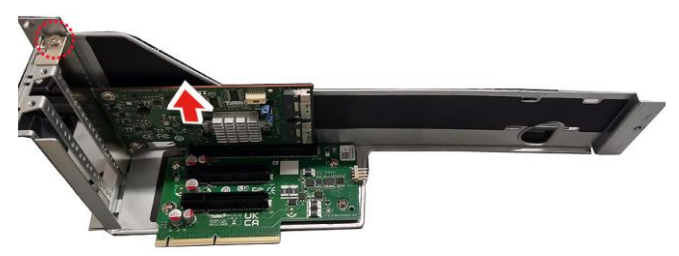

**4.** Unscrew the M7136T70-L28-1F / M7136T70-R24-2F riser card to replace with a new one.

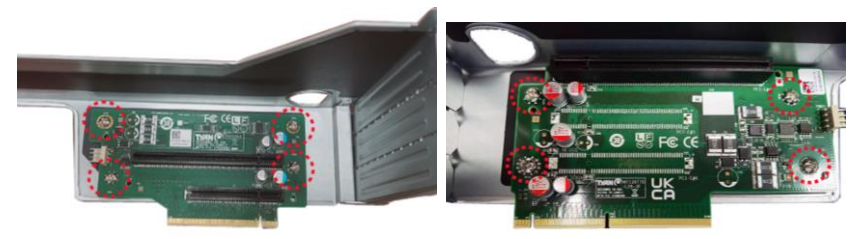

5. Follow the steps described earlier in reverse to reinstall the riser card bracket.

## P2305-4E PCIE Re-timer Board

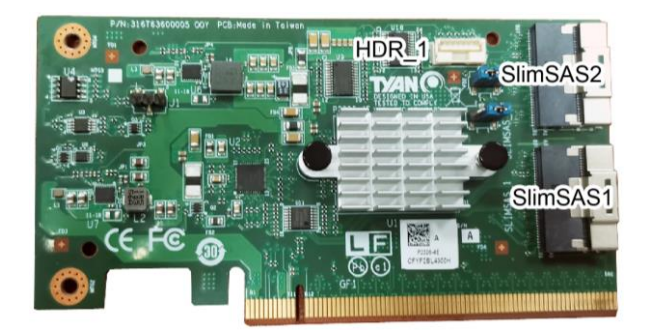

## 3.4.2 PCI-E Riser Cards Specification

### M7136T70-L28-1F Riser Card

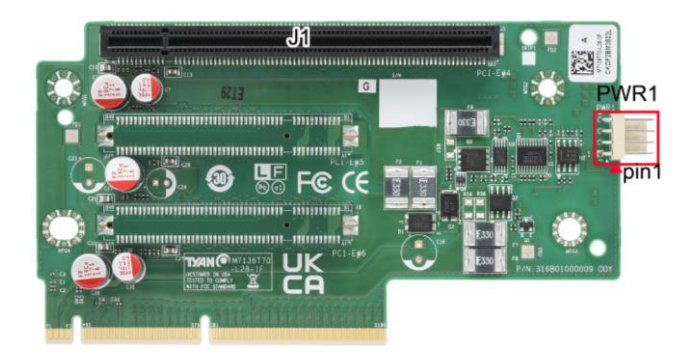

#### M7136T70-R24-2F Riser Card

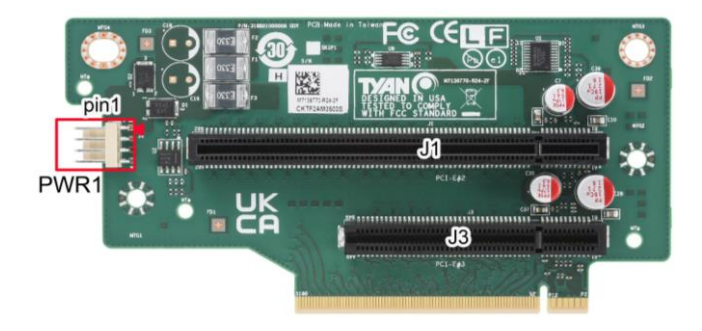

| M7136T70-L28-1F/ M7136T70-R24-2F Riser Card |                                                                                                    |  |  |  |  |
|---------------------------------------------|----------------------------------------------------------------------------------------------------|--|--|--|--|
| Form Factor                                 | M7136T70-L28-1F:         68.47mmx131mm,T=1.6mm           Form Factor         M7126T65-L32-3F:         73.8mm x 132.99mm,T=1.6mm |  |  |  |  |
| Specifications                              | <ul> <li>PCI-E Gen5 x16 SLOT x2 (J1)</li> <li>PCI-E Gen5 x8 SLOT x1(J3)</li> <li>4P PWR Connector x1(PWR1)</li> </ul>           |  |  |  |  |

|        | Pin | Signal | Pin | Signal |
|--------|-----|--------|-----|--------|
| (PWR1) | 1   | +12V   | 2   | GND    |
|        | 3   | GND    | 4   | +5V    |

# 3.5 Replacing the Front Panel Board

Follow these instructions to replace the M1718T65-FPB Front Panel Board.

1 Unscrew to release the Front Panel Board cover.

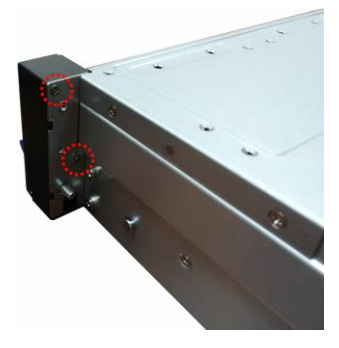

2 Remove the Front Panel Board cover.

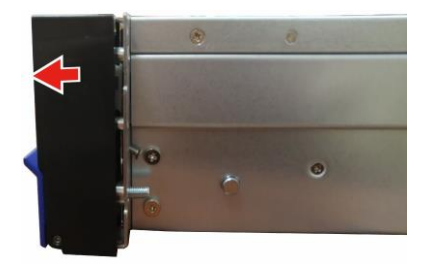

3 Unscrew and disconnect the Front Panel Board to replace a new one.

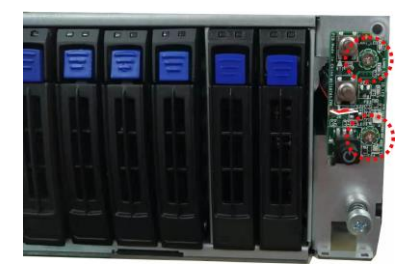

4 Follow the steps described earlier in reverse to reinstall the Front Panel Board.

## 3.5.1 Front Panel Board Specifications

#### Front View

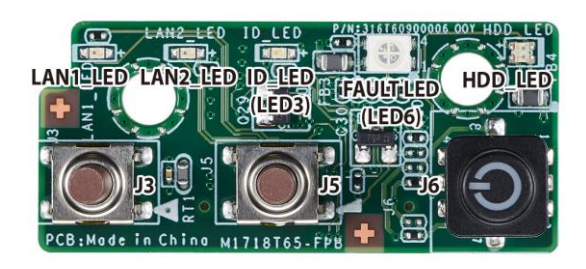

#### Rear View

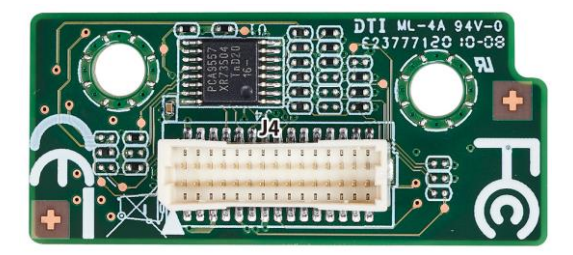

| M1718T65-FPB Front Panel Board |                                                                                                    |  |  |  |  |
|--------------------------------|----------------------------------------------------------------------------------------------------|--|--|--|--|
| Form Factor 18mmx40mm,T=1.6mm  |                                                                                                    |  |  |  |  |
| Specifications                 | <ul> <li>IO: 2x15-pin Front Panel Header (J4)</li> <li>3 Buttons: Reset Button (J3), ID Button (J5),<br/>Power Button with LED (J6)</li> <li>6 LEDs: LAN1 LED, LAN2 LED, ID LED (LED3),<br/>Fault LED (LED6), HDD LED, Power LED</li> </ul> |  |  |  |  |

### 3.5.2 FPB LED Definitions

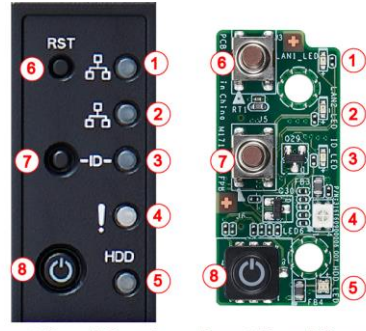

**Front Panel Bezel** 

**Front Panel Board** 

| No. | Function     | LED             | LED Behavior                      | Status                  | Button                |
|-----|--------------|-----------------|-----------------------------------|-------------------------|-----------------------|
| 1   | LAN1         | LAN1_LED        | Green Solid on                    | Linking                 |                       |
| 2   | LAN2         | LAN2_LED        | Green Blinking                    | Active                  |                       |
|     | System       | ID LED          | Orange Solid on                   | Memory fail             |                       |
|     | monitoring   | (LED3)          | Orange Blinking                   | FAN fail                |                       |
| 2   |              |                 | Red Solid on                      | PSU alert               |                       |
| 3   |              |                 | Red Blinking                      | System over             |                       |
|     |              |                 |                                   | Temp.                   |                       |
|     |              |                 | Blue Solid on                     | ID located              | ID Button             |
| 4   | Healthy      | FAULT_LED(LED6) | Amber Solid on                    | System event alert      |                       |
|     |              |                 | Amber Solid on                    | HDD fail                |                       |
| 5   | HDD          | HDD_LED         | Green(default)or<br>Blue Solid on | HDD Present&<br>Standby |                       |
|     |              |                 | Green(default)or<br>Blue Blinking | HDD active              |                       |
| 6   | Reset Button | NA              |                                   |                         | Reset Button          |
| 7   | ID Button    | NA              |                                   |                         | ID Button             |
| 8   | Power Button | J6              | Green Solid on                    | PS-ON                   | Power Button<br>w/LED |
# 3.6 Replacing the USB Board

Follow these instructions to replace the M1717T65-USB Front USB Board.

1 Unscrew to release the USB front cover.

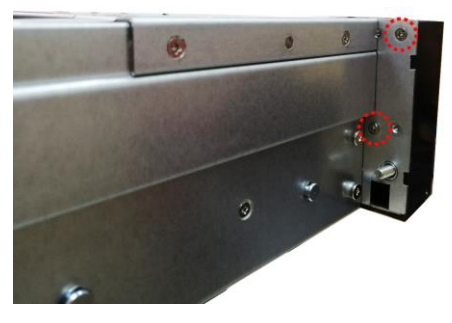

2 Remove the USB front cover.

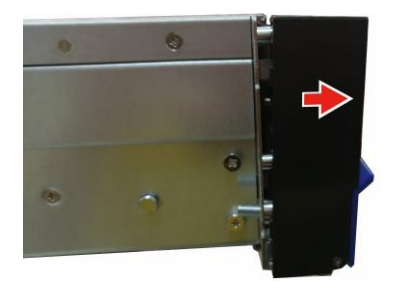

3 Disconnect the USB cable and then unscrew the Front USB Board to replace with a new one.

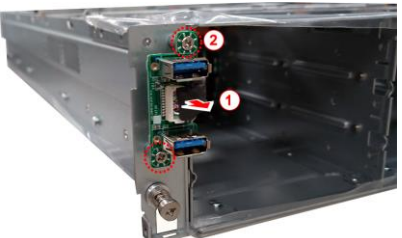

4 Follow the steps described earlier in reverse to reinstall the the Front USB Board and Front USB Bezel.

# 3.6.1 USB Board Specifications

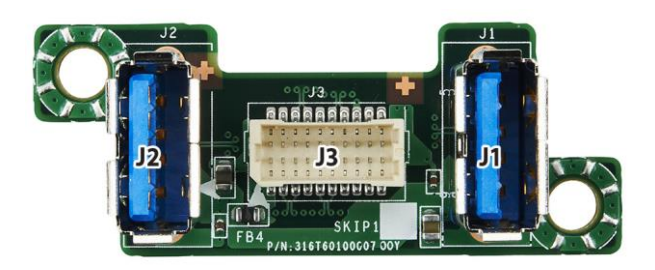

| M1717T65-USB USB Board        |                                                                                            |  |  |
|-------------------------------|--------------------------------------------------------------------------------------------|--|--|
| Form Factor 48mmx19mm,T=1.6mm |                                                                                            |  |  |
| Specifications                | <ul> <li>USB 3.0 Connector (J1, J2)</li> <li>20-pin Header Input Connector (J3)</li> </ul> |  |  |

# 3.7 Replacing the System Fan

Follow these instructions to replace the fan.

1. Take out the fan from the chassis.

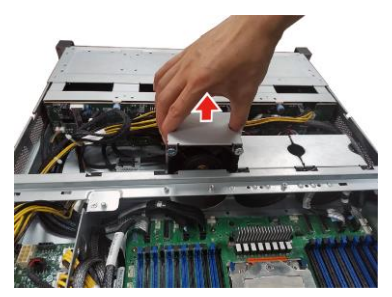

2. Release the four screws to detach the fan module.

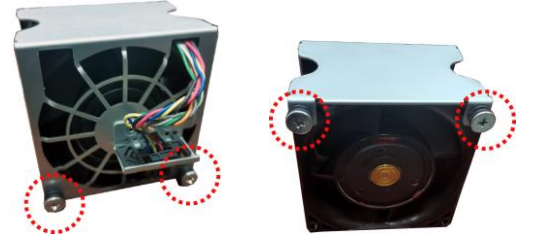

3. Use a screwdriver to press the latch and move the latch in the direction as the arrow shows to get off the fan cage.

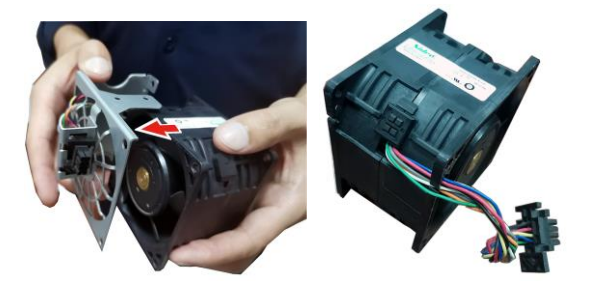

4. Follow the steps described earlier in reverse order to replace a new fan module into the chassis.

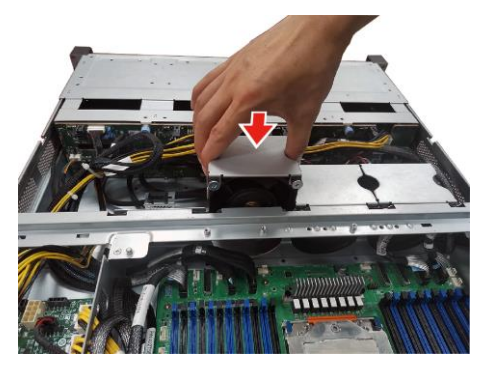

# 3.8 Replacing the HDD Backplane Board

**NOTE:** Before detach the HDD backplane, please remove all the HDD trays with HDDs, otherwise the HDD backplane will be damage when strains at the disassembly.

1. Disconnect all cables connected to thM1322T70A-BPE-8/M1318T65-BP12E-2 HDD backplane Board.

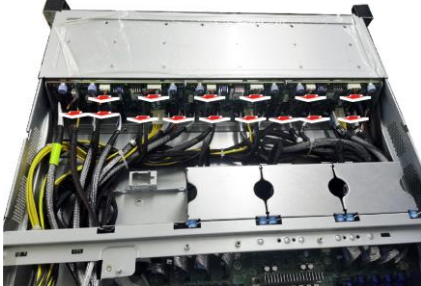

2. Unscrew the HDD BP Board.

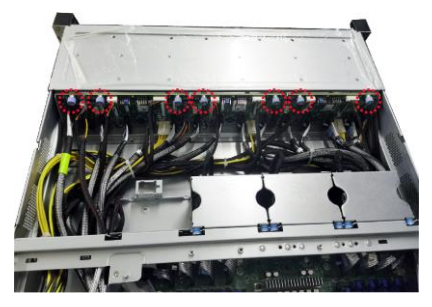

3. Release the HDD Backplane from the hook.

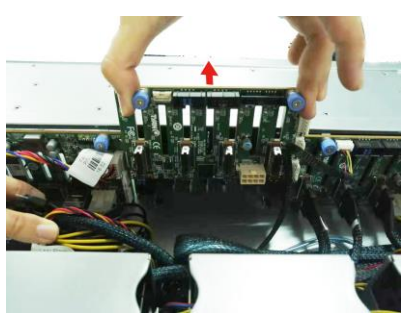

4. Follow the procedures described earlier to reinstall the HDD backplane board bracket into the chassis.

77 http://www.tyan.com

## 3.8.1 HDD Backplane Board Features

#### M1322T70A-BPE-8

Here shows the M1322T70A-BPE-8 HDD Backplane Board in details.

## Front View

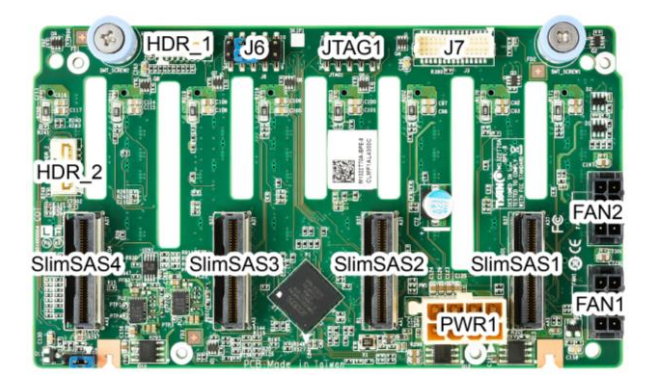

### **Rear View**

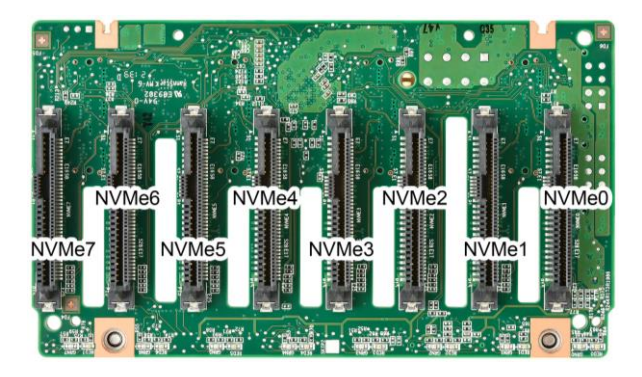

| Form Factor                | PCB Dimensions: 131mm*76mm*3mm                                                                                                    |  |  |
|----------------------------|----------------------------------------------------------------------------------------------------|--|--|
| Specifications<br>Overview | <ul> <li>(2)10Pin FAN Header</li> <li>(4) MCIO Connector Input</li> <li>(8) NVME HDD Output</li> <li>(2) SMbus Header</li> <li>(2) FAN Connectors(Fan1/Fan2)</li> </ul> |  |  |

78 http://www.tyan.com

## 3.8.2 Connector Definition

| Location                     | Definition                   |
|------------------------------|------------------------------|
| NVME 0                       | NVME HDD Connector           |
| NVME 1                       | NVME HDD Connector           |
| NVME 2                       | NVME HDD Connector           |
| NVME 3                       | NVME HDD Connector           |
| NVME 4                       | NVME HDD Connector           |
| NVME 5                       | NVME HDD Connector           |
| NVME 6                       | NVME HDD Connector           |
| NVME 7                       | NVME HDD Connector           |
| MCIO1                        | SLIMSAS Connector            |
| MCIO2                        | SLIMSAS Connector            |
| MCIO3                        | SLIMSAS Connector            |
| MCIO4                        | SLIMSAS Connector            |
| PW1                          | Power Connector              |
| HDR_1                        | SMBUS Header                 |
| HDR_2(For Broadcom 9460-16i) | SMBUS Header                 |
| JTAG1                        | CPLD JTAG Header             |
| J6                           | HDD BP ADDRESS_SELECT Header |
| J7                           | FAN signal Header            |
| Fan1                         | FAN Header                   |
| Fan2                         | FAN Header                   |

## M1318T65-BP12E-2

Here shows the M1318T65-BP12E-2 HDD Backplane Board in details.

## **Front View**

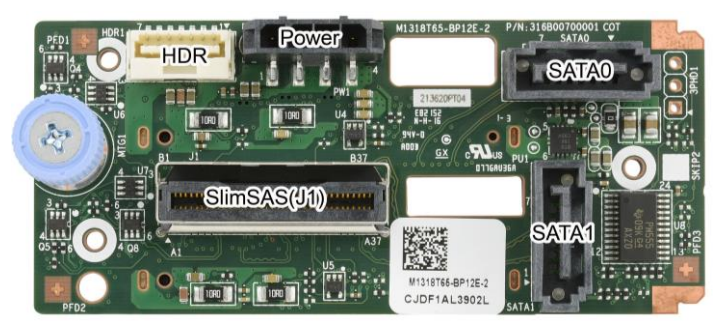

#### **Rear View**

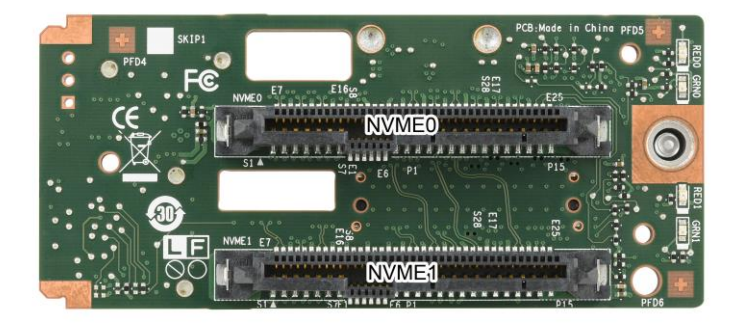

| PCB Dimensions: | 76mm*33.5mm*3mm                                                                                                    |
|-----------------|----------------------------------------------------------------------------------------------------|
| Thickness:      | 3mm                                                                                                    |
| Layer:          | 8 layers                                                                                                    |
| Integrated I/O  | Slimsas Connector (J1)<br>SATA + NVMe Connector(NVME0)<br>SATA + NVMe Connector(NVME1)<br>SATA Connector(SATA0) SATA Connector(SATA1)<br>4P Power Connector (PW1)<br>Nvme(#0~#23) *width x4 / Nvme(#24~#25) *width x2 |

# 3.9 Replacing the Power Distribution Board

Follow these instructions to replace the M7126T65-PDB Power Distribution Board in your system.

1. Disconnect all cables connected to the power distribution board.

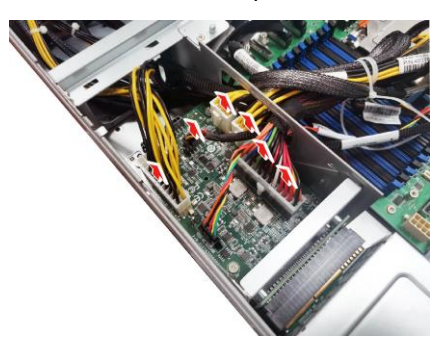

2. Unscrew to take off the power distribution board and replace with a new one.

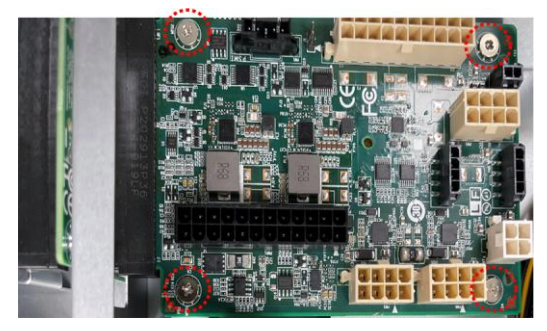

3. Insert the PDB into the chassis following the above procedures in reverse.

## 3.9.1 Power Distribution Board Features

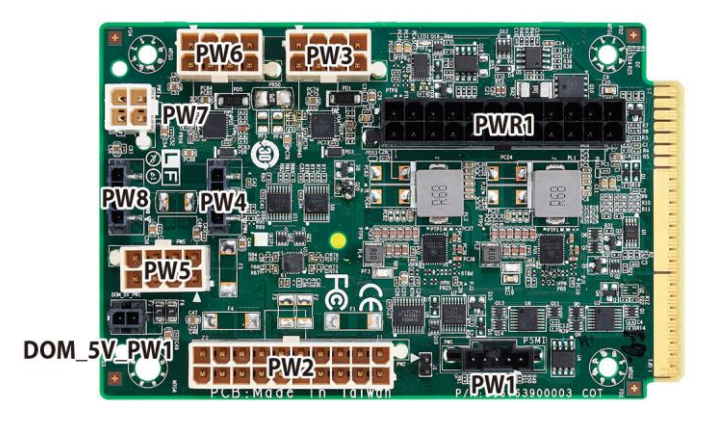

| M7126T65-PDB Power Distribution Board |                                                                                                    |  |  |
|---------------------------------------|----------------------------------------------------------------------------------------------------|--|--|
| Board Size                            | 82MMx 127.3, MM,T=1.6mm                                                                                                    |  |  |
| <ul> <li>Integrated I/O</li> </ul>    | <ul> <li>(1) ATX 24-pin power connector</li> <li>(1) ATX 20-pin power connector</li> <li>(3) ATX 8-pin power connector</li> <li>(1) ATX 4-pin power connector</li> <li>(2) HDD 4P power connector</li> <li>(1) DOM 5V power connector</li> <li>(1) PMBUS connector</li> </ul> |  |  |

## 3.9.2 Pin Definitions

| Location   | Definition     |
|------------|----------------|
| PWR1       | ATX Power 12x2 |
| PW2        | ATX Power 10x2 |
| PW3        | ATX Power 4x2  |
| PW5        | ATX Power 4x2  |
| PW6        | ATX Power 4x2  |
| PW7        | ATX Power 2x2  |
| PW4        | HDD Power 4x1  |
| PW8        | HDD Power 4x1  |
| PW1        | PMBUS          |
| DOM_5V_PW1 | DOM Power      |

## 3.10 Replacing the Power Backplane Board

Follow these instructions to replace the M7063F86-PBP Power Backplane Board.

1. Unscrew the Power BP Board bracket from the chassis.

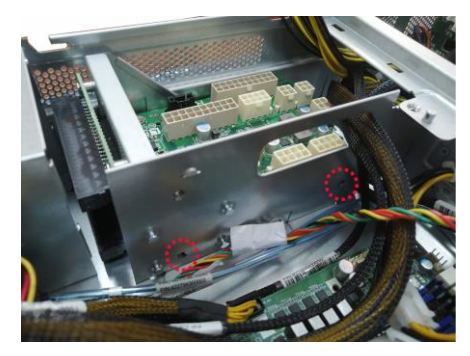

2. Remove the bracket beside and release the power distribution tray.

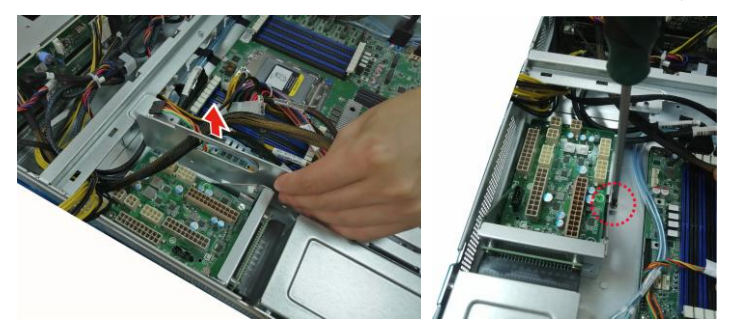

3. Slide to take out the power backplane board tray.

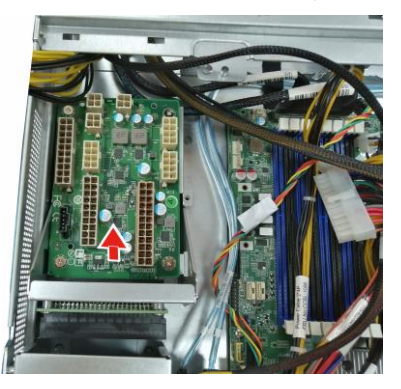

4. Unscrew to replace with a new power backplane board.

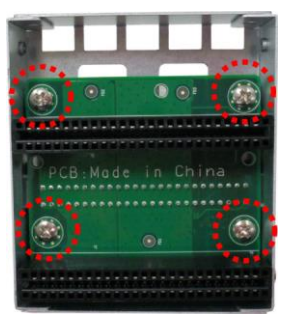

5. Follow the steps described earlier in reverse order to reinstall the power backplane board tray into the chassis.

# 3.11 Replacing the Power Supply

Follow these instructions to replace the power supply module in your system.

1. Press the latch to pull the power supply out.

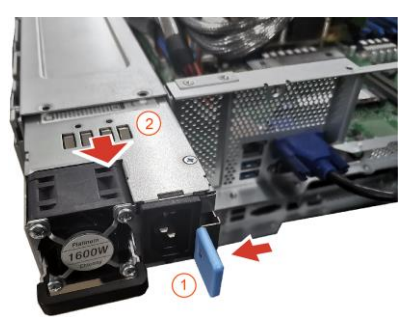

2. After replacing a new power supply, press and hold the latch to push the power supply back into the chassis.

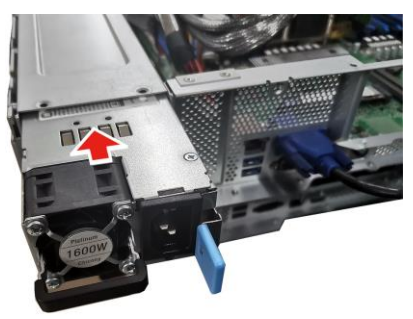

## 3.12 Disconnecting All Motherboard Cables

1. Disconnect all cables connected to the motherboard.

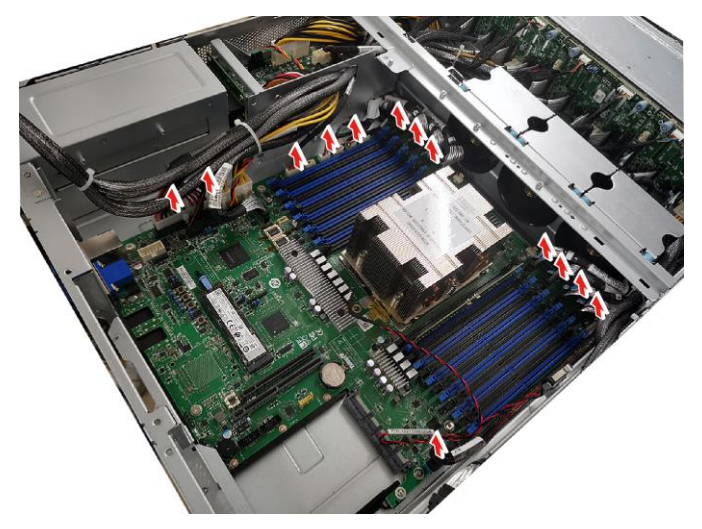

# **Chapter 4: Board Information**

You are now ready to install your motherboard.

#### How to install our products right... the first time

The first thing you should do is read this user's manual. It contains important information that will make configuration and setup much easier. Here are some precautions you should take when installing your motherboard:

- (1) Ground yourself properly before removing your motherboard from the antistatic bag. Unplug the power from your computer power supply and then touch a safely grounded object to release static charge (i.e. power supply case). For the safest conditions, MiTAC recommends wearing a static safety wrist strap.
- (2) Hold the motherboard by its edges and do not touch the bottom of the board, or flex the board in any way.
- (3) Avoid touching the motherboard components, IC chips, connectors, memory modules, and leads.
- (4) Place the motherboard on a grounded antistatic surface or on the antistatic bag that the board was shipped in.
- (5) Inspect the board for damage.

The following pages include details on how to install your motherboard into your chassis, as well as installing the processor, memory, disk drives and cables.

# Caution! 1. To avoid damaging the motherboard and associated components, do not use torque force greater than 5~7kgf/cm (4.35~6.09 lb/in) on each mounting screw for motherboard installation. 2. Do not apply power to the board if it has been damaged.

## 4.1 Board Image

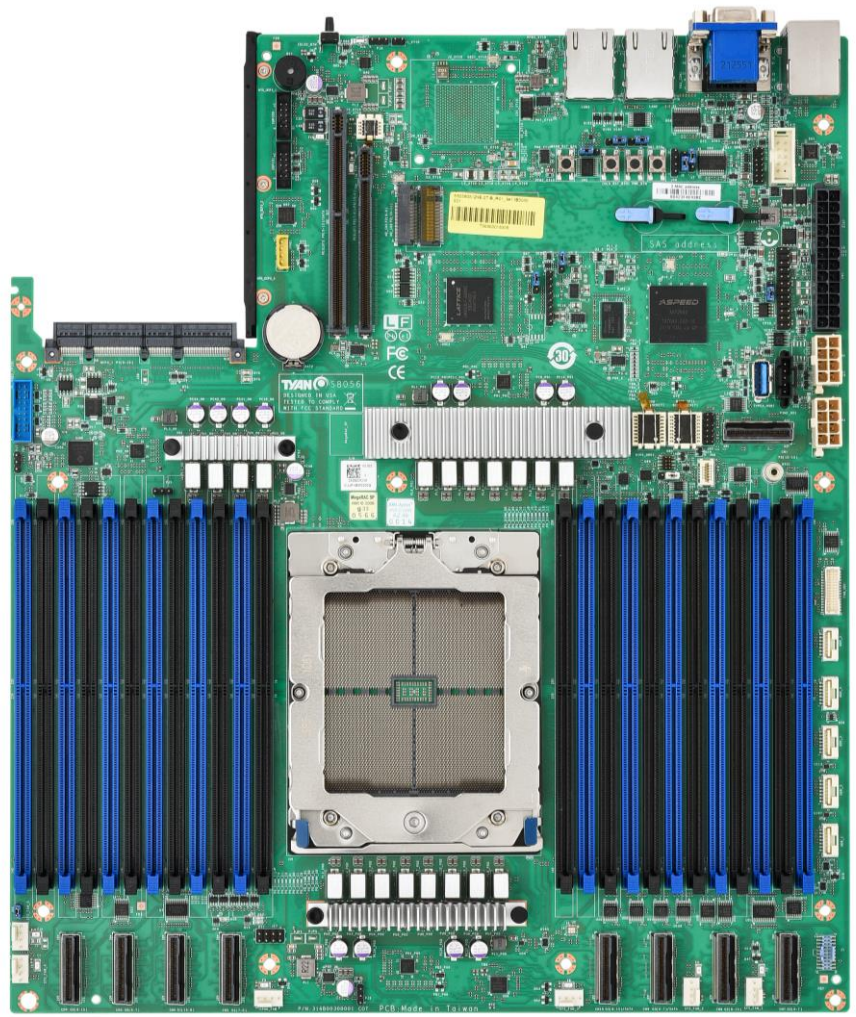

S8056GM2NE-2T

This picture is representative of the latest board revision available at the time of publishing. The board you receive may not look exactly like the above picture.

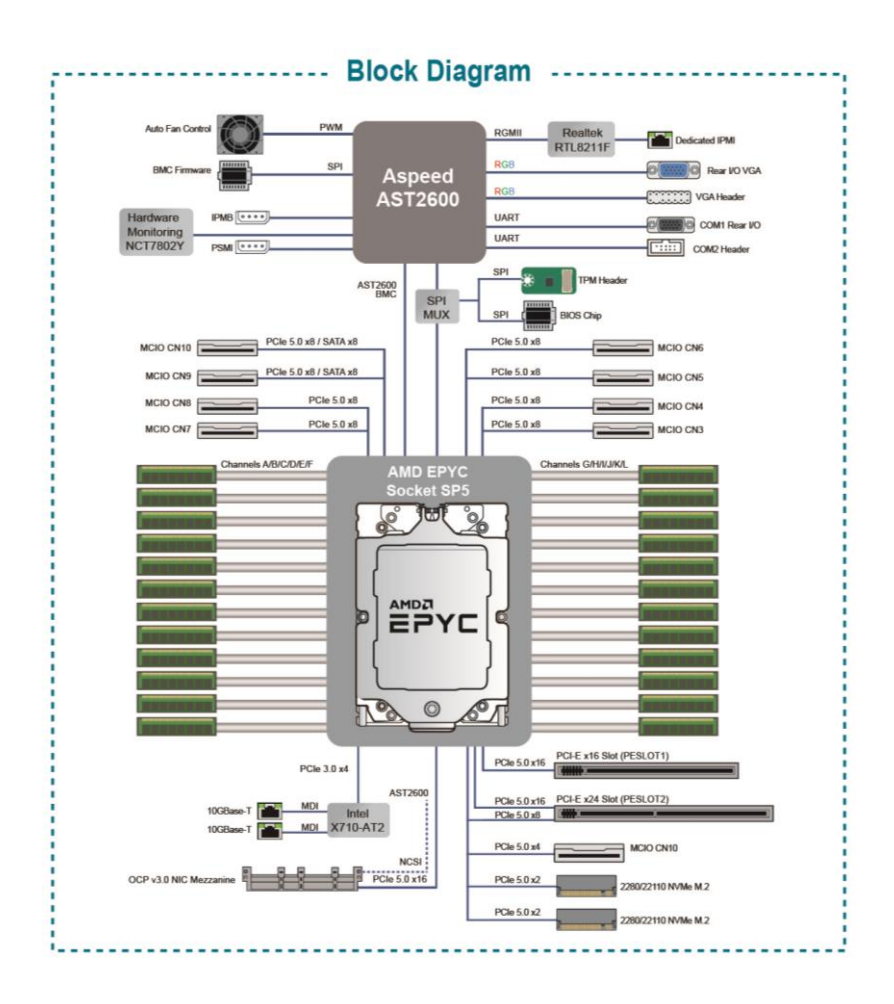

#### S8056 Block Diagram

### 4.3 Motherboard Mechanical Drawing

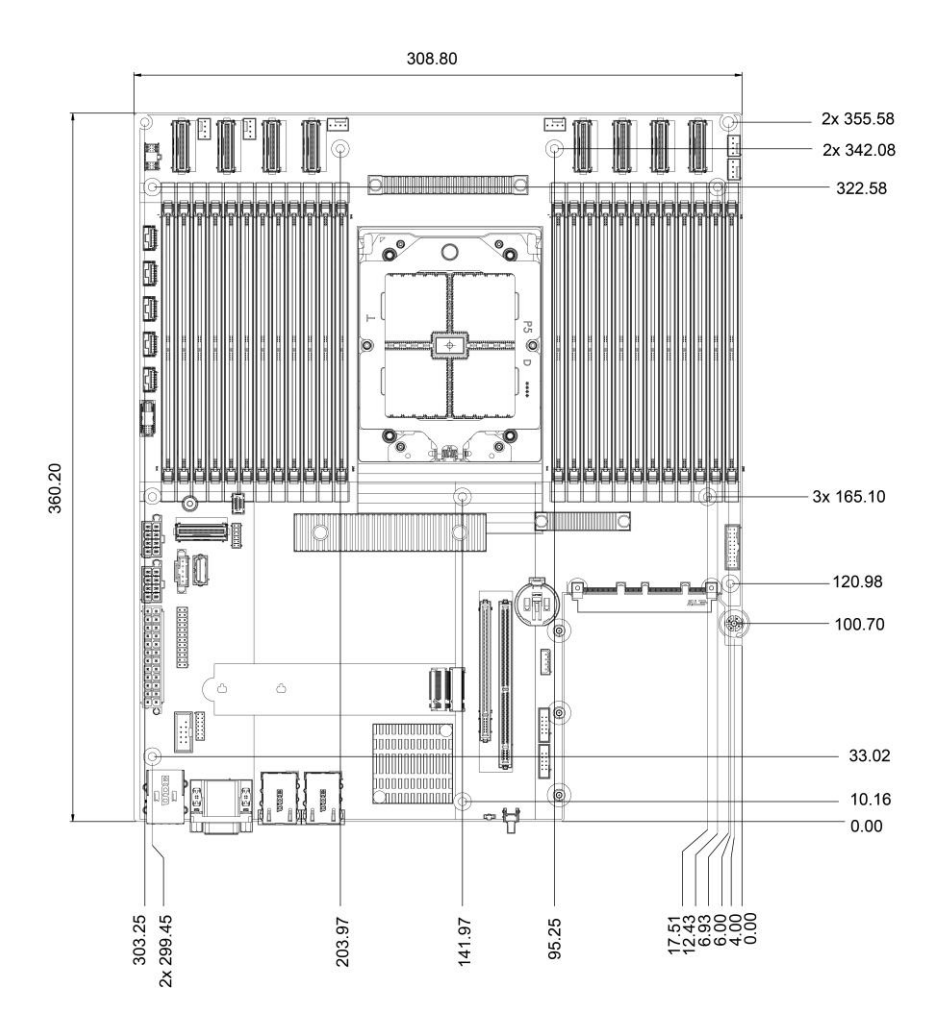

## 4.4 Board Parts, Jumpers and Connectors

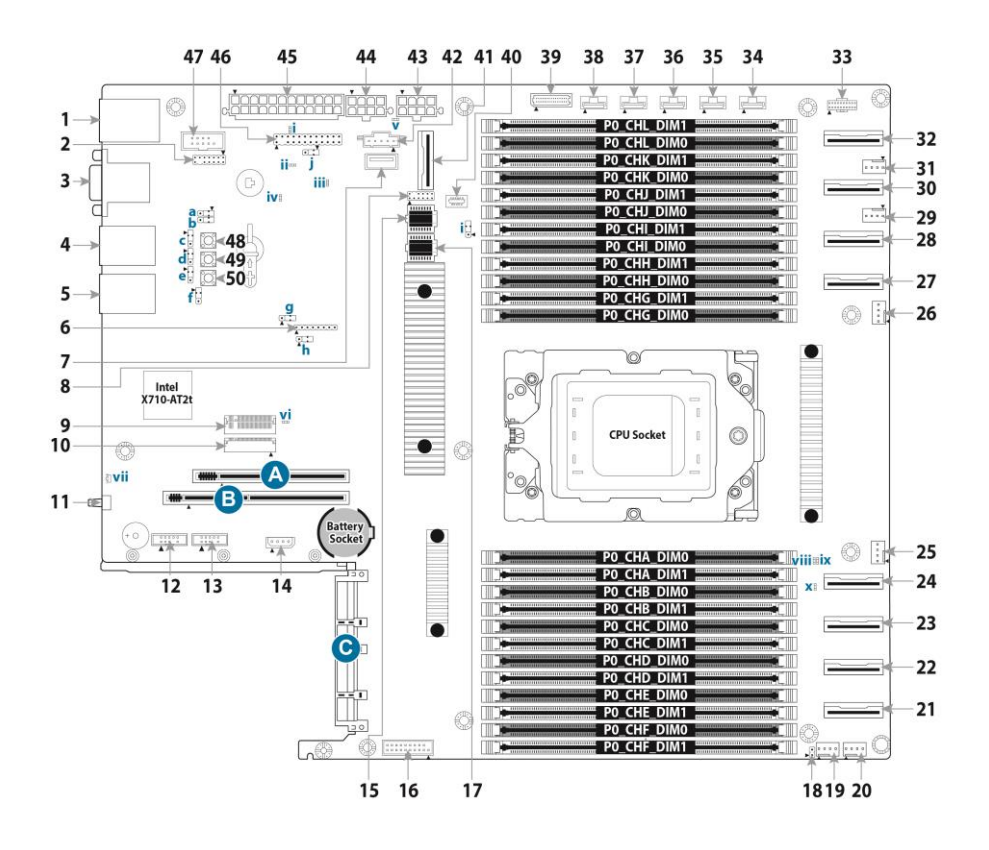

This diagram is representative of the latest board revision available at the time of publishing. The board you receive may not look exactly like the above diagram. The DIMM slot numbers shown above can be used as a reference when reviewing the DIMM population guidelines shown later in the manual. For the latest board revision, please visit our web site at <u>http://www.tyan.com</u>.

## **Jumpers & Connectors**

| Connectors                                               |                                          |  |  |  |
|----------------------------------------------------------|------------------------------------------|--|--|--|
| 1. RJ45 LAN Port (LAN3) Dedicated<br>IPMI+ USB3.2 Gen1x2 | 26 4-pin FAN Connector (SYS_FAN3)        |  |  |  |
| 2. VGA Header (VGA1)                                     | 27 MCIO SATA/NVME (CN10)                 |  |  |  |
| 3. VGA Port + COM port                                   | 28 MCIO SATA/NVME (CN9)                  |  |  |  |
| 4 RJ45 LAN Port (LAN2)                                   | 29 4-pin FAN Connector (SYS_FAN2)        |  |  |  |
| 5. RJ45 LAN Port (LAN1)                                  | 30 MCIO NVME (CN8)                       |  |  |  |
| 6. CPLD JTAG Connector (J12)                             | 31 4-pin FAN Connector (SYS_FAN1)        |  |  |  |
| 7. TYPE A USB3.2 Gen1 Header<br>(TYPEA_USB1)             | 32. MCIO NVME (CN7)                      |  |  |  |
| 8. ESPI DEBUG PORT (J62)                                 | 33. HDT Header (J1)                      |  |  |  |
| 9. M.2 Connectors (M2_CN2)                               | 34. HDD BP SMBUS Header (HDR_1)          |  |  |  |
| 10. M.2 Connectors (M2_CN1)                              | 35. HDD BP SMBUS Header (HDR_2)          |  |  |  |
| 11. ID Button                                            | 36. HDD BP SMBUS Header (HDR_3)          |  |  |  |
| 12. SGPIO0 Header (SGPIO0)                               | 37. HDD BP SMBUS Header (HDR_4)          |  |  |  |
| 13. SGPIO1 Header (SGPIO1)                               | 38. HDD BP SMBUS Header (HDR_5)          |  |  |  |
| 14. IPMB Connector (IPMB1)                               | 39. Fan Connector for BB(FAN_HD1)        |  |  |  |
| 15. BIOS Socket                                          | 40. ESPI TPM Header (J56)                |  |  |  |
| 16. USB3.2 Gen1 Header (USB3_FPIO1)                      | 41. MCIO NVME (CN1)                      |  |  |  |
| 17. BMC Socket                                           | 42. PSMI Connector (PSMI_HD1)            |  |  |  |
| 18. Chassis Intrusion Header (J66)                       | 43. CPU and Memory Power Connector (PW3) |  |  |  |
| 19. 4-pin FAN Connector (SYS_FAN5)<br>support S5 state   | 44. CPU and Memory Power Connector (PW2) |  |  |  |
| 20. 4-pin FAN Connector (SYS_FAN4)                       | 45. Power Connector (PW1)                |  |  |  |
| 21. MCIO NVME(CN4)                                       | 46. Front Panel Connector (FPIO_2)       |  |  |  |
| 22. MCIO NVME(CN3)                                       | 47. COM2 Header (COM2)                   |  |  |  |
| 23. MCIO NVME(CN6)                                       | 48. NMI Button                           |  |  |  |
| 24. MCIO NVME(CN5)                                       | 49. PWR Button                           |  |  |  |
| 25 4-pin FAN Connector (CPU0_FAN)                        | 50. COLD RST Button                      |  |  |  |
| Slots                                                    |                                          |  |  |  |
| A. PCIE#1 x24 (PESLOT1)                                  | C. OCP 3.0 Mezzanine Slot                |  |  |  |
| B. PCIE#2 x16 (PESLOT2)                                  |                                          |  |  |  |
| Jı                                                       | Impers                                   |  |  |  |
| a. COM2 Switch Jumper(J7)                                | f. NCSI SEL Jumper (J4)                  |  |  |  |
| b. COM2 Switch Jumper (J6)                               | g. SMBUS SEL Jumper (3PHD1)              |  |  |  |
| c. BMC Jumper (J2)                                       | h. CPLD force PowerOn SEL Jumper (J3)    |  |  |  |
| d. COM1 Switch Jumper (J8)                               | i. Clear CMOS Jumper (J75)               |  |  |  |
| e. COM1 Switch Jumper (J9)                               | j. Reset Jumper (J33)                    |  |  |  |

93 http://www.tyan.com

| LEDS                         |                         |  |
|------------------------------|-------------------------|--|
| BMC ALERT LED (D18)          | VI SATA & M.2 LED (D39) |  |
| II SYS_PWROK LED (D32)       | VII ID LED              |  |
| III BMC heartbeat LED (D1_2) | VIII PWR_GOOD LED (D52) |  |
| IV PROCHOT LED (D26)         | IX PWROK LED (D57)      |  |
| V PSU_ALERT LED (D31)        | X CPU RESET LED (D58)   |  |

## Jumper Legend

| OPEN - Jumper OFF  | Without jumper cover |
|--------------------|----------------------|
| CLOSED - Jumper ON | With jumper cover    |

### CPU0\_FAN, SYS\_FAN\_1~5: 4-pin FAN Connector

| ►h n l | Pin                                                                                            | 1   | 2    | 3        | 4       |
|--------|------------------------------------------------------------------------------------------------|-----|------|----------|---------|
|        | Signal                                                                                         | GND | P12V | FAN_TACH | FAN_PWM |
|        | Use this header to connect the cooling fan to your mother keep the system stable and reliable. |     |      |          |         |

#### FPIO\_2: Front Panel Connector

|                                         | Signal    | Pin | Pin | Signal      |
|-----------------------------------------|-----------|-----|-----|-------------|
|                                         | PWRLED+   | 1   | 2   | VDD_33_DUAL |
|                                         | KEY       | 3   | 4   | IDLED+      |
|                                         | PWRLED-   | 5   | 6   | IDLED-      |
|                                         | HDDLED+   | 7   | 8   | SYS_FAULT1- |
| ~~~~~~~~~~~~~~~~~~~~~~~~~~~~~~~~~~~~~~~ | HDDLED-   | 9   | 10  | SYS_FAULT2- |
|                                         | PWR_SW#   | 11  | 12  | LAN1LED+    |
| Ă                                       | GND       | 13  | 14  | LAN1LED-    |
|                                         | RESET_SW# | 15  | 16  | SMBDATA     |
|                                         | GND       | 17  | 18  | SMBCLK      |
|                                         | IDLED_SW# | 19  | 20  | INTRUSION#  |
|                                         | NC        | 21  | 22  | LAN2LED+    |
|                                         | NMI_SW#   | 23  | 24  | LAN2LED-    |

#### PSMI\_HD1: PSMI Connector

|  | Pin | Signal         |
|--|-----|----------------|
|  | 1   | SMB_CLK        |
|  | 2   | SMB_DAT        |
|  | 3   | PSU_SMBALERT_N |
|  | 4   | GND            |
|  | 5   | V3.3           |

## IPMB\_HD1: 4-pin IPMB Connector

|  | Pin | Signal   |
|--|-----|----------|
|  | 1   | IPMB_DAT |
|  | 2   | GND      |
|  | 3   | IPMB_CLK |
|  | 4   | VCC3_AUX |

#### J62: ESPI DEBUG PORT

| 2<br>1<br>1<br>1<br>1<br>1<br>1<br>1<br>1<br>1<br>1<br>1<br>1<br>1<br>1<br>1<br>1<br>1<br>1<br>1 | Signal      | Pin | Pin | Signal   |
|--------------------------------------------------------------------------------------------------|-------------|-----|-----|----------|
|                                                                                                  | VDD_33_DUAL | 1   | 2   | ESPI_CS1 |
|                                                                                                  | IO0         | 3   | 4   | KEY      |
|                                                                                                  | IO1         | 5   | 6   | RESET#   |
|                                                                                                  | IO2         | 7   | 8   | GND      |
|                                                                                                  | IO3         | 9   | 10  | CLK      |
|                                                                                                  | ALERT       | 11  | 12  | GND      |

## FAN\_HD1: Fan Connector (Reserved for Barebone)

|      | Signal | Pin | Pin | Signal |
|------|--------|-----|-----|--------|
|      | TACH1  | 1   | 2   | TACH6  |
|      | TACH2  | 3   | 4   | TACH7  |
|      | TACH3  | 5   | 6   | TACH8  |
|      | TACH4  | 7   | 8   | TACH9  |
|      | TACH5  | 9   | 10  | TACH10 |
| 29   | GND    | 11  | 12  | GND    |
| ۲۱   | PWM3   | 13  | 14  | PWM2   |
| ۲۲   | TACH11 | 15  | 16  | SDA    |
| 30 2 | TACH12 | 17  | 18  | SCL    |
|      | GND    | 19  | 20  | PWM4   |
|      | GND    | 21  | 22  | GND    |
|      | TACH13 | 23  | 24  | TACH15 |
|      | TACH14 | 25  | 26  | TACH16 |
|      | PWM5   | 27  | 28  | PWM7   |
|      | PWM0   | 29  | 30  | GND    |

#### USB3\_FPIO1: USB3.2 Gen1 Header

|  | Signal  | Pin | Pin | Signal  |
|--|---------|-----|-----|---------|
|  | +5V     | 1   | 20  | KEY     |
|  | P0_RX_N | 2   | 19  | +5V     |
|  | P0_RX_P | 3   | 18  | P1_RX_N |
|  | GND     | 4   | 17  | P1_RX_P |
|  | P0_TX_N | 5   | 16  | GND     |
|  | P0_TX_P | 6   | 15  | P1_TX_N |
|  | GND     | 7   | 14  | P1_TX_P |
|  | P0_N    | 8   | 13  | GND     |
|  | P0_P    | 9   | 12  | P1_N    |
|  | OC_N    | 10  | 11  | P1_P    |

## SSATA\_SGPIO0/1: SATA SGPIO Pin Header for SSATA0-1

|  | Signal   | Pin | Pin | Signal     |
|--|----------|-----|-----|------------|
|  | SCL      | 1   | 2   | NC         |
|  | SDA      | 3   | 4   | SDATA OUT- |
|  | GND      | 5   | 6   | SLOAD      |
|  | KEY      | 7   | 8   | SCLOCK     |
|  | VCC3_AUX | 9   | 10  | NC         |

#### VGA1: Front Panel VGA Header

|              | Signal     | Pin | Pin | Signal     |
|--------------|------------|-----|-----|------------|
|              | GND        | 1   | 2   | VGA2_5V    |
| { }          | GND        | 3   | 4   | HD_VGA_R   |
| <u>}••</u> } | GND        | 5   | 6   | HD_VGA_G   |
| }: }         | GND        | 7   | 8   | HD_VGA_B   |
| <u>}••</u> } | GND        | 9   | 10  | HD_VGA_DAT |
|              | HD_VGA_HS  | 11  | 12  | KEY        |
|              | HD_VGA_CLK | 13  | 14  | HD_VGA_VS  |

#### COM2: COM Port Header

|    | Signal   | Pin | Pin | Signal   |
|----|----------|-----|-----|----------|
|    | COM2_DCD | 1   | 2   | COM2_DSR |
| •• | COM2_RXD | 3   | 4   | COM2_RTS |
|    | COM2_TXD | 5   | 6   | COM2_CTS |
|    | COM2_DTR | 7   | 8   | COM2_NRI |
|    | GND      | 9   | 10  | KEY      |

#### HDR\_1/2/3/4/5: 7-pin NVMe Hot Plug Function Connector

| Signal   | Pin | Pin | Signal             |
|----------|-----|-----|--------------------|
| VCC3_AUX | 1   | 2   | HP0_SCK            |
| HP0_SDA  | 3   | 4   | CPU01_SMBALERT_N_C |
| NC       | 5   | 6   | NC                 |
| GND      | 7   |     |                    |

## TYPEA\_USB3: Vertical Type-A USB3.0 Connector

| Signal           | Pin | Pin | Signal           |
|------------------|-----|-----|------------------|
| USB3_N3_RX_TYPEA | 5   | 1   | VCC5             |
| USB3_P3_RX_TYPEA | 6   | 2   | USB2_N8_TYPE_A_R |
| GND              | 7   | 3   | USB2_P8_TYPE_A_R |
| USB3_N3_TX_TYPEA | 8   | 4   | GND              |
| USB3_P3_TX_TYPEA | 9   |     |                  |

97 http://www.tyan.com

### IDLED\_BTN1: Rear IO ID LED Button

| _ | Signal         | Pin | Pin | Signal |
|---|----------------|-----|-----|--------|
| Ū | FP_IDLED_BTN_N | 1   | 2   | GND    |

#### PWR\_BTN1: System Power Button

|          | Signal | Pin | Pin | Signal   |
|----------|--------|-----|-----|----------|
| <u> </u> | GND    | 1,2 | 3,4 | PWR_BTN1 |

#### **RST\_BTN1: COLD Reset Button**

|               | Signal | Pin | Pin | Signal       |
|---------------|--------|-----|-----|--------------|
| $\mathcal{Q}$ | GND    | 1,2 | 3,4 | FP_RST_BTN_N |

#### J6/J7: COM2 Switch Jumper

| _      | Signal                                                     | Pin      | Pin | Signal  |
|--------|------------------------------------------------------------|----------|-----|---------|
|        | BMC_TXD2                                                   | 1        | 2   | TXD_OUT |
| 0001-2 | BMC_RXD2                                                   | 1        | 2   | RXD_OUT |
|        | BMC_TXD5<br>BMC_RXD5                                       | 3        |     |         |
| 2 - 3  | Pin1-2 closed: Normal Mode (I<br>Pin2-3 closed: Debug Mode | Default) |     |         |

#### J8/J9: COM1 Switch Jumper

|           | Signal                               | Pin | Pin | Signal  |  |
|-----------|--------------------------------------|-----|-----|---------|--|
|           | BMC_TXD1                             | 1   | 2   | TXD_OUT |  |
| 0 0 0 1-2 | BMC_RXD1                             | •   | -   | RXD_OUT |  |
|           | FTDI_UART_RXD                        | 0   |     |         |  |
|           | FTDI_UART_TXD                        | ა   |     |         |  |
| 2 - 3     | Pin1-2 closed: Normal Mode (Default) |     |     |         |  |
|           | Pin2-3 closed: Debug Mode            |     |     |         |  |

#### J66: Intrusion Header

|  | Pin | Signal             |
|--|-----|--------------------|
|  | 1   | SCM_CHASSIS_INTR_L |
|  | 2   | GND                |

#### NGFF1: M.2 Connector

|          | Signal            | Pin | Pin | Signal        |
|----------|-------------------|-----|-----|---------------|
|          | GND               | 1   | 2   | VCC3          |
|          | GND               | 3   | 4   | VCC3          |
|          | NC                | 5   | 6   | NC            |
|          | NC                | 7   | 8   | VCC3_AUX      |
|          | GND               | 9   | 0   | M2_LED_N      |
|          | NC                | 11  | 12  | VCC3          |
|          | NC                | 13  | 14  | VCC3          |
|          | GND               | 15  | 16  | VCC3          |
|          | NC                | 17  | 18  | VCC3          |
|          | NC                | 19  | 20  | NC            |
|          | GND               | 21  | 22  | NC            |
|          | NC                | 23  | 24  | NC            |
|          | NC                | 25  | 26  | NC            |
|          | GND               | 27  | 28  | NC            |
|          | PCH_PE1_M2_1_RX_N | 29  | 30  | NC            |
| <b>_</b> | PCH_PE1_M2_1_RX_P | 31  | 32  | NC            |
|          | GND               | 33  | 34  | NC            |
| תת       | PCH_PE1_M2_1_TX_N | 35  | 36  | NC            |
|          | PCH_PE1_M2_1_TX_P | 37  | 38  | NC            |
|          | GND               | 39  | 40  | M2_SMB_CLK_R  |
|          | PCH_PE0_M2_0_RX_N | 41  | 42  | M2_SMB_DAT_R  |
|          | PCH_PE0_M2_0_RX_P | 43  | 44  | NC            |
|          | GND               | 45  | 46  | NC            |
|          | PCH_PE0_M2_0_TX_N | 47  | 48  | NC            |
|          | PCH_PE0_M2_0_TX_P | 49  | 50  | M2_PERST_N_R  |
|          | GND               | 51  | 52  | NC            |
|          | CLK_100M_M2_DN    | 53  | 54  | M2_2_PEWAKE_N |
|          | CLK_100M_M2_DP    | 55  | 56  | NC            |
|          | GND               | 57  | 58  | NC            |
|          | PE_M.2_DETECT_N   | 67  | 68  | NC            |
|          | NC                | 69  | 70  | VCC3          |
|          | GND               | 71  | 72  | VCC3          |
|          | GND               | 73  | 74  | VCC3          |
|          | GND               | 75  | 76  | GND           |
|          | GND               | 77  |     |               |

## CN1/3/4/5/6/7/8/9/10:\_MCIO Connector

|          | Signal Name                       | Pin | Pin        | Signal Name            |
|----------|-----------------------------------|-----|------------|------------------------|
|          | GND                               | A1  | B1         | GND                    |
|          | CPU0_PE4_RX_DN<7>                 | A2  | B2         | CPU0_PE4_TX_DN<7>      |
|          | CPU0_PE4_RX_DP<7>                 | A3  | <b>B</b> 3 | CPU0_PE4_TX_DP<7>      |
|          | GND                               | A4  | <b>B</b> 4 | GND                    |
|          | CPU0_PE4_RX_DN<6>                 | A5  | B5         | CPU0_PE4_TX_DN<6>      |
|          | CPU0_PE4_RX_DP<6>                 | A6  | B6         | CPU0_PE4_TX_DP<6>      |
|          | GND                               | A7  | B7         | GND                    |
|          | PE4_TYPEA                         | A8  | B8         | CPU0_PE4_HDD0_SCL0     |
|          | WAKE_NVME_N0                      | A9  | B9         | CPU0_PE4_HDD0_SDA0     |
|          | GND                               | A10 | B10        | GND                    |
|          | VME1_DP                           | A11 | B11        | RST_NVME0_CPU0_PERST_N |
|          | CLK_100M_DB2000_CPU0_N<br>VME1_DN | A12 | B12        | FM_CPU0_PE4_PRSTNA_N   |
|          | GND                               | A13 | B13        | GND                    |
|          | CPU0_PE4_RX_DN<5>                 | A14 | B14        | CPU0_PE4_TX_DN<5>      |
|          | CPU0_PE4_RX_DP<5>                 | A15 | B15        | CPU0_PE4_TX_DP<5>      |
|          | GND                               | A16 | B16        | GND                    |
|          | CPU0_PE4_RX_DN<4>                 | A17 | B17        | CPU0_PE4_TX_DN<4>      |
|          | CPU0_PE4_RX_DP<4>                 | A18 | B18        | CPU0_PE4_TX_DP<4>      |
| <u> </u> | GND                               | A19 | B19        | GND                    |
|          | CPU0_PE4_RX_DN<3>                 | A20 | B20        | CPU0_PE4_TX_DN<3>      |
|          | CPU0_PE4_RX_DP<3>                 | A21 | B21        | CPU0_PE4_TX_DP<3>      |
|          | GND                               | A22 | B22        | GND                    |
|          | CPU0_PE4_RX_DN<2>                 | A23 | B23        | CPU0_PE4_TX_DN<2>      |
|          | CPU0_PE4_RX_DP<2>                 | A24 | B24        | CPU0_PE4_TX_DP<2>      |
|          | GND                               | A25 | B25        | GND                    |
|          | PE4_TYPEB                         | A26 | B26        | CPU0_PE4_HDD0_SCL1     |
|          | WAKE_NVME_N1                      | A27 | B27        | CPU0_PE4_HDD0_SDA1     |
|          | GND                               | A28 | B28        | GND                    |
|          | CLK_100M_DB2000_CPU0_N<br>VME2_DP | A29 | B29        | RST_NVME1_CPU0_PERST_N |
|          | CLK_100M_DB2000_CPU0_N<br>VME2_DN | A30 | B30        | FM_CPU0_PE4_PRSTNB_N   |
|          | GND                               | A31 | B31        | GND                    |
|          | CPU0_PE4_RX_DN<1>                 | A32 | B32        | CPU0_PE4_TX_DN<1>      |
|          | CPU0_PE4_RX_DP<1>                 | A33 | B33        | CPU0_PE4_TX_DP<1>      |
|          | GND                               | A34 | B34        | GND                    |
|          | CPU0_PE4_RX_DN<0>                 | A35 | B35        | CPU0_PE4_TX_DN<0>      |
|          | CPU0_PE4_RX_DP<0>                 | A36 | B36        | CPU0_PE4_TX_DP<0>      |
|          | GND                               | A37 | B37        | GND                    |

#### J1: HDT Header

| Signal   | Pin | Pin | Signal  |
|----------|-----|-----|---------|
| P1V8_AUX | 1   | 2   | ТСК     |
| GND      | 3   | 4   | TMS     |
| GND      | 5   | 6   | TDI     |
| GND      | 7   | 8   | TDO     |
| TRST_N   | 9   | 10  | PEROK   |
| NC       | 11  | 12  | RESET_N |
| NC       | 13  | 14  | NC      |
| NC       | 15  | 16  | DBREQ_N |
| GND      | 17  | 18  | NC      |
| P1V8_AUX | 19  | 20  | NC      |

## J12: CPLD JTAG Connector (reserved)

|                                         | Signal      | Pin | Pin | Signal |
|-----------------------------------------|-------------|-----|-----|--------|
| ~~~~~~~~~~~~~~~~~~~~~~~~~~~~~~~~~~~~~~~ | VDD_33_DUAL | 1   | 2   | TDO    |
|                                         | TDI         | 3   | 4   | NC     |
| •                                       | NC          | 5   | 6   | TMS    |
|                                         | GND         | 7   | 8   | ТСК    |

### J56: ESPI TPM Header

|   | Signal                    | Pin | Pin | Signal                    |
|---|---------------------------|-----|-----|---------------------------|
|   | SPI_TPM_CONN_CLK          | 1   | 7   | P3V3_AUX                  |
|   | RST_PLTRST_TPM_CONN_<br>N | 2   | 8   | FM_TPM_CONN_PRSNT_R_<br>N |
| \ | SPI_TPM_CONN_MOSI         | 3   | 9   | IRQ_TPM_CONN_PIRQ_N       |
|   | SPI_TPM_CONN_MISO         | 4   | 10  | P3V3                      |
|   | SPI_PCH_TPM_CONN_CS_N     | 5   | 11  | GND                       |
|   | NC_TPM_PIN6               | 6   |     |                           |

#### J3: CPLD force pwron options SEL Connector

|       | Signal                                                          | Pin | Pin | Signal           |  |
|-------|-----------------------------------------------------------------|-----|-----|------------------|--|
|       | NC                                                              | 1   | 2   | FORCE_PWRON_LVC3 |  |
|       | Rpu 1k                                                          | 3   |     |                  |  |
| 2 - 3 | Pin1-2 closed: Normal Mode (Default)<br>Pin2-3 closed: POWER ON |     |     |                  |  |

## J4: NCSI SEL Connector

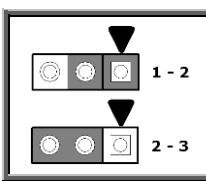

| Signal                               | Pin | Pin | Signal        |  |  |
|--------------------------------------|-----|-----|---------------|--|--|
| NC                                   | 1   | 2   | NCSI_X710_OCP |  |  |
| GND                                  | 3   |     |               |  |  |
| Pin1-2 closed: NCSI to OCP (Default) |     |     |               |  |  |
| Pin2-3 closed: NCSI to X710          |     |     |               |  |  |

## J33: reset sys/bmc SEL Connector

|             | Signal                             | Pin | Pin | Signal          |
|-------------|------------------------------------|-----|-----|-----------------|
| 0001-2      | COLD_RST_BTN_L                     | 1   | 2   | FP_RST_BTN_JP_L |
|             | FP_BMC_RST_BTN_N                   | 3   |     |                 |
| 0 0 0 2 - 3 | Pin1-2 closed: SYS RESET (Default) |     |     |                 |
|             | Pin2-3 closed: BMC RESET           |     |     |                 |

#### J75: Clear CMOS Jumper

|                                 | Signal                               | Pin | Pin | Signal     |
|---------------------------------|--------------------------------------|-----|-----|------------|
| <u><u></u><br/><u></u><br/></u> | VDD_RTC                              | 1   | 2   | P0_VDD_RTC |
|                                 | GND                                  | 3   |     |            |
| 2 - 3                           | Pin1-2 closed: Normal Mode (Default) |     |     |            |
|                                 | Pin2-3 closed: Clear CMOS            |     |     |            |

## 3PHD\_1: VRM SMBUS SEL Connector

| -                          | Signal                                                                                           | Pin | Pin | Signal         |  |  |  |
|----------------------------|--------------------------------------------------------------------------------------------------|-----|-----|----------------|--|--|--|
| O      O      O      1 - 2 | NC                                                                                               | 1   | 2   | VR_I2C_CPU0_EN |  |  |  |
|                            | GND                                                                                              | 3   |     |                |  |  |  |
| 2 - 3                      | Pin1-2 closed: VRM SMBus to BMC (Default)<br>Pin2-3 closed: BMC SMBus open (for Power FW update) |     |     |                |  |  |  |
|                            |                                                                                                  |     |     |                |  |  |  |

## 4.5 LED Definitions

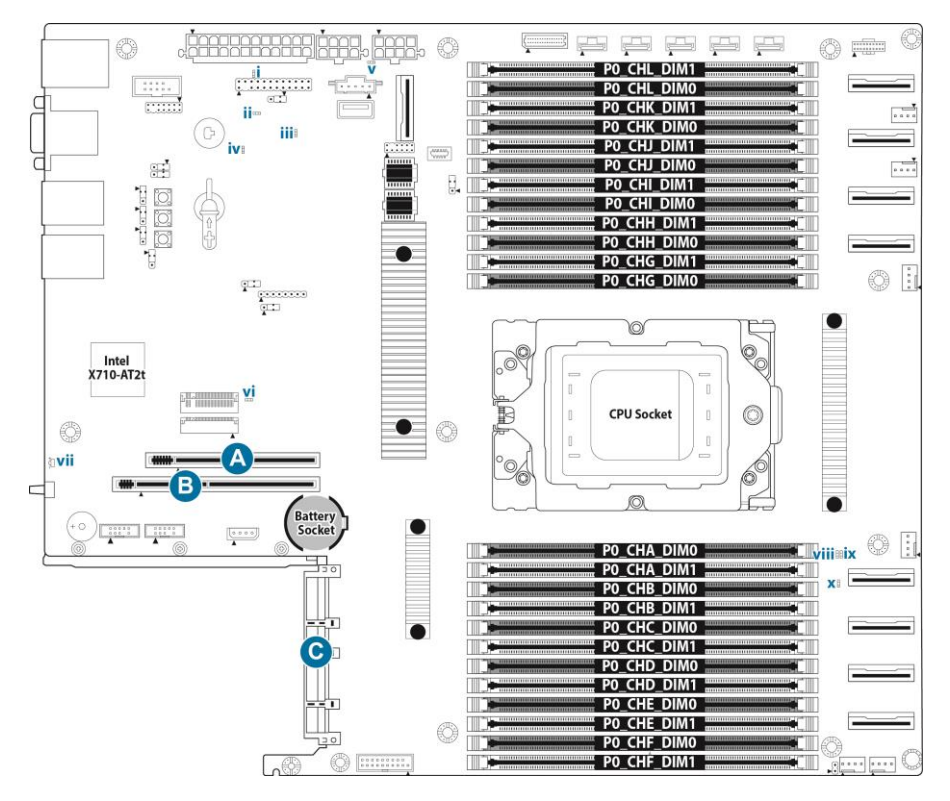

| i. D18    | BMC ALERT LED      | Pin   | Signal            |                      |                |  |
|-----------|--------------------|-------|-------------------|----------------------|----------------|--|
|           |                    | +     | VDD_33_DUAL       |                      |                |  |
|           |                    | -     | BMC_HW_FAULT_L    |                      |                |  |
|           |                    | State | Description       |                      |                |  |
|           |                    | OFF   | OFF               | NORMAIL              |                |  |
|           |                    | ON    | Orange            | 3MC ALERT            |                |  |
| ii. D32   | SYS_PWROK LED      | Pin   | Signal            |                      |                |  |
|           |                    | +     | VDD_33            | VDD_33_DUAL          |                |  |
|           |                    | -     | SCM_SYS_PWROK-    |                      |                |  |
|           |                    | State | Description       |                      |                |  |
|           |                    | OFF   | OFF               | NORMAIL              |                |  |
|           |                    | ON    | Green             | SYSTEM POWER         | R OK           |  |
| iii. D1_2 |                    | Pin   | Signal            |                      |                |  |
|           |                    | +     | VDD_33_DUAL       |                      |                |  |
|           | BMC hearthead LED  | -     | BMC_H             | LED_L                |                |  |
|           | BINC Healtbeau LLD | State | Description       |                      |                |  |
|           |                    | OFF   | OFF               | BMC not read         | ly             |  |
|           |                    | ON    | Green 1           | IZ BMC READY         |                |  |
| iv. D26   | PROCHOT LED        | Pin   | Signal            |                      |                |  |
|           |                    | +     | VDD_33_DUAL       |                      |                |  |
|           |                    | -     | BMC_P0_PROCHOT_N  |                      |                |  |
|           |                    | State | Description       |                      |                |  |
|           |                    | OFF   | OFF               | NORMAIL              |                |  |
|           |                    | ON    | RED               | SYSTEM PROCH<br>eady | IOT OR BMC NOT |  |
|           | PSU_ALERT LED      | Pin   | Signal            |                      |                |  |
|           |                    | +     | VDD_33_DUAL       |                      |                |  |
| V D31     |                    | -     | PSMI_F            | PSMI_PSU_ALERT_LED_L |                |  |
| v. D31    |                    | State | Description       |                      |                |  |
|           |                    | OFF   | OFF               | NORMAIL              |                |  |
|           |                    | ON    | RED               | PSU_ALERT            |                |  |
| vi. D39   | SATA & M.2 LED     | Pin   | Signal            |                      |                |  |
|           |                    | +     | VDD_33_DUAL       |                      |                |  |
|           |                    | -     | HDD_ACT_LED_ALL_L |                      |                |  |
|           |                    | State | Description       |                      |                |  |
|           |                    | OFF   | OFF               | IDD non-activity     |                |  |
|           |                    | ON    | Blue              | IDD activity         |                |  |
| viii. D52 | PWR_GOOD LED       | Pin   | Signal            |                      |                |  |
|           |                    | +     | VDD_5_DUAL        |                      |                |  |
|           |                    | -     | P0_PWR_GOOD_LED-  |                      |                |  |

|         |               |       | Description   |                        |  |
|---------|---------------|-------|---------------|------------------------|--|
|         |               | OFF   | OFF           | POWER OFF              |  |
|         |               | ON    | Green         | SYSTEM POWER GOOD      |  |
| ix. D57 | PWROK LED     | Pin   | Signal        |                        |  |
|         |               | +     | VDD_5_DUAL    |                        |  |
|         |               | -     | P0_PWROK_LED- |                        |  |
|         |               | State | Dese          | cription               |  |
|         |               | OFF   | OFF           | CPU POWER OFF          |  |
|         |               | ON    | Green         | CPU POWER OK           |  |
| x. D58  | CPU RESET LED | Pin   | Sig           | nal                    |  |
|         |               | +     | VDD_5_        | DUAL                   |  |
|         |               | -     | P0_RES        | SET_LED_L              |  |
|         |               | State | Dese          | cription               |  |
|         |               | OFF   | OFF           | CPU RESET NORMAIL      |  |
|         |               | ON    | RED           | CPU RESET NOT SEND OUT |  |

## 4.6 Installing the Processor and Heatsink

The types of processors supported by the S8056 are listed in the <u>1.3 Features</u> section on page 17. Check our website at <u>http://www.tyan.com</u> for the latest list of validated **AMD**<sup>®</sup> processors for this specific motherboard.

**NOTE:** MiTAC is not liable for damage as a result of operating an unsupported configuration.

#### Processor Installation (Single Socket / for AMD<sup>®</sup> EPYC<sup>™</sup> 9004 Series CPU)

Follow the steps below to install the processors and heat sinks.

Please note that the illustrations are based on socket which may not look exactly like the motherboard you purchased. Therefore, the illustrations should be held for your reference only.

**NOTE:** Please save and replace the flip CPU protection cap when returning for service.

 Use a T20 Torx screwdriver to loosen the screws securing the force frame. NOTE: The force frame will automatically eject after the captive screws are being released.

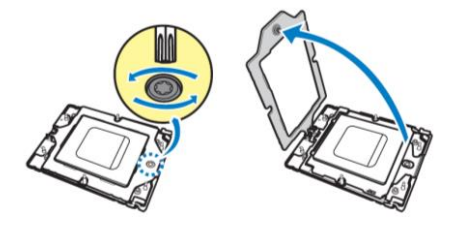

2. By placing your both index fingers on the sides on the metal handle, pull to release the rail frame. Then lift the rail frame to its fully open position.

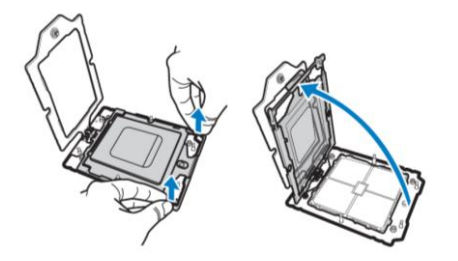

106 http://www.tyan.com 3. Remove the external cap from the rail frame.

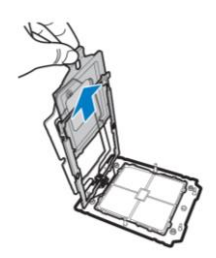

4. Align and install the carrier frame with package into the slot on the rail frame.

NOTE: During installation, observe the following:

 $\rightarrow$ make sure to push the carrier frame with package towards the end of the rail frame until it clicks in place.

 $\rightarrow$ do not drop the carrier frame or touch the package pad to avoid component damage.

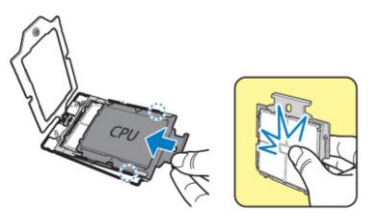

5. Carefully close the rail frame with the installed package. Then push both edges of the rail frame firmly until it locks in place.

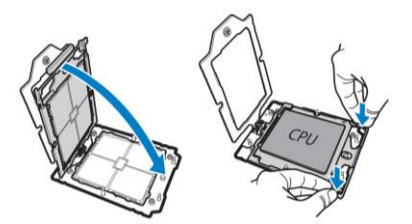

6. Close the force frame. Then use a T20 Torx screwdriver to tighten the screw to secure the force frame.

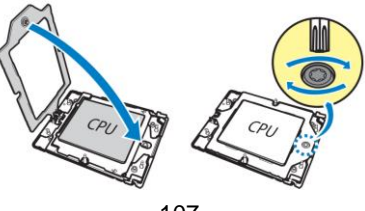

107 http://www.tyan.com

#### Heat sink Installation

After installing the processor, you will need to proceed to install the heat sink. The CPU heat sink will ensure that the processor do not overheat and continue to operate at maximum performance for as long as you own them. An overheated processor is dangerous to the motherboard. The processors will overheat within seconds, enter thermal protection, and shut down if heatsinks are not installed. Caution: Take caution of the air flow must be in the direction which paralleled with

Caution: Take caution of the air flow must be in the direction which paralleled with memories.

For the safest method of installation and information on choosing the appropriate heat sink, using heat sinks validated by **AMD**<sup>®</sup>. Please refer to the AMD<sup>®</sup> website: http://www.amd.com

The following diagram illustrates how to install the heatsink on the  $\mathsf{AMD}^{\otimes}$  CPU Socket:

1. Align and install the CPU heatsink onto the top of the CPU socket.

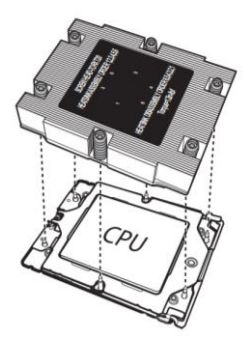

 Use a T20 Torx screwdriver to tighten the heatsink screws in a sequential order(1→2→3→4→5→6).

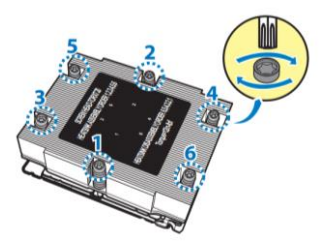
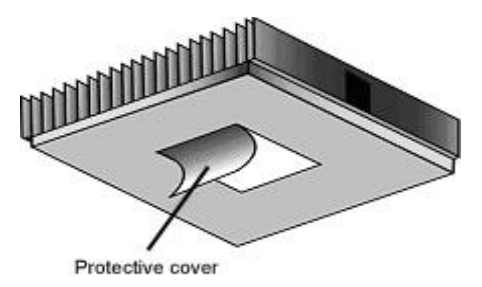

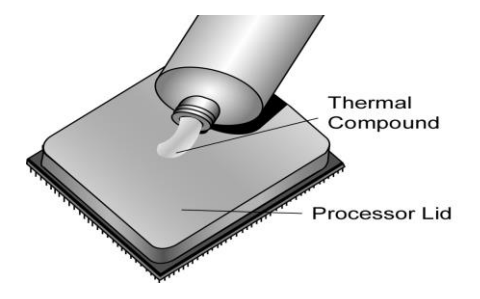

There are two types of thermal interface materials designed for use with the processors.

The most common material comes as a small pad attached to the heat sink at the time of purchase. There should be a protective cover over the material. Take care not to touch this material. Simply remove the protective cover and place the heat sink on the processor.

The second type of interface material is usually packaged separately. It is commonly referred to as 'thermal compound'. Simply apply a thin layer on to the CPU lid (applying too much will actually reduce the cooling).

**NOTE:** Always check with the manufacturer of the heat sink & processor to ensure that the thermal interface material is compatible with the processor and meets the manufacturer's warranty requirements.

# 4.8 Tips on Installing Motherboard in Chassis

Before installing your motherboard, make sure your chassis has the necessary motherboard support studs installed. These studs are usually metal and are gold in color. Usually, the chassis manufacturer will pre-install the support studs. If you are unsure of stud placement, simply lay the motherboard inside the chassis and align the screw holes of the motherboard to the studs inside the case. If there are any studs missing, you will know right away since the motherboard will not be able to be securely installed.

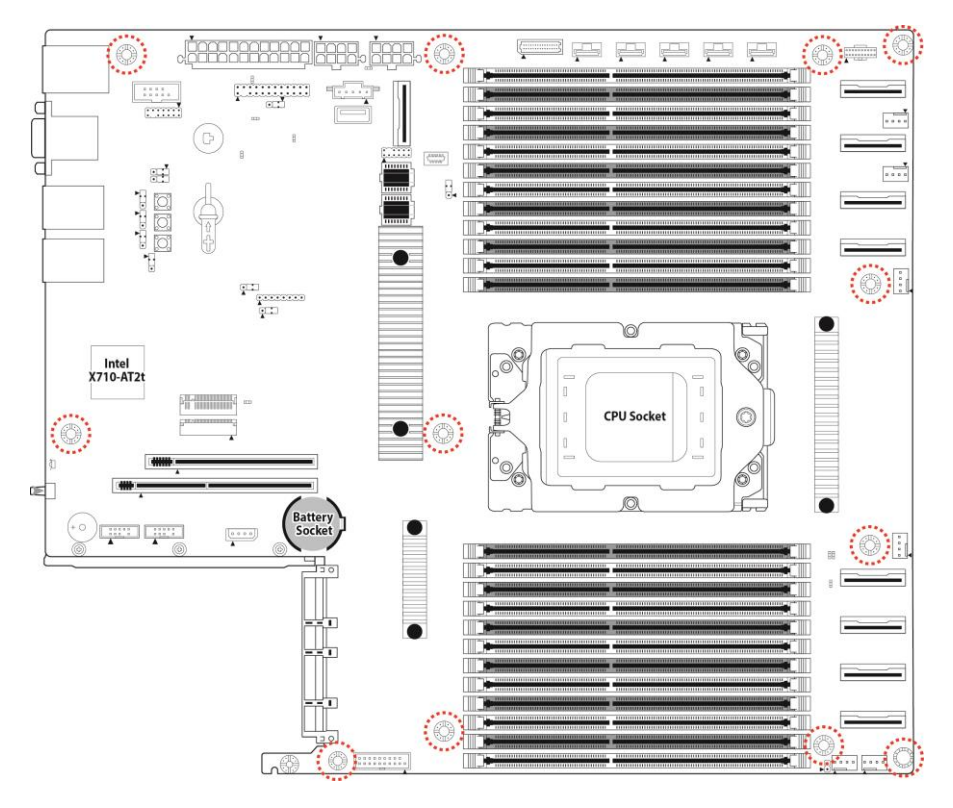

**Note:** Be especially careful to look for extra stand-offs. If there are any stand-offs present that are not aligned with a mounting hole on the motherboard, it will likely short components on the back of the motherboard when installed. This will cause malfunction and/or damage to your motherboard.

Some chassis include plastic studs instead of metal. Although the plastic studs are usable, MiTAC recommends using metal studs with screws that will fasten the motherboard more securely in place.

Below is a chart detailing what the most common motherboard studs look like and how they should be installed.

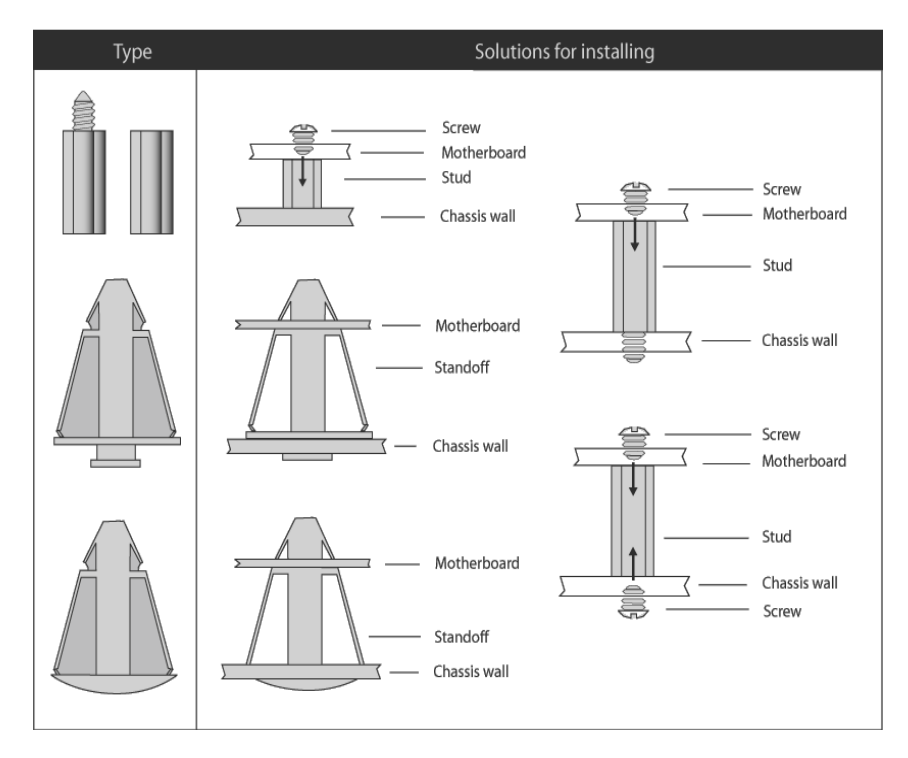

Mounting the Motherboard

# 4.9 Installing the Memory

Before installing memory, ensure that the memory you have is compatible with the motherboard and processor. Check the TYAN Web site at <u>http://www.tyan.com</u> for details of the type of memory recommended for your motherboard.

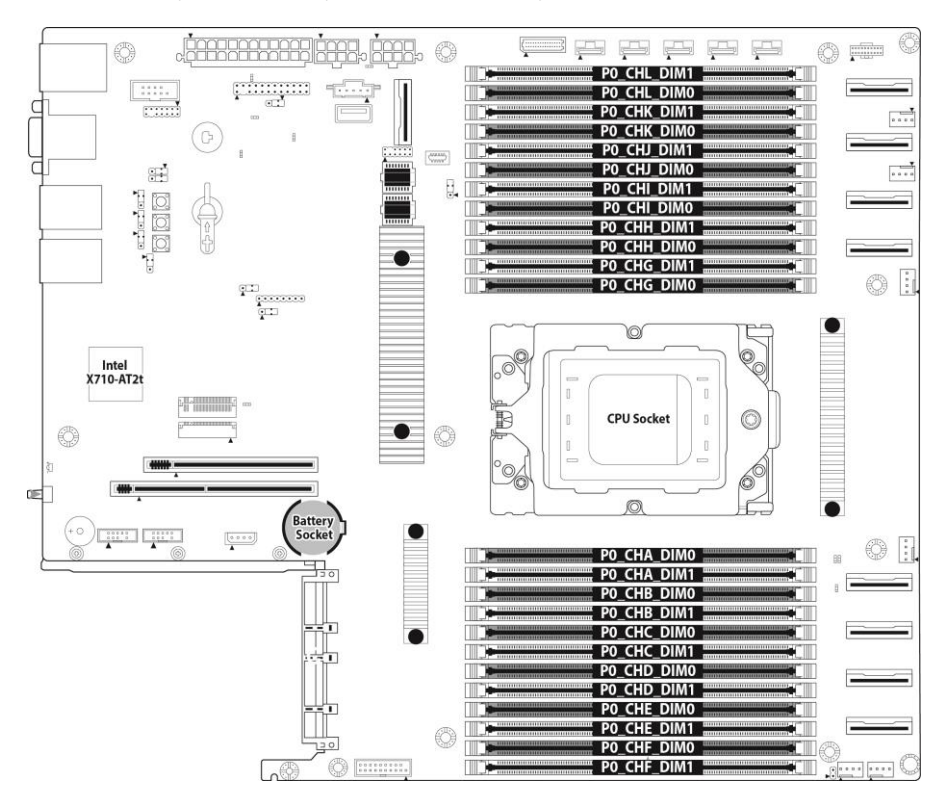

| Number<br>of<br>Memory<br>Channels<br>Populated | Recommended Memory Channels (UMC to Memory Channel Mapping)<br>i<br>d |   |   |   |   |   | Nodes per<br>Socket (NPS)<br>supported <sup>2</sup> |   |   |    |   |    |   |                  |
|-------------------------------------------------|-----------------------------------------------------------------------|---|---|---|---|---|-----------------------------------------------------|---|---|----|---|----|---|------------------|
| 12                                              | Memory Channel                                                        | Α | С | В | E | D | F                                                   | G | 1 | н  | K | J  | L |                  |
| 12                                              | UMC instance                                                          | 3 | 0 | 4 | 1 | 5 | 2                                                   | 9 | 6 | 10 | 7 | 11 | 8 | NPS4, NPS2, NPS1 |
| 10                                              | Memory Channel                                                        | Α | С | В | E | D |                                                     | G | 1 | н  | K | J  |   |                  |
| 10                                              | UMC instance                                                          | 3 | 0 | 4 | 1 | 5 |                                                     | 9 | 6 | 10 | 7 | 11 |   | NPS2, NPS1       |
|                                                 | Memory Channel                                                        | Α | С | В | E |   |                                                     | G | 1 | н  | K |    |   |                  |
| •                                               | UMC instance                                                          | 3 | 0 | 4 | 1 |   |                                                     | 9 | 6 | 10 | 7 |    |   | NPS4, NPS2, NPS1 |
| 6                                               | Memory Channel                                                        | Α | С | В |   |   |                                                     | G | 1 | н  |   |    |   |                  |
| 0                                               | UMC instance                                                          | 3 | 0 | 4 |   |   |                                                     | 9 | 6 | 10 |   |    |   | NPS2, NPS1       |
|                                                 | Memory Channel                                                        | Α | С |   |   |   |                                                     | G | 1 |    |   |    |   |                  |
| 4                                               | UMC instance                                                          | 3 | 0 |   |   |   |                                                     | 9 | 6 |    |   |    |   | NPS4, NPS2, NPS1 |
| 2                                               | Memory Channel                                                        | Α |   |   |   |   |                                                     | G |   |    |   |    |   |                  |
| 2                                               | UMC instance                                                          | 3 |   |   |   |   |                                                     | 9 |   |    |   |    |   | NPS2, NPS1       |
|                                                 | Memory Channel                                                        | Α |   |   |   |   |                                                     |   |   |    |   |    |   |                  |
| 1                                               | UMC instance                                                          | 3 |   |   |   |   |                                                     |   |   |    |   |    |   | NPS1             |

|                           | DIMM Population | /Channel          | DDR5 Frequency MT/s             |  |
|---------------------------|-----------------|-------------------|---------------------------------|--|
| DIMM Type                 |                 |                   | Genoa platforms                 |  |
|                           | DIMM 0          | DIMM 1            | 14L 74mil low-DK PCB<br>stackup |  |
| RDIMM                     | -               | 1R                | 4800                            |  |
|                           | 1R              | 1R                | 4000                            |  |
|                           | -               | 2R                | 4800                            |  |
|                           | 1R              | 2R                | 3600                            |  |
|                           | 2R              | 2R                | 3600                            |  |
| 3DS RDIMM*                | -               | 2SxR              | 4800                            |  |
|                           | 2SxR            | 2SxR              | 3600                            |  |
|                           |                 |                   |                                 |  |
| *For 3DS RDIMM When x = 2 |                 | DIMM Ranks = 4    |                                 |  |
|                           | When x = 4      | DIMM Rar          | ks = 8                          |  |
|                           | When x = 8      | 8 DIMM Ranks = 16 |                                 |  |

#### Table 1. Recommended Memory Channels per Configuration

| DIMM SLOT  | Silk screen | DIMM SLOT  | Silk screen |
|------------|-------------|------------|-------------|
| P0_DIMM_A0 | P0_CHA_DIM0 | P0_DIMM_G0 | P0_CHG_DIM0 |
| P0_DIMM_A1 | P0_CHA_DIM1 | P0_DIMM_G1 | P0_CHG_DIM1 |
| P0_DIMM_B0 | P0_CHB_DIM0 | P0_DIMM_H0 | P0_CHH_DIM0 |
| P0_DIMM_B1 | P0_CHB_DIM1 | P0_DIMM_H1 | P0_CHH_DIM1 |
| P0_DIMM_C0 | P0_CHC_DIM0 | P0_DIMM_I0 | P0_CHI_DIM0 |
| P0_DIMM_C1 | P0_CHC_DIM1 | P0_DIMM_I1 | P0_CHI_DIM1 |
| P0_DIMM_D0 | P0_CHD_DIM0 | P0_DIMM_J0 | P0_CHJ_DIM0 |
| P0_DIMM_D1 | P0_CHD_DIM1 | P0_DIMM_J1 | P0_CHJ_DIM1 |
| P0_DIMM_E0 | P0_CHE_DIM0 | P0_DIMM_K0 | P0_CHK_DIM0 |
| P0_DIMM_E1 | P0_CHE_DIM1 | P0_DIMM_K1 | P0_CHK_DIM1 |
| P0_DIMM_F0 | P0_CHF_DIM0 | P0_DIMM_L0 | P0_CHL_DIM0 |
| P0_DIMM_F1 | P0_CHF_DIM1 | P0_DIMM_L1 | P0_CHL_DIM1 |

# **Recommended Memory Population Table**

|               | Quantity of memory installed |              |              |              |              |              |              |              |  |
|---------------|------------------------------|--------------|--------------|--------------|--------------|--------------|--------------|--------------|--|
| CPU Installed | 1                            | 2            | 4            | 6            | 8            | 10           | 12           | 24           |  |
| P0_CHA_DIM0   |                              |              |              |              |              |              |              | $\checkmark$ |  |
| P0_CHA_DIM1   |                              | $\checkmark$ | $\checkmark$ |              | $\checkmark$ | $\checkmark$ | $\checkmark$ | $\checkmark$ |  |
| P0_CHB_DIM0   |                              |              |              |              |              |              |              | $\checkmark$ |  |
| P0_CHB_DIM1   |                              |              |              | $\checkmark$ | $\checkmark$ | $\checkmark$ | $\checkmark$ | $\checkmark$ |  |
| P0_CHC_DIM0   |                              |              |              |              |              |              |              | $\checkmark$ |  |
| P0_CHC_DIM1   |                              |              | $\checkmark$ | $\checkmark$ | $\checkmark$ | $\checkmark$ | $\checkmark$ | $\checkmark$ |  |
| P0_CHD_DIM0   |                              |              |              |              |              |              |              | $\checkmark$ |  |
| P0_CHD_DIM1   |                              |              |              |              |              | $\checkmark$ | $\checkmark$ | $\checkmark$ |  |
| P0_CHE_DIM0   |                              |              |              |              |              |              |              | $\checkmark$ |  |
| P0_CHE_DIM1   |                              |              |              |              | $\checkmark$ | $\checkmark$ | $\checkmark$ | $\checkmark$ |  |
| P0_CHF_DIM0   |                              |              |              |              |              |              |              | $\checkmark$ |  |
| P0_CHF_DIM1   |                              |              |              |              |              |              | $\checkmark$ | $\checkmark$ |  |
| P0_CHG_DIM0   |                              |              |              |              |              |              |              | $\checkmark$ |  |
| P0_CHG_DIM1   |                              | $\checkmark$ | $\checkmark$ | $\checkmark$ | $\checkmark$ | $\checkmark$ | $\checkmark$ | $\checkmark$ |  |
| P0_CHH_DIM0   |                              |              |              |              |              |              |              | $\checkmark$ |  |
| P0_CHH_DIM1   |                              |              |              | $\checkmark$ | $\checkmark$ | $\checkmark$ | $\checkmark$ | $\checkmark$ |  |
| P0_CHI_DIM0   |                              |              |              |              |              |              |              | $\checkmark$ |  |
| P0_CHI_DIM1   |                              |              | $\checkmark$ | $\checkmark$ | $\checkmark$ | $\checkmark$ | $\checkmark$ | $\checkmark$ |  |
| P0_CHJ_DIM0   |                              |              |              |              |              |              |              | $\checkmark$ |  |
| P0_CHJ_DIM1   |                              |              |              |              |              | $\checkmark$ | $\checkmark$ | $\checkmark$ |  |
| P0_CHK_DIM0   |                              |              |              |              |              |              |              | $\checkmark$ |  |
| P0_CHK_DIM1   |                              |              |              |              | $\checkmark$ | $\checkmark$ | $\checkmark$ |              |  |
| P0_CHL_DIM0   |                              |              |              |              |              |              |              | $\checkmark$ |  |
| P0_CHL_DIM1   |                              |              |              |              |              |              | $\checkmark$ | $\checkmark$ |  |

# **Memory Installation Procedure**

Follow these instructions to install memory modules into the S8056.

1. Unlock a DIMM socket by Press the retaining clip outwardly in the following illustration.

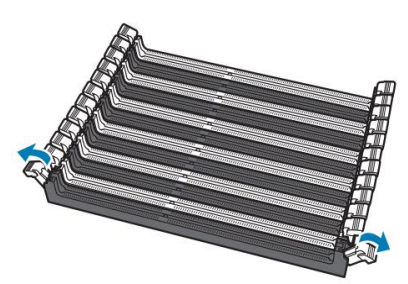

2. Align the memory module with the socket, such that the DIMM NOTCH match the KEY SLOT on the socket.

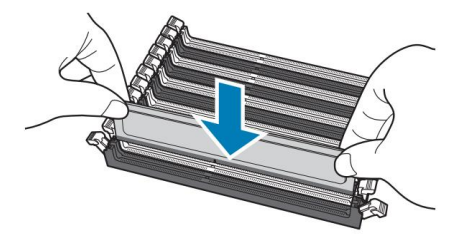

3. Seat the module firmly into the socket by gently pressing down until it sits flush with the socket. The locking levers pop up into place.

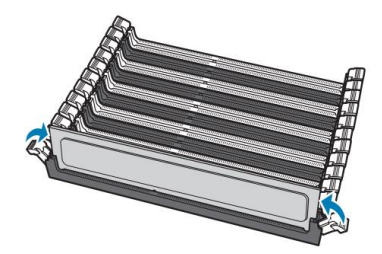

# 4.10 Installing Add-In Cards

Before installing add-in cards, it's helpful to know if they are fully compatible with your motherboard. For this reason, we've provided the diagrams below, showing the slots that may appear on your motherboard.

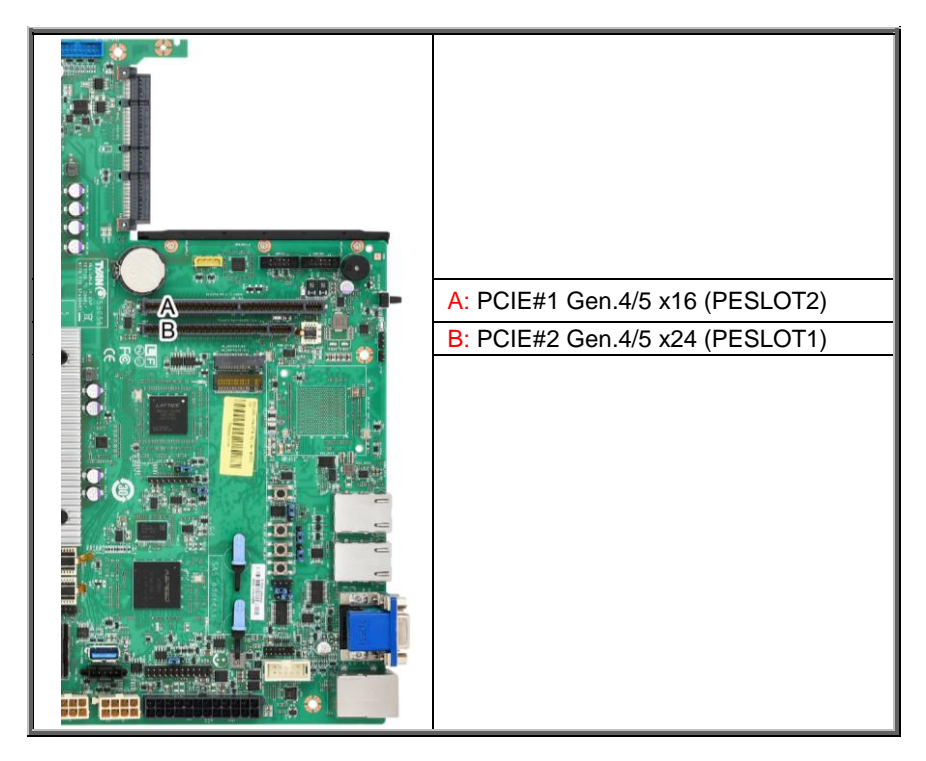

Simply find the appropriate slot for your add-in card and insert the card firmly. Do not force any add-in cards into any slots if they do not seat in place. It is better to try another slot or return the faulty card rather than damaging both the motherboard and the add-in card.

**TIP:** It's a good practice to install add-in cards in a staggered manner rather than making them directly adjacent to each other. Doing so allows air to circulate within the chassis more easily, thus improving cooling for all installed devices.

**NOTE:** You must always unplug the power connector from the motherboard before performing system hardware changes to avoid damaging the board or expansion device.

# 4.11 Connecting External Devices

Connecting external devices to the motherboard is an easy task. The motherboard supports a number of different interfaces through connecting peripherals. See the following diagrams for the details.

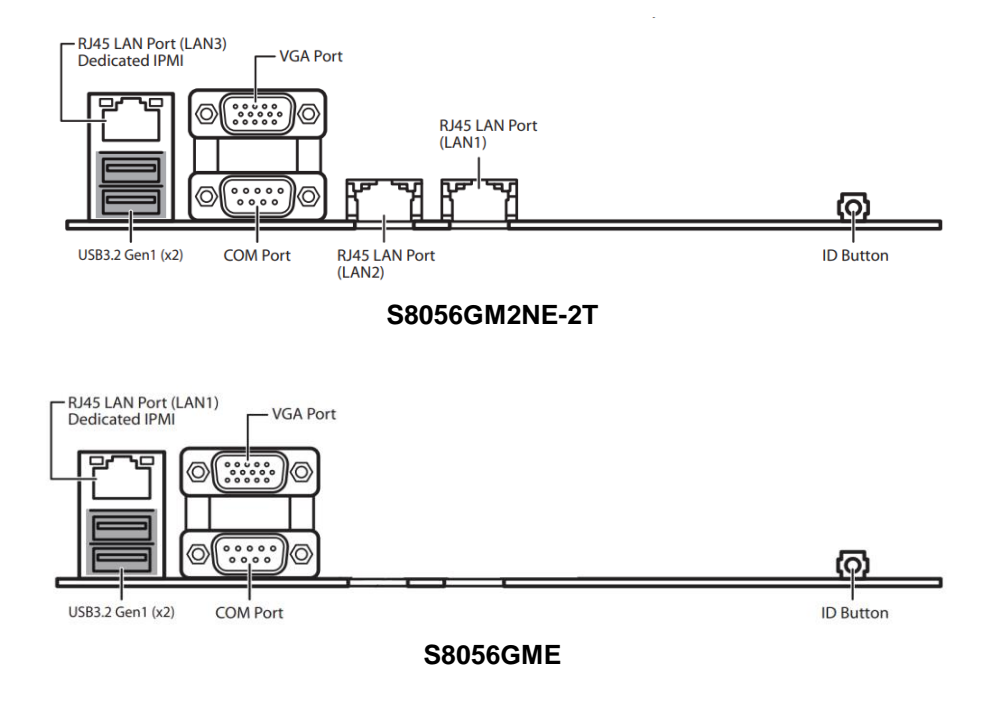

#### NOTE: RJ45 (1Gb) LAN3 is from Realtek RTL8211F chipset. RJ45 (10Gb) LAN1/LAN2 are from Intel X710 chipset.

### **Onboard LAN LED Color Definition**

The **Three (3)** onboard Ethernet ports have green and Amber LEDs to indicate LAN status. The chart below illustrates the different LED states.

| 10Mbps/1     | 10Mbps/100Mbps/1Gbps/10Gbps LAN Link/Activity LED Scheme |                 |              |  |  |  |
|--------------|----------------------------------------------------------|-----------------|--------------|--|--|--|
|              |                                                          | Left LED        | Right LED    |  |  |  |
| No           | Link                                                     | Off             | Off          |  |  |  |
| Link         |                                                          | Green           | Off          |  |  |  |
| romps        | Active                                                   | Blinking Green  | Off          |  |  |  |
| 100Mhmo      | Link                                                     | Green           | Solid Green  |  |  |  |
| addinious    | Active                                                   | Blinking Green  | Solid Green  |  |  |  |
| 101-0-       | Link                                                     | Green           | Solid Yellow |  |  |  |
| 1Gbps Active |                                                          | Blinking Green  | Solid Yellow |  |  |  |
| 10Gbps       | Link                                                     | Yellow          | Solid Yellow |  |  |  |
| Tugphs       | Active                                                   | Blinking Yellow | Solid Yellow |  |  |  |

# 4.12 Installing the Power Supply

There are **Three (3)** power connectors on your S8056 motherboard. The S8056 supports EPS 12V power supply.

PWR1: ATX 24-pin Main Power Connector

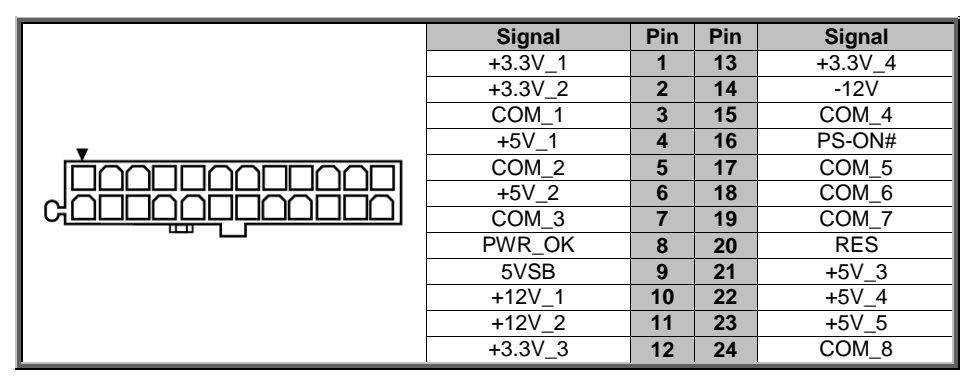

# **PWR2: 8-PIN Power Connector**

| _ | Signal | Pin | Pin | Signal    |
|---|--------|-----|-----|-----------|
|   | COM_1  | 1   | 5   | +12VDIG_1 |
|   | COM_2  | 2   | 6   | +12VDIG_2 |
|   | COM_3  | 3   | 7   | +12VDIG_3 |
|   | COM_4  | 4   | 8   | +12VDIG_4 |

#### **PWR3: 8-PIN Power Connector**

| _ | Signal | Pin | Pin | Signal    |
|---|--------|-----|-----|-----------|
|   | COM_1  | 1   | 5   | +12VDIG_1 |
|   | COM_2  | 2   | 6   | +12VDIG_2 |
|   | COM_3  | 3   | 7   | +12VDIG_3 |
|   | COM_4  | 4   | 8   | +12VDIG_4 |

# NOTE:

1. You must unplug the power supply before plugging the power cables to motherboard connectors.

2. Two ATX 2x4 pin power connector are for 400W CPU + 24 DIMMs.

# 4.13 Finishing Up

Congratulations on making it this far! You have finished setting up the hardware aspect of your computer. Before closing up your chassis, make sure that all cables and wires are connected properly, especially SATA cables and most importantly, jumpers. You may have difficulty powering on your system if the motherboard jumpers are not set correctly.

In the rare circumstance that you have experienced difficulty, you can find help by asking your vendor for assistance. If they are not available for assistance, please find setup information and documentation online at our website or by calling your vendor's support line.

# Chapter 5: BIOS Setup

# 5.1 About the BIOS

The BIOS is the basic input/output system, the firmware on the motherboard that enables your hardware to interface with your software. The BIOS determines what a computer can do without accessing programs from a disk. The BIOS contains all the code required to control the keyboard, display screen, disk drives, serial communications, and a number of miscellaneous functions. This chapter describes the various BIOS settings that can be used to configure your system.

The BIOS section of this manual is subject to change without notice and is provided for reference purposes only. The settings and configurations of the BIOS are current at the time of print and are subject to change, and therefore may not match exactly what is displayed on screen.

This section describes the BIOS setup program. The setup program lets you modify basic configuration settings. The settings are then stored in a dedicated, battery-backed memory (called NVRAM) that retains the information even when the power is turned off.

# To start the BIOS setup utility:

- 1. Turn on or reboot your system.
- Press <Del> or <F2> during POST (Del on remote console) to start the BIOS setup utility.

# 5.1.1 Setup Basics

The table below shows how to navigate in the setup program using the keyboard.

| Кеу                   | Function                         |
|-----------------------|----------------------------------|
| Left/Right Arrow Keys | Change from one menu to the next |
| Up/Down Arrow Keys    | Move between selections          |
| Enter                 | Open highlighted section         |
| PgUp/PgDn Keys        | Change pages                     |
| +/-                   | Change options                   |
| ESC                   | Exit                             |

# 5.1.2 Getting Help

Pressing [**F1**] will display a small help window that describes the appropriate keys to use and the possible selections for the highlighted item. To exit the Help Window, press [**ESC**] or the [**Enter**] key again.

# 5.1.3 In Case of Problems

If you have trouble booting your computer after making and saving the changes with the BIOS setup program, you can restart the computer by holding the power button down until the computer shuts off (usually within 4 seconds); resetting by pressing CTRL-ALT-DEL; or clearing the CMOS.

The best advice is to only alter settings that you thoroughly understand. In particular, do not change settings in the Chipset section unless you are absolutely sure of what you are doing. The Chipset defaults have been carefully chosen either by MITAC or your system manufacturer for best performance and reliability. Even a seemingly small change to the Chipset setup options may cause the system to become unstable or unusable.

# 5.1.4 Setup Variations

Not all systems have the same BIOS setup layout or options. While the basic look and function of the BIOS setup remains more or less the same for most systems, the appearance of your Setup screen may differ from the charts shown in this section. Each system design and chipset combination requires a custom configuration. In addition, the final appearance of the Setup program depends on the system designer. Your system designer may decide that certain items should not be available for user configuration, and remove them from the BIOS setup program.

**NOTE**: The following pages provide the details of BIOS menu. Please be noticed that the BIOS menu are continually changing due to the BIOS updating. The BIOS menu provided are the most updated ones when this manual is written. Please visit TYAN's website at <u>http://www.tyan.com</u> for the information of BIOS updating.

# 5.2 Main Menu

In this section, you can alter general features such as the date and time. Note that the options listed below are for options that can directly be changed within the Main Setup screen.

| Main Advanced CPU Chipset                                                 | Aptio Setup – AMI<br>Server Mgmt Security Boot Sav     | ve & Exit                                                                                                    |
|---------------------------------------------------------------------------|--------------------------------------------------------|----------------------------------------------------------------------------------------------------|
| BIOS Information<br>Product Name<br>BIOS Version<br>Build Date and Time   | B8056T70AE26HR-2T<br>V0.024.B10<br>11/04/2022 09:32:47 | Choose the system default<br>language                                                                                                    |
| Memory Information<br>Total Memory<br>Memory Frequency<br>System Language | 65536 MB<br>4800 MT/s<br>[English]                     |                                                                                                    |
| System Date<br>System Time                                                | [Fri 11/11/2022]<br>[13:29:43]<br>Administrator        | ++: Select Screen                                                                                                    |
|                                                                           |                                                        | Enter: Select<br>Enter: Select<br>+/-: Change Opt.<br>F1: General Help<br>F2: Previous Values<br>F3: Optimized Defaults<br>F4: Save & Exit<br>ESC: Exit |
| Van                                                                       | sion 2 22 1285 Conucidat (C) 202                       | AMT                                                                                                    |

#### **BIOS** Information

It displays BIOS related information.

#### **Product Name**

It displays Product information.

#### **BIOS Version**

It displays BIOS version information

#### Build Date and Time

It displays the time when built

#### **Memory Information**

It displays the total memory size.

# Memory Frequency

It displays Memory frequency

# System Language

Choose the system default language. English / Simplified Chinese / Japanese

# System Date

Set the Date. Use Tab to switch between Date elements. Default Ranges: Year: 2005-2099 Months: 1-12 Days: dependent on month

#### System Time

Adjust the system clock. HH (24 hours format): MM (Minutes): SS (Seconds)

#### Access Level

Administrator

# 5.3 Advanced Menu

This section facilitates configuring advanced BIOS options for your system.

| Aptio Set<br>Main Advanced CPU Chipset Server Mgmt Sec                                                                                                    | up – AMI<br>urity Boot Save & Exit                                                                                                    |
|----------------------------------------------------------------------------------------------------|----------------------------------------------------------------------------------------------------|
| <ul> <li>Network Stack Configuration</li> <li>S5 RTC Wake Settings</li> <li>Serial Port Console Redirection</li> <li>PCIE Device Configuration</li> <li>USB Configuration</li> <li>Onboard Device Configuration</li> <li>Buper IO Configuration</li> <li>Hardware Health Configuration</li> <li>PCI Subsystem Settings</li> <li>NVMe Configuration</li> <li>Trusted Computing</li> <li>CSM Configuration</li> <li>Stor Configuration</li> <li>Stor Configuration</li> <li>Stor Configuration</li> <li>Stor Configuration</li> <li>WAC Nonfiguration</li> <li>Stor Configuration</li> <li>VLAN Configuration</li> <li>VLAN Configuration (MAC:428E435C3DD8)</li> <li>MAC:428E435C3DD8-IPv6 Network Configuration</li> <li>MAC:428E435C3DD8-IPv6 Network Configuration</li> </ul> | Network Stack Settings<br>++: Select Screen<br>11: Select Item<br>Enter: Select<br>+/-: Change Opt.<br>F1: General Help<br>F2: Previous Values<br>F3: Optimized Defaults<br>F4: Save & Exit<br>ESC: Exit |
| Version 2.22.1285 Co                                                                                                    | pyright (C) 2022 AMI                                                                                                    |

**NOTE:** This is a sample screenshot of the Advanced Menu. The HII network drivers displayed here depend on the card(s) you installed and the functions you enabled.

#### **Network Stack Configuration**

Network Stack Settings

#### S5 RTC Wake Settings

Enable system to wake from S5 using RTC alarm

# **Serial Port Console Redirection**

Serial Port Console Redirection

#### PCIe Device Configuration

**Onboard PCIE Slot Configuration** 

#### USB Configuration

**USB** Configuration Parameters

#### **Onboard Device Configuration**

Onboard Device and Function Configuration.

126

http://www.tyan.com

#### Super IO Configuration

System Super IO Chip Parameters.

Hardware Health Configuration Hardware Health Configuration

PCI Subsystem Settings PCI, PCI-X and PCI Express Settings

**NVMe Configuration** NVMe Device Information

**Trusted Computing** Trusted Computing settings.

**CSM Configuration** CSM Configuration, Enable/Disable Option ROM execution setting, etc

Redfish Host Interface Settings Redfish Host Interface Parameters

TIs Auth Configuration Press<Enter> to select TIs Auth configuration.

**iSCSI Configuration** Configure the iSCSI parameters

VLAN Configuration(MAC:428E435C3DD8) VLAN Configuration(MAC: 428E435C3DD8)

MAC: 428E435C3DD8-IPv4 Network Configuration Configure IPv4 network parameters.(MAC: 428E435C3DD8)

MAC: 428E435C3DD8-IPv6 Network Configuration Configure IPv6 network parameters.(MAC: 428E435C3DD8)

### 5.3.1 Network Stack Configuration

| Advanced                                                                                                    | Aptio Setup – AMI                                                           |                                                                                                    |
|----------------------------------------------------------------------------------------------------|-----------------------------------------------------------------------------|----------------------------------------------------------------------------------------------------|
| Network Stack<br>IPv4 PXE Support<br>IPv4 PXE Support<br>IPv6 PXE Support<br>IPv6 HTTPS Support<br>PXE boot wait time<br>Media detect count | [Enabled]<br>[Disabled]<br>[Disabled]<br>[Disabled]<br>[Disabled]<br>0<br>1 | Enable/Disable UEFI Network<br>Stack<br>**: Select Screen<br>11: Select Item<br>Enter: Select<br>+/-: Change Opt.<br>F1: General Help<br>F2: Previous Values<br>F3: Optimized Defaults<br>F4: Save & Exit<br>ESC: Exit |
| Ver                                                                                                    | rsion 2.22.1285 Copyright (                                                 | C) 2022 AMI                                                                                                    |

#### **Network Stack**

Enable/Disable UEFI Network Stack Disabled / Enabled

NOTE: When Network Stack was set to Enabled, the following item will appear.

#### **IPv4 PXE Support**

Enable/Disable IPv4 PXE boot support. If disabled, IPv4 PXE boot support will not be available.

Disabled / Enabled

## **IPv4 HTTPs Support**

Enable/Disable IPv4 HTTPs boot support. If disabled, IPv4 HTTPS boot support will not be available.

Disabled / Enabled

#### **IPv6 PXE Support**

Enable/Disable IPv6 PXE boot support. If disabled, IPv6 PXE boot support will not be available.

Disabled / Enabled

#### **IPv6 HTTPs Support**

Enable/Disable IPv6 HTTPs boot support. If disabled, IPv6 HTTPS boot support will not be available.

Disabled / Enabled

#### PXE boot wait time

Wait time in seconds to press ESC key to abort the PXE boot. Use either +/- or numeric keys to set the value.

0

# Media detect count

Number of times the presence of media will be checked. Use either +/- or numeric keys to set the value.

1

| Advanced            | Aptio Setup – AMI            |                                                                                                    |
|---------------------|------------------------------|----------------------------------------------------------------------------------------------------|
| Wake system from S5 | [Disabled]                   | Enable or disable System wake<br>on alarm event. Select<br>FixedTime, system will wake on<br>the hr::min::sec specified.<br>Select DynamicTime , System<br>will wake on the current time<br>+ Increase minute(s)<br>**: Select Screen<br>11: Select Item<br>Enter: Select<br>+/-: Change Opt.<br>F1: General Help<br>F2: Previous Values<br>F3: Optimized Defaults<br>F4: Save & Exit<br>ESC: Exit |
| Ve                  | rsion 2.22.1285 Copyright (C | ) 2022 AMI                                                                                                    |

# Wake system from S5

Enable or disable system wake on alarm event. Select Fixed time, system will wake on the hr::min::sec specified. Select dynamic time, system will wake on the current time+ increase minute(s)

Disabled / Fixed Time / Dynamic Time

# 5.3.3 Serial Port Console Redirection

| Advanced                                                                                                    | Aptio Setup – AMI         |                                                                                                    |
|----------------------------------------------------------------------------------------------------|---------------------------|----------------------------------------------------------------------------------------------------|
| COM1<br>Console Redirection<br>▶ Console Redirection Settings                                                                           | [Disabled]                | Console Redirection Enable or<br>Disable.                                                                                                    |
| COM2<br>Console Redirection<br>▶ Console Redirection Settings                                                                           | [Disabled]                |                                                                                                    |
| Legacy Console Redirection<br>▶ Legacy Console Redirection Settings                                                                     |                           |                                                                                                    |
| Serial Port for Out-of-Band Managemen<br>Windows Emergency Management Services<br>Console Redirection<br>▶ Console Redirection Settings | t/<br>(EMS)<br>[Disabled] | <pre>++: Select Screen 14: Select Item Enter: Select +/-: Change Opt. F1: General Help F2: Previous Values F3: Optimized Defaults F4: Save &amp; Exit ESC: Exit</pre> |
| Version 2.22.1285 Copyright (C) 2022 AMI                                                                                                |                           |                                                                                                    |

#### COM1/COM2 Console Redirection

Console redirection enable or disable. **Disabled /** Enabled

#### Legacy Console Redirection

Legacy Console Redirection Settings

# Serial Port for Out-Of-Band Management/Windows Emergency Services (EMS) Console Redirection

Console redirection enable or disable. **Disabled /** Enabled

#### **Console Redirection Settings**

The settings specify how the host computer (which the user is using) will exchange data. Both computers should have the same or compatible settings. NOTE: Console Redirection Settings menu only appear when Console Redirection was set to [Enabled].

| Advanced                                                                                                    | Aptio Setup – AMI                                                                               |                                                                                                    |
|----------------------------------------------------------------------------------------------------|-------------------------------------------------------------------------------------------------|----------------------------------------------------------------------------------------------------|
| COM1<br>Console Redirection Settings<br>Terminal Type<br>Bits per second<br>Data Bits<br>Parity<br>Stop Bits<br>Flow Control<br>VT-UTF8 Combo Key Support<br>Recorder Mode<br>Resolution 100x31<br>Putty KeyPad | [VT100+]<br>[115200]<br>[8]<br>[None]<br>[1]<br>[Enabled]<br>[Disabled]<br>[Enabled]<br>[VT100] | Emulation: ANSI: Extended<br>ASCII char set. VT100: ASCII<br>char set. VT100+: Extends<br>VT100 to support color,<br>function keys, etc. VT-UTF8:<br>Uses UTF8 encoding to map<br>Unicode chars onto 1 or more<br>bytes.<br>++: Select Screen<br>14: Select Item<br>Enter: Select<br>+/-: Change Opt.<br>F1: General Help<br>F2: Previous Values<br>F3: Optimized Defaults<br>F4: Save & Exit<br>ESC: Exit |
| Version 2.22.1285 Copyright (C) 2022 AMI                                                                                                    |                                                                                                 |                                                                                                    |

#### Terminal Type

Emulation: ANSI: Extended ASCII char set.

VT100: ASCII char set.

VT100+: Extends VT100 to support color function keys, etc.

VT-UTF8: Uses UTF8 encoding to map Unicode chars onto 1 or more bytes.

VT-UTF8 / VT100 / VT100+ / ANSI

#### **Bits per Second**

Select serial port transmission speed. The speed must be matched on the other side. Long or noisy lines may require lower speeds.

9600 / 19200 / 38400 / 57600 **/ 115200** 

# Data Bits

8/7

# Parity

A parity bit can be sent with the data bits to detect some transmission errors. Even: parity bit is 0 if the num of 1's in the data bits is even. Odd: parity bit is 0 if the num of 1's in the data bits is odd. Mark: parity bit is always 1. Space: parity bit is always 0. Mark and Space parity do not allow for error detection.

None / Even / Odd / Mark / Space

# Stop Bits

Stop bits indicate the end of a serial data packet. (A start bit indicates the beginning). The standard setting is 1 stop bit. Communication with slow devices may require more than 1 stop bit.

1/2

#### Flow Control

Flow Control can prevent data loss from buffer overflow. When sending data, if the receiving buffers are full, a 'stop' signal can be sent to stop the data flow. Once the buffers are empty, a 'start' signal can be sent to re-start the flow. Hardware flow control uses two wires to send start/stop signal.

None / Hardware RTS/CTS

#### VT-UTF8 Combo Key Support

Enable VT-UTF8 Combination Key Support for ANSI/VT100 terminals. Enabled / Disabled

#### **Recorder Mode**

With this mode enabled only text will be sent. This is to capture Terminal data. **Disabled /** Enabled

#### Resolution 100x31

Enable or disable extended terminal resolution. Disabled / Enabled

#### Putty KeyPad

Select FunctionKey and KeyPad on Putty. VT100 / LINUX / XTERMR6 / SCO / ESCN / VT400

| Advanced                                                                                                    | Aptio Setup – AMI                                                                               |                                                                                                    |
|----------------------------------------------------------------------------------------------------|-------------------------------------------------------------------------------------------------|----------------------------------------------------------------------------------------------------|
| COM2<br>Console Redirection Settings<br>Terminal Type<br>Bits per second<br>Data Bits<br>Parity<br>Stop Bits<br>Flow Control<br>VT-UTF8 Combo Key Support<br>Resolution 100x31<br>Putty KeyPad | [VT100+]<br>[115200]<br>[8]<br>[None]<br>[1]<br>[Enabled]<br>[Disabled]<br>[Enabled]<br>[VT100] | Emulation: ANSI: Extended<br>ASCII char set. VT100: ASCII<br>char set. VT100+: Extends<br>VT100 to support color,<br>function keys, etc. VT-UTF8:<br>Uses UTF8 encoding to map<br>Unicode chars onto 1 or more<br>bytes.<br>++: Select Screen<br>14: Select Screen<br>14: Select Item<br>Enter: Select<br>+/-: Change Opt.<br>F1: General Help<br>F2: Previous Values<br>F3: Optimized Defaults<br>F4: Save & Exit<br>ESC: Exit |
| Version 2.22.1285 Copyright (C) 2022 AMI                                                                                                    |                                                                                                 |                                                                                                    |

#### Terminal Type

Emulation: ANSI: Extended ASCII char set. VT100: ASCII char set. VT100+: Extends VT100 to support color function keys, etc. VT-UTF8: Uses UTF8 encoding to map Unicode chars onto 1 or more bytes. VT100 / **VT100+** / VT-UTF8 / ANSI

#### **Bits per Second**

Select serial port transmission speed. The speed must be matched on the other side. Long or noisy lines may require lower speeds.

9600 / 19200 / 38400 / 57600 / 115200

# Data Bits

**8/**7

# Parity

A parity bit can be sent with the data bits to detect some transmission errors. Even: parity bit is 0 if the num of 1's in the data bits is even. Odd: parity bit is 0 if the num of 1's in the data bits is odd. Mark: parity bit is always 1. Space: parity bit is always 0. Mark and Space parity do not allow for error detection.

None / Even / Odd / Mark / Space

# Stop Bits

Stop bits indicate the end of a serial data packet. (A start bit indicates the beginning). The standard setting is 1 stop bit. Communication with slow devices may require more than 1 stop bit.

1/2

#### Flow Control

Flow Control can prevent data loss from buffer overflow. When sending data, if the receiving buffers are full, a 'stop' signal can be sent to stop the data flow. Once the buffers are empty, a 'start' signal can be sent to re-start the flow. Hardware flow control uses two wires to send start/stop signals.

None / Hardware RTS/CTS

#### VT-UTF8 Combo Key Support

Enable VT-UTF8 Combination Key Support for ANSI/VT100 terminals. Enabled / Disabled

#### **Recorder Mode**

With this mode enabled only text will be sent. This is to capture Terminal data. **Disabled /** Enabled

#### Resolution 100x31

Enable or disable extended terminal resolution. Disabled / Enabled

#### Putty KeyPad

Select FunctionKey and KeyPad on Putty. VT100 / LINUX / XTERMR6 / SCO / ESCN / VT400

| Advanced                                                                                                    | Aptio Setup – AMI                    |                                                                                                    |
|----------------------------------------------------------------------------------------------------|--------------------------------------|----------------------------------------------------------------------------------------------------|
| Advanced<br>Legacy Console Redirection Settings<br>Redirection COM Port<br>Resolution<br>Redirect After PDST | [COM1]<br>[80x24]<br>[Always Enable] | Select a COM port to display<br>redirection of Legacy OS and<br>Legacy OPROM Messages<br>++: Select Screen<br>11: Select Item<br>Enter: Select<br>+/-: Change Opt.<br>F1: General Help<br>F2: Previous Values<br>F3: Optimized Defaults<br>F4: Save & Exit<br>ESC: Exit |
| Version 2.                                                                                                   | .22.1285 Copyright (C) 2022          | AMI                                                                                                    |

#### Redirection COM Port

Select a COM port to display redirection of Legacy OS and Legacy OPROM Messages

#### COM1 / COM2

#### Resolution

On Legacy OS, the Number of Rows and Columns supported redirection 80x24 / 80x25

#### Redirect After POST

when Bootloader is selected, then Legacy Console Redirection is disabled before booting to legacy OS, when Always Enable is selected, then Legacy Console Redirection is enabled for Legacy OS. Default setting for this option is set to Always Enable.

#### Always Enable / BootLoader

# 5.3.3.4 Serial Port for Out-Of-Band Management/Windows Emergency Services (EMS) Console Redirection Settings

| Advanced                                                                                                    | Aptio Setup – AMI                                           |                                                                                                    |
|----------------------------------------------------------------------------------------------------|-------------------------------------------------------------|----------------------------------------------------------------------------------------------------|
| Out-of-Band Mgmt Port<br>Terminal Type<br>Bits per second<br>Flow Control<br>Data Bits EMS<br>Parity EMS<br>Stop Bits EMS | [COM1]<br>[VT-UTF8]<br>[115200]<br>[None]<br>8<br>None<br>1 | Microsoft Windows Emergency<br>Management Services (EMS)<br>allows for remote management<br>of a Windows Server OS through<br>a serial port.<br>++: Select Screen<br>11: Select Item<br>Enter: Select<br>+/-: Change Opt.<br>F1: General Help<br>F2: Previous Values<br>F3: Optimized Defaults<br>F4: Save & Exit<br>ESC: Exit |
| Ven                                                                                                    | sion 2.22.1285 Copyright (                                  | (C) 2022 AMI                                                                                                    |

#### **Out-of Band Mgmt Port**

Microsoft Windows Emergency Management Services (EMS) allows for remote management of a Windows Server OS through a serial port.

#### **Terminal Type**

VT-UTF8 is the preferred terminal type for out-of-band management. The next best choice is VT100+ and then VT100. See above, in Console Redirection Settings page, for more Help with Terminal Type/Emulation.

VT-UTF8 / VT100 / VT100+ / ANSI

#### **Bits per Second**

Select serial port transmission speed. The speed must be matched on the other side. Long or noisy lines may require lower speeds.

9600 / 19200 / 57600 / **115200** 

#### **Flow Control**

Flow Control can prevent data loss from buffer overflow. When sending data, if the receiving buffers are full, a 'stop' signal can be sent to stop the data flow. Once the buffers are empty, a 'start' signal can be sent to restart the flow. Hardware flow control uses two wires to send start/stop signal.

None / Hardware RTS/CTS / Software Xon/Xoff

#### Data Bits EMS / Parity EMS / Stop Bits EMS

Read only.

# 5.3.4 PCIe Device Configuration

| Advanced                                                                                                    | Aptio Setup — AMI                                                                                                    |
|----------------------------------------------------------------------------------------------------|----------------------------------------------------------------------------------------------------|
| Advanced<br>PCIe Device Configuration<br>• Option ROM Dispatch Policy<br>• PCIe Slot Bifurcation<br>• PCIe Slot Speed | ++: Select Screen<br>11: Select Item<br>Enter: Select Item<br>Enter: Select<br>+/-: Change Opt.<br>F1: General Help<br>F2: Previous Values<br>F3: Optimized Defaults<br>F4: Save & Exit<br>ESC: Exit |
| Version 2.                                                                                                    | 22.1285 Copyright (C) 2022 AMI                                                                                                    |

# Option ROM Dispatch Policy

Option ROM Dispatch Policy settings.

#### **PCIe Slot Bifurcation**

PCIe Slot Bifurcation settings.

#### PCIe Slot Speed

PCIe Slot Speed settings.

### 5.3.4.1 Device Class Option ROM Dispatch Policy

| Advanced                                                                                                    | Aptio Setup – AMI                                |                                                                                                    |
|----------------------------------------------------------------------------------------------------|--------------------------------------------------|----------------------------------------------------------------------------------------------------|
| Device Class Option ROM Dispatch                                                                                                   | Policy:                                          | Enable or Disable LAN1 Option                                                                                                    |
| LAN1 (X710)<br>LAN2 (X710)                                                                                                    | [Enabled]<br>[Enabled]                           |                                                                                                    |
| PESLOT1x16 Option ROM<br>PESLOT1x8 Option ROM<br>PESLOT2 Option ROM<br>OCP3.0 Option ROM                                           | [Enabled]<br>[Enabled]<br>[Enabled]<br>[Enabled] |                                                                                                    |
| WARNING: Changing Device(s) Option ROM<br>dispatch policy may affect system's ability<br>to post and/or boot!PROCEED WITH CAUTION! |                                                  | ++: Select Screen<br>11: Select Item<br>Enter: Select<br>+/-: Change Opt.<br>F1: General Help<br>F2: Previous Values<br>F3: Optimized Defaults<br>F4: Save & Exit<br>ESC: Exit |
| Vonsi                                                                                                    | on 2 22 1285 Conuciate (C)                       | 2022 AMT                                                                                                    |

#### LAN1 (X710)

Enable or Disable LAN1 Option Rom Enabled / Disabled

#### LAN2 (X710)

Enable or Disable LAN2 Option Rom Enabled / Disabled

### PESLOT1x16 Option ROM

Enable or Disable Option ROM execution for selected Slot. Enabled / Disabled

# PESLOT1x8 Option ROM

Enable or Disable Option ROM execution for selected Slot. Enabled / Disabled

# **PESLOT2** Option ROM

Enable or Disable Option ROM execution for selected Slot. Enabled / Disabled

# OCP3.0 Option ROM

Enable or Disable Option ROM execution for selected Slot. Enabled / Disabled

# 5.3.4.2 PCIe Slot Bifurcation

| Advanced                                                                                                    | Aptio Setup – AMI                                                                 |                                                                                                    |
|----------------------------------------------------------------------------------------------------|-----------------------------------------------------------------------------------|----------------------------------------------------------------------------------------------------|
| PCIe Slot Bifurcation<br>PESLOTIX8<br>OCP3.0<br>NVMe1/2/3/4<br>NVMe5/6/7/8<br>NVMe9/10/11/12<br>NVMe13/14/15/16 | [x8]<br>[x16]<br>[x4x4x44]<br>[x4x4x44]<br>[x4x4x4x4]<br>[x4x4x4x4]<br>[x4x4x4x4] | Selects PCIE port Bifurcation<br>for PESLOT1x8 slot.                                                                                                    |
|                                                                                                    |                                                                                   | <pre>++: Select Screen 14: Select Item Enter: Select +/-: Change Opt. F1: General Help F2: Previous Values F3: Optimized Defaults F4: Save &amp; Exit ESC: Exit</pre> |
|                                                                                                    | Version 2.22.1285 Copyright (C)                                                   | 2022 AMI                                                                                                    |

#### PESLOT1x8

Selects PCIE port Bifurcation for PESLOT1x16 slot. x8 / x4x4

#### OCP3.0

Selects PCIE port Bifurcation for OCP3.0 slot x16 / x8x8 / x4x4x4x4

**NOTE:** After the OCP card overheats, it will be power off for a period of time. During this period, it is not supported to wake on LAN.

#### NVMe1/2/3/4

Selects PCIE port Bifurcation for NVMe1/2/3/4 slot. x16 / x8x8 / x4x4x4x4

#### NVMe5/6/7/8

Selects PCIE port Bifurcation for NVMe5/6/7/8 slot. x16 / x8x8 / x4x4x4x4

#### NVMe9/10/11/12

Selects PCIE port Bifurcation for NVMe9/10/11/12 slot. x16 / x8x8 / **x4x4x4x4** 

#### NVMe13/14/15/16

Selects PCIE port Bifurcation for NVMe13/14/15/16 slot. x16 / x8x8 / x4x4x44 /SATAx8/SATAx8

# 5.3.4.3 PCIe Slot Speed

| Advanced                                                                                                  | Aptio Setup – AMI                                        | ſ                                                                                                    |
|----------------------------------------------------------------------------------------------------|----------------------------------------------------------|----------------------------------------------------------------------------------------------------|
| PCIe Slot Speed<br>PESLOT1×8<br>OCP3.0<br>NVMe1/2/3/4<br>NVMe5/6/7/8<br>NVMe9/10/11/12<br>NVMe13/14/15/16 | [Auto]<br>[Auto]<br>[Auto]<br>[Auto]<br>[Auto]<br>[Auto] | Maximum Link Speed for<br>PESLOT1x8 slot.                                                                                                    |
|                                                                                                    |                                                          | <pre>++: Select Screen 11: Select Item Enter: Select +/-: Change Opt. F1: General Help F2: Previous Values F3: Optimized Defaults F4: Save &amp; Exit ESC: Exit</pre> |
|                                                                                                    | Version 2.22.1285 Copyright                              | (C) 2022 AMI                                                                                                    |

#### PESLOT1x8

Maximum Link Speed for PESLOT x8 slot.

Auto / GEN1(2.5 GT/s) / GEN2(5 GT/s) / GEN3(8 GT/s) / GEN4(16 GT/s) / GEN5 (32GT/s)

#### OCP3.0

Maximum Link Speed for OCP3.0 slot.

Auto / GEN1(2.5 GT/s) / GEN2(5 GT/s) / GEN3(8 GT/s) / GEN4(16 GT/s) / GEN5 (32GT/s)

#### NVMe1/2/3/4

Maximum Link Speed for NVMe1/2/3/4 slot. **Auto** / GEN1(2.5 GT/s) / GEN2(5 GT/s) / GEN3(8 GT/s) / GEN4(16 GT/s) / GEN5 (32GT/s)

#### NVMe5/6/7/8

Maximum Link Speed for NVMe 5/6/7/8 slot. **Auto** / GEN1(2.5 GT/s) / GEN2(5 GT/s) / GEN3(8 GT/s) / GEN4(16 GT/s) / GEN5 (32GT/s)
## NVMe9/10/11/12

Maximum Link Speed for NVMe 9/10/11/12 slot.

Auto / GEN1(2.5 GT/s) / GEN2(5 GT/s) / GEN3(8 GT/s) / GEN4(16 GT/s) / GEN5 (32GT/s)

#### NVMe13/14/15/16

Maximum Link Speed for NVMe 13/14/15/16 slot.

Auto / GEN1(2.5 GT/s) / GEN2(5 GT/s) / GEN3(8 GT/s) / GEN4(16 GT/s) / GEN5 (32GT/s)

## 5.3.5 USB Configuration

| Advanced                                                                                                    | Aptio Setup — AMI                                |                                                                                                    |  |
|----------------------------------------------------------------------------------------------------|--------------------------------------------------|----------------------------------------------------------------------------------------------------|--|
| USB Configuration                                                                                             |                                                  | Enables Legacy USB support.                                                                                                    |  |
| USB Controllers:<br>2 XHCIs<br>USB Devices:<br>8 Drives, 1 Keyboard, 2 Mice, 3                                | 3 Hubs                                           | AUTO option disables legacy<br>support if no USB devices are<br>connected. DISABLE option will<br>keep USB devices available<br>only for EFI applications.            |  |
| Legacy USB Support<br>XHCI Hand-off<br>USB Mass Storage Driver Support<br>Port 60/64 Emulation                | [Enabled]<br>[Enabled]<br>[Enabled]<br>[Enabled] |                                                                                                    |  |
| USB hardware delays and time-outs:<br>USB transfer time-out<br>Device reset time-out<br>Device power-up delay | [20 sec]<br>[20 sec]<br>[Auto]                   | <pre>++: Select Screen f1: Select Item Enter: Select +/-: Change Opt. F1: General Help F2: Previous Values F3: Optimized Defaults F4: Save &amp; Exit ESC: Exit</pre> |  |
| Version 2.22.1285 Copyright (C) 2022 AMI                                                                      |                                                  |                                                                                                    |  |

#### Legacy USB Support

Enables USB legacy support. AUTO option disables legacy support if no USB devices are connected. DISABLE option will keep USB devices available only for EFI applications.

Enabled / Disabled / Auto

#### **XHCI Hand-off**

This is a workaround for OSes without XHCI hand-off support. The XHCI ownership change should be claimed by XHCI driver.

Enabled / Disabled

## USB Mass Storage Driver Support

Enable/Disable USB Mass Storage Driver Support. Disabled / Enabled

## Port 60/64 Emulation

Enable I/O port 60h/64h emulation support. This should be enabled for the complete USB keyboard legacy support for non-USB aware OSes. Disabled / Enabled

## USB transfer time-out

The time-out value for Control, Bulk and Interrupt transfers. 1 sec / 5 sec / 10 sec / 20 sec

#### **Device reset time-out**

USB mass storage device Start Unit command time-out. 10 sec / 20 sec / 30 sec / 40 sec

## Device power-up delay

Maximum time the device will take before it properly reports itself to the Host Controller. AUTO uses default value: for a Root port it is 100 ms, for a Hub port the delay is taken from Hub descriptor.

Auto / Manual

## 5.3.6 Onboard Device Configuration

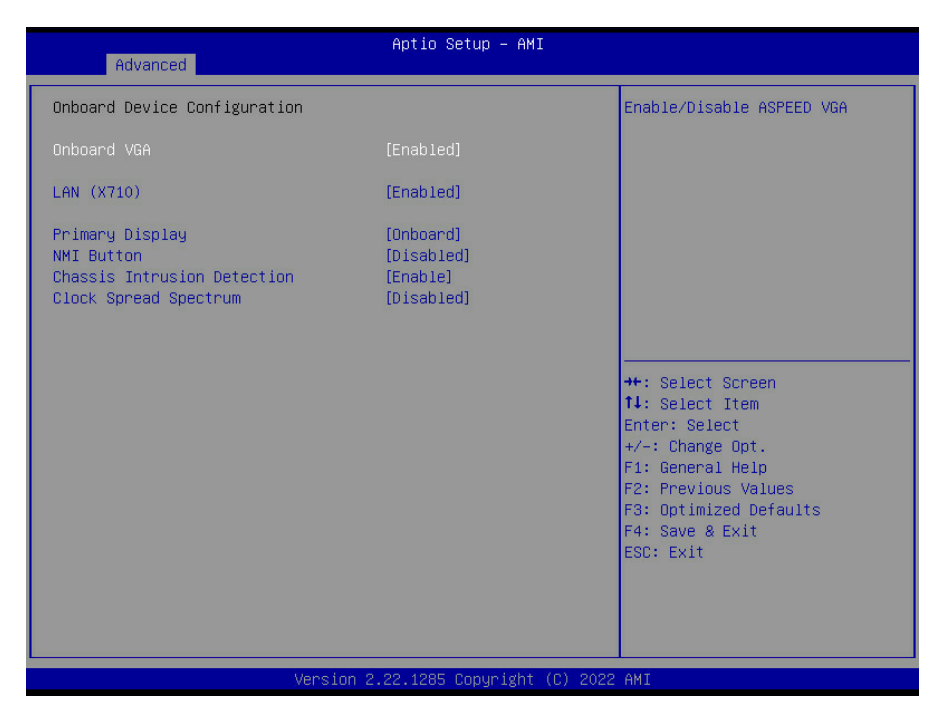

#### **Onboard VGA**

Enable/Disable ASPEED VGA Disabled / Enabled

#### LAN (X710)

LAN Enable/Disable control function. Disabled / Enabled

Primary Display Select active Video type. Onboard / External

## NMI Button

Enable or disable NMI button. Disabled / Enabled

#### **Chassis Intrusion Detention**

Enable: When a chassis open event is detected, the BIOS will display the event. Disabled / Enabled

Clock Spread Spectrum Enable/Disable Clock Spread Spectrum. Disabled / Enabled

## 5.3.7 Super IO Configuration

| Aptio Setu                                                                               | αρ – ΑΜΙ                                                                                                    |
|------------------------------------------------------------------------------------------|----------------------------------------------------------------------------------------------------|
| Super IO Configuration<br>▶ Serial Port 1 Configuration<br>▶ Serial Port 2 Configuration | Set Parameters of Serial Port<br>1 (COMA)                                                                                                    |
|                                                                                          | ++: Select Screen<br>14: Select Item<br>Enter: Select<br>+/-: Change Opt.<br>F1: General Help<br>F2: Previous Values<br>F3: Optimized Defaults<br>F4: Save & Exit<br>ESC: Exit |
| Version 2.22.1285 Cop                                                                    | iyright (C) 2022 AMI                                                                                                    |

## Serial Port 1 Configuration

Set Parameters of serial Port 1 (COMA)

Serial Port 2 Configuration Set Parameters of serial Port 2 (COMB)

| Serial Port 1 Configuration       Select an optimal settings for         Serial Port Device Settings       IO=3F8h; IRQ=4;         Change Settings       [Auto]         ++: Select Screen         11: Select Item         Enter: Select         +-: Change Opt.         F1: General Help         F2: Previous Values         F3: Optimized Defaults         F4: Save & Exit         ESC: Exit | Advanced                       | Aptio Setup – AMI            |                                           |
|----------------------------------------------------------------------------------------------------|--------------------------------|------------------------------|-------------------------------------------|
| Serial Pont [Enabled]<br>Device Settings ID=3F8h; IRQ=4;<br>Change Settings [Auto]<br>++: Select Screen<br>11: Select Item<br>Enter: Select<br>+/-: Change Opt.<br>F1: General Help<br>F2: Previous Values<br>F3: Optimized Defaults<br>F4: Save & Exit<br>ESC: Exit                                                                                                    | Serial Port 1 Configuration    |                              | Select an optimal settings for            |
| Change Settings [Auto]<br>++: Select Screen<br>14: Select Item<br>Enter: Select<br>+/-: Change Opt.<br>F1: General Help<br>F2: Previous Values<br>F3: Optimized Defaults<br>F4: Save & Exit<br>ESC: Exit                                                                                                    | Serial Port<br>Device Settings | [Enabled]<br>IO=3F8h; IRQ=4; | Super IU Device                           |
| ++: Select Screen<br>11: Select Item<br>Enter: Select<br>+/-: Change Opt.<br>F1: General Help<br>F2: Previous Values<br>F3: Optimized Defaults<br>F4: Save & Exit<br>ESC: Exit                                                                                                    | Change Settings                |                              |                                           |
| ++: Select Screen<br>11: Select Item<br>Enter: Select<br>+/-: Change Opt.<br>F1: General Help<br>F2: Previous Values<br>F3: Optimized Defaults<br>F4: Save & Exit<br>ESC: Exit                                                                                                    |                                |                              |                                           |
| ++: Select Screen<br>11: Select Item<br>Enter: Select<br>+/-: Change Opt.<br>F1: General Help<br>F2: Previous Values<br>F3: Optimized Defaults<br>F4: Save & Exit<br>ESC: Exit                                                                                                    |                                |                              |                                           |
| ++: Select Screen<br>1: Select Item<br>Enter: Select<br>+/-: Change Opt.<br>F1: General Help<br>F2: Previous Values<br>F3: Optimized Defaults<br>F4: Save & Exit<br>ESC: Exit                                                                                                    |                                |                              |                                           |
| Enter: Select<br>+/-: Change Opt.<br>F1: General Help<br>F2: Previous Values<br>F3: Optimized Defaults<br>F4: Save & Exit<br>ESC: Exit                                                                                                    |                                |                              | ↔: Select Screen<br>1↓: Select Item       |
| F1: General Help<br>F2: Previous Values<br>F3: Optimized Defaults<br>F4: Save & Exit<br>ESC: Exit                                                                                                    |                                |                              | Enter: Select<br>+/-: Change Opt.         |
| F3: Optimized Defaults<br>F4: Save & Exit<br>ESC: Exit                                                                                                    |                                |                              | F1: General Help<br>F2: Previous Values   |
| ESC: Exit                                                                                                    |                                |                              | F3: Optimized Defaults<br>F4: Save & Exit |
|                                                                                                    |                                |                              | ESC: Exit                                 |
|                                                                                                    |                                |                              |                                           |
| Version 2 22 1285 Converget (C) 2022 AMT                                                                                                    | Version                        | 2 22 1285 Copuright (P) 202  | 2 AMT                                     |

## Serial Port

Select an optimal settings for Super IO Device.

## Disabled / Enabled

**NOTE:** Serial Port has set to **Enabled**, the following items will be appear.

## Change Settings

Allows the user to change the device resource settings. New settings will be reflected on this setup page after system restarts.

Auto / IO=3F8h; IRQ=4;

/ IO=2F8h, IRQ=4, / IO=3F8h; IRQ=4, / IO=2E8h, IRQ=4,

| Advanced                       | Aptio Setup – AMI             |                                                                  |
|--------------------------------|-------------------------------|------------------------------------------------------------------|
| Serial Port 2 Configuration    |                               | Enable or Disable Serial Port                                    |
| Serial Port<br>Device Settings | [Enabled]<br>IO=2F8h; IRQ=10; | (GOID)                                                           |
| Change Settings                | [Auto]                        |                                                                  |
|                                |                               |                                                                  |
|                                |                               |                                                                  |
|                                |                               | ++: Select Screen                                                |
|                                |                               | †↓: Select Item<br>Enter: Select                                 |
|                                |                               | +/-: Change Opt.<br>F1: General Help                             |
|                                |                               | F2: Previous Values<br>F3: Optimized Defaults<br>F4: Save & Evit |
|                                |                               | ESC: Exit                                                        |
|                                |                               |                                                                  |
|                                |                               |                                                                  |
| Version                        | 2.22.1285 Copyright (C) 202   | 22 AMI                                                           |

## Serial Port

Enable or Disable Serial Port (COM). Disabled / Enabled

**NOTE:** Serial Port has set to **Enabled**, the following items will be appear.

## Change Settings

Select an optimal settings for Super IO device.

Auto / IO=3F8ħ; IRQ=3; / IO=2F8h, IRQ=3; / IO=3E8h; IRQ=3, / IO=2E8h, IRQ=3,

## 5.3.8 Hardware Health Configuration

| Advanced                                                                                 | Aptio Setup – AMI            |                                                                                                    |
|------------------------------------------------------------------------------------------|------------------------------|----------------------------------------------------------------------------------------------------|
| Hardware Health Configuration                                                            |                              | Fan Speed Control                                                                                                    |
| Fan Speed Control<br>BMC Alert Beep                                                      | [Automatic]<br>[On]          |                                                                                                    |
| PSU Status Monitor<br>PMBus Support<br>Number of PSU<br>Hardware Health Event Monitoring | [Enabled]<br>[2]             |                                                                                                    |
| ▶ Sensor Data Register Monitoring                                                        |                              |                                                                                                    |
|                                                                                          |                              | <pre>+: Select Screen 11: Select Item Enter: Select +/-: Change Opt. F1: General Help F2: Previous Values F3: Optimized Defaults F4: Save &amp; Exit ESC: Exit</pre> |
| Version :                                                                                | 2.22.1285 Copyright (C) 2022 | AMI                                                                                                    |

## Fan Speed Control

Fan Speed Control help. Automatic / Manual / Full Speed

## **BMC Alert Beep**

Enable/Disable BMC Alert Beep. On / Off

#### PMBus support

PMBus Support Disabled / Enabled

NOTE: When PMBus support was set to Enabled Number of PSU Item will appear.

## Number of PSU

User can select PSU number for needed 1 / 2

## 5.3.8.1 Sensor Data Register Monitoring

When you enter the **Sensor Data Register Monitoring** submenu, you will see the following dialog window pop out. Please wait 8~10 seconds.

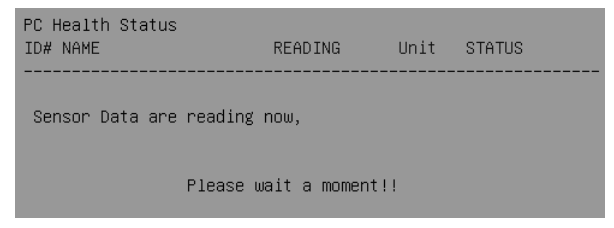

NOTE 1: SDR can not be modified. Read only.

| Advanced                                                                                                    | f                                                                                                    | Aptio Setup – AMI                                                                |                                                                                                    |
|----------------------------------------------------------------------------------------------------|----------------------------------------------------------------------------------------------------|----------------------------------------------------------------------------------|----------------------------------------------------------------------------------------------------|
| Pc Health Status                                                                                                    |                                                                                                    |                                                                                  |                                                                                                    |
| ID# NAME<br>00 P0_Temp<br>02 P0_MOSFET1_Temp<br>03 P0_MOSFET2_Temp<br>04 P0_MOSFET3_Temp<br>80 SYS_Air_Inlet<br>81 SYS_Air_Outlet<br>82 MB_Air_Inlet<br>88 0CP_Card_Temp<br>84 X710_NIC_Temp<br>84 X710_NIC_Temp<br>84 X710_NIC_Temp<br>84 X710_NIC_Temp<br>84 X710_NIC_Temp<br>84 X710_NIC_Temp<br>84 X710_NIC_Temp<br>84 X710_NIC_Temp<br>84 X710_NIC_Temp<br>84 X710_NIC_Temp<br>84 X710_NIC_Temp<br>84 X710_NIC_Temp<br>84 X710_NIC_Temp<br>85 SYS_FAN_28<br>94 SYS_FAN_28<br>95 SYS_FAN_38<br>10 PSU0_Temp<br>11 PSU0_Fan<br>12 PSU0_Pout<br>13 PSU0_PIn | READING         UNI'           : 44         'C           : 35         'C           : 40         'C           : 38         'C           : 26         'C           : 31         'C           : 31         'C           : N/A         'C           : N/A         'C           : N/A         'C           : N/A         'C           : N/A         'C           : 33         'C           : 4060         RPH           : 4060         RPH           : 4060         RPH           : 4060         RPH           : 4060         RPH           : 4060         RPH           : 4060         RPH           : 4060         RPH           : 4060         RPH           : 4060         RPH           : 4620         RPH           : 34         'C           : 5000         RPH           : 68         H           : 76         H | T STATUS<br>OK<br>OK<br>OK<br>OK<br>OK<br>OK<br>OK<br>OK<br>M OK<br>M OK<br>M OK | ++: Select Screen<br>11: Select Item<br>Enter: Select<br>+/-: Change Opt.<br>F1: General Help<br>F2: Previous Values<br>F3: Optimized Defaults<br>F4: Save & Exit<br>ESC: Exit |
|                                                                                                    | Version 2.22                                                                                                    | 2.1285 Copyright (C) 202                                                         | 22 AMI                                                                                                    |

| Aptio Setup - AMI<br>Advanced                                                                                                    |                                                                                                    |                                                                                 |                                                                                                    |
|----------------------------------------------------------------------------------------------------|----------------------------------------------------------------------------------------------------|---------------------------------------------------------------------------------|----------------------------------------------------------------------------------------------------|
| 18 PSU1_Temp<br>19 PSU1_Fan<br>14 PSU1_Pout<br>18 PSU1_Pout<br>10 CPU_CORE0<br>01 CPU_VODID<br>02 CPU_SOC<br>03 CPU_11_SUS<br>04 CPU_CORE1<br>05 CPU_33_DUAL<br>06 VCC_12_RUN<br>07 VBAT<br>08 VDD_12_RUN<br>09 VDD_12_RUN<br>09 VDD_12_RUN<br>09 VDD_33_RUN<br>09 VDD_33_DUAL<br>00 CPU_18_DUAL<br>00 USB_1V2_HUB<br>40 Chassis_Status<br>44 PSU0_Status<br>45 PSU1_Status<br>20 P0_CHH_DIMO<br>22 P0_CHB_DIMO<br>24 P0_CHC_DIMO<br>26 P0_CHD_DIMO | : 35 °C<br>: 5000 Rf<br>: 72 W<br>: 84 W<br>: 1.10682 V<br>: 1.1186 V<br>: 0.9844 V<br>: 1.1186 V<br>: 0.9844 V<br>: 1.1196 V<br>: 3.3154 V<br>: 12.180 V<br>: 3.3154 V<br>: 3.3154 V<br>: 3.3154 V<br>: 3.3154 V<br>: 1.2196 V<br>: 1.2196 V | OK<br>OK<br>OK<br>OK<br>OK<br>OK<br>OK<br>OK<br>OK<br>OK<br>OK<br>OK<br>OK<br>O | <pre>++: Select Screen 1: Select Item Enter: Select +/-: Change Opt. F1: General Help F2: Previous Values F3: Optimized Defaults F4: Save &amp; Exit ESC: Exit</pre> |

Version 2.22.1285 Copyright (C) 2022 AMI

| Advanced                                                                                                    |                                                                                         | Aptio Setup – AMI                              |                                                                                                    |
|----------------------------------------------------------------------------------------------------|-----------------------------------------------------------------------------------------|------------------------------------------------|----------------------------------------------------------------------------------------------------|
| 26 P0_CHD_DIM0<br>28 P0_CHE_DIM0<br>26 P0_CHE_DIM0<br>20 P0_CHE_DIM0<br>20 P0_CHL_DIM0<br>30 P0_CHI_DIM0<br>34 P0_CHL_DIM0<br>34 P0_CHL_DIM0<br>21 P0_CHA_DIM1<br>23 P0_CHB_DIM1<br>23 P0_CHB_DIM1<br>25 P0_CHB_DIM1<br>29 P0_CHB_DIM1<br>28 P0_CHF_DIM1<br>29 P0_CHE_DIM1<br>31 P0_CHL_DIM1<br>31 P0_CHL_DIM1<br>33 P0_CHL_DIM1<br>35 P0_CHL_DIM1<br>35 P0_CHL_DIM1<br>37 P0_CHL_DIM1<br>37 P0_CHL_DIM1<br>37 P0_CHL_DIM1<br>37 P0_CHL_DIM1<br>37 P0_CHL_DIM1<br>37 P0_CHL_DIM1<br>37 P0_CHL_DIM1<br>36 U.2_NVME_SSD_0<br>85 U.2_NVME_SSD_3 | : N/A<br>: N/A<br>: N/A<br>: 32<br>: 32<br>: 33<br>: 33<br>: 33<br>: 33<br>: 33<br>: 33 | С<br>С<br>С<br>С<br>С<br>С<br>С<br>С<br>С<br>С | <pre>+*: Select Screen 11: Select Item Enter: Select +/-: Change Opt. F1: General Help F2: Previous Values F3: Optimized Defaults F4: Save &amp; Exit ESC: Exit</pre> |
|                                                                                                    | Versio                                                                                  | n 2.22.1285 Copyright (C                       | ) 2022 AMI                                                                                                    |

| Advanced                                                                                                    | Aptio Setu                                                                                                    | p - AMI                                                                                                    |
|----------------------------------------------------------------------------------------------------|----------------------------------------------------------------------------------------------------|----------------------------------------------------------------------------------------------------|
| B3 U.2_NVMe_SSD_0<br>B4 U.2_NVMe_SSD_1<br>B5 U.2_NVMe_SSD_1<br>B5 U.2_NVMe_SSD_2<br>B6 U.2_NVMe_SSD_3<br>B7 U.2_NVMe_SSD_5<br>B9 U.2_NVMe_SSD_5<br>B9 U.2_NVMe_SSD_6<br>B6 U.2_NVMe_SSD_8<br>BC U.2_NVMe_SSD_8<br>BC U.2_NVMe_SSD_8<br>BC U.2_NVME_SSD_10<br>BE U.2_NVME_SSD_11<br>BF U.2_NVME_SSD_12<br>C0 U.2_NVME_SSD_13<br>C1 U.2_NVME_SSD_13<br>C1 U.2_NVME_SSD_14<br>C2 U.2_NVME_SSD_15<br>C3 U.2_NVME_SSD_15<br>C3 U.2_NVME_SSD_16<br>C4 U.2_NVME_SSD_16<br>C4 U.2_NVME_SSD_17<br>C5 U.2_NVME_SSD_18<br>C6 U.2_NVME_SSD_20<br>C8 U.2_NVME_SSD_22<br>C4 U.2_NVME_SSD_23<br>C8 U.2_NVME_SSD_24 | : N/A *C<br>: N/A *C<br>: N/A *C<br>: N/A *C<br>: N/A *C<br>: N/A *C<br>: 33 *C OK<br>: N/A *C<br>: N/A *C | <pre>++: Select Screen 11: Select Item Enter: Select +/-: Change Opt. F1: General Help F2: Previous Values F3: Optimized Defaults F4: Save &amp; Exit ESC: Exit</pre> |

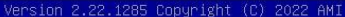

| Advanced                                                                                                    |                                                                                                    | Aptio Setup – AMI                                                               |                                                                                                    |
|----------------------------------------------------------------------------------------------------|----------------------------------------------------------------------------------------------------|---------------------------------------------------------------------------------|----------------------------------------------------------------------------------------------------|
| B4 U.2_NVMe_SSD_1<br>B5 U.2_NVMe_SSD_2<br>B6 U.2_NVMe_SSD_3<br>B7 U.2_NVMe_SSD_3<br>B7 U.2_NVMe_SSD_4<br>B8 U.2_NVMe_SSD_5<br>B9 U.2_NVMe_SSD_7<br>B8 U.2_NVMe_SSD_7<br>B8 U.2_NVMe_SSD_10<br>B1 U.2_NVME_SSD_11<br>B1 U.2_NVME_SSD_11<br>B1 U.2_NVME_SSD_11<br>C0 U.2_NVME_SSD_11<br>C1 U.2_NVME_SSD_13<br>C1 U.2_NVME_SSD_14<br>C2 U.2_NVME_SSD_14<br>C2 U.2_NVME_SSD_14<br>C3 U.2_NVME_SSD_15<br>C3 U.2_NVME_SSD_16<br>C4 U.2_NVME_SSD_18<br>C6 U.2_NVME_SSD_18<br>C6 U.2_NVME_SSD_18<br>C6 U.2_NVME_SSD_21<br>C3 U.2_NVME_SSD_22<br>CA U.2_NVME_SSD_22<br>CA U.2_NVME_SSD_23<br>CB U.2_NVME_SSD_24<br>CC U.2_NVME_SSD_25 | : N/A<br>: N/A<br>: N/A | °с<br>°с<br>°с<br>°с<br>°с<br>°с<br>°с<br>°с<br>°с<br>°с<br>°с<br>°с<br>°с<br>° | <pre>+*: Select Screen 11: Select Item Enter: Select +/-: Change Opt. F1: General Help F2: Previous Values F3: Optimized Defaults F4: Save &amp; Exit ESC: Exit</pre> |
|                                                                                                    | Version                                                                                                    | 2.22.1285 Copyright (C) 202                                                     | 22 AMI                                                                                                    |

156 http://www.tyan.com

| Advanced                                                                 | Aptio Setup — AMI |                                                                                                    |
|--------------------------------------------------------------------------|-------------------|----------------------------------------------------------------------------------------------------|
| PCI Devices Common Settings:<br>SR-IOV Support<br>▶ PCI Express Settings | [Enabled]         | If system has SR-IOV capable<br>PCIe Devices, this option<br>Enables or Disables Single<br>Root IO Virtualization Support.                                            |
|                                                                          |                   | <pre>++: Select Screen f1: Select Item Enter: Select +/-: Change Opt. F1: General Help F2: Previous Values F3: Optimized Defaults F4: Save &amp; Exit ESC: Exit</pre> |
| Version                                                                  |                   | 2 AMI                                                                                                    |

### **SR-IOV Support**

If system has SR-IOV capable PCIe devices, this option Enables or Disables Single Root IO virtualization Support Enabled / Disabled

## **PCI Express Settings**

Change PCI Express Devices Settings

## 5.3.9.1 PCI Express Subsystem

| Advanced                                                | Aptio Setup – AMI           |                                                                                                    |
|---------------------------------------------------------|-----------------------------|----------------------------------------------------------------------------------------------------|
| PCI Express Device Register Settings<br>Maximum Payload | [Auto]                      | Set Maximum Payload of PCI<br>Express Device or allow System<br>BIOS to select the value.<br>++: Select Screen<br>11: Select Item<br>Enter: Select<br>+/-: Change Opt.<br>F1: General Help<br>F2: Previous Values<br>F3: Optimized Defaults<br>F4: Save & Exit<br>ESC: Exit |
| Version 2                                               | .22.1285 Copyright (C) 2022 | AMI                                                                                                    |

## **Maximum Payload**

Set Maximum Payload of PCI Express Device or allow System BIOS to select the value.

Auto / 128 Bytes / 256 Bytes / 512 Bytes / 1024 Bytes / 2048 Bytes / 4096 Bytes

# 5.3.10 NVMe Configuration

| Advanced                                | Aptio Setup — AMI                |                                                                   |
|-----------------------------------------|----------------------------------|-------------------------------------------------------------------|
| NVMe Controller and Drive inform        | ation                            |                                                                   |
| NVMe24 Bus:01 Dev:0 Func:0<br>NVMe Size | SAMSUNG MZQL21T9HCJR<br>1920.3GB |                                                                   |
| NVMe25 Bus:02 Dev:0 Func:0<br>NVMe Size | SAMSUNG MZQL23T8HCLS<br>3840.7GB |                                                                   |
| NVMe17 Bus:06 Dev:0 Func:0<br>NVMe Size | SAMSUNG MZWLJ1T9HBJR<br>1920.3GB |                                                                   |
| NVMe18 Bus:07 Dev:0 Func:0<br>NVMe Size | RP2907T6RK004MX<br>7681.5GB      | ++: Select Screen                                                 |
| NVMe19 Bus:08 Dev:0 Func:0<br>NVMe Size | RP2907T6RK004MX<br>7681.5GB      | f4: Select Item<br>Enter: Select<br>+/-: Change Ont.              |
| NVMe20 Bus:41 Dev:0 Func:0<br>NVMe Size | SAMSUNG MZWLJ1T9HBJR<br>1920.3GB | F1: General Help<br>F2: Previous Values<br>F3: Optimized Defaults |
| NVMe21 Bus:42 Dev:0 Func:0<br>NVMe Size | SAMSUNG MZQL27T6HBLA<br>7681.5GB | F4: Save & Exit<br>ESC: Exit                                      |
| NVMe22 Bus:43 Dev:0 Func:0<br>NVMe Size | SAMSUNG MZQL27T6HBLA<br>7681.5GB | •                                                                 |
|                                         |                                  |                                                                   |

Read only.

## 5.3.11 Trusted Computing

| Advanced                                                                                  | Aptio Setup — AMI            |                                                                                                    |
|-------------------------------------------------------------------------------------------|------------------------------|----------------------------------------------------------------------------------------------------|
| Configuration<br>Security Device Support<br>Disable Block Sid<br>NO Security Device Found | [Disabled]<br>[Disabled]     | Enables or Disables BIOS<br>support for security device.<br>O.S. will not show Security<br>Device. TCG EFI protocol and<br>INT1A interface will not be<br>available. |
| Versi                                                                                     | on 2.22.1285 Copyright (C) 2 | 022 AMI                                                                                                    |

## Security Device Support

Enables or disables BIOS support for security device. O.S. will not show Security device. O.S. will not show Security Device. TCG EFI protocol and INT1A interface will not be available.

Enabled / Disabled

### **Disable Block sid**

Override to allow SID authentication in TCG Storage device. Enabled / Disabled

## 5.3.12 CSM Configuration

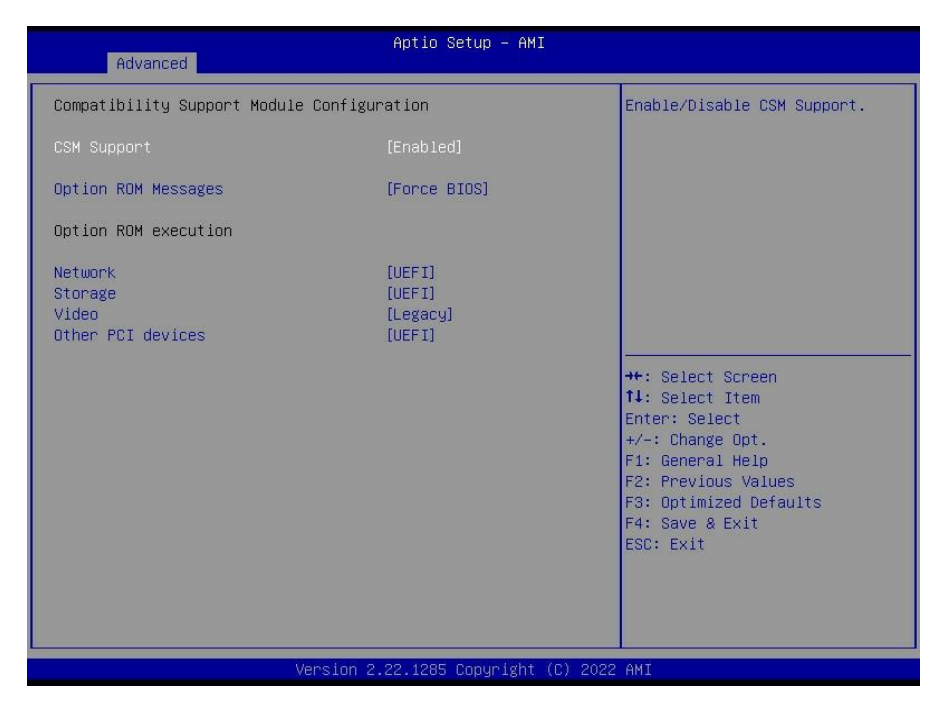

#### **CSM** support

Enable/Disable CSM Support Enabled / Disabled

#### **Option ROM Messages**

Set display mode for Option ROM Force BIOS / Keep Current

#### Network

Controls the execution of UEFI and legacy PXE OpROM UEFI / legacy

#### Storage

Controls the execution of UEFI and legacy PXE OpROM UEFI / legacy

## Video

Controls the execution of UEFI and legacy Video OpROM UEFI / legacy

## Other PCI devices

Determines OpRom execution policy for devices other than network, storage, or video

UEFI / legacy

## 5.3.13 Redfish Host Interface Settings

| Advanced                                                         | Aptio Setup – AMI                  |                                                                                                    |
|------------------------------------------------------------------|------------------------------------|----------------------------------------------------------------------------------------------------|
| Redfish Host Interface Settings                                  |                                    | Enable/Disable AMI Redfish                                                                                                    |
| Redfish                                                          |                                    |                                                                                                    |
| BMC Redfish Version<br>BIOS Redfish Version                      | 1.11.0<br>1.11.0                   |                                                                                                    |
| Redfish BMC Settings<br>IP address<br>IP Mask address<br>IP Port | 169.254.0.17<br>255.255.0.0<br>443 |                                                                                                    |
|                                                                  |                                    | <pre>++: Select Screen 11: Select Item Enter: Select +/-: Change Opt. F1: General Help F2: Previous Values F3: Optimized Defaults F4: Save &amp; Exit F5: F4: Save # Exit F5: F5: F5:</pre> |
| Version 2                                                        | .22.1285 Copyright (C) 2022        | AMI                                                                                                    |

## Redfish

Enable/Disable AMI Redfish. Disabled / Enabled

#### 5.3.14 **TIs Auth Configuration**

| Aptio Setup -               | AMI                                                                                                    |
|-----------------------------|----------------------------------------------------------------------------------------------------|
| ▶ Server CA Configuration   | Press <enter> to configure<br/>Server CA.</enter>                                                                                                    |
| ▶ Client Cert Configuration | ++: Select Screen<br>11: Select Item<br>Enter: Select<br>+/-: Change Opt.<br>F1: General Help<br>F2: Previous Values<br>F3: Optimized Defaults<br>F4: Save & Exit<br>ESC: Exit |
| Version 2.22.1285 Copyrig   | ht (C) 2022 AMI                                                                                                    |

Server CA Configuration Press <Enter> to configure Server CA.

| Aptio Setup - AMI               |                                                         |
|---------------------------------|---------------------------------------------------------|
| ▶ Enroll Cert                   | Press <enter≻ cert.<="" enroll="" th="" to=""></enter≻> |
| ▶ Delete Cent                   |                                                         |
|                                 |                                                         |
|                                 |                                                         |
|                                 | ++: Select Screen                                       |
|                                 | Enter: Select<br>+/-: Change Opt.                       |
|                                 | F2: Previous Values<br>F3: Optimized Defaults           |
|                                 | ESC: Exit                                               |
|                                 |                                                         |
| Version 2.22.1285 Copyright (C) | 2022 AMI                                                |

## Enroll Cert

Press <Enter> to enroll cert.

## **Delete Cert**

Press <Enter> to delete cert.

| Aptio Setup - AMI<br>Advanced                                                     |                                                                                                    |
|-----------------------------------------------------------------------------------|----------------------------------------------------------------------------------------------------|
| ▶ Enroll Cert Using File                                                          | Enroll Cert Using File                                                                                                    |
| Cert GUID                                                                         |                                                                                                    |
| <ul> <li>▶ Commit Changes and Exit</li> <li>▶ Discard Changes and Exit</li> </ul> |                                                                                                    |
|                                                                                   | ++: Select Screen<br>14: Select Item<br>Enter: Select<br>+/-: Change Opt.<br>F1: General Help<br>F2: Previous Values<br>F3: Optimized Defaults<br>F4: Save & Exit<br>ESC: Exit |
| Version 2.22.1285 Copyright (C) 2022                                              | AMI                                                                                                    |

## **Enroll Cert Using File**

Enroll Cert Using File

## Cert GUID

Input digit character in 11111111-2222-3333-4444-1234567890ab format.

### **Commit Changes and Exit**

Commit Changes and Exit

## **Discard Changes and Exit**

Discard Changes and Exit

| Advanced                           | Aptio Setup – AMI          |                                                                                                    |
|------------------------------------|----------------------------|----------------------------------------------------------------------------------------------------|
| FE9C6606-8B49-44A3-8B6B-DEA3A0E032 | [Disabled]                 | GUID for CERT<br>++: Select Screen<br>11: Select Item<br>Enter: Select<br>+/-: Change Opt.<br>F1: General Help<br>F2: Previous Values<br>F3: Optimized Defaults<br>F4: Save & Exit<br>ESC: Exit |
| Version 2.                         | 22.1285 Copyright (C) 2022 | AMI                                                                                                    |

#### 

167 http://www.tyan.com

| Aptio Setu                                                           | ιρ – ΑΜΙ                                                                                                    |
|----------------------------------------------------------------------|----------------------------------------------------------------------------------------------------|
| Advanced<br>Advanced<br>Attempt Priority<br>Host iSCSI Configuration | Change the priority using +/-<br>keys. Use arrow keys to select<br>the attempt then press +/- to<br>move the attempt up/down in<br>the attempt order list.<br>++: Select Screen<br>14: Select Item<br>Enter: Select<br>+/-: Change Opt.<br>F1: General Help |
|                                                                      | F2: Previous Values<br>F3: Optimized Defaults<br>F4: Save & Exit<br>ESC: Exit                                                                                                    |
| Version 2.22.1285 Cop                                                | oyright (C) 2022 AMI                                                                                                    |

## **Attempt Priority**

Change the priority using +/- keys. Use arrow keys to select the attempt then press +/- to move the attempt up/down in the attempt order list.

## Host iSCSI Configuration

Host iSCSI Configuration settings

| Advanced                                    | Aptio Setup — AMI            |                                                                                                    |
|---------------------------------------------|------------------------------|----------------------------------------------------------------------------------------------------|
| Attempt Priority<br>Commit Changes and Exit | [Host Attempt]               | Change the priority using +/-<br>keys. Use arrow keys to select<br>the attempt then press +/- to<br>move the attempt up/down in<br>the attempt order list.<br>++: Select Screen<br>11: Select Item<br>Enter: Select<br>+/-: Change Opt.<br>F1: General Help<br>F2: Previous Values<br>F3: Optimized Defaults<br>F4: Save & Exit<br>ESC: Exit |
| Ver                                         | sion 2.22.1285 Copyright (C) | 2022 AMI                                                                                                    |

## Attempt Priority

Change the priority using +/- keys. Use arrow keys to select the attempt then press +/- to move the attempt up/down in the attempt order list.

Host Attempt / Redfish Attempt

## **Commit Changes and Exit**

Commit Changes and Exit.

## 5.3.15.2 Host iSCSI Configuration

| Aptio Setup Utility<br>Advanced                                                             | – Copyright (C)  | 2020 American  | Megatrends, Inc.                                                                                                    |
|---------------------------------------------------------------------------------------------|------------------|----------------|----------------------------------------------------------------------------------------------------|
| iSCSI Initiator Name                                                                        | iqn.dqa          |                | Delete one or more attempts                                                                                                    |
| <ul> <li>Add an Attempt</li> <li>Attempt 1</li> <li>Attempt 2</li> <li>Attempt 3</li> </ul> |                  |                |                                                                                                    |
| ▶ Delete Attempts                                                                           |                  |                |                                                                                                    |
| ▶ Change Attempt Order                                                                      |                  |                | ++: Select Screen<br>T4: Select Item<br>Enter: Select<br>+/-: Change Opt.<br>F1: General Help<br>F2: Previous Values<br>F3: Optimized Defaults<br>F4: Save & Exit<br>ESC: Exit |
| Version 2.20.1275.                                                                          | Copyright (C) 20 | 20 American Mu | egatrends, Inc.                                                                                                    |

Please follow the instructions to initiate the iSCSI function.

Step 1.

Select Advanced  $\rightarrow$  CSM Configuration  $\rightarrow$  Network  $\rightarrow$  [UEFI].

Step 2.

Select Advanced  $\rightarrow$  Network Stack Configuration  $\rightarrow$  Network Stack  $\rightarrow$  [Enabled] Step 3.

Save changes and reboot.

## **iSCSI** Initiator Name

The worldwide unique name of iSCSI Initiator. Only IQN format is accepted. Range is from 4 to 223.

## Add an Attempt

Add one or more attempts

Attempt 1 Attempt 2 Attempt 3

## **Delete Attempts**

Delete one or more attempts

## Change Attempt Order

Change attempt sequence

## 5.3.15.3 Add an Attempt

| Aptio Setup Utility – Copyright (C) 2020 American<br>Advanced | Megatrends, Inc.                                                                                                    |
|---------------------------------------------------------------|----------------------------------------------------------------------------------------------------|
| MAC 36:02:0B:83:D7:63 MAC A0:42:3F:37:EA:08                   | PFA: Bus 35   Dev 0   Func 3<br>++: Select Screen<br>11: Select Item<br>Enter: Select Item<br>Enter: Select<br>+/-: Change Opt.<br>F1: General Help<br>F2: Previous Values<br>F3: Optimized Defaults<br>F4: Save & Exit<br>ESC: Exit |
| Version 2.20.1275. Copyright (C) 2020 American Me             | egatrends, Inc.                                                                                                    |

Read only.

## 5.3.15.3.1 MAC 36:02:0B:83:D7:63

| Aptio Setup Utility – Copyright (C) 2020 American Megatrends, Inc.<br>Advanced |                                             |                                                                                      |
|--------------------------------------------------------------------------------|---------------------------------------------|--------------------------------------------------------------------------------------|
| iSCSI Attempt Name                                                             | Attempt 2                                   | The human name defined for                                                           |
| iSCSI Mode                                                                     | [Disabled]                                  | this attempt.                                                                        |
| Internet Protocol                                                              | [IPv4]                                      |                                                                                      |
| Connection Retry Count<br>Connection Establishing Timeout                      | 0<br>1000                                   |                                                                                      |
| OUI-format ISID<br>Configure ISID                                              | 36020883D763<br>83D763                      |                                                                                      |
| Enable DHCP<br>Initiator IP Address<br>Initiator Subnet Mask<br>Gateway        | [Disabled]<br>0.0.0.0<br>0.0.0.0<br>0.0.0.0 | ++: Select Screen<br>↑↓: Select Item<br>Enter: Select<br>↓ : : Desce Det             |
| Target Name<br>Target Address<br>Target Port<br>Boot LUN                       | 3260<br>0                                   | F1: General Help<br>F2: Previous Values<br>F3: Optimized Defaults<br>F4: Save & Exit |
| Authentication Type                                                            | [None]                                      | ESC: Exit                                                                            |
| Save Changes                                                                   |                                             |                                                                                      |
| Version 2.20.1275.                                                             | Copyright (C) 2020 American ⊧               | legatrends, Inc.                                                                     |

#### iSCSI Mode

Disabled, Enabled, Enabled for MPIO. Disabled / Enabled / Enabled for MPIO

## **Internet Protocol**

Initiator IP address is system assigned in IP6 mode. In Autoconfigure mode, iSCSI driver will attempt to connect iSCSI target via IPv4 stack, if failed then attempt IPv6 stack.

IPv4 / IPv6 / Autoconfigure

#### **Connection Retry Count**

The minimum value is 0 and the maximum is 16.0 means no retry.

## **Connection Establishing Timeout**

The timeout value in milliseconds. The minimum value is 100 milliseconds and the maximum is 20 seconds.

## **Configure ISID**

OUI-format ISID in 6 bytes, default value is derived from MAC address. Only last 3 bytes are configurable. Example: update 0ABBCCDDEEFF to OABBCCF07901 by input F07901.

## Enable DHCP

Enable DHCP. Disabled / Enabled

## **Initiator IP Address**

Enter IP address in dotted-decimal notation.

## **Initiator Subnet Mask**

Enter IP address in dotted-decimal notation.

## Gateway

Enter IP address in dotted-decimal notation.

## **Target Name**

The worldwide unique name of the target. Only iqn. format is accepted. Range is from 4 to 223

## iqn. xxx

## Target Address

Enter Target address in IPv4, IPv6 or URL format. You need to configure DNS server address in advance if input a URL string.

## **Target Port**

Target Port.

## Boot LUN

Hexadecimal representation of the LU number. Examples are: 4752-3A4F-6b7e-3F99, 6734-9-156f-127, 4186-9.

## Authentication Type

Authentication method: CHAP, Kerberos, or None. CHAP / None

## Save Changes

Must reboot system manually for changes to take place.

## 5.3.15.3.2 MAC A0:42:3F:37:EA:08

| Aptio Setup Utility –<br>Advanced                                       | Copyright (C) 2020 American                 | Megatrends, Inc.                                                                                         |
|-------------------------------------------------------------------------|---------------------------------------------|----------------------------------------------------------------------------------------------------|
| iSCSI Attempt Name                                                      | Attempt 4                                   | The human name defined for                                                                               |
| iSCSI Mode                                                              | [Disabled]                                  | this attempt.                                                                                            |
| Internet Protocol                                                       | [IPv4]                                      |                                                                                                    |
| Connection Retry Count<br>Connection Establishing Timeout               | 0<br>1000                                   |                                                                                                    |
| OUI-format ISID<br>Configure ISID                                       | 20423F37EA08<br>37EA08                      |                                                                                                    |
| Enable DHCP<br>Initiator IP Address<br>Initiator Subnet Mask<br>Gateway | [Disabled]<br>0.0.0.0<br>0.0.0.0<br>0.0.0.0 | ++: Select Screen<br>14: Select Item<br>Enter: Select                                                    |
| Target Name<br>Target Address<br>Target Port<br>Port LUN                | 3260                                        | +/-: Change Opt.<br>F1: General Help<br>F2: Previous Values<br>F3: Optimized Defaults<br>E4: Save & Evit |
| Authentication Type                                                     | [None]                                      | ESC: Exit                                                                                                |
| Version 2.20.1275. C                                                    | opyright (C) 2020 American M                | egatrends, Inc.                                                                                          |

#### iSCSI Mode

Disabled, Enabled, Enabled for MPIO. Disabled / Enabled / Enabled for MPIO

#### **Internet Protocol**

Initiator IP address is system assigned in IP6 mode. In Autoconfigure mode, iSCSI driver will attempt to connect iSCSI target via IPv4 stack, if failed then attempt IPv6 stack.

IPv4 / IPv6 / Autoconfigure

#### **Connection Retry Count**

The minimum value is 0 and the maximum is 16. 0 means no retry.

#### **Connection Establishing Timeout**

The timeout value in milliseconds. The minimum value is 100 milliseconds and the maximum is 20 seconds.

## **Configure ISID**

OUI-format ISID in 6 bytes, default value is derived from MAC address. Only last 3 bytes are configurable. Example: update 0ABBCCDDEEFF to OABBCCF07901 by input F07901.

## Enable DHCP

Enable DHCP. Disabled / Enabled

## **Initiator IP Address**

Enter IP address in dotted-decimal notation.

## **Initiator Subnet Mask**

Enter IP address in dotted-decimal notation.

## Gateway

Enter IP address in dotted-decimal notation.

## **Target Name**

The worldwide unique name of the target. Only iqn. format is accepted. Range is from 4 to 223

## iqn. xxx

## Target Address

Enter Target address in IPv4, IPv6 or URL format. You need to configure DNS server address in advance if input a URL string.

## **Target Port**

Target Port.

## Boot LUN

Hexadecimal representation of the LU number. Examples are: 4752-3A4F-6b7e-3F99, 6734-9-156f-127, 4186-9.

## Authentication Type

Authentication method: CHAP, Kerberos, or None. CHAP / None

## Save Changes

Must reboot system manually for changes to take place.

## 5.3.15.4 Delete Attempts

| Attempt 1                                                        | [Disabled]<br>[Disabled] | MAC: A0:42:3F:37:EA:08, PFA:                                                                                                    |
|------------------------------------------------------------------|--------------------------|----------------------------------------------------------------------------------------------------|
| Attempt 3<br>Commit Changes and Exit<br>Discard Changes and Exit | [Disabled]               | Bus 97   Dev 0   Func O, iSCSI<br>mode: Enabled, IP version: IPv4<br>                                                                  |
|                                                                  |                          | Hiter: Select<br>+/-: Change Opt.<br>F1: General Help<br>F2: Previous Values<br>F3: Optimized Defaults<br>F4: Save & Exit<br>ESC: Exit |

## Attempt 1

MAC: A0:42:3F:37:EA:08, PFA: Bus 97/ Dev 0 / Func 0, iSCSI mode: Enabled, IP version: IPv4.

Disabled / Enabled

#### Attempt 2

MAC: 36:02:0B:83:D7:63, PFA: Bus 35 / Dev 0 / Func 3, iSCSI mode: Disabled, IP version: IPv4.\_\_\_\_

Disabled / Enabled

#### Attempt 3

MAC: 36:02:0B:83:D7:63, PFA: Bus 35 / Dev 0 / Func 3, iSCSI mode: Disabled, IP version: IPv4.

Disabled / Enabled

## **Commit Changes and Exit**

Commit Changes and Exit.

## Discard Changes and Exit

Discard Changes and Exit.

| Aptio Setup Util<br>Advanced                                                | lity – Copyright ( | C) 2020 American | Megatrends, Inc.                                                                                                    |
|-----------------------------------------------------------------------------|--------------------|------------------|----------------------------------------------------------------------------------------------------|
| Change Attempt Order<br>Commit Changes and Exit<br>Discard Changes and Exit | [Attempt 1         |                  | Change the order of Attempts<br>using +/- keys. Use arrow keys<br>to select the attempt then<br>press +/- to move the attempt<br>up/down in the attempt order<br>list.<br>+: Select Screen<br>fl: Select Item<br>Enter: Select<br>+/-: Change Opt.<br>F1: General Help<br>F2: Previous Values<br>F3: Optimized Defaults<br>F4: Save & Exit<br>ESC: Exit |
| Version 2.20.12                                                             | ?75. Copyright (C) | 2020 American M  | egatrends, Inc.                                                                                                    |

## **Change Attempt Order**

Change the order of Attempts using +/- keys. Use arrow keys to select the attempt then press +/- to move the attempt up/down in the attempt order list.

Attempt 1 / Attempt 2 / Attempt 3

#### **Commit Changes and Exit**

Commit Changes and Exit.

## **Discard Changes and Exit**

Discard Changes and Exit.

## 5.3.16 VLAN Configuration

| Advanced Advanced                        | MI                                                                                                    |  |
|------------------------------------------|----------------------------------------------------------------------------------------------------|--|
| ▶ Enter Configuration Menu               | Press ENTER to enter<br>configuration menu for VLAN<br>configuration.<br>++: Select Screen<br>11: Select Item<br>Enter: Select<br>+/-: Change Opt.<br>F1: General Help<br>F2: Previous Values<br>F3: Optimized Defaults<br>F4: Save & Exit<br>ESC: Exit |  |
| Version 2.22.1285 Copyright (C) 2022 AMI |                                                                                                    |  |

## Enter Configuration

Press ENTER to enter configuration menu for VLAN configuration.

## 5.3.16.1 Enter Configuration

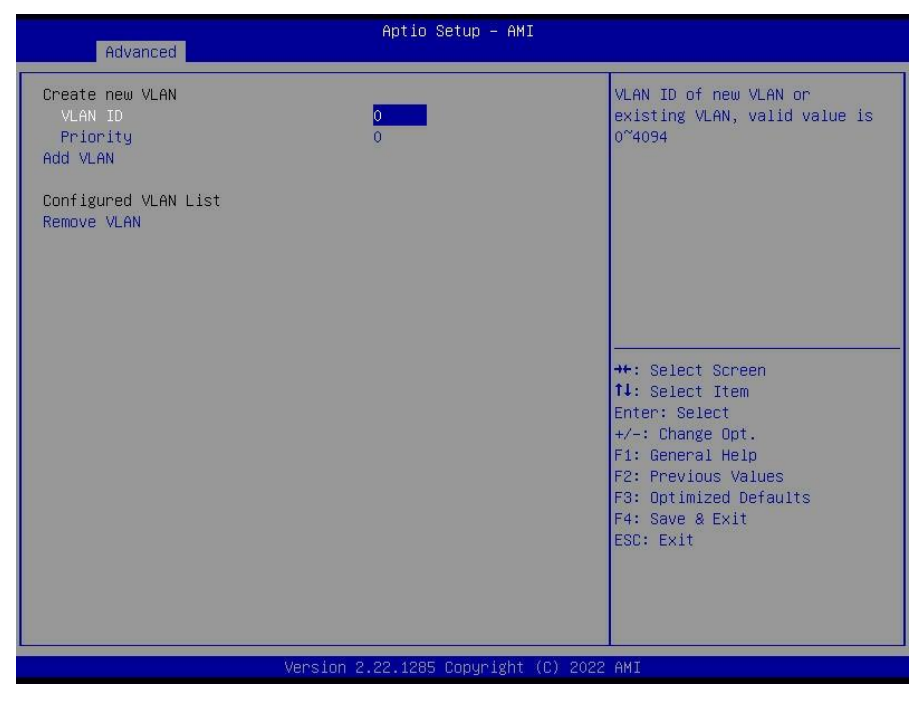

## VLAN ID

VLAN ID of new VLAN or existing VLAN, valid value is 0~4094

#### Priority

802.1Q Priority, valid value is 0~7

#### Add VLAN

Create a new VLAN or update existing VLAN

## Remove VLAN

Remove selected VLANs
| Advanced                            | Aptio Setup – AMI                  |                                                                                                    |
|-------------------------------------|------------------------------------|----------------------------------------------------------------------------------------------------|
| Configured<br>Save Changes and Exit | [Disabled]                         | Indicate whether network<br>address configured<br>successfully or not.                                                                                                    |
|                                     |                                    | +: Select Screen<br>14: Select Item<br>Enter: Select<br>+/-: Change Opt.<br>F1: General Help<br>F2: Previous Values<br>F3: Optimized Defaults<br>F4: Save & Exit<br>ESC: Exit |
|                                     | rsion 2.22.1285 Copyright (C) 2022 | 2 AMI                                                                                                    |

#### Configured

Indicate whether network address configured successfully or not.

Disabled / Enabled

**NOTE:** When Configured was set to **Enabled**, the following items will be available to set up.

#### Enable DHCP

Indicate whether network address configured successfully or not. Disabled / Enabled

#### Local IP Address

Enter IP address in dotted-decimal notation. Example: 162.168.10.12

#### Local NetMask

Enter Netmask in dotted-decimal notation. Example:255.255.255.0

#### Local Gateway

Enter Gateway in dotted-decimal notation. Example:192.168.10.1

#### Local DNS Servers

Enter DNS Servers in dotted-decimal notation. Example:192.168.10.8 192.168.10.9

181 http://www.tyan.com

#### 5.3.18 MAC: 92044C4359EF-IPv6 Network Menu

| Aptio Setup -              | - AMI                                                                                                    |
|----------------------------|----------------------------------------------------------------------------------------------------|
| ▶ Enter Configuration Menu | Press ENTER to enter<br>configuration menu for IPv6<br>configuration.<br>++: Select Screen                                             |
|                            | Enter: Select<br>+/-: Change Opt.<br>F1: General Help<br>F2: Previous Values<br>F3: Optimized Defaults<br>F4: Save & Exit<br>ESC: Exit |

#### Enter Configuration Menu

Press ENTER to enter configuration menu for VLAN configuration.

#### 5.3.18.1 Enter Configuration Menu

| Interface Name : eth0<br>Interface Type : Ethernet<br>MAC address : CA-44-48-B5-54-76<br>Host addresses :<br>Route Table : FE80::/64 >>::<br>Gateway addresses :<br>DNS addresses :<br>Interface ID C8:44:48:FF:FE:B5:54:76<br>DAD Transmit Count 1<br>Policy [automatic]<br>Save Changes and Exit +: Select Screen<br>1: Select Item<br>Enter: Select tem<br>Enter: Select +/-: Change Opt.<br>F1: General Help<br>F2: Previous Values<br>F3: Optimized Defaults<br>F4: Save Exit<br>External Help<br>F2: Previous Values<br>F3: Optimized Defaults<br>F4: Select Exit | Advanced                                                                                                    | Aptio Setup – AMI                                                                                           |                                                                                                    |
|----------------------------------------------------------------------------------------------------|----------------------------------------------------------------------------------------------------|----------------------------------------------------------------------------------------------------|----------------------------------------------------------------------------------------------------|
| DAD Transmit Count 1<br>Policy [automatic]<br>Save Changes and Exit +: Select Screen<br>14: Select Item<br>Enter: Select<br>+/-: Change Opt.<br>F1: General Help<br>F2: Previous Values<br>F3: Optimized Defaults<br>F4: Save & Exit<br>ESC: Exit                                                                                                    | Havahced<br>Interface Name :<br>Interface Type :<br>MAC address :<br>Host addresses :<br>Route Table :<br>Gateway addresses :<br>DNS addresses :<br>Interface TD | eth0<br>Ethernet<br>CA-44-48-B5-54-76<br>FE80::C844:48FF:FEB5:<br>FE80::/64 >>::<br>C8:44:48:FF:FF:B5:54:76 | The 64 bit alternative<br>interface ID for the device.<br>The string is colon separated.<br>e.g. ff:dd:88:66:cc:1:2:3                                                 |
| Save Changes and Exit<br>Save Changes and Exit<br>++: Select Screen<br>11: Select Item<br>Enter: Select<br>+/-: Change Opt.<br>F1: General Help<br>F2: Previous Values<br>F3: Optimized Defaults<br>F4: Save & Exit<br>ESC: Exit                                                                                                    | DAD Transmit Count<br>Policy                                                                                                    | 1<br>[automatic]                                                                                            |                                                                                                    |
|                                                                                                    | Save Changes and Exit                                                                                                    |                                                                                                    | <pre>++: Select Screen 14: Select Item Enter: Select +/-: Change Opt. F1: General Help F2: Previous Values F3: Optimized Defaults F4: Save &amp; Exit ESC: Exit</pre> |

#### Interface ID

The 64 bit alternative interface ID for the device. The string is colon separated. e.g. ff:dd:88:66:cc:1:2:3

#### **DAD Transmit Count**

The number of consecutive Neighhor Solicatation message sent while performing Duplicate Address Detection on a tentative address. A value of zero indicates that duplicate address detection is not performed.

#### Policy

Automatic or manual Automatic / manual

#### Save Changes and Exit

Save changes for interface ID, DAD transmit count, policy, and data in advanced configuration.

## 5.4 CPU Configuration

| Main Advanced CPU Chipset | Aptio Setup – AMI<br>Server Mgmt Security Boot | Save & Exit                                                                                                    |
|---------------------------|------------------------------------------------|----------------------------------------------------------------------------------------------------|
| ▶ CPU Configuration       |                                                | CPU Configuration Parameters<br>++: Select Screen<br>1: Select Item<br>Enter: Select<br>+/-: Change Opt.<br>F1: General Help<br>F2: Previous Values<br>F3: Optimized Defaults<br>F4: Save & Exit<br>ESC: Exit |
|                           | rsion 2.22.1285 Copyright (C)                  | 2022 AMI                                                                                                    |

**CPU Configuration** CPU Configuration Parameters

#### 5.4.1 CPU Configuration Submenu

| CPU                                                          | Aptio Setup – AMI           |                                                                                                    |
|--------------------------------------------------------------|-----------------------------|----------------------------------------------------------------------------------------------------|
| CPU Configuration<br>SVM Mode<br>SMEE<br>▶ CPU 0 Information | [Enabled]<br>[Enabled]      | Enable/disable CPU<br>Virtualization                                                                                                    |
|                                                              |                             | ++: Select Screen                                                                                                    |
|                                                              |                             | <pre>fl: Select Item<br/>Enter: Select<br/>+/-: Change Opt.<br/>F1: General Help<br/>F2: Previous Values<br/>F3: Optimized Defaults<br/>F4: Save &amp; Exit<br/>ESC: Exit</pre> |
| Vers                                                         | ion 2.22.1285 Copyright (C) | ) 2022 AMI                                                                                                    |

#### SVM Mode

Enable/disable CPU Virtualization Enabled / Disabled

#### SMEE

Control secure memory encryption enable Enabling both SMEE and SME-Mk is not supported. Results in #GP

#### **CPU0** Information

View Information related to CPU0

#### 5.4.1.1 CPU0 Information

| Aptio Setup - AMI<br>CPU                                                                                                    |                                                                                                    |
|----------------------------------------------------------------------------------------------------|----------------------------------------------------------------------------------------------------|
| CPU 0 Information<br>AMD EPYC 9174F 16-Core Processor<br>16 Cores 32 Threads<br>Running @ 4145 MHz 900 mV<br>Processor Family: 19h<br>Processor Model: 10h-1Fh<br>Microcode Patch Level: A10110E<br>Cache per Core<br>L1 Instruction Cache: 32 KB/8-way<br>L1 Data Cache: 32 KB/8-way<br>L2 Cache: 1024 KB/8-way<br>L3 Cache per Socket: 256 MB/16-way | <pre>++: Select Screen fl: Select Item Enter: Select +/-: Change Opt. F1: General Help F2: Previous Values F3: Optimized Defaults F4: Save &amp; Exit ESC: Exit</pre> |
| Version 2.22.1285 Copyright (C) 2022                                                                                                    | AMI                                                                                                    |

### 5.5 Chipset Menu

| Main Advanced CPU <mark>C</mark>                                 | Aptio Setup – AMI<br>hipset Server Mgmt Security Boot | Save & Exit                                                                                                    |
|------------------------------------------------------------------|-------------------------------------------------------|----------------------------------------------------------------------------------------------------|
| PCIe Compliance Mode<br>▶ North Bridge<br>▶ AMD CBS<br>▶ AMD PBS | [Disabled]                                            | PCIe Link Compliance Mode.                                                                                                    |
|                                                                  |                                                       | <pre>++: Select Screen 14: Select Item Enter: Select +/-: Change Opt. F1: General Help F2: Previous Values F3: Optimized Defaults F4: Save &amp; Exit ESC: Exit</pre> |
|                                                                  | Version 2.22.1285 Copyright (C) 2                     | 2022 AMI                                                                                                    |

#### PCIe Compliance Mode

PCIe Link Compliance Mode Settings

#### North Bridge

North Bridge Parameters

#### AMD CBS

AMD CBS Setup Page

#### AMD PBS

AMD PBS Setup Page

#### 5.5.1 North Bridge Configuration

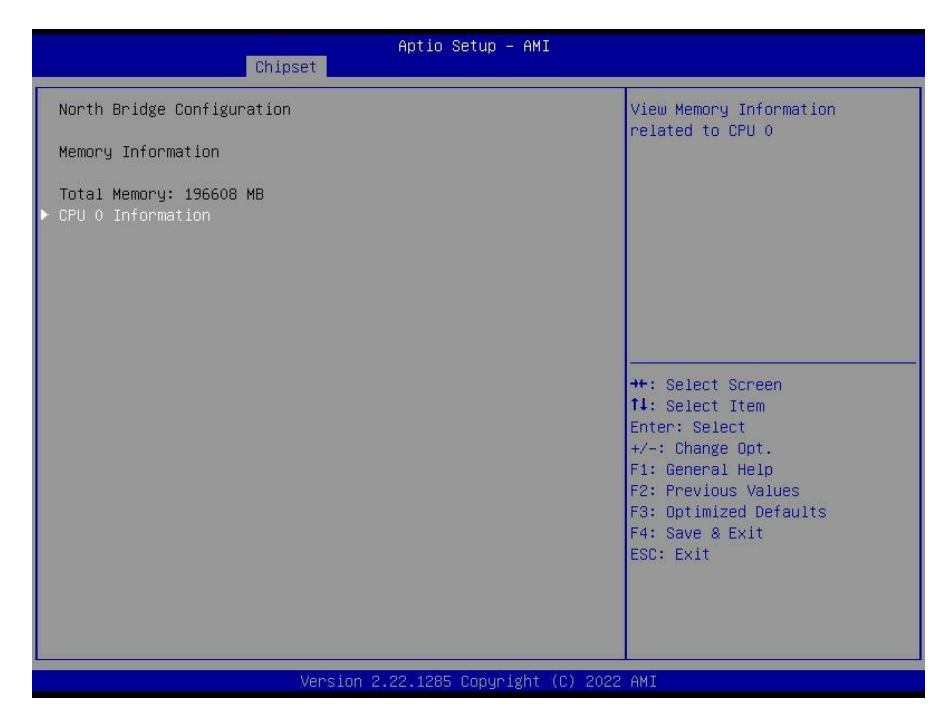

#### North Bridge Configuration Memory Information Total Memory: xxxxx MB

#### **CPU 0 Information**

View Memory Information related to CPU 0

#### 5.5.1.1 CPU 0 Information

| Aptio Setup - AMI<br>Chipset                                                                                                    |                                                                                                    |
|----------------------------------------------------------------------------------------------------|----------------------------------------------------------------------------------------------------|
| CPU 0 Information                                                                                                    |                                                                                                    |
| PO_UMC3_CH_A0 : Not Present<br>PO_UMC3_CH_A1 : 4800MT/S SK Hynix SRx4 32GB RDIMM<br>PO_UMC4_CH_B0 : Not Present<br>PO_UMC4_CH_B1 : 4800MT/S SK Hynix SRx4 32GB RDIMM<br>PO_UMC0_CH_C1 : 4800MT/S SK Hynix SRx4 32GB RDIMM<br>PO_UMC5_CH_D1 : 4800MT/S SK Hynix SRx4 32GB RDIMM<br>PO_UMC5_CH_D1 : 4800MT/S SK Hynix SRx4 32GB RDIMM<br>PO_UMC1_CH_E1 : 4800MT/S SK Hynix SRx4 32GB RDIMM<br>PO_UMC1_CH_E1 : 4800MT/S SK Hynix SRx4 32GB RDIMM<br>PO_UMC1_CH_E1 : 4800MT/S SK Hynix SRx4 32GB RDIMM<br>PO_UMC1_CH_E1 : 4800MT/S SK Hynix SRx4 32GB RDIMM<br>PO_UMC2_CH_F1 : 4800MT/S SK Hynix SRx4 32GB RDIMM<br>PO_UMC9_CH_G1 : Not Present<br>PO_UMC9_CH_G1 : Not Present<br>PO_UMC9_CH_G1 : Not Present<br>PO_UMC1_CH_H1 : Not Present<br>PO_UMC6_CH_I1 : Not Present<br>PO_UMC6_CH_I1 : Not Present<br>PO_UMC6_CH_I1 : Not Present<br>PO_UMC1_CH_J1 : Not Present<br>PO_UMC1_CH_J1 : Not Present<br>PO_UMC1_CH_J1 : Not Present<br>PO_UMC7_CH_K0 : Not Present<br>PO_UMC7_CH_K1 : Not Present<br>PO_UMC8_CH_L0 : Not Present<br>PO_UMC8_CH_L0 : Not Present | <pre>++: Select Screen 14: Select Item Enter: Select +/-: Change Opt. F1: General Help F2: Previous Values F3: Optimized Defaults F4: Save &amp; Exit ESC: Exit</pre> |
| Version 2.22.1285 Copyright (C) 2022                                                                                                    | AMI                                                                                                    |

#### 5.5.2 AMD CBS Menu

| Chipset                                                                                                    | itio Setup – AMI                                                                                                    |
|----------------------------------------------------------------------------------------------------|----------------------------------------------------------------------------------------------------|
| AMD CBS<br>CPU Common Options<br>DF Common Options<br>NBIO Common Options<br>FCH Common Options<br>Soc Miscellaneous Control | CPU Common Options<br>++: Select Screen<br>11: Select Item<br>Enter: Select<br>+/-: Change Opt.<br>F1: General Help<br>F2: Previous Values<br>F3: Optimized Defaults<br>F4: Save & Exit<br>ESC: Exit |
| Version 2.3                                                                                                    | 1285 Copyright (C) 2022 AMI                                                                                                    |

#### **CPU Common Options**

**CPU Common Parameters** 

#### **DF Common Options**

DF Common Parameters

#### **UMC** Common Options

UMC Common Parameters

#### **NBIO Common Options**

NBIO Common Parameters

#### **FCH Common Options**

FCH Common Parameters

#### Soc Miscellaneous Control

Soc Miscellaneous Control parameters

#### 5.5.2.1 CPU Common Options Submenu

| Chipset                                                                                                    | Aptio Setup – AMI                                                                                  |                                                                                                    |
|----------------------------------------------------------------------------------------------------|----------------------------------------------------------------------------------------------------|----------------------------------------------------------------------------------------------------|
| Chipset<br>CPU Common Options<br>• CCD/Core/Thread Enablement<br>• Prefetcher settings<br>Platform First Error Handling<br>Core Performance Boost<br>Global C-state Control<br>SEV-ES ASID Space Limit<br>Local APIC Mode<br>MCA error thresh enable<br>MCA error thresh count<br>SMU and PSP Debug Mode<br>Log Transparent Errors | [Auto]<br>[Auto]<br>[Auto]<br>[Auto]<br>1<br>[Auto]<br>[True]<br>FF5<br>[Auto]<br>[Auto]<br>[Auto] | CCD/Core/Thread Enablement<br>++: Select Screen<br>1: Select Item<br>Enter: Select<br>+/-: Change Opt.<br>F1: General Help<br>F2: Previous Values<br>F3: Optimized Defaults<br>F4: Save & Exit<br>ESC: Exit |
| Version                                                                                                    | 2.22.1285 Copyright (C) 2022                                                                       | AMI                                                                                                    |

#### **CCD/Core/Thread Enablement**

CCD/Core/Thread Enablement settings

#### **Prefetcher settings**

Prefetcher parameters

#### **Platform First Error Handling**

Enable/disable PFEH, cloak individual banks, and mask deferred error interrupts from each bank.

Enabled / Disabled / Auto

Core Performance Boost Disable CPB Disabled / Auto

**Global C-state Control** Controls IO based C-state generation and DF C-states.

Disabled / Enabled / Auto

#### SEV-ES ASIO Space Limit

SEV VMs using ASIDs below the SEV-ES ASID Space Limit must enable the SEV-ES feature. ASIDs from SEV-ES ASID Space Limit to (SEV ASID Count +1) can only be used with SEV VMs. If this field is set to (SEV ASID Count +1), all ASIDs are forced to be SEV-ES ASIDs. Hence, the valid values for this field is 1 - (SEV ASID Count +1)

#### Local APIC Mode

Local APIC Mode

Compatibility / xAPIC / x2APIC / Auto

MCA error thresh enable Enable MCA error thresholding

False / True / Auto

#### MCA error thresh count

Effective error threshold Count = 0xFFF (4095) - <this value> (e.g the default value of 0xFF5 (4085) results in a threshold of 0xA (10)).

FF5

#### SMU and PSP Debug Mode

When this option is enabled, uncorrected errors detected by the PSP FW or SMU FW that should cause a cold reset, will hang and not reset the system. Disabled / Enabled / Auto

#### Log Transparent Errors

Log transparent errors in MCA in addition ot debug registers. Disabled / Enabled / Auto

#### 5.5.2.1.1 CCD/Core/ Thread Enablement Submenu

| Chipset                                                                             | Aptio Setup – AMI          |                                                                                                    |
|-------------------------------------------------------------------------------------|----------------------------|----------------------------------------------------------------------------------------------------|
| Chipset<br>CCD/Core/Thread Enablement<br>CCD Control<br>Core control<br>SMT Control | [Auto]<br>[Auto]<br>[Auto] | Sets the number of CCDs to be<br>used. Once this option has<br>been used to remove any CCDs,<br>a POWER CYCLE is required in<br>order for future selections to<br>take effect.<br>++: Select Screen<br>fl: Select Item<br>Enter: Select<br>+/-: Change Opt.<br>F1: General Help |
|                                                                                     |                            | F2: Previous Values<br>F3: Optimized Defaults<br>F4: Save & Exit<br>ESC: Exit                                                                                                    |
| Vens                                                                                | ion 2.22.1285 Copyright (C | C) 2022 AMI                                                                                                    |

#### CCD Control

Sets the number of CCDs to be used. Once this option has been used to remove any CCDs, a POWER CYCLE is required in order for future selections to take effect. Auto / 2 CCDs / 4 CCDs / 6 CCDs / 8 CCDs / 10 CCDs

#### Core control

Sets the number of Cores to be used. Once this option has been used to remove any Cores, a POWER CYCLE is required in order for future selections to take effect. Auto / ONE (1 + 0) / TWO (2 + 0) / THREE (3 + 0) / FOUR (2 + 2) / FIVE (5 + 0) / SIX (6 + 0) / SEVEN (7 + 0)

#### SMT Control

Can be used to disable symmetric multithreading. To re-enable SMT, a POWER CYCLE is needed after selecting the 'Auto' option. Disabled / Enabled / Auto

> 193 http://www.tyan.com

#### 5.5.2.1.2 Prefetcher Submenu

| Chipset                                                                   | Aptio Setup – AMI           |                                                                                                    |
|---------------------------------------------------------------------------|-----------------------------|----------------------------------------------------------------------------------------------------|
| Prefetcher settings<br>L1 Stream HW Prefetcher<br>L2 Stream HW Prefetcher | [Auto]<br>[Auto]            | Option to Enable   Disable L1<br>Stream HW Prefetcher                                                                                                    |
|                                                                           |                             |                                                                                                    |
|                                                                           |                             | ++: Select Screen<br>f1: Select Item<br>Enter: Select<br>+/-: Change Opt.<br>F1: General Help<br>F2: Previous Values<br>F3: Optimized Defaults<br>F4: Save & Exit |
| Version                                                                   | 2.22.1285 Copyright (C) 202 | ESC: Exit                                                                                                    |

#### L1 Stream HW Prefetcher

Option to Enable | Disable L1 Stream HW Prefetcher Disabled / Enabled / Auto

#### L2 Stream HW Prefetcher

Option to Enable | Disable L2 Stream HW Prefetcher Disabled / Enabled / Auto

|   | Chipset                       | Aptio Setup – AMI           |                                                      |
|---|-------------------------------|-----------------------------|------------------------------------------------------|
| Γ | DF Common Options             |                             | Memory Addressing                                    |
|   | • Memory Addressing<br>• ACPI |                             |                                                      |
|   | PSP error injection support   | [False]                     |                                                      |
|   |                               |                             |                                                      |
|   |                               |                             |                                                      |
|   |                               |                             |                                                      |
|   |                               |                             | t: Select Screen<br>t↓: Select Item<br>Enter: Select |
| l |                               |                             | +/-: Change Opt.<br>F1: General Help                 |
|   |                               |                             | F2: Previous Values<br>F3: Optimized Defaults        |
|   |                               |                             | F4: Save & Exit<br>ESC: Exit                         |
|   |                               |                             |                                                      |
|   |                               |                             |                                                      |
|   | Version 2                     | .22.1285 Copyright (C) 2022 | AMI                                                  |

# PSP error injection support Enable EINJ support

False / True

| Chipset                                                                      | Aptio Setup – AM                     | I                                                                                                    |
|------------------------------------------------------------------------------|--------------------------------------|----------------------------------------------------------------------------------------------------|
| Chipset<br>Memory Addressing<br>NUMA nodes per socket<br>Memory interleaving | Aptio Setup – AM<br>[NPS4]<br>[Auto] | Specifies the number of<br>desired NUMA nodes per socket.<br>Zero will attempt to<br>interleave the two sockets<br>together.<br>++: Select Screen<br>14: Select Item<br>Enter: Select<br>+/-: Change Opt.<br>F1: General Help<br>F2: Previous Values<br>F3: Optimized Defaults<br>F4: Save & Exit<br>ESC: Exit |
| Vers                                                                         | ion 2.22.1285 Copyright              | (C) 2022 AMI                                                                                                    |

#### NUMA nodes per socket

Specifies the number of desired NUMA nodes per socket. Zero will attempt to interleave the two sockets together.

NPS0 / NPS1 / NPS2 / NPS4

#### Memory interleaving

Allows for disabling memory interleaving. Note that NUMA nodes per socket will be honored regardless of this setting.

Disabled / Auto

| Chipset                                   | Aptio Setup – AMI            |                                                                                                    |
|-------------------------------------------|------------------------------|----------------------------------------------------------------------------------------------------|
| ACPI<br>ACPI SRAT L3 Cache As NUMA Domain | [Auto]                       | Enabled: Each CCX in the<br>system will be declared as a<br>separate NUMA domain.<br>Disabled: Memory Addressing \<br>NUMA nodes per socket will be<br>declared.<br>++: Select Screen<br>11: Select Item<br>Enter: Select<br>+/-: Change Opt.<br>F1: General Help |
|                                           |                              | F2: Previous Values<br>F3: Optimized Defaults<br>F4: Save & Exit<br>ESC: Exit                                                                                                    |
| Version :                                 | 2.22.1285 Copyright (C) 2022 | AMI                                                                                                    |

#### ACPI SRAT L3 Cache As NUMA Domain

Enabled: Each CCX in the system will be declared as a separate NUMA domain. Disabled: Memory Addressing \ NUMA nodes per socket will be declared. Disabled / Enabled / Auto

| Aptio Setup - AMI<br>Chipset                                                        |                                                                              |
|-------------------------------------------------------------------------------------|------------------------------------------------------------------------------|
| UMC Common Options                                                                  | DDR Addressing Options                                                       |
| <ul> <li>DDR Timing Configuration</li> <li>DDR RAS</li> <li>DDR Security</li> </ul> |                                                                              |
|                                                                                     |                                                                              |
|                                                                                     |                                                                              |
|                                                                                     | ++: Select Screen<br>14: Select Item                                         |
|                                                                                     | Enter: Select<br>+/-: Change Opt.<br>F1: General Help                        |
|                                                                                     | F2: Previous values<br>F3: Optimized Defaults<br>F4: Save & Exit<br>F9: Fvit |
|                                                                                     |                                                                              |
| Version 2.22.1285 Copyright (C) 2022                                                | AMT                                                                          |

#### **DDR Addressing Options**

DDR addressing parameters

#### **DDR Timing Configuration**

DDT Timing parameters

#### DDR RAS

DDR RAS parameters

#### **DDR Security**

DDR Security parameters

| Chipset                                                           | Aptio Setup – AMI          |                                                                                                    |
|-------------------------------------------------------------------|----------------------------|----------------------------------------------------------------------------------------------------|
| DDR Addressing Options<br>Chipselect Interleaving<br>BankSwapMode | [Auto]<br>[Auto]           | Interleave memory blocks<br>across the DRAM chip selects<br>for node 0.                                                                                           |
|                                                                   |                            |                                                                                                    |
|                                                                   |                            | ++: Select Screen<br>11: Select Item<br>Enter: Select<br>+/-: Change Opt.<br>F1: General Help<br>F2: Previous Values<br>F3: Optimized Defaults<br>E4: Date 2 Suit |
| Versi                                                             | on 2.22.1285 Copyright (C) | ESC: Exit                                                                                                    |

#### **Chipselect Interleaving**

Interleave memory blocks across the DRAM chip selects for node 0. Disabled / Auto

#### BankSwapMode

BankSwapMode value: 0=Disabled, 1= SwapCPU Auto / Disabled / Swap CPU

| Chipset                                              | Aptio Setup – AMI           |                                                                                                    |
|------------------------------------------------------|-----------------------------|----------------------------------------------------------------------------------------------------|
| DDR Timing Configuration                             |                             | Active Memory Timing Settings                                                                                                    |
| Active Memory Timing Settings<br>Memory Target Speed | [Enabled]<br>[Auto]         | ++: Select Screen<br>11: Select Item<br>Enter: Select<br>+/-: Change Opt.<br>F1: General Help<br>F2: Previous Values<br>F3: Optimized Defaults<br>F4: Save & Exit<br>ESC: Exit |
| Version                                              | 2.22.1285 Copyright (C) 202 | 2 AMI                                                                                                    |

#### **Active Memory Timing Settings**

Active Memory Timing Settings Auto / Enabled

#### Memory Target Speed

Specifies the memory target speed in MT/s. The valid input is 3200, 3600, 4000,4400,4800,5200, 5600. Value in decimal.

Auto / DDR3200 / DDR3600 / DDR4000 / DDR4400 / DDR4800 / DDR5200 / DDR 5600

#### 5.5.3.3 DDR RAS Submenu

| Chipset                                                                  | Aptio Setup – AMI           |                                                                   |
|--------------------------------------------------------------------------|-----------------------------|-------------------------------------------------------------------|
| DDR RAS                                                                  |                             | Enable/disable data poisoning.                                    |
| Data Poisoning<br>DRAM Boot Time Post Package Repair                     | [Auto]<br>[Enabled]         |                                                                   |
| RCD Parity<br>Write CRC                                                  | [Auto]                      |                                                                   |
| Read CRC<br>Disable Memory Error Injection                               | [Disabled]<br>[True]        |                                                                   |
| <ul> <li>DRAM Scrubbers</li> <li>ECC Configuration</li> </ul>            |                             |                                                                   |
| DRAM Corrected Error Counter Enab.<br>DRAM Corrected Error Counter Inter | [LeakMode]<br>[True]        |                                                                   |
| DRAM Corrected Error Counter Leak<br>DRAM Corrected Error Counter Star   | 7<br>FFF5                   | ↔: Select Screen<br>↑↓: Select Item                               |
|                                                                          |                             | Enter: Select<br>+/-: Change Opt.                                 |
|                                                                          |                             | F1: General Help<br>F2: Previous Values<br>F3: Optimized Defaults |
|                                                                          |                             | F4: Save & Exit<br>ESC: Exit                                      |
|                                                                          |                             |                                                                   |
|                                                                          |                             |                                                                   |
| Version                                                                  | 2.22.1285 Copyright (C) 202 | 2 AMI                                                             |

#### Data Poisoning

Enable/disable data poisoning Disabled / Enabled / Auto

#### **DRAM Boot Time Post Package Repair**

Enable or Disable DRAM Boot Time Post Package Repair. Disabled / Enabled

#### **DRAM Runtime Post Package Repair**

Enable or Disable DRAM Run Time Post Package Repair. Disabled / Enabled

#### **RCD Parity**

Enable RCD command and address parity. Auto / Disabled / Enabled

#### Write CRC

Enable write CRC on DDR5 DRAM. Program to UMC:: RecCtrl.RecEn [1] Auto / Disabled / Enabled

> 201 http://www.tyan.com

#### Read CRC

Enable/disable data poisoning. Auto / Disabled / Enabled

#### **Disable Memory Error Injection**

0=Enable. 1=Disable. Specifies UMC error injection configuration writes are disabled.

True: UMC:: CH:: MiscCfg[DisErrInj]=1 False / True / Auto

#### **DRAM Scrubbers**

**DRAM Scrubbers** 

#### **ECC Configuration**

ECC Configuration

#### **DRAM Corrected Error Counter Enable**

Configure DRAM Corrected Error Counter function. Only meaningful when PcdAmdCcxCfgPFEHEnable is TRUE.

Disabled / NoleakMode / LeakMode

#### DRAM Corrected Error Counter Interleave

Enable SMI when DRAM Corrected Error Counter count exceeds the threshold value.

False / **True** 

#### **DRAM Corrected Error Counter Leak**

Program Rate value for DRAM Corrected Error Counter function. Only meaning when PcdAmdDdrEccErrorCounterEnable is set to LeakMode (Value:0x00-0x1F). 7

#### DRAM Corrected Error Counter Start

Program starting count value for DRAM Corrected Error Counter function. Only meaningful when PcdAmdDdrEccErrorCounterEnable is not Disable(0x00 – 0xFFFF).

FFF5

#### 5.5.3.3.1 DRAM Scrubbers Submenu

| Chipset                                                                                                    | Aptio Setup — AMI                                                                          |                                                                                                    |
|----------------------------------------------------------------------------------------------------|--------------------------------------------------------------------------------------------|----------------------------------------------------------------------------------------------------|
| DRAM Scrubbers<br>DRAM ECS Mode<br>DRAM Redirect Scrubber Enable<br>DRAM Scrub Redirection Limit<br>DRAM Scrub Time<br>DRAM Error Threshold Count<br>DRAM ECS Count Mode<br>DRAM AutoEcs during Self Refresh<br>DRAM ECS WriteBack Suppression<br>DRAM X4 WriteBack Suppression | [Auto]<br>[Auto]<br>[24 hours]<br>[Auto]<br>[Auto]<br>[Auto]<br>[Auto]<br>[Auto]<br>[Auto] | 0 = AutoECS Mode, 1 =<br>ManualECS mode<br>+: Select Screen<br>11: Select Item<br>Enter: Select<br>+/-: Change Opt.<br>F1: General Help<br>F2: Previous Values<br>F3: Optimized Defaults<br>F4: Save & Exit<br>ESC: Exit |
| Version                                                                                                    | 2.22.1285 Copyright (C) 2022                                                               | 2 AMI                                                                                                    |

#### DRAM ECS Mode

0=AutoECS Mode, 1=ManualECS mode AutoECS / ManualECS / Auto / DisableECS

#### DRAM Redirect Scrubber Enable

Enable/Disable Dram Redirect Scrubber Disabled / Enabled / Auto

#### **DRAM Scrub Redirection Limit**

Dram ECC Scrub Redirection Limit:0=8 scrubs, 1=4 scrubs, 2=2 scrubs, 3=1 scrub

8 Scrubs / 4 Scrubs / 2 Scrubs / 1 Scrub / Auto

#### DRAM Scrub Time

Provide a value that is the number of hours to scrub memory.

Disabled / 1 hour / 4 hours / 6 hours / 8 hours / 12 hours / 16 hours / 24 hours / 48 hours

#### **DRAM Error Threshold Count**

List of Values:0 = ETC\_4, 1 = ETC\_16, 2 = ETC\_64, 3 = ETC\_256 (default – Auto), 4 = ETC\_1024, 5 = ETC\_4096 ETC\_4 / ETC\_16 / ETC\_64 / ETC\_256 / ETC\_1024 / ETC\_4096 / Auto

#### DRAM ECS Count Mode

0: RowCount Mode 1: CodeWord Mode 0xFF: Auto – ABL decides default as CodeWord Mode Row Count Mode / Code Word Count Mode / Auto

#### DRAM AutoEcs during Self Refresh

0: AutoEcs Disabled 1: AutoEcs Enabled 0xFF: Auto – ABL choose AutoEcs Disabled AutoEcs Disabled / AutoEcs Enabled / Auto

#### **DRAM ECS WriteBack Suppression**

To enable/Disable ECS error Correction Writeback suppression 0: ECS Writeback Suppression Enabled 0xFF: Auto – ABL chooses Writeback Suppression to be Enabled by default Disable / Enable / Auto

#### DRAM X4 WriteBack Suppression

To enable/Disable X4 device Error Correction Writeback suppression 0: X4 Writeback Suppression Disabled 1: X4 Writeback Suppression Enabled 0xFF: Auto Disable / Enable / Auto

#### 5.5.3.3.1 ECC Configuration Submenu

| Chipset                                                                                                    | Aptio Setup – AMI                   |                                                                                                    |
|----------------------------------------------------------------------------------------------------|-------------------------------------|----------------------------------------------------------------------------------------------------|
| ECC Configuration<br>DRAM ECC Symbol Size<br>DRAM ECC Enable<br>DRAM UECC Retry<br>Max DRAM UECC Error Replay | [Auto]<br>[Auto]<br>[Disabled]<br>8 | DRAM ECC Symbol Size<br>(x4/x8/x16).                                                                                                    |
|                                                                                                    |                                     | ★: Select Screen<br>↓: Select Item<br>Enter: Select<br>+/-: Change Opt.<br>F1: General Help<br>F2: Previous Values<br>F3: Optimized Defaults<br>F4: Save & Exit<br>ESC: Exit |
| Version                                                                                                    | 2.22.1285 Copyright (C) 2022        | 2 AMI                                                                                                    |

#### DRAM ECC Symbols Size

DRAM ECC Symbol Size (x4/x8/x16) x4 / x16 / Auto

#### DRAM ECC Enable

Use this option to enable / disable DRAM ECC. Auto will set ECC to enable. Disabled / Enabled / Auto

#### **DRAM UECC Retry**

DRAM UECC Retry. Program to UMC:: RecCtrl.RecEn[2] Disabled / Enabled / Auto

| C                                     | Aptio Setup – AMI<br>hipset    |                                                                                                    |
|---------------------------------------|--------------------------------|----------------------------------------------------------------------------------------------------|
| DDR Security<br>TSME<br>Data Scramble | [Auto]<br>[Enabled]            | Transparent Secure Memory<br>Encryption<br>++: Select Screen<br>11: Select Item<br>Enter: Select<br>+/-: Change Opt.<br>F1: General Help<br>F2: Previous Values<br>F3: Optimized Defaults<br>F4: Save & Exit<br>ESC: Exit |
|                                       | Version 2.22.1285 Copyright (C | ) 2022 AMI                                                                                                    |

#### TSME

Transparent Secure Memory Encryption Auto / Disabled / Enabled

#### Data Scramble

Data scrambling Enabled / Disabled

#### 5.5.4 NBIO Common Options Submenu

| Chipset                                                                                                    | Aptio Setup – AMI                            |                                           |
|----------------------------------------------------------------------------------------------------|----------------------------------------------|-------------------------------------------|
| NBIO Common Options                                                                                                    |                                              | Enable/Disable IOMMU                      |
| IOMMU<br>ACS Enable<br>PCIe ARI Support<br>PCIe Ten Bit Tag Support<br>▶ SRU Common Options<br>▶ NRTO RAS Common Ontions | (Auto)<br>[Disabled]<br>[Disabled]<br>[Auto] |                                           |
| Enable AER Cap                                                                                                    | [Auto]                                       |                                           |
|                                                                                                    |                                              |                                           |
|                                                                                                    |                                              | ↔: Select Screen<br>t↓: Select Item       |
|                                                                                                    |                                              | Enter: Select<br>+/-: Change Opt.         |
|                                                                                                    |                                              | F1: General Help<br>F2: Previous Values   |
|                                                                                                    |                                              | F3: Optimized Defaults<br>F4: Save & Exit |
|                                                                                                    |                                              | ESC: Exit                                 |
|                                                                                                    |                                              |                                           |
| Version 2                                                                                                    | .22.1285 Copyright (C) 2022                  | AMI                                       |

#### IOMMU

Enable/Disable IOMMU Disabled / Enabled / Auto

#### ACS Enable

AER must be enabled for ACS enable to work Enabled / Disabled / Auto

#### **PCIe ARI Support**

Enables Alternative Routing-IO Interpretation Enabled / Disabled / Auto

#### PCIe Ten Bit Tag Support

Enables PCIe ten bit tags for supported devices. Auto = Disable Enabled / Disabled / Auto

#### **SMU Common Options**

**NBIO RAS Common Options** 

Enables Advanced Error Reporting Capability Enabled / Disabled / Auto

#### 5.5.4.1 SMU Common Options Submenu

| Chipset                                                                                                    | Aptio Setup — AMI                                                                                                   |                                                                                                    |
|----------------------------------------------------------------------------------------------------|----------------------------------------------------------------------------------------------------|----------------------------------------------------------------------------------------------------|
| SMU Common Options<br>TDP Control<br>PPT Control<br>Determinism Control<br>APBDIS<br>DfPstate<br>Power Profile Selection<br>BoostFmaxEn<br>DF Cstates<br>CPPC<br>HSMP Support | [Auto]<br>[Auto]<br>[Auto]<br>[1]<br>0<br>[High Performance Mode]<br>[Auto]<br>[Auto]<br>[Auto]<br>[Auto]<br>[Auto] | Auto = Use the fused TDP<br>Manual = User can set<br>customized TDP<br>++: Select Screen<br>fl: Select Item<br>Enter: Select Item<br>Enter: Select +/-: Change Opt.<br>F1: General Help<br>F2: Previous Values<br>F3: Optimized Defaults<br>F4: Save & Exit<br>ESC: Exit |
| Version                                                                                                    | 2.22.1285 Copyright (C) 2022                                                                                        | 2 AMI                                                                                                    |

#### **TDP Control**

Auto = Use the fused TDP Manual = User can set customized TDP Manual / Auto

#### PPT Control

Auto = Use the fused PPT Manual = User can set customized PPT Manual / Auto

#### **Determinism Control**

Auto = Use the fused Determinism Manual = User can set customized Determinism Manual / Auto

#### APBDIS

Algorithm Performance Boost Disable 0 / 1 / Auto

#### **DF Pstate**

DfPstate index to set when APBDIS=1 [0-4] 0

#### **Power Profile Selection**

[0= High Performance Mode (DEFAULT); 1= Efficiency Mode; 2= Maximum IO Performance]

High Performance Mode / Efficiency Mode / Maximum IO

Performance

#### BoostFmaxEn

Auto = Use the default Fmax Manual = User can set the boost Fmax Manual / Auto

#### **DF Cstates**

Enable or Disable Data Fabric to go to a low-power state when the processor has entered Cx states

Disabled / Enabled / Auto

#### CPPC

Enable = Enable the feature : Disable = Disable the feature Disabled / Enabled / Auto

#### **HSMP Support**

Select HSMP support enable or disable Disabled / Enabled / Auto

#### 5.5.4.2 NBIO RAS Common Options Submenu

| Chipset                                                                                                    | Aptio Setup – AMI                                                                                                    |                                                                                                    |
|----------------------------------------------------------------------------------------------------|----------------------------------------------------------------------------------------------------|----------------------------------------------------------------------------------------------------|
| NBIO RAS Common Options<br>NBIO RAS Control<br>Egress Poison Severity High<br>Egress Poison Severity Low<br>NBIO SyncFlood Generation<br>NBIO SyncFlood Reporting<br>Egress Poison Mask High<br>Egress Poison Mask High<br>Egress Poison Mask Low<br>Uncorrected Converted to Poison En<br>Uncorrected Converted to Poison En<br>Uncorrected Converted to Poison En<br>System Hub Watchdog Timer<br>PCIE Aer Reporting Mechanism<br>Edpc Control<br>ACS RAS Request Value<br>NBIO Poison Consumption<br>Sync Flood on PCIE Fatal Error | [MCA]<br>30011<br>4<br>[Auto]<br>[Disabled]<br>FFFCFFFF<br>30000<br>4<br>A28<br>[Auto]<br>[Disabled]<br>[Auto]<br>[Auto]<br>[False] | <pre>(0) Disabled, (1) MCA ##: Select Screen 14: Select Item Enter: Select #/-: Change Opt. F1: General Help F2: Previous Values F3: Optimized Defaults F4: Save &amp; Exit ESC: Exit</pre> |
| Version :                                                                                                    | 2.22.1285 Copyright (C) 2022                                                                                                    | AMI                                                                                                    |

#### **NBIO RAS Control**

(0) Disabled, (1) MCA

Disabled / MCA / Auto

#### Egress Poison Severity High

Each bit set to 1 enables HIGH severity on the associated IOHC egress port. A bit of 0 indicates LOW severity.

30011

#### Egress Poison Severity Low

Each bit set to 1 enables HIGH severity on the associated IOHC egress port. A bit of 0 indicates LOW severity.

#### 4

#### **NBIO SyncFlood Generation**

This value may be used to mask SyncFlood caused by NBIO RAS options. When set to TRUE syncFlood from NBIO is masked. When set to FALSE NBIO is capable of generating SyncFlood.

Disabled / Enabled / Auto

#### NBIO SyncFlood Reporting

This value may be used to enable SyncFlood reporting to APML. When set to TRUE SyncFlood will be reported to APML. When set to FALSE that reporting well be disabled.

Enabled / Disabled / Auto

#### Egress Poison Mask High

These set the enable mask for masking of errors logged in EGRESS\_POISN\_ STATUS. For each bit set to 1. Errors are masked. For each bit set to 0, errors trigger response actions.

#### FFFCFFFF

#### Egress Poison Mask Low

These set the enable mask for masking of errors logged in EGRESS\_POISN\_ STATUS. For each bit set to 1, Errors are masked. For each bit set to 0, errors trigger response actions.

FFFFFFB

#### **Uncorrected Converted to Poison Enable**

These set the enable mask for masking of uncorrectable parity errors on internal arrays. For each bit set to 1, a system fatal error event is triggered for UCP errors on arrays associated with that egress port. For each bit set to 0, errors are masked. **30000** 

#### **Uncorrected Converted to Poison Enable**

These set the enable mask for masking of uncorrectable parity errors on internal arrays. For each bit set to 1, a system fatal error event is triggered for UCP errors on arrays associated with that egress port. For each bit set to 0, errors are masked. **4** 

#### System Hub Watchdog Timer

This value specifies the timer interval of the SYSHUB Watchdog timer in miliseconds 2600

#### PCIe Aer Reporting Mechanism

This value selects the method of reporting AER errors from PCI Express. A value of 1 allows OS First handling of the errors through generation of a system control interrupt (SCI). A value of 2 provides for Firmware First handling of errors through generation of a system management interrupt (SMI).

Firmware First / Firmware First but allow OS First / OS First / Auto

#### Edpc Control

(0) Disabled; (1) Enabled; (3) Auto

Enabled / Disabled / Auto

#### ACS RAS Request Value

No help string

Direct Request Access Enabled / Request Blocking Enabled / Request Redirect Enabled / Auto

#### **NBIO Poison Consumption**

Enabled / Disabled / Auto

#### Sync Flood on PCIe Fatal Error

When 'Sync Flood on PCle Fatal Error' is True, PcdAmdPcieSyncFloodOnFatal should be set to True. When 'Sync Flood on PCle Fatal Error' is False, PcdAmdPcieSyncFloodOnFatal should be set to False. When 'Sync Flood on PCle Fatal Error' is Auto. PcdAmdPcieSyncFloodOnFatal

Auto / True / False

| Aptio Setup - A<br>Chipset                   | MI                                                                                                    |
|----------------------------------------------|----------------------------------------------------------------------------------------------------|
| FCH Common Options                           | Ac Power Loss Options                                                                                                    |
| ▶ Ac Power Loss Options<br>▶ FCH RAS Options |                                                                                                    |
|                                              | <pre>++: Select Screen 11: Select Item Enter: Select +/-: Change Opt. F1: General Help F2: Previous Values F3: Optimized Defaults F4: Save &amp; Exit ESC: Exit</pre> |
| Version 2.22.1285 Copyrigh                   | nt (C) 2022 AMI                                                                                                    |

Ac Power Loss Options

**FCH RAS Options** 

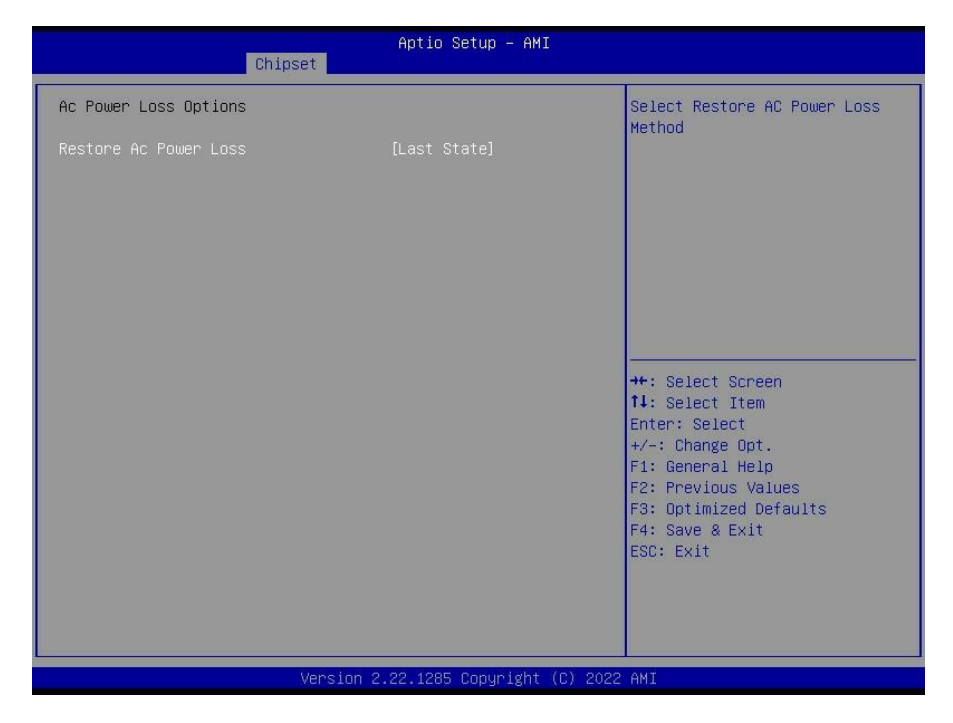

#### **Restore Ac Power Loss**

Select Restore AC Power Loss Method Power Off / Power On / Last State

| Chipset                                              | Aptio Setup – A⊧ | MI                                                                                                    |  |  |
|------------------------------------------------------|------------------|----------------------------------------------------------------------------------------------------|--|--|
| Chipset<br>FCH RAS Options<br>Reset After Sync-Flood | Aptio Setup - AN | <pre>HI Enable AB to forward downstream sync-flood message to system controller. ++: Select Screen fl: Select Item Enter: Select Item Enter: Select Item Fnter: Select Item Fnter: Selec</pre> |  |  |
|                                                      |                  | F2: Previous Values<br>F3: Optimized Defaults<br>F4: Save & Exit<br>ESC: Exit                                                                                                    |  |  |
| Version 2.22.1285 Copyright (C) 2022 AMI             |                  |                                                                                                    |  |  |

#### Reset after sync flood

Enable AB to forward downstream sync-flood message to system controller. Disabled / Enabled / Auto

| Chipset                                                | Aptio Setup — AMI            |                                                                                                    |
|--------------------------------------------------------|------------------------------|----------------------------------------------------------------------------------------------------|
| Soc Miscellaneous Control                              |                              | Enable : Enable ConsoleOut                                                                                                    |
| ABL Console Out Control<br>PSP error injection support | [Disabled]<br>[False]        | Function for ABL<br>Disable : Disable ConsoleOut<br>Function for ABL<br>Auto : Keep default behavior<br>++: Select Screen<br>11: Select Item<br>Enter: Select<br>+/-: Change Opt.<br>F1: General Help<br>F2: Previous Values<br>F3: Optimized Defaults<br>F4: Save & Exit<br>ESC: Exit |
|                                                        |                              |                                                                                                    |
| Version                                                | 2.22.1285 Copyright (C) 2022 | : AMI                                                                                                    |

#### ABL Console Out Control

Enable: Enable ConsoleOut Function for ABL Disable: Disable ConsoleOut Function for ABL Auto: Keep default behavior Disabled / Enabled / Auto

#### **PSP** error injection support

Enable EINJ support

False / True
## 5.5.7 AMD PBS Submenu

| Aptio Setup – AMI<br>Chipset         |                                                             |
|--------------------------------------|-------------------------------------------------------------|
| AND PBS                              | AMD CPM RAS related settings                                |
| ▶ RAS                                |                                                             |
|                                      |                                                             |
|                                      |                                                             |
|                                      |                                                             |
|                                      |                                                             |
|                                      | <pre>++: Select Screen  f↓: Select Item Enter: Select</pre> |
|                                      | +/−: Change Opt.<br>F1: General Help                        |
|                                      | F2: Previous Values<br>F3: Optimized Defaults               |
|                                      | F4: Save & Exit<br>ESC: Exit                                |
|                                      |                                                             |
|                                      |                                                             |
| Version 2.22.1285 Copyright (C) 2022 | AMI                                                         |

# RAS

AMD CPM RAS related settings

## 5.5.8 RAS Submenu

| Chipset                                                                                                    | Aptio Setup — AMI            |                                                                                                    |
|----------------------------------------------------------------------------------------------------|------------------------------|----------------------------------------------------------------------------------------------------|
| Pcie Root Port UnCorr Error Sev Re<br>Pcie Device UnCorr Error Sev Reg<br>DDR4 DRAM Hard Post Package Repair | 7EF6030<br>[Enabled]         | Initialize the PCIe AER<br>Uncorrected Error Severity<br>registers of Root Port<br>++: Select Screen<br>11: Select Item<br>Enter: Select<br>+/-: Change Opt.<br>F1: General Help<br>F2: Previous Values<br>F3: Optimized Defaults<br>F4: Save & Exit<br>ESC: Exit |
| Version 2                                                                                                    | 2.22.1285 Copyright (C) 2022 | AMI                                                                                                    |

## Pcie Root Port UnCorr Error Sev Re

Initialize the PCIe AER Uncorrected Error Severity registers of Root Port 7EF6030

## Pcie Device UnCorr Error Sev Reg

Initialize the PCIe AER Uncorrected Error Severity registers of PCIe Device 7EF6030

### DDR4 DRAM Hard Post Package Repair

This feature allows spare DRAM rows to replace malfunctioning rows via an in-field repair mechanism

Disabled / Enabled

## 5.6 Server Management

| Main Advanced CPU Chipset                                                                                                    | Aptio Setup – AMI<br>Server Mgmt Security Boot                                                            | Save & Exit                                  |
|----------------------------------------------------------------------------------------------------|----------------------------------------------------------------------------------------------------|----------------------------------------------|
| BMC Self Test Status<br>FRB-2 Timer<br>FRB-2 Timer Policy<br>OS Watchdog Timer<br>OS Wtd Timer Timeout<br>OS Wtd Timer Policy<br>BMC Logo<br>> System Event Log<br>> BMC network configuration<br>> BMC User Settings | PASSED<br>[Disabled]<br>[G minutes]<br>[Do Nothing]<br>[Disabled]<br>[10 minutes]<br>[Reset]<br>[Enabled] | Enable or Disable FRB-2<br>timer(POST timer) |
| Ver                                                                                                    | rsion 2.22.1285 Copyright (C)                                                                             | 2022 AMI                                     |

#### FRB-2 Timer

Enable or Disable FRB-2 timer (POST timer)

Disabled / Enabled

**NOTE:** When [FRB-2 Timer] is set to **[Enabled]**, the following items will be available.

#### FRB-2 Timer timeout

Enter value Between 3 to 6 min for FRB-2 Timer Expiration value 3 minutes / 4 minutes / 5 minutes / 6 minutes / 12 minutes

#### FBR-2 Timer Policy

Configure how the system should respond if the FRB-2 Timer expires. Not available if FRB-2 Timer is disabled.

**Do Nothing / Reset / Power Down / Power Cycle** 

#### **OS Watchdog Timer**

If enabled, starts a BIOS timer which can only be shut off by management Software after the OS loads. Helps determine that the OS successfully loaded or follows the OS Boot Watchdog Timer policy.

Disabled / Enabled

219 http://www.tyan.com **NOTE:** When [OS Watchdog Timer] is set to **[Enabled]**, the following items will be available.

#### **OS Wtd Timer Timeout**

Configure the length of the OS Boot Watchdog Timer. Not available if OS Boot Watchdog Timer is disabled.

5 minutes / 10 minutes / 15 minutes / 20 minutes

#### **OS Wtd Timer Policy**

Configure how the system should respond if the OS Boot Watchdog Timer expires. Not available if OS Boot Watchdog Timer is disabled.

**Do Nothing /** Reset / Power Down / Power Cycle

#### **BMC Logo**

Enable or Disable BMC logo Disabled / Enabled

#### System Event Log

Press<Enter> to change the SEL event log configuration.

#### **BMC network configuration** Configure BMC network parameters

BMC User Settings Press<Enter> to Add. Delete and Set Privilege level for users.

> 220 http://www.tyan.com

## 5.6.1 System Event Log Submenu

| Serve                                                                       | Aptio Setup – AMI<br><sup>9</sup> Mgmt |                                                                                                    |
|-----------------------------------------------------------------------------|----------------------------------------|----------------------------------------------------------------------------------------------------|
| Enabling/Disabling Options<br>SEL Components                                | [Enabled]                              | Change this to enable or<br>disable event logging for<br>error/progress codes during                                 |
| Erasing Settings<br>Erase SEL                                               | [No]                                   | boot.                                                                                                    |
| Custom EFI Logging Options<br>Log EFI Status Codes                          | [Error code]                           |                                                                                                    |
| NOTE: All values changed here do not<br>effect until computer is restarted. | take                                   |                                                                                                    |
|                                                                             |                                        | ++: Select Screen<br>14: Select Item<br>Enter: Select<br>+/-: Change Opt.<br>F1: General Help<br>F2: Previous Values |
|                                                                             |                                        | F3: Optimized Defaults<br>F4: Save & Exit<br>ESC: Exit                                                               |
| Version 2                                                                   | .22.1285 Copyright (C) 2022            | AMI                                                                                                    |

#### SEL Components

Change this to enable or disable event logging for error/progress codes during boot. **Enabled /** Disabled

#### Erase SEL

Choose options for erasing SEL. **No /** Yes, on next reset / Yes, on every reset

## Log EFI Status Codes

Disable the logging of EFI Status Codes or log only error code or only progress code or both.

Both / Disabled / Error Code / Progress Code

## 5.6.2 BMC Network Configuration Submenu

| Serv                                                                                                    | Aptio Setup – AMI<br>er Mgmt                                                                                                    |                                                                                                    |
|----------------------------------------------------------------------------------------------------|----------------------------------------------------------------------------------------------------|----------------------------------------------------------------------------------------------------|
| BMC network configuration<br>Configure IPv4 support<br>Management Port 1<br>Configuration Address source<br>Current Configuration Address sour<br>Station IP address<br>Subnet mask<br>Station MAC address<br>Router IP address<br>Router MAC address                                               | [Unspecified]<br>DynamicAddressBmcDhcp<br>10.83.33.121<br>255.255.255.0<br>A0-42-3F-4F-E8-6C<br>10.83.33.254<br>E4-AA-5D-07-85-7F | <ul> <li>Select to configure LAN<br/>channel parameters statically<br/>or dynamically(by BIOS or<br/>BMC). Unspecified option will<br/>not modify any BMC network<br/>parameters during BIOS phase</li> </ul>                                                                                                    |
| Management Port 2<br>Configure IPv6 support<br>Management Port 1<br>IPv6 Support                                                                                                    | [Disabled]                                                                                                    | ++: Select Screen<br>11: Select Item<br>Enter: Select<br>+/-: Change Opt.<br>F1: General Help<br>F2: Previous Values<br>F3: Optimized Defaults                                                                                                    |
| Configuration Address source<br>Current Configuration Address sour<br>Station IPv6 address                                                                                                    | [Unspecified]<br>[Unspecified]<br>DynamicAddressBmcDhcp                                                                           | F4: Save & Exit<br>ESC: Exit                                                                                                    |
| Version                                                                                                    | 2.22.1285 Copyright (C) 202                                                                                                    | 22 AMI                                                                                                    |
|                                                                                                    |                                                                                                    |                                                                                                    |
| Serv                                                                                                    | Aptio Setup – AMI<br>er Mgmt                                                                                                    |                                                                                                    |
| Serv<br>Prefix Length<br>O<br>IPv6 Routeri IP Address<br>::                                                                                                    | Aptio Setup – AMI<br>er Mgmt                                                                                                    | <ul> <li>Select to configure LAN<br/>channel parameters statically<br/>or dynamically(by BIOS or<br/>BMC). Unspecified option will<br/>not modify any BMC network<br/>parameters during BIOS phase</li> </ul>                                                                                                    |
| Serv<br>Prefix Length<br>O<br>IPv6 Routeri IP Address<br>::<br>IPv6 address status<br>IPv6 DHCP Algorithm                                                                                                    | Aptio Setup - AMI<br>er Mgmt<br>Disabled<br>DHCPv6                                                                                | <ul> <li>Select to configure LAN<br/>channel parameters statically<br/>or dynamically(by BIOS or<br/>BMC). Unspecified option will<br/>not modify any BMC network<br/>parameters during BIOS phase</li> </ul>                                                                                                    |
| Serv<br>Prefix Length<br>O<br>IPv6 Router1 IP Address<br>::<br>IPv6 address status<br>IPv6 DHCP Algorithm<br>Management Port 2                                                                                                    | Aptio Setup - AMI<br>er Mgmt<br>Disabled<br>DHCPv6                                                                                | <ul> <li>Select to configure LAN<br/>channel parameters statically<br/>or dynamically(by BIOS or<br/>BMC). Unspecified option will<br/>not modify any BMC network<br/>parameters during BIOS phase</li> </ul>                                                                                                    |
| Serv<br>Prefix Length<br>O<br>IPv6 Routeri IP Address<br>::<br>IPv6 address status<br>IPv6 DHCP Algorithm<br>Management Port 2<br>IPv6 Support                                                                                                    | Aptio Setup - AMI<br>er Mgmt<br>Disabled<br>DHCPv6<br>[Enabled]                                                                   | <ul> <li>Select to configure LAN<br/>channel parameters statically<br/>or dynamically(by BIOS or<br/>BMC). Unspecified option will<br/>not modify any BMC network<br/>parameters during BIOS phase</li> <li>++: Select Screen</li> </ul>                                                                                                    |
| Serv<br>Prefix Length<br>0<br>IPv6 Routeri IP Address<br>::<br>IPv6 address status<br>IPv6 DHCP Algorithm<br>Management Port 2<br>IPv6 Support<br>Configuration Address source<br>Current Configuration Address source                                                                              | Aptio Setup - AMI<br>er Mgmt<br>Disabled<br>DHCPv6<br>[Enabled]<br>[Unspecified]<br>DynamicAddressBmcDhcp                         | <ul> <li>Select to configure LAN<br/>channel parameters statically<br/>or dynamically(by BIOS or<br/>BMC). Unspecified option will<br/>not modify any BMC network<br/>parameters during BIOS phase</li> <li>++: Select Screen<br/>14: Select Item<br/>Enter: Select</li> <li>&gt;</li></ul>                                                                                                    |
| Prefix Length<br>0<br>IPv6 Router1 IP Address<br>::<br>IPv6 address status<br>IPv6 DHCP Algorithm<br>Management Port 2<br>IPv6 Support<br>Configuration Address source<br>Current Configuration Address source<br>Station IPv6 address<br>::<br>Prefix Length<br>0                                  | Aptio Setup - AMI<br>er Mgmt<br>Disabled<br>DHCPv6<br>[Enabled]<br>[Unspecified]<br>DynamicAddressBmcDhcp                         | <ul> <li>Select to configure LAN<br/>channel parameters statically<br/>or dynamically(by BIDS or<br/>BMC). Unspecified option will<br/>not modify ang BMC network<br/>parameters during BIOS phase</li> <li>++: Select Screen<br/>11: Select Item<br/>Enter: Select<br/>+/-: Change Opt.<br/>F1: General Help<br/>F2: Previous Values<br/>F3: Optimized Defaults<br/>F4: Save &amp; Exit<br/>ESC: Exit</li> </ul> |
| Prefix Length<br>O<br>IPv6 Routeri IP Address<br>::<br>IPv6 address status<br>IPv6 DHCP Algorithm<br>Management Port 2<br>IPv6 Support<br>Configuration Address source<br>Current Configuration Address source<br>Station IPv6 address<br>::<br>Prefix Length<br>O<br>IPv6 Routeri IP Address<br>:: | Aptio Setup - AMI<br>er Mgmt<br>Disabled<br>DHCPv6<br>[Enabled]<br>[Unspecified]<br>DynamicAddressBmcDhcp                         | <ul> <li>Select to configure LAN<br/>channel parameters statically<br/>or dynamically(by BIOS or<br/>BMC). Unspecified option will<br/>not modify any BMC network<br/>parameters during BIOS phase</li> <li>++: Select Screen<br/>14: Select Item<br/>Enter: Select<br/>+/-: Change Opt.<br/>F1: General Help<br/>F2: Previous Values<br/>F3: Optimized Defaults<br/>F4: Save &amp; Exit<br/>ESC: Exit</li> </ul> |

222 http://www.tyan.com

#### Configure IPV4 support Management Port 1 Configuration Address Source

Select the configure LAN channel parameters statically or dynamically (by BIOS or BMC). Unspecified option will not modify any BMC network parameters during BIOS phase.

Unspecified / Static / DynamicBmcDhcp / DynamicBmcNonDhcp

## Management Port 2

Enable/Disable BMC Share NIC Disabled / Enabled

**NOTE: When Management Port 2** is set to **Enabled**, the following items will be available to set up.

### **Configuration Address Source**

Select the configure LAN channel parameters statically or dynamically (by BIOS or BMC). Unspecified option will not modify any BMC network parameters during BIOS phase.

Unspecified / Static / DynamicBmcDhcp / DynamicBmcNonDhcp

Configure IPV6 support Management Port 1 IPV6 Support Enable or Disable LAN1 IPV6 Support Disabled / Enabled

Management Port 2 IPV6 Support Enable or Disable LAN2 IPV6 Support Disabled / Enabled

**NOTE: When Management Port 2** is set to **Enabled**, the following items will be available to set up.

## Configuration Address Source

Select the configure LAN channel parameters statically or dynamically (by BIOS or BMC). Unspecified option will not modify any BMC network parameters during BIOS phase.

Unspecified / Static / DynamicBmcDhcp / DynamicBmcNonDhcp

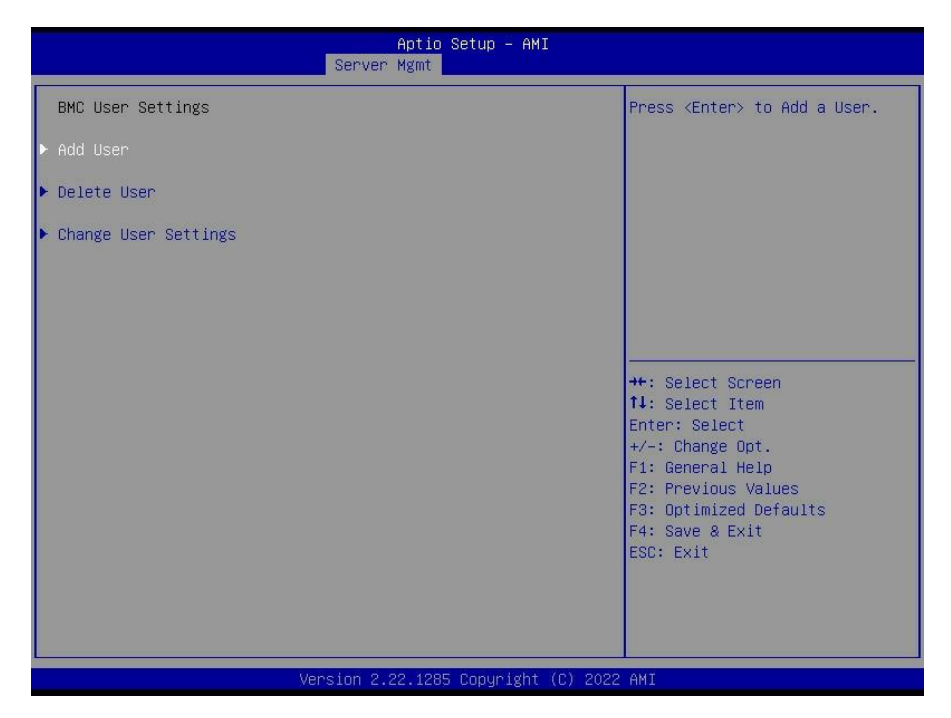

#### Add User

Press <Enter> to Add a User.

#### **Delete User**

Press<Enter> to Delete a User.

#### **Change User Settings**

Press<Enter> to Change User Settings.

## 5.6.3.1 BMC User Configuration Submenu

|                                                                                                    | Aptio Setup – AMI<br>Server Mgmt |                                                                                                    |
|----------------------------------------------------------------------------------------------------|----------------------------------|----------------------------------------------------------------------------------------------------|
| BMC Add User Details<br>User Name<br>User Password<br>User Access<br>Channel No<br>User Privilege Limit | [Disabled]<br>[N/A]<br>[User]    | Enter BMC User Name<br>**: Select Screen<br>f1: Select Item<br>Enter: Select<br>*/-: Change Opt.<br>F1: General Help<br>F2: Previous Values<br>F3: Optimized Defaults<br>F4: Save & Exit<br>ESC: Exit |
| Ver                                                                                                    | sion 2.22.1285 Copyright (C)     | 2022 AMI                                                                                                    |

## 5.6.3.2 Delete User Configuration Submenu

| Aptio Setup – AMI<br>Server Mgmt                      |                                                                                                    |
|-------------------------------------------------------|----------------------------------------------------------------------------------------------------|
| BMC Delete User Details<br>User Name<br>User Password | Enter BMC User Name                                                                                                    |
|                                                       | ++: Select Screen<br>11: Select Item<br>Enter: Select<br>+/-: Change Opt.<br>F1: General Help<br>F2: Previous Values<br>F3: Optimized Defaults<br>F4: Save & Exit<br>ESC: Exit |
| Version 2.22.1285 Copyright (C) 3                     | 2022 AMI                                                                                                    |

## 5.6.3.3 Change User Configuration Submenu

| s                                                                                                    | Aptio Setup – AMI<br>erver Mgmt |                                                                                                    |
|----------------------------------------------------------------------------------------------------|---------------------------------|----------------------------------------------------------------------------------------------------|
| BMC Change User Settings<br>User Name<br>User Password<br>Change User Password<br>User Access<br>Channel No<br>User Privilege Limit | [Disabled]<br>[N/A]<br>[None]   | Enter BMC User Name<br>++: Select Screen<br>14: Select Item<br>Enter: Select<br>+/-: Change Opt.<br>F1: General Help<br>F2: Previous Values<br>F3: Optimized Defaults<br>F4: Save & Exit<br>ESC: Exit |
| Versi                                                                                                    | on 2.22.1285 Copyright (C       | ) 2022 AMI                                                                                                    |

## 5.7 Security

| Main Advanced CPU Chipset Ser                                                                                                    | Aptio Setup — AMI<br>ver Mgmt Security Boot Sav                                            | e & Exit                                                                                                    |
|----------------------------------------------------------------------------------------------------|--------------------------------------------------------------------------------------------|----------------------------------------------------------------------------------------------------|
| Password Description<br>If ONLY the Administrator's passwo<br>then this only limits access to Se<br>only asked for when entering Setup<br>If ONLY the User's password is set<br>is a power on password and must be<br>boot or enter Setup. In Setup the<br>have Administrator rights.<br>The password length must be<br>in the following range:<br>Minimum length<br>Maximum length<br>Administrator Password<br>User Password<br>HDD Security Configuration<br>Secure Boot | rd is set,<br>tup and is<br>, then this<br>entered to<br>User will<br>3<br>20<br>[Enabled] | Set Administrator Password<br>++: Select Screen<br>11: Select Item<br>Enter: Select<br>+/-: Change Opt.<br>F1: General Help<br>F2: Previous Values<br>F3: Optimized Defaults<br>F4: Save & Exit<br>ESC: Exit |
| Version                                                                                                    | 2.22.1285 Copyright (C) 2022                                                               | AMI                                                                                                    |

## **Administrator Password**

Set Administrator Password.

#### **User Password**

Set User Password.

### Security Frozen Mode

Enable or disable HDD security freeze lock. Disable to support secure erase function. Disabled / **Enabled** 

#### Secure Boot

Customizable Secure Boot settings

## 5.7.1 Secure Boot Configuration Submenu

|                                                                     | Aptio Setup – AMI<br>Security |                                                                                                    |
|---------------------------------------------------------------------|-------------------------------|----------------------------------------------------------------------------------------------------|
| System Mode                                                         | Setup                         | Secure Boot feature is Active                                                                                                    |
| Secure Boot                                                         | [Enabled]<br>Not Active       | Platform Key(PK) is enrolled<br>and the System is in User mode.                                                                                                    |
| Secure Boot Mode<br>▶ Restore Factory Keys<br>▶ Reset To Setup Mode | [Standard]                    | ine mode change requires<br>platform reset                                                                                                    |
| ▶ Key Management                                                    |                               |                                                                                                    |
|                                                                     |                               | ++: Select Screen<br>11: Select Item<br>Enter: Select<br>+/-: Change Opt.<br>F1: General Help<br>F2: Previous Values<br>F3: Optimized Defaults<br>F4: Save & Exit<br>ESC: Exit |
| V                                                                   | ersion 2.22.1285 Copyright (( | C) 2022 AMI                                                                                                    |

#### Secure Boot

Secure boot feature is Active if Secure Boot is Enabled, Platform Key(PK) is enrolled and the System is in User mode. The mode change requires platform reset System mode is User/Deployed, and CSM function is disabled Enabled / Disabled

#### Secure Boot Mode

Secure Boot mode selector. 'Custom' mode enables users to change Image execution policy and manage secure boot keys. Standard / Custom

**NOTE:** When **Secure Boot Mode** was set to **[Custom]**, the following items will be available to set up.

#### **Restore Factory Keys**

Force System to User Mode. Install factory default Secure Boot key databases

#### Reset To Setup Mode

Delete all Secure Boot Key databases from NVRAM

#### **Key Management**

Enables expert users to modify Secure Boot Policy variables without full authentication

### 5.7.2 Key Management

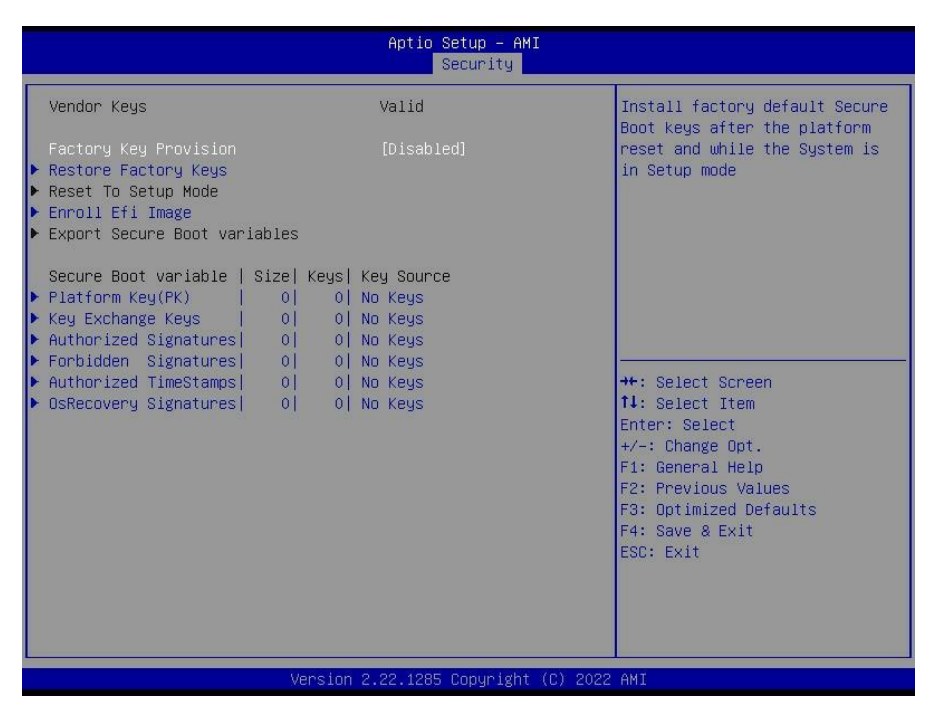

#### **Factory Keys Provision**

Install factory default Secure Boot Keys after the platform reset and while the System is in Setup Mode. Enabled / **Disabled** 

#### **Restore Factory Keys**

Force System to User Mode. Install Factory Default Secure Boot key databases.

#### **Reset To Setup Mode**

Delete all Secure Boot Key database from NVRAM

#### Enroll Efi Image

Allow the image to run in Secure Boot mode. Enroll SHA256 hash certificate of a PE image into Authorized Signature Database (db)

230 http://www.tyan.com

#### **Export Secure Boot variables**

Copy NVRAM content of Secure Boot variables to files in a root folder on a file system device

## Platform Key (PK)

Enroll Factory Defaults or load certificates from a file: 1. Public Key Certificate in: a) EFI\_SIGNATURE\_LIST b) EFI\_CERT\_X509 (DER encoded) c) EFI\_CERT\_RSA2048 (bin) d) EFI\_CERT\_SHA256,384,512 2. Authenticated UEFI Variable 3. EFI PE/COFF Image(SHA256) Key Source:

Default, External, Mixed, Test Set New

### Key Exchange Keys

Enroll Factory Defaults or load certificates from a file: 1. Public Key Certificate in: a) EFI\_SIGNATURE\_LIST b) EFI\_CERT\_X509 (DER encoded) c) EFI\_CERT\_RSA2048 (bin) d) EFI\_CERT\_SHA256,384,512 2. Authenticated UEFI Variable 3. EFI PE/COFF Image(SHA256) Key Source: Default, External, Mixed, Test

## Authorized Signatures

Enroll Factory Defaults or load certificates from a file: 1. Public Key Certificate in: a) EFI\_SIGNATURE\_LIST b) EFI\_CERT\_X509 (DER encoded) c) EFI\_CERT\_RSA2048 (bin) d) EFI\_CERT\_SHAXXX 2. Authenticated UEFI Variable 3. EFI PE/COFF Image(SHA256) Key Source: Default, External, Mixed

#### Forbidden Signatures

Enroll Factory Defaults or load certificates from a file: 1. Public Key Certificate in: a) EFI\_SIGNATURE\_LIST b) EFI\_CERT\_X509 (DER) c) EFI\_CERT\_RSA2048 (bin) d) EFI\_CERT\_SHAXXX 2. Authenticated UEFI Variable 3. EFI PE/COFF Image(SHA256) Key Source: Default, External, Mixed

#### Authorized TimeStamps

Enroll Factory Defaults or load certificates from a file: 1. Public Key Certificate in: a) EFI\_SIGNATURE\_LIST b) EFI\_CERT\_X509 (DER encoded) c) EFI\_CERT\_RSA2048 (bin) d) EFI\_CERT\_SHAXXX 2. Authenticated UEFI Variable 3. EFI PE/COFF Image(SHA256) Key Source: Default, External, Mixed

#### **OsRecovery Signatures**

Enroll Factory Defaults or load certificates from a file: 1. Public Key Certificate in: a) EFI\_SIGNATURE\_LIST b) EFI\_CERT\_X509 (DER encoded) c) EFI\_CERT\_RSA2048 (bin) d) EFI\_CERT\_SHAXXX 2. Authenticated UEFI Variable 3. EFI PE/COFF Image(SHA256) Key Source: Default, External, Mixed

## 5.8 Boot

| Main Advanced CPU Chipset                                                                                                    | Aptio Setup – AMI<br>Server Mgmt Security <mark>Boot</mark> Sa                                                                            | ve & Exit                                                                                                    |
|----------------------------------------------------------------------------------------------------|----------------------------------------------------------------------------------------------------|----------------------------------------------------------------------------------------------------|
| Boot Configuration<br>Setup Prompt Timeout<br>Bootup NumLock State<br>Quiet Boot<br>Endless boot<br>Wait For 'ESC' If Error<br>Boot Option Priorities<br>Boot Option #1<br>Boot Option #2<br>Boot Option #3<br>Boot Option #4<br>Hard Drive BBS Priorities<br>USB Device BBS Priorities<br>> Add New Boot Option<br>> Delete Boot Option | 1<br>[Disabled]<br>[Disabled]<br>[Enabled]<br>[Windows Boot Manag]<br>[NVMe0 #C100 INTEL]<br>[AMI Virtual CDROMO]<br>[UEFI: Built-in EFI] | Number of seconds to wait for<br>setup activation key.<br>65535(0xFFFF) means indefinite<br>waiting.<br>++: Select Screen<br>11: Select Item<br>Enter: Select<br>+/-: Change Opt.<br>F1: General Help<br>F2: Previous Values<br>F3: Optimized Defaults<br>F4: Save & Exit<br>ESC: Exit |
| Ver                                                                                                    | sion 2.22.1285 Copyright (C) 202                                                                                                    | 2 AMI                                                                                                    |

#### Setup Prompt Timeout

Number of seconds to wait for setup activation key. 65535 (0xFFFF) means indefinite waiting.

#### **Bootup NumLock State**

Select the keyboard NumLock state. Off / On

#### **Quiet Boot**

Enable or disable Quiet Boot option. **Disabled /** Enabled

Endless Boot Enabled or Disabled Endless boot Disabled / Enabled

#### Wait for "ESC" if Error

Enabled or Disabled Wait ESC key Function. When chassis intrusion, CMOS Clear or BMC not Response.

Disabled / Enabled

## Boot Option Priorities

Boot Option #1#2#3#4

Sets the system boot order. Device Name / Disabled

Hard Drive BBS Priorities Set the order of the legacy devices in this group

USB Device BBS Priorities Set the order of the legacy devices in this group

Add New Boot Option Add a new EFI boot option to the boot order

## Delete Boot Option

Remove an EFI boot option from the boot order

## 5.8.1 Add Boot Option Configuration

| Aptio Setup - A                                                                                   | MI<br>Boot                                                                                                    |
|---------------------------------------------------------------------------------------------------|----------------------------------------------------------------------------------------------------|
| Add New Boot Option<br>Add boot option<br>Path for boot option<br>Boot option File Path<br>Create | Create new boot option                                                                                                    |
|                                                                                                   | 11: Select Item<br>Enter: Select<br>+/-: Change Opt.<br>F1: General Help<br>F2: Previous Values<br>F3: Optimized Defaults<br>F4: Save & Exit<br>ESC: Exit |
| Version 2.22.1285 Copyrigh                                                                        | ESC: Exit                                                                                                    |

#### Add boot option

Create new boot option

#### Path for boot option

Enter the path to the boot option in the format Fs0:\path\ filename.efi

#### Create

Creates the newly formed boot option

## 5.8.2 Delete Boot Option Configuration

|                    | Aptio Setup – AMI<br>Boot      |                                                      |
|--------------------|--------------------------------|------------------------------------------------------|
| Delete Boot Option |                                | Remove an EFI boot option from                       |
| Delete Boot Option |                                |                                                      |
|                    |                                |                                                      |
|                    |                                |                                                      |
|                    |                                |                                                      |
|                    |                                |                                                      |
|                    |                                | ↔: Select Screen<br>↑↓: Select Item<br>Enter: Select |
|                    |                                | +/-: Change Opt.<br>F1: General Help                 |
|                    |                                | F2: Previous Values<br>F3: Optimized Defaults        |
|                    |                                | F4: Save & Exit<br>ESC: Exit                         |
|                    |                                |                                                      |
|                    |                                |                                                      |
| Versi              | on 2.22.1285 Copyright (C) 202 | 2 AMI                                                |

## **Delete Boot Option**

Remove an EFI boot option from the boot order. Device Name / Select one to Delete

## 5.9 Save & Exit

| Aptio<br>Main Advanced CPU Chipset Server Mgmt                                                                                                    | Setup – AMI<br>Security Boot Save & Exit       |
|----------------------------------------------------------------------------------------------------|------------------------------------------------|
| Save Options<br>Save Changes and Exit<br>Discard Changes and Exit<br>Save Changes and Reset<br>Discard Changes<br>Discard Changes<br>Default Options<br>Restore Defaults<br>Save as User Defaults<br>Restore User Defaults<br>Boot Override<br>Windows Boot Manager (NVMe0 #C100 INTEL SSDE<br>NVMe0 #C100 INTEL SSDE2KX040TB<br>AMI Virtual CDROMO 1.00<br>UEFI: Built-in EFI Shell | Exit system setup after saving<br>the changes. |
| Version 2.22.128                                                                                                    | Copyright (C) 2022 AMI                         |

#### Save Changes and Exit

Exit system setup after saving the changes.

#### **Discard Changes and Exit**

Exit system setup without saving any changes.

#### Save Changes and Reset

Reset the system after saving the changes.

#### **Discard Changes and Reset**

Reset system setup without saving any changes.

#### Save Changes

Save changes done so far to any of the setup options.

#### **Discard Changes**

Discard changes done so far to any of the setup options. Restore Defaults

Restore/Load Default values for all the setup options.

## Save as User Defaults

Save the changes done so far as User Defaults.

#### **Restore User Defaults**

Restore the User Defaults to all the setup options.

#### Boot Override

Device Name

# **Chapter 6: Diagnostics**

**NOTE**: if you experience problems with setting up your system, always check the following things in the following order:

### Memory, Video, CPU

By checking these items, you will most likely find out what the problem might have been when setting up your system. For more information on troubleshooting, check the TYAN website at <u>http://www.tyan.com</u>.

## 6.1 Flash Utility

Every BIOS file is unique for the motherboard it was designed for. For Flash Utilities, BIOS downloads, and information on how to properly use the Flash Utility with your motherboard, please check the TYAN web site at <u>http://www.tyan.com</u>

**NOTE:** Please be aware that by flashing your BIOS, you agree that in the event of a BIOS flash failure, you must contact your dealer for a replacement BIOS. There are no exceptions. TYAN does not have a policy for replacing BIOS chips directly with end users. In no event will TYAN be held responsible for damages done by the end user.

## 6.2 AMIBIOS Post Code (Aptio)

The POST code checkpoints are the largest set of checkpoints during the BIOS pre-boot process. The following table describes the type of checkpoints that may occur during the POST portion of the BIOS:

| Status Code Range | Description                                        |
|-------------------|----------------------------------------------------|
| 0x01 – 0x0B       | SEC execution                                      |
| 0x0C – 0x0F       | Sec errors                                         |
| 0x10 – 0x2F       | PEI execution up to and including memory detection |
| 0x30 – 0x4F       | PEI execution after memory detection               |
| 0x50 – 0x5F       | PEI errors                                         |
| 0x60 – 0x8F       | DXE execution up to BDS                            |
| 0x90 – 0xCF       | BDS execution                                      |
| 0xD0 – 0xDF       | DXE errors                                         |
| 0xE0 – 0xE8       | S3 Resume (PEI)                                    |
| 0xE9 – 0xEF       | S3 Resume errors (PEI)                             |
| 0xF0 – 0xF8       | Recovery (PEI)                                     |
| 0xF9 – 0xFF       | Recovery errors (PEI)                              |

## **Checkpoint Ranges**

## **Standard Checkpoints**

SEC Phase

| Status Code    | Description                                          |
|----------------|------------------------------------------------------|
| 0x00           | Note used                                            |
| Progress Codes |                                                      |
| 0x01           | Power on. Reset type detection (soft/hard).          |
| 0x02           | AP initialization before microcode loading           |
| 0x03           | North Bridge initialization before microcode loading |
| 0x04           | South Bridge initialization before microcode loading |
| 0x05           | OEM initialization before microcode loading          |
| 0x06           | Microcode loading                                    |
| 0x07           | AP initialization after microcode loading            |
| 0x08           | North Bridge initialization after microcode loading  |
| 0x09           | South Bridge initialization after microcode loading  |
| 0x0A           | OEM initialization after microcode loading           |
| 0x0B           | Cache initialization                                 |

| SEC Error Codes |                                         |
|-----------------|-----------------------------------------|
| 0x0C - 0x0D     | Reserved for future AMI SEC error codes |
| 0x0E            | Microcode not found                     |
| 0x0F            | Microcode not found                     |

SEC Phase None

### PEI Phase

| Status Code    | Description                                                           |
|----------------|-----------------------------------------------------------------------|
| Progress Codes |                                                                       |
| 0x10           | PCI Core is started                                                   |
| 0x11           | Pre-memory CPU initialization is started                              |
| 0x12           | Pre-memory CPU initialization (CPU module specific)                   |
| 0x13           | Pre-memory CPU initialization (CPU module specific)                   |
| 0x14           | Pre-memory CPU initialization (CPU module specific)                   |
| 0x15           | Pre-memory North Bridge initialization is started                     |
| 0x16           | Pre-Memory North Bridge initialization (North Bridge module specific) |
| 0x17           | Pre-memory North Bridge initialization (North Bridge module specific) |
| 0x18           | Pre-Memory North Bridge initialization (North Bridge module specific) |
| 0x19           | Pre-memory South Bridge initialization is started                     |
| 0x1A           | Pre-Memory South Bridge initialization (South Bridge module specific) |
| 0x1B           | Pre-memory South Bridge initialization (South Bridge module specific) |
| 0x1C           | Pre-Memory South Bridge initialization (South Bridge module specific) |
| 0x1D – 0x2A    | OEM pre-memory initialization codes                                   |
| 0x2B           | Memory initialization. Serial Presence Detect (SPD) data reading      |
| 0x2C           | Memory initialization. Memory presence detection                      |
| 0x2D           | Memory initialization. Programming memory timing information          |
| 0x2E           | Memory initialization. Configuring memory                             |
| 0x2F           | Memory initialization (other)                                         |
| 0x30           | Reserved for ASL (see ASL Status Codes section below)                 |
| 0x31           | Memory Installed                                                      |
| 0x32           | CPU post-memory initialization is started.                            |

| Status Code              | Description                                                                      |
|--------------------------|----------------------------------------------------------------------------------|
| 0x33                     | CPU post-memory initialization. Cache initialization                             |
| 0x34                     | CPU post-memory initialization. Application Processor(s) (AP) initialization     |
| 0x35                     | CPU post-memory initialization. Boot Strap Processor (BSP) selection             |
| 0x36                     | CPU post-memory initialization. System Management Mode (SMM) initialization      |
| 0x37                     | Post-Memory North Bridge initialization is started.                              |
| 0x38                     | Post-Memory North Bridge initialization (North Bridge module specific)           |
| 0x39                     | Post-Memory North Bridge initialization (North Bridge module specific)           |
| 0x3A                     | Post-Memory North Bridge initialization (North Bridge module specific)           |
| 0x3B                     | Post-Memory South Bridge initialization is started                               |
| 0x3C                     | Post-Memory South Bridge initialization (South Bridge module specific)           |
| 0x3D                     | Post-Memory South Bridge initialization (South Bridge module specific)           |
| 0x3E                     | Post-Memory South Bridge initialization (South Bridge module specific)           |
| 0x3F – 0x4E              | OEM post memory initialization codes                                             |
| 0x4F                     | DXE PIL is started                                                               |
| PCI Error Codes          |                                                                                  |
| 0x50                     | Memory initialization error. Invalid memory type or incompatible memory speed    |
| 0x51                     | Memory initialization error. SPD reading has failed.                             |
| 0x52                     | Memory initialization error. Invalid memory size or memory modules do not match. |
| 0x53                     | Memory initialization error. No usable memory detected                           |
| 0x54                     | Unspecified memory initialization error                                          |
| 0x55                     | Memory not installed                                                             |
| 0x56                     | Invalid CPU type or speed                                                        |
| 0x57                     | CPU mismatch                                                                     |
| 0x58                     | CPU self test failed or possible CPU cache error                                 |
| 0x59                     | CPU microcode is not found or microcode update is failed.                        |
| 0x5A                     | Internal CPU error                                                               |
| 0x5B                     | Reset PPI is not available.                                                      |
| 0x5C – 0x5F              | Reserved for future AMI error codes                                              |
| S3 Resume Progress Codes |                                                                                  |
| 0xE0                     | S3 Resume is started (S3 Resume PPI is called by the DXE IPL).                   |

| Status Code             | Description                                              |  |
|-------------------------|----------------------------------------------------------|--|
| 0xE1                    | S3 Boot Script execution                                 |  |
| 0xE2                    | Video repost                                             |  |
| 0xE3                    | OS S3 wake vector call                                   |  |
| 0xE4 – 0xE7             | Reserved for future AMI progress codes                   |  |
| S3 Resume Error Code    | S                                                        |  |
| 0xE8                    | S3 Resume failed                                         |  |
| 0xE9                    | S3 Resume PPI not found                                  |  |
| 0xEA                    | S3 Resume Boot Script error                              |  |
| 0xEB                    | S3 OS wake error                                         |  |
| 0xEC – 0xEF             | Reserved for future AMI error codes                      |  |
| Recovery Progress Codes |                                                          |  |
| 0xF0                    | Recovery condition triggered by firmware (Auto recovery) |  |
| 0xF1                    | Recovery condition triggered by user (forced recovery)   |  |
| 0xF2                    | Recovery process started                                 |  |
| 0xF3                    | Recovery firmware image is found.                        |  |
| 0xF4                    | Recovery firmware image is loaded.                       |  |
| 0xF5 – 0xF7             | Reserved for future AMI progress codes                   |  |
| Recovery Error Codes    |                                                          |  |
| 0xF8                    | Recovery PPI is not available.                           |  |
| 0xF9                    | Recovery capsule is not found.                           |  |
| 0xFA                    | Invalid recovery capsule                                 |  |
| 0xFB – 0xFF             | Reserved for future AMI error codes                      |  |

## PEI Beep Codes

| # of Beeps     | Description                                                                     |
|----------------|---------------------------------------------------------------------------------|
| Progress Codes |                                                                                 |
| 1              | Memory not installed                                                            |
| 1              | Memory was installed twice (installPEIMemory routine in PEI Core called twice). |
| 2              | Recovery started                                                                |
| 3              | DXEIPL was not found.                                                           |
| 3              | DXE Core Firmware Volume was not found.                                         |
| 4              | Recovery failed                                                                 |
| 4              | S3 Resume failed                                                                |
| 7              | Reset PPI is not available.                                                     |

DXE Phase

| Status Code | Description                                                    |
|-------------|----------------------------------------------------------------|
| 0x60        | DXE Core is started.                                           |
| 0x61        | NVRAM initialization                                           |
| 0x62        | Installation of the South Bridge Runtime Services              |
| 0x63        | CPU DXE initialization is started.                             |
| 0x64        | CPU DXE initialization (CPU module specific)                   |
| 0x65        | CPU DXE initialization (CPU module specific)                   |
| 0x66        | CPU DXE initialization (CPU module specific)                   |
| 0x67        | CPU DXE initialization (CPU module specific)                   |
| 0x68        | PCI host bridge initialization                                 |
| 0x69        | North Bridge DXE initialization is started.                    |
| 0x6A        | North Bridge DXE SMM initialization is started.                |
| 0x6B        | North Bridge DXE initialization (North Bridge module specific) |
| 0x6C        | North Bridge DXE initialization (North Bridge module specific) |
| 0x6D        | North Bridge DXE initialization (North Bridge module specific) |
| 0x6E        | North Bridge DXE initialization (North Bridge module specific) |
| 0x6F        | North Bridge DXE initialization (North Bridge module specific) |
| 0x70        | South Bridge DXE initialization is started.                    |
| 0x71        | South Bridge DXE SMM initialization is started.                |
| 0x72        | South Bridge devices initialization                            |
| 0x73        | South Bridge DXE initialization (South Bridge module specific) |
| 0x74        | South Bridge DXE initialization (South Bridge module specific) |
| 0x75        | South Bridge DXE initialization (South Bridge module specific) |
| 0x76        | South Bridge DXE initialization (South Bridge module specific) |
| 0x77        | South Bridge DXE initialization (South Bridge module specific) |
| 0x78        | ACPI module initialization                                     |
| 0x79        | CSM initialization                                             |
| 0x7A – 0x7F | Reserved for future AMI DXE codes                              |
| 0x80 – 0x8F | OEM DXE initialization codes                                   |
| 0x90        | Boot Device Selection (BDS) phase is started                   |
| 0x91        | Driver connecting is started                                   |
| 0x92        | PCI Bus initialization is started                              |
| 0x93        | PCI Bus Hot Plug Controller initialization                     |
| 0x94        | PCI Bus Enumeration                                            |
| 0x95        | PCI BUS Request Resources                                      |

| Status Code | Description                                           |
|-------------|-------------------------------------------------------|
| 0x96        | PCI Bus Assian Resources                              |
| 0x97        | Console output devices connect                        |
| 0x98        | Console Input devices connect                         |
| 0x99        | Super IO initialization                               |
| 0x9A        | USB initialization is started.                        |
| 0x9B        | USB Reset                                             |
| 0x9C        | USB Detect                                            |
| 0x9D        | USB Enable                                            |
| 0x9E -0x9F  | Reserved for future AMI codes                         |
| 0xA0        | IDE initialization is started                         |
| 0xA1        | IDE Reset                                             |
| 0xA2        | IDE Detect                                            |
| 0xA3        | IDE Enable                                            |
| 0xA4        | SCSI initialization is started.                       |
| 0xA5        | SCSI Reset                                            |
| 0xA6        | SCSI Detect                                           |
| 0xA7        | SCSI Enable                                           |
| 0xA8        | Setup Verifying Password                              |
| 0xA9        | Start of Setup                                        |
| 0xAA        | Reserved for ASL (see ASL Status Codes section below) |
| 0xAB        | Setup Input Wait                                      |
| 0xAC        | Reserved for ASL (see ASL Status Codes section below) |
| 0xAD        | Ready To Boot event                                   |
| 0xAE        | Legacy Boot event                                     |
| 0xAF        | Exit Boot Services event                              |
| 0xB0        | Runtime Set Virtual Address MAP Begin                 |
| 0xB1        | Runtime Set Virtual Address MAP End                   |
| 0xB2        | Legacy Option ROM initialization                      |
| 0xB3        | System Reset                                          |
| 0xB4        | USB hot plug                                          |
| 0xB5        | PCI bus hot plug                                      |
| 0xB6        | Clean-up of NVRAM                                     |
| 0xB7        | Configuration Reset (reset of NVRAM settings)         |
| 0xB8 – 0xBF | Reserved for future AMI codes                         |
| 0xC0 – 0xCF | OEM BDS initialization codes                          |

| Status Code     | Description                                           |
|-----------------|-------------------------------------------------------|
| DXE Error Codes |                                                       |
| 0xD0            | CPU initialization error                              |
| 0xD1            | North Bridge initialization error                     |
| 0xD2            | South Bridge initialization error                     |
| 0xD3            | Some of the Architectural Protocols are not available |
| 0xD4            | PCI resource allocation error. Out of Resources       |
| 0xD5            | No Space for Legacy Option ROM                        |
| 0xD6            | No Console Output Devices are found.                  |
| 0xD7            | No Console Input Devices are found.                   |
| 0xD8            | Invalid password                                      |
| 0xD9            | Error loading Boot Option (LoadImage returned error)  |
| 0xDA            | Boot Option is failed (StartImage returned error).    |
| 0xDB            | Flash update is failed.                               |
| 0xDC            | Reset protocol is not available.                      |

## DXE Beep Codes

| # of Beeps | Description                                            |
|------------|--------------------------------------------------------|
| 1          | Invalid password                                       |
| 4          | Some of the Architectural Protocols are not available. |
| 5          | No Console Output Devices are found.                   |
| 5          | No Console Input Devices are found.                    |
| 6          | Flash update is failed.                                |
| 7          | Reset protocol is not available.                       |
| 8          | Platform PCI resource requirements cannot be met.      |

## ACPI/ASL Checkpoints

| Status Code | Description                                  |
|-------------|----------------------------------------------|
| 0x01        | System is entering S1 sleep state.           |
| 0x02        | System is entering S2 sleep state.           |
| 0x03        | System is entering S3 sleep state.           |
| 0x04        | System is entering S4 sleep state.           |
| 0x05        | System is entering S5 sleep state.           |
| 0x10        | System is waking up from the S1 sleep state. |
| 0x20        | System is waking up from the S2 sleep state. |
| 0x30        | System is waking up from the S3 sleep state. |

| Status Code | Description                                                                   |
|-------------|-------------------------------------------------------------------------------|
| 0x40        | System is waking up from the S4 sleep state.                                  |
| 0xAC        | System has transitioned into ACPI mode. Interrupt controller is in APIC mode. |
| 0xAA        | System has transitioned into ACPI mode. Interrupt controller is in APIC mode. |

# NOTE

# **Appendix I: Cable Connection Tables**

### 1. MCIO Cable

#### B7136T70AV12E8HR & B7136T70AV12E8HR-2T SKU

| Front Backplane (BP) Board to S8056GM2NE-2T-B/MB |                             |               |                    |
|--------------------------------------------------|-----------------------------|---------------|--------------------|
| Cable                                            | HDD BP 1<br>M1322T70A-BPE-8 | Connect to    | S8056GM2NE-2T-B/MB |
| MCIO 8I To SlimSAS 8I                            | MCIO1                       | $\rightarrow$ | P2305-4E-SlimSAS1  |
| MCIO 8I To SlimSAS 8I                            | MCIO2                       | $\rightarrow$ | P2305-4E-SlimSAS2  |
| MCIO 8I To MCIO 8I                               | MCIO3                       | $\rightarrow$ | CN4                |
| MCIO 8I To MCIO 8I                               | MCIO4                       | $\rightarrow$ | CN3                |
| HDR 7P Cable                                     | HDR_1                       | $\rightarrow$ | HDR_1              |

| Front Backplane (BP) Board to S8056GM2NE-2T-B/MB |                             |               |                    |
|--------------------------------------------------|-----------------------------|---------------|--------------------|
| Cable                                            | HDD BP 2<br>M1322T70A-BPE-8 | Connect to    | S8056GM2NE-2T-B/MB |
| MCIO 8I To MCIO 8I                               | MCIO1                       | $\rightarrow$ | CN6                |
| MCIO 8I To MCIO 8I                               | MCIO2                       | $\rightarrow$ | CN5                |
| MCIO 8I To MCIO 8I                               | MCIO3                       | $\rightarrow$ | CN10               |
| MCIO 8I To MCIO 8I                               | MCIO4                       | $\rightarrow$ | CN9                |
| HDR 7P Cable                                     | HDR_1                       | $\rightarrow$ | HDR_2              |

| Front Backplane (BP) Board to S8056GM2NE-2T-B/MB |                             |               |                    |  |
|--------------------------------------------------|-----------------------------|---------------|--------------------|--|
| Cable                                            | HDD BP 3<br>M1322T70A-BPE-8 | Connect to    | S8056GM2NE-2T-B/MB |  |
| MCIO 8I To MCIO 8I                               | MCIO1                       | $\rightarrow$ | CN8                |  |
| MCIO 8I To MCIO 8I                               | MCIO2                       | $\rightarrow$ | CN7                |  |
| MCIO 8I To SlimSAS 8I                            | MCIO3                       | $\rightarrow$ | P2305-4E-SlimSAS1  |  |
| MCIO 8I To SlimSAS 8I                            | MCIO4                       | $\rightarrow$ | P2305-4E-SlimSAS2  |  |
| HDR 7P Cable                                     | HDR_1                       | $\rightarrow$ | HDR_3              |  |

| Rear Backplane (BP) Board to S8056GM2NE-2T-B/MB                |       |               |       |
|----------------------------------------------------------------|-------|---------------|-------|
| Cable HDD BP<br>M1318T65-BP12E-2 Connect to S8056GM2NE-2T-B/ME |       |               |       |
| MCIO 8I To MCIO 8I                                             | MCIO1 | $\rightarrow$ | CN1   |
| HDR 7P Cable                                                   | HDR_1 | $\rightarrow$ | HDR_4 |

### 2. System FAN cable

| FAN  | Connect to    | HDD BP 1 M1322T70A-BPE-8 |
|------|---------------|--------------------------|
| FAN3 | $\rightarrow$ | FAN1                     |
| FAN4 | $\rightarrow$ | FAN2                     |

| FAN  | Connect to    | HDD BP 3 M1322T70A-BPE-8 |
|------|---------------|--------------------------|
| FAN2 | $\rightarrow$ | FAN2                     |

#### 3. Front Panel USB Cable

| Front Panel<br>M1717T65-USB | Connect to    | S8056GM2NE-2T-B/MB |
|-----------------------------|---------------|--------------------|
| J3                          | $\rightarrow$ | USB3_FPIO1         |

#### 4. Front Panel Control Cable

| Front Panel<br>M1718T65-FPB | Connect to    | S8056GM2NE-2T-B/MB |
|-----------------------------|---------------|--------------------|
| J4                          | $\rightarrow$ | FPIO_2             |

#### 5. FAN Ctrl Cable

| HDD BP<br>M1322T70A-BPE-8 | Connect to    | S8056GM2NE-2T-B/MB |
|---------------------------|---------------|--------------------|
| J3                        | $\rightarrow$ |                    |
| J3                        | $\rightarrow$ | FAN_HD1            |
| J3                        | $\rightarrow$ |                    |

#### 6. Power Supply Cables

| M7126T65-PDB | Connect to    | HDD BP M1322T70A-BPE-8 |
|--------------|---------------|------------------------|
|              | $\rightarrow$ | PW1                    |
| PW2          | $\rightarrow$ | PW1                    |
|              | $\rightarrow$ | PW1                    |

#### 7. Power Supply Cables

| M7126T65-PDB | Connect to    | S8056GM2NE-2T-B/MB |
|--------------|---------------|--------------------|
| PW6          | $\rightarrow$ | PW3                |
| PW3          |               | PW2                |
| PWR1         |               | PW1                |
| PSMI         | $\rightarrow$ | PSMI_HD1           |

#### 8. Power Supply Cables

| M7126T65-PDB | Connect to    | HDD BP M1318T65-BP12E-2 |
|--------------|---------------|-------------------------|
| PW8          | $\rightarrow$ | PW1                     |

#### 9. SWITCH CABLE

| ſ | Chassis | Connect to    | S8056GM2NE-2T-B/MB |
|---|---------|---------------|--------------------|
| I | Chassis | $\rightarrow$ | J66                |

# **Appendix II: Fan and Temp Sensors**

This section aims to help readers identify the locations of some specific FAN and Temp Sensors on the motherboard. A table of BIOS Temp sensor name explanation is also included for readers' reference.

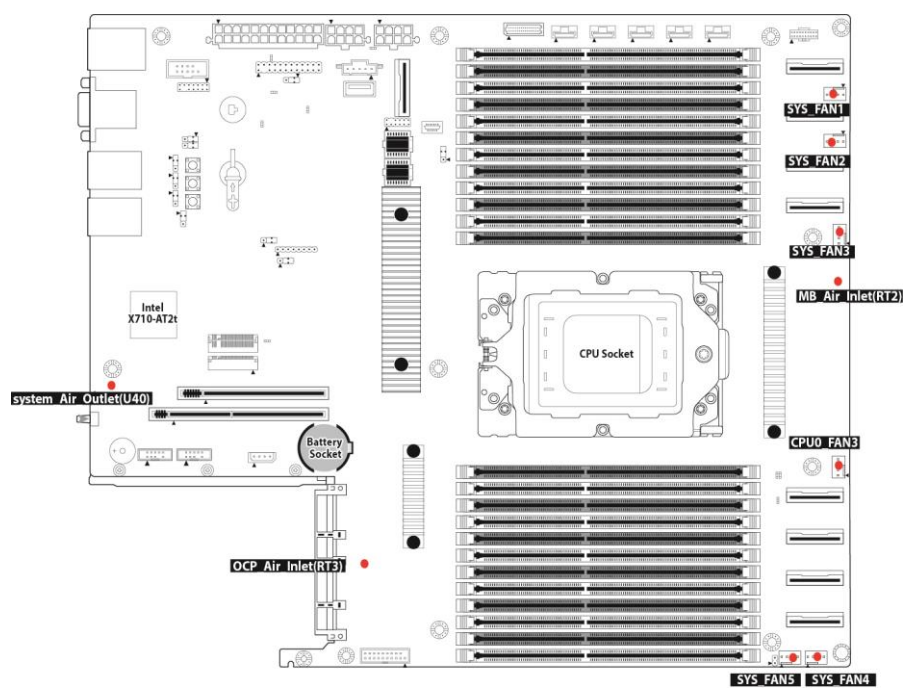

## Figure 1: Sensor Location

NOTE: The red spot indicates the sensor.

## Fan and Temp Sensor Location:

- 1. Fan Sensor: It is located in the third pin of the fan connector, which detects the fan speed (rpm)
- Temp Sensor: SYS\_Air\_Outlet(U40), MB\_Air\_Inlet(RT2) and OCP\_Air\_Inlet (RT3) etc. They detect the system temperature around.
   NOTE: The system temperature is measured in a scale defined by AMD, not in Fahrenheit or Celsius.

#### **BIOS Temp Sensor Name Explanation:**

Aptio Setup - AMI Advanced °C 
 18
 PSU1\_Temp
 : 35
 °C

 19
 PSU1\_Fan
 : 5000
 RPM

 1A
 PSU1\_Pout
 : 72
 W

 18
 PSU1\_Pin
 : 84
 W

 D0
 CPU\_CORE0
 : 1.0682
 V

 D1
 CPU\_VDDI0
 : 1.1186
 V

 D2
 CPU\_SOC
 : 0.9844
 V

 D3
 CPU\_11\_SUS
 : 1.1196
 V

 D4
 CPU\_CORE1
 : 1.0692
 V

 D5
 CPU\_33\_DUAL
 : 3.3154
 V

 D6
 VCC\_12\_RUN
 : 12.180
 V

 D7
 VBAT
 : 3.0179
 V
 18 PSU1\_Temp : 35 OK RPM OK ОK OK DK. OK OK. ОK OK OK. OK D6 VCC\_12\_RUN : 12.180 V OK D7 VBAT : 3.0179 V OK D8 VDD\_12\_RUN : 12.093 V OK D9 VDD\_5\_RUN : 4.7196 V OK DA VDD\_33\_RUN : 3.3154 V OK DB VDD\_33\_DUAL : 3.3154 V OK DC CPU\_18\_DUAL : 1.3786 V OK DD USB\_1V2\_HUB : 1.2196 V OK 40 Chassis\_Status : Dis 44 PSNO Status : OK ↔: Select Screen ↑↓: Select Item Enter: Select +/-: Change Opt. F1: General Help Disabled F2: Previous Values 44 PSUO\_Status : OK F3: Optimized Defaults F4: Save & Exit 45 PSU1\_Status OK : N/A C : N/A °C ESC: Exit 20 PO\_CHA\_DIMO 22 PO\_CHB\_DIMO 22 PO\_CHC\_DIMO °C : N/A Version 2.22.1285 Copyright (C) 2022 AMI

> 252 http://www.tyan.com
| Aptio Setup - AMI<br>Advanced                                                                                                    |                                                                                |                                                                                                    |                                                                                                    |
|----------------------------------------------------------------------------------------------------|--------------------------------------------------------------------------------|----------------------------------------------------------------------------------------------------|----------------------------------------------------------------------------------------------------|
| 26 PO_CHD_DIMO<br>28 PO_CHE_DIMO<br>26 PO_CHE_DIMO<br>26 PO_CHE_DIMO<br>27 PO_CHE_DIMO<br>32 PO_CHI_DIMO<br>34 PO_CHL_DIMO<br>36 PO_CHL_DIMO<br>36 PO_CHL_DIMO<br>27 PO_CHB_DIM1<br>29 PO_CHB_DIM1<br>29 PO_CHB_DIM1<br>29 PO_CHE_DIM1<br>20 PO_CHE_DIM1<br>31 PO_CHE_DIM1<br>31 PO_CHI_DIM1<br>33 PO_CHI_DIM1<br>35 PO_CHL_DIM1<br>35 PO_CHL_DIM1<br>37 PO_CHL_DIM1<br>37 PO_CHL_DIM1<br>30 U.2_NVME_SSD_0<br>B4 U.2_NVME_SSD_1<br>B5 U.2_NVME_SSD_2<br>B6 U.2_NVME_SSD_3 | : N/A<br>: N/A<br>: 32<br>: 32<br>: 32<br>: 33<br>: 33<br>: 33<br>: 33<br>: 33 | "С ОК<br>"С ОК<br>"С ОК<br>"С ОК<br>"С ОК<br>"С ОК<br>"С ОК<br>"С ОК<br>"С ОК<br>"С ОК<br>"С ОК<br>"С ОК<br>"С ОК<br>"С ОК<br>"С ОК<br>"С ОК | <pre>+*: Select Screen 11: Select Item Enter: Select +/-: Change Opt. F1: General Help F2: Previous Values F3: Optimized Defaults F4: Save &amp; Exit ESC: Exit</pre> |

Version 2.22.1285 Copyright (C) 2022 AMI

| Advanced                                                                                                    |                                                                                                    | Aptio Setup – AMI                                                               |                                                                                                    |
|----------------------------------------------------------------------------------------------------|----------------------------------------------------------------------------------------------------|---------------------------------------------------------------------------------|----------------------------------------------------------------------------------------------------|
| B3 U.2_NVMe_SSD_0<br>B4 U.2_NVMe_SSD_1<br>B5 U.2_NVMe_SSD_2<br>B6 U.2_NVMe_SSD_3<br>B7 U.2_NVMe_SSD_3<br>B7 U.2_NVMe_SSD_5<br>B9 U.2_NVMe_SSD_5<br>B9 U.2_NVMe_SSD_7<br>B0 U.2_NVMe_SSD_7<br>B0 U.2_NVMe_SSD_1<br>B1 U.2_NVMe_SSD_1<br>D1 U.2_NVMe_SSD_1<br>C1 U.2_NVMe_SSD_1<br>C1 U.2_NVMe_SSD_1<br>C1 U.2_NVMe_SSD_1<br>C3 U.2_NVMe_SSD_1<br>C3 U.2_NVMe_SSD_1<br>C3 U.2_NVMe_SSD_1<br>C3 U.2_NVMe_SSD_1<br>C3 U.2_NVMe_SSD_1<br>C3 U.2_NVMe_SSD_1<br>C3 U.2_NVMe_SSD_1<br>C4 U.2_NVMe_SSD_1<br>C5 U.2_NVMe_SSD_1<br>C5 U.2_NVMe_SSD_1<br>C5 U.2_NVMe_SSD_1<br>C5 U.2_NVMe_SSD_1<br>C5 U.2_NVMe_SSD_1<br>C5 U.2_NVMe_SSD_1<br>C5 U.2_NVMe_SSD_1<br>C5 U.2_NVMe_SSD_1<br>C5 U.2_NVMe_SSD_1<br>C5 U.2_NVMe_SSD_2<br>C6 U.2_NVMe_SSD_2<br>C4 U.2_NVMe_SSD_22<br>C4 U.2_NVMe_SSD_24 | : N/A<br>: N/A<br>: N/A<br>: N/A<br>: N/A<br>: N/A<br>: N/A<br>: N/A<br>: N/A<br>: N/A<br>: N/A<br>: N/A<br>: N/A<br>: N/A<br>: N/A<br>: N/A<br>: N/A<br>: N/A<br>: N/A<br>: N/A<br>: N/A<br>: N/A<br>: N/A<br>: N/A<br>: N/A | °С<br>°С<br>°С<br>°С<br>°С<br>°С<br>°С<br>°С<br>°С<br>°С<br>°С<br>°С<br>°С<br>° | <pre>++: Select Screen 11: Select Item Enter: Select +/-: Change Opt. F1: General Help F2: Previous Values F3: Optimized Defaults F4: Save &amp; Exit ESC: Exit</pre> |
|                                                                                                    | Version                                                                                                    | 2.22.1285 Copyright (C                                                          | ) 2022 AMI                                                                                                    |

253 http://www.tyan.com

| Advanced                                                                                                    |                                                                                                    | Aptio Setup – AMI       |                                                                                                    |
|----------------------------------------------------------------------------------------------------|----------------------------------------------------------------------------------------------------|-------------------------|----------------------------------------------------------------------------------------------------|
| B4 U.2_NVMe_SSD_1<br>B5 U.2_NVMe_SSD_2<br>B6 U.2_NVMe_SSD_3<br>B7 U.2_NVMe_SSD_3<br>B7 U.2_NVMe_SSD_4<br>B8 U.2_NVMe_SSD_5<br>B9 U.2_NVMe_SSD_5<br>B9 U.2_NVMe_SSD_7<br>B8 U.2_NVMe_SSD_8<br>BC U.2_NVMe_SSD_10<br>B5 U.2_NVMe_SSD_10<br>B5 U.2_NVMe_SSD_11<br>BF U.2_NVMe_SSD_11<br>BF U.2_NVMe_SSD_12<br>C0 U.2_NVMe_SSD_13<br>C1 U.2_NVMe_SSD_14<br>C2 U.2_NVMe_SSD_14<br>C2 U.2_NVMe_SSD_16<br>C4 U.2_NVMe_SSD_18<br>C6 U.2_NVMe_SSD_18<br>C6 U.2_NVMe_SSD_20<br>C8 U.2_NVMe_SSD_22<br>C4 U.2_NVMe_SSD_23<br>C6 U.2_NVMe_SSD_24<br>CC U.2_NVMe_SSD_25 | : N/A °C<br>: N/A °C<br>: N/A °C | ОК                      | +: Select Screen<br>1: Select Item<br>Enter: Select<br>+/-: Change Opt.<br>F1: General Help<br>F2: Previous Values<br>F3: Optimized Defaults<br>F4: Save & Exit<br>ESC: Exit |
|                                                                                                    | Vencion 2                                                                                                    | 22 120E Copupidat (C) 5 | TWA CON                                                                                                    |

| BIOS Temp Sensor | Name Explanation                          |  |  |
|------------------|-------------------------------------------|--|--|
| P0_Temp          | CPU0 Temperature                          |  |  |
| CPU1_Temp        | CPU1 Temperature                          |  |  |
| SYS_Air_Inlet    | Temperature of the System Air Inlet Area  |  |  |
| SYS_Air_Outlet   | Temperature of the System Air Outlet Area |  |  |
| MB_Air_Inet      | Temperature of the M/B Air Inlet Area     |  |  |
| OCP_Air_Inlet    | Temperature of the OCP_Air_Inlet Area     |  |  |
| OCP_Card_Temp    | Temperature of the OCP_Card_Area          |  |  |
| M.2_NVMe_SSD_1   | Max Temperature of M.2_NVMe_SSD_1         |  |  |
| M.2_NVMe_SSD_2   | Max Temperature of M.2_NVMe_SSD_2         |  |  |
| SYS_FAN_1A       | Fan Speed of SYS_FAN_1A                   |  |  |
| SYS_FAN_1B       | Fan Speed of SYS_FAN_1B                   |  |  |
| SYS_FAN_2A       | Fan Speed of SYS_FAN_2A                   |  |  |
| SYS_FAN_2B       | Fan Speed of SYS_FAN_2B                   |  |  |

254 http://www.tyan.com

| SYS_FAN_3A      | Fan Speed of SYS_FAN_3A             |
|-----------------|-------------------------------------|
| SYS_FAN_3B      | Fan Speed of SYS_FAN_3B             |
| PSU0_Temp       | Temperature of PSU0                 |
| PSU0_FAN        | Fan Speed of PSU0                   |
| PSU1_Temp       | Temperature of PSU1                 |
| PSU1_FAN        | Fan Speed of PSU1                   |
| P0_CHA_DIM0     | Temperature of CPU0 DIMM Channel A0 |
| P0_CHB_DIM0     | Temperature of CPU0 DIMM Channel B0 |
| P0_CHC_DIM0     | Temperature of CPU0 DIMM Channel C0 |
| P0_CHD_DIM0     | Temperature of CPU0 DIMM Channel D0 |
| P0_CHE_DIM0     | Temperature of CPU0 DIMM Channel E0 |
| P0_CHF_DIM0     | Temperature of CPU0 DIMM Channel F0 |
| P0_CHG_DIM0     | Temperature of CPU0 DIMM Channel G0 |
| P0_CHH_DIM0     | Temperature of CPU0 DIMM Channel H0 |
| P0_CHI_DIM0     | Temperature of CPU0 DIMM Channel I0 |
| P0_CHJ_DIM0     | Temperature of CPU0 DIMM Channel J0 |
| P0_CHK_DIM0     | Temperature of CPU0 DIMM Channel K0 |
| P0_CHL_DIM0     | Temperature of CPU0 DIMM Channel L0 |
| P0_CHA_DIM1     | Temperature of CPU0 DIMM Channel A1 |
| P0_CHB_DIM1     | Temperature of CPU0 DIMM Channel B1 |
| P0_CHC_DIM1     | Temperature of CPU0 DIMM Channel C1 |
| P0_CHD_DIM1     | Temperature of CPU0 DIMM Channel D1 |
| P0_CHE_DIM1     | Temperature of CPU0 DIMM Channel E1 |
| P0_CHF_DIM1     | Temperature of CPU0 DIMM Channel F1 |
| P0_CHG_DIM1     | Temperature of CPU0 DIMM Channel G1 |
| P0_CHH_DIM1     | Temperature of CPU0 DIMM Channel H1 |
| P0_CHI_DIM1     | Temperature of CPU0 DIMM Channel I1 |
| P0_CHJ_DIM1     | Temperature of CPU0 DIMM Channel J1 |
| P0_CHK_DIM1     | Temperature of CPU0 DIMM Channel K1 |
| P0_CHL_DIM1     | Temperature of CPU0 DIMM Channel L1 |
| U.2_NVME_SSD_0  | Temperature of NVME_SSD_0           |
| U.2_NVME_SSD_1  | Temperature of NVME_SSD_1           |
| U.2_NVME_SSD_2  | Temperature of NVME_SSD_2           |
| U.2_NVME_SSD_3  | Temperature of NVME_SSD_3           |
| U.2_NVME_SSD_4  | Temperature of NVME_SSD_4           |
| U.2_NVME_SSD_5  | Temperature of NVME_SSD_5           |
| U.2_NVME_SSD_6  | Temperature of NVME_SSD_6           |
| U.2_NVME_SSD_7  | Temperature of NVME_SSD_7           |
| U.2_NVME_SSD_8  | Temperature of NVME_SSD_8           |
| U.2_NVME_SSD_9  | Temperature of NVME_SSD_9           |
| U.2_NVME_SSD_10 | Temperature of NVME_SSD_10          |
| U.2_NVME_SSD_11 | Temperature of NVME_SSD_11          |
| U.2_NVME_SSD_12 | Temperature of NVME_SSD_12          |

| U.2_NVME_SSD_13 | Temperature of NVME_SSD_13 |
|-----------------|----------------------------|
| U.2_NVME_SSD_14 | Temperature of NVME_SSD_14 |
| U.2_NVME_SSD_15 | Temperature of NVME_SSD_15 |
| U.2_NVME_SSD_16 | Temperature of NVME_SSD_16 |
| U.2_NVME_SSD_17 | Temperature of NVME_SSD_17 |
| U.2_NVME_SSD_18 | Temperature of NVME_SSD_18 |
| U.2_NVME_SSD_19 | Temperature of NVME_SSD_19 |
| U.2_NVME_SSD_20 | Temperature of NVME_SSD_20 |
| U.2_NVME_SSD_21 | Temperature of NVME_SSD_21 |
| U.2_NVME_SSD_22 | Temperature of NVME_SSD_22 |
| U.2_NVME_SSD_23 | Temperature of NVME_SSD_23 |
| U.2_NVME_SSD_24 | Temperature of NVME_SSD_24 |
| U.2_NVME_SSD_25 | Temperature of NVME_SSD_25 |

### Appendix III: How to recover UEFI BIOS

### **Important Notes:**

The emergency UEFI BIOS Recovery process is only used to rescue a system with a failed or corrupted BIOS image that fails to boot to an OS. It is not intended to be used as a general purpose BIOS flashing procedure and should not be used as such. Please do not shutdown or reset the system while the BIOS recovery process is underway or there is risk of damage to the UEFI recovery bootloader that would prevent the recovery process itself from working. In no event shall Tyan be liable for direct, incidental, special or consequential damages arising from the BIOS update or recovery.

The BIOS Recovery file is named xxxx.cap, where the 'xxxx' portion is the motherboard model number. Examples: 5630.cap, 7106.cap, 7109.cap, etc. Please make sure that you are using the correct BIOS Recovery file from Tyan's web site.

### **BIOS Recovery Process**

- 1. Place the recovery BIOS file (xxxx.cap) in the root directory of a USB disk.
- 2. Ensure that the system is powered off.
- 3. Insert the USB disk to any USB port on the motherboard or chassis.
- 4. Power the system on while pressing "Ctrl" and "Home" simultaneously on the keyboard. Continue to hold these keys down until the following Tyan screen is displayed on the monitor:

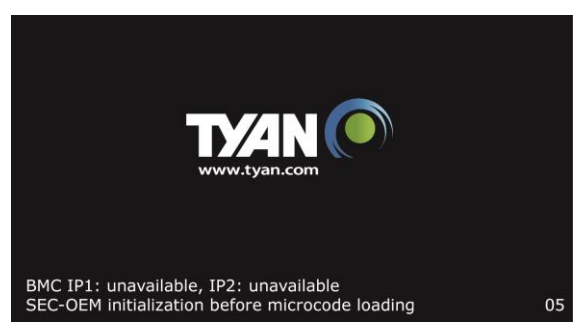

5. The system will boot to BIOS setup. A new menu item will appear at the far right of the screen. Scroll to the 'Recovery' tab, move the curser to "Proceed with flash update" and press the "Enter" key on the keyboard to start the BIOS recovery process.

| Aptio Setup Utility - Copyright (C) 20<br>Main Advanced Platform Configuration S                | 017 American Megatrends, Inc.                                                                                                    |
|-------------------------------------------------------------------------------------------------|----------------------------------------------------------------------------------------------------|
| /                                                                                               |                                                                                                    |
| Please select blocks you want to update<br>Reset NVRAM [Enabled]<br>Boot Block Update [Enabled] | Select this to start  <br> flash update<br> <br>                                                                                                    |
| > Proceed with flash update                                                                     | <br> <br> ><: Select Screen  <br> ^v: Select Item  <br> Enter: Select  <br> +/-: Change Opt.  <br> F1: General Help  <br> F2: Previous Values  <br> F3: Optimized Defaults  <br> F4: Save & Exit  <br> ESC: Exit |
| DXE-USB hot plug2.19.1268. Copyright (C) 2015                                                   | American Megatrends, Inc.                                                                                                    |

- 6. IMPORTANT: Do not power off or reboot the server during the BIOS recovery process. This can damage the BIOS recovery bootloader and prevent it from loading a subsequent time.
- Wait for the BIOS recovery procedure to complete. Completion is signified with the message "Flash update completed. Press any key to reset the system" displayed on screen.
- 8. Remove the USB disk and reboot.

If your system does not have video output or the POST code halts at "FF" on the right-lower portion of the screen, please contact Tyan representatives for RMA service.

# Appendix IV: FRU Parts Table

|                       | TS70A-B8056 FRU Parts |              |                                                                                                    |                                                               |  |
|-----------------------|-----------------------|--------------|----------------------------------------------------------------------------------------------------|---------------------------------------------------------------|--|
| Item                  | Model Number          | Part Number  | Picture                                                                                                    | Description                                                   |  |
| Power<br>Supply       | FRU-PS-0410           | 471100000518 | s)                                                                                                    | POWER SUPPLY,1600 W,CHICONY,<br>R18-1K6P1WA,                  |  |
| CPU<br>Heatsink       | FRU-TH-0480           | 343B02100002 |                                                                                                    | HEATSINK 2U 400W                                              |  |
| FAN module            | FRU-TS-0330           | 336210000066 |                                                                                                    | FAN,R80W12BS2M9-57T09 ,80*80*56mm,8<br>PIN (2*4), WIRE L=80MM |  |
| Riser card            | FRU-RC-1390           | 5411B0090006 |                                                                                                    | M7136T70-R24-2F, R02                                          |  |
| Riser card            | FRU-RC-1400           | 5411B0100012 | 44<br>44<br>45<br>45<br>45<br>45<br>45<br>45<br>45<br>45<br>45<br>45<br>45<br>4                                                                                                    | M7136T70-L28-1F, R02                                          |  |
| Re-timer<br>card      | FRU-PC-0010           | 5411T6360006 |                                                                                                    | TF-Low-profile PCI-E bifurcation<br>card;SBU,P2305-4E,R02     |  |
| rack mount<br>FRU kit | FRU-AS-0250           | 452B01000001 | The second second secon | SLIDE<br>RAIL,A5612750UPZZ0M3,KINGSLIDE                       |  |
| CPU Air duct          | FRU-TA-0320           | 344B00300002 |                                                                                                    | AIR DUCT;SBU,PC,FOR 3.5",FOR 2U,NCT                           |  |
|                       | FRU-CS-2230           | 422B00300017 | 4                                                                                                    | MCIO 8i 74P TO MCIO 8i 74P Reversed<br>Signal 550mm,          |  |
|                       | FRU-CS-2240           | 422B00300013 | V                                                                                                    | MCIO 8i 74P TO MCIO 8i 74P 300mm,                             |  |
|                       | FRU-CS-2040           | 422B00300010 |                                                                                                    | MCIO 8i 74P TO MCIO 8i 74P 500mm,                             |  |
| Cable                 | FRU-CS-2250           | 422B00300009 |                                                                                                    | MCIO 8i 74P TO MCIO 8i 74P 400mm,                             |  |
|                       | FRU-CS-2270           | 422B00300016 | Ň                                                                                                    | SlimSAS 8i 74P TO MCIO 8i 74P 750mm,                          |  |
|                       | FRU-CS-2280           | 422B00300003 | C                                                                                                    | SlimSAS 8i 74P TO MCIO 8i 74P 500mm,                          |  |
|                       | FRU-CS-0330           | 332810000514 | 6                                                                                                    | A/C Power Cord, L=1800mm, US type                             |  |
|                       | FRU-CS-1090           | 332810000281 |                                                                                                    | A/C Power Cord, L=1830mm, EU type                             |  |

### NOTE

## **Appendix V: Technical Support**

If a problem arises with your system, you should first turn to your dealer for direct support. Your system has most likely been configured or designed by them and they should have the best idea of what hardware and software your system contains. Hence, they should be of the most assistance for you. Furthermore, if you purchased your system from a dealer near you, take the system to them directly to have it serviced instead of attempting to do so yourself (which can have expensive consequence).

If these options are not available for you then MITAC COMPUTING TECHNOLOGY CORPORATION can help. Besides designing innovative and quality products for over a decade, MITAC has continuously offered customers service beyond their expectations. TYAN's website (http://www.tyan.com) provides easy-to-access resources such as in-depth Linux Online Support sections with downloadable Linux drivers and comprehensive compatibility reports for chassis, memory and much more. With all these convenient resources just a few keystrokes away, users can easily find their latest software and operating system components to keep their systems running as powerful and productive as possible. MITAC also ranks high for its commitment to fast and friendly customer support through email. By offering plenty of options for users, MITAC serves multiple market segments with the industry's most competitive services to support them.

### https://www.tyan.com/SupportCenter

Please feel free to contact us directly for this service at tech-support@tyan.com

### Help Resources:

- 1. See the TYAN's website for FAQ's, bulletins, driver updates, and other information: <a href="http://www.tyan.com">http://www.tyan.com</a>
- 2. Contact your dealer for help before calling TYAN.
- 3. Check the TYAN user group: alt.comp.periphs.mainboard.TYAN

### Returning Merchandise for Service

During the warranty period, contact your distributor or system vendor FIRST for any product problems. This warranty only covers normal customer use and does not cover damages incurred during shipping or failure due to the alteration, misuse, abuse, or improper maintenance of products.

#### Note:

A receipt or copy of your invoice marked with the date of purchase is required before any warranty service can be rendered. You may obtain service by calling the manufacturer for a Return Merchandise Authorization (RMA) number. The RMA number should be prominently displayed on the outside of the shipping carton and the package should be mailed prepaid. TYAN will pay to have the board shipped back to you.

TYAN® TS70A-B8056 Service Engineer's Manual V1.0j

Document No.: D2571 - 100